# SECTION AVIGATION & TELEPHONE SYS-TEM

## CONTENTS

| PRECAUTIONS 4                                    |
|--------------------------------------------------|
| Precautions for Supplemental Restraint System    |
| (SRS) "AIR BAG" and "SEAT BELT PRE-TEN-          |
| SIONER" 4                                        |
| Wiring Diagrams and Trouble Diagnosis 4          |
| PREPARATION                                      |
| Commercial Service Tool5                         |
| AUDIO                                            |
| Component Parts and Harness Connector Location 6 |
| System Description7                              |
| REAR AUDIO REMOTE CONTROL UNIT                   |
| SATELLITE RADIO TUNER (PRE-WIRING) 8             |
| SPEED SENSITIVE VOLUME SYSTEM                    |
| Schematic9                                       |
| Wiring Diagram -AUDIO 10                         |
| Terminals and Reference Value for Audio Unit 19  |
| Terminals and Reference Value for BOSE Speaker   |
| Amp 22                                           |
| Terminals and Reference Value for Rear Audio     |
| Remote Control Unit 24                           |
| Terminals and Reference Value for AV Switch 25   |
| AV Switch Self-Diagnosis Function27              |
| STARTING THE SELF-DIAGNOSIS MODE 27              |
| EXITING THE SELF-DIAGNOSIS MODE                  |
| DIAGNOSIS FUNCTION27                             |
| Trouble Diagnosis                                |
| MALFUNCTION WITH RADIO AND CD                    |
| FOR RADIO ONLY 29                                |
| FOR CD ONLY                                      |
| Noise Inspection                                 |
| TYPE OF NOISE AND POSSIBLE CAUSE 30              |
| Power Supply Circuit Inspection                  |
| Steering Switch Check                            |
| AV Switch Check                                  |
| Audio Communication Line Check                   |
| Sound Is Not Heard From Front Door Speaker or    |
| Front Iweeter                                    |
| Sound Is Not Heard From Rear Door Speaker or     |
| Rear Door Iweeter                                |
| Sound Is Not Heard From Center Speaker           |

| Sound Is Not Heard From Subwoofer42               | F   |
|---------------------------------------------------|-----|
| Removal and Installation for Audio Unit45         |     |
| Removal and Installation for AV Switch            |     |
| Removal and Installation of Front Door Speaker 45 | G   |
| Removal and Installation of Rear Door Speaker 45  |     |
| Removal and Installation of Front Tweeter         |     |
| Removal and Installation of Rear Door Tweeter 46  | Н   |
| Removal and Installation of Center Speaker 46     |     |
| Removal and Installation of Subwoofer 46          |     |
| Removal and Installation of BOSE Speaker Amp 46   |     |
| Removal and Installation of Rear Audio Remote     |     |
| Control Unit 47                                   |     |
| Removal and Installation of Steering Wheel Audio  |     |
| Control Switches 47                               | J   |
| AUDIO ANTENNA48                                   |     |
| System Description 48                             |     |
| Wiring Diagram — W/ANT — 49                       | Δ\/ |
| Location of Antenna 50                            | Λv  |
| Window Antenna Repair 50                          |     |
| ELEMENT CHECK 50                                  |     |
| ELEMENT REPAIR51                                  | L   |
| DVD ENTERTAINMENT SYSTEM52                        |     |
| Component Parts and Harness Connector Location 52 |     |
| System Description53                              | M   |
| Schematic54                                       |     |
| Wiring Diagram — DVD —55                          |     |
| Trouble Diagnosis58                               |     |
| Power Supply Circuit Inspection59                 |     |
| Removal and Installation of DVD Player59          |     |
| Removal and Installation of Video Monitor         |     |
| NAVIGATION SYSTEM61                               |     |
| System Description61                              |     |
| TRAVEL DISTANCE61                                 |     |
| TRAVEL DIRECTION61                                |     |
| MAP-MATCHING61                                    |     |
| GPS (GLOBAL POSITIONING SYSTEM) 62                |     |
| COMPONENT DESCRIPTION63                           |     |
| BIRDVIEW™63                                       |     |
| MAP DISPLAY64                                     |     |
| FUNCTION OF CENTER SWITCH                         |     |

А

В

С

D

Ε

| "VIEW" MODE                                                                                                    | 70                                                                                                    |
|----------------------------------------------------------------------------------------------------|----------------------------------------------------------------------------------------------------|
| "HEADING" MODE                                                                                                    | 71                                                                                                    |
| "NEARBY DISPLAY ICONS" MODE                                                                                                    | 71                                                                                                    |
| "SAVE CURRENT LOCATION" MODE                                                                                                    | 71                                                                                                    |
| "ADJUST CURRENT LOCATION" MODE                                                                                                    | 71                                                                                                    |
| "AUTO RE-ROUTE" MODE                                                                                                    | 72                                                                                                    |
| "AVOID AREA SETTINGS" MODE                                                                                                    | 72                                                                                                    |
| "CLEAR MEMORY" MODE                                                                                                    | 72                                                                                                    |
| "EDIT ADDRESS BOOK" MODE                                                                                                    | 73                                                                                                    |
| "GPS INFORMATION" MODE                                                                                                    | 73                                                                                                    |
| "QUICK STOP CUSTOMER SETTING" MODE.                                                                                                    | 73                                                                                                    |
| "SET AVERAGE SPEED" MODE                                                                                                    | 73                                                                                                    |
| "TRACKING" MODE                                                                                                    | 74                                                                                                    |
| GUIDANCE VOLUME                                                                                                    | 74                                                                                                    |
| DISPLAY WITH PUSHED "TRIP" BUTTON                                                                                                    | 74                                                                                                    |
| TRIP 1 OR TRIP 2                                                                                                    | 75                                                                                                    |
| FUEL ECONOMY                                                                                                    | 75                                                                                                    |
| MAINTENANCE                                                                                                    | 75                                                                                                    |
| ENGINE OIL OR TIRE ROTATION                                                                                                    | 75                                                                                                    |
| TIRE PRESSURE                                                                                                    | 76                                                                                                    |
| WARNING INDICATIONS                                                                                                    | 76                                                                                                    |
| CAN Communication System Description                                                                                                    | 76                                                                                                    |
| Component Parts Location                                                                                                    | 77                                                                                                    |
| Schematic                                                                                                    | 78                                                                                                    |
| Wiring Diagram —NAVI—                                                                                                    | 79                                                                                                    |
| Schematic                                                                                                    | 86                                                                                                    |
| Wiring Diagram — COMM —                                                                                                    | 87                                                                                                    |
| Terminals and Reference Value for NAVI Control                                                                                                    |                                                                                                    |
|                                                                                                    | 00                                                                                                    |
| unit                                                                                                    | 90                                                                                                    |
| unit<br>Terminals and Reference Value for Display Control                                                                                                    | 90                                                                                                    |
| unit<br>Terminals and Reference Value for Display Control<br>unit                                                                                                    | 90                                                                                                    |
| unit<br>Terminals and Reference Value for Display Control<br>unit<br>Terminals and Reference Value for Display unit                                                                                                    | 90<br>92<br>96                                                                                                    |
| unit<br>Terminals and Reference Value for Display Control<br>unit<br>Terminals and Reference Value for Display unit<br>Terminals and Reference Value for AV Switch                                                                                                    | 90<br>92<br>96<br>98                                                                                                    |
| unit<br>Terminals and Reference Value for Display Control<br>unit<br>Terminals and Reference Value for Display unit<br>Terminals and Reference Value for AV Switch<br>Terminals and Reference Value for BCM                                                                                                    | 90<br>92<br>96<br>98<br>99                                                                                                    |
| unit<br>Terminals and Reference Value for Display Control<br>unit<br>Terminals and Reference Value for Display unit<br>Terminals and Reference Value for AV Switch<br>Terminals and Reference Value for BCM<br>On Board Self-Diagnosis Function                                                                                                    | 90<br>92<br>96<br>98<br>99<br>101                                                                                                    |
| unit<br>Terminals and Reference Value for Display Control<br>unit<br>Terminals and Reference Value for Display unit<br>Terminals and Reference Value for AV Switch<br>Terminals and Reference Value for BCM<br>On Board Self-Diagnosis Function<br>DESCRIPTION                                                                                                    | 90<br>92<br>96<br>98<br>99<br>101<br>101                                                                                                    |
| unit<br>Terminals and Reference Value for Display Control<br>unit<br>Terminals and Reference Value for Display unit<br>Terminals and Reference Value for AV Switch<br>Terminals and Reference Value for BCM<br>On Board Self-Diagnosis Function<br>DESCRIPTION<br>DIAGNOSIS ITEM                                                                                                    | 90<br>92<br>96<br>98<br>99<br>101<br>101<br>101                                                                                                    |
| unit<br>Terminals and Reference Value for Display Control<br>unit<br>Terminals and Reference Value for Display unit<br>Terminals and Reference Value for AV Switch<br>Terminals and Reference Value for BCM<br>On Board Self-Diagnosis Function<br>DESCRIPTION<br>DIAGNOSIS ITEM<br>Self-Diagnosis Mode (DCU)                                                                                                    | 90<br>92<br>96<br>98<br>99<br>101<br>101<br>101                                                                                                    |
| unit<br>Terminals and Reference Value for Display Control<br>unit<br>Terminals and Reference Value for Display unit<br>Terminals and Reference Value for AV Switch<br>Terminals and Reference Value for BCM<br>On Board Self-Diagnosis Function<br>DESCRIPTION<br>DIAGNOSIS ITEM<br>Self-Diagnosis Mode (DCU)<br>OPERATION PROCEDURE                                                                                                    | 90<br>92<br>96<br>98<br>101<br>101<br>101<br>101<br>101                                                                                                    |
| unit<br>Terminals and Reference Value for Display Control<br>unit<br>Terminals and Reference Value for Display unit<br>Terminals and Reference Value for AV Switch<br>Terminals and Reference Value for BCM<br>On Board Self-Diagnosis Function<br>DESCRIPTION<br>DIAGNOSIS ITEM<br>Self-Diagnosis Mode (DCU)<br>OPERATION PROCEDURE<br>SELF–DIAGNOSIS RESULT                                                                                                    | 90<br>92<br>96<br>98<br>101<br>101<br>101<br>101<br>101<br>103                                                                                                    |
| unit<br>Terminals and Reference Value for Display Control<br>unit<br>Terminals and Reference Value for Display unit<br>Terminals and Reference Value for AV Switch<br>Terminals and Reference Value for BCM<br>On Board Self-Diagnosis Function<br>DESCRIPTION<br>DIAGNOSIS ITEM<br>Self-Diagnosis Mode (DCU)<br>OPERATION PROCEDURE<br>SELF-DIAGNOSIS RESULT<br>Self-Diagnosis Mode (NAVI)                                                                                                    | 90<br>92<br>96<br>98<br>99<br>101<br>101<br>101<br>101<br>101<br>103                                                                                                    |
| unit<br>Terminals and Reference Value for Display Control<br>unit<br>Terminals and Reference Value for Display unit<br>Terminals and Reference Value for AV Switch<br>Terminals and Reference Value for BCM<br>On Board Self-Diagnosis Function<br>DESCRIPTION<br>DIAGNOSIS ITEM<br>Self-Diagnosis Mode (DCU)<br>OPERATION PROCEDURE<br>SELF-DIAGNOSIS RESULT<br>Self-Diagnosis Mode (NAVI)<br>OPERATION PROCEDURE                                                                                                    | 90<br>92<br>98<br>99<br>101<br>101<br>101<br>101<br>101<br>103<br>104<br>104                                                                                                   |
| unit<br>Terminals and Reference Value for Display Control<br>unit<br>Terminals and Reference Value for Display unit<br>Terminals and Reference Value for AV Switch<br>Terminals and Reference Value for BCM<br>On Board Self-Diagnosis Function<br>DESCRIPTION<br>DIAGNOSIS ITEM<br>Self-Diagnosis Mode (DCU)<br>OPERATION PROCEDURE<br>SELF–DIAGNOSIS RESULT<br>Self-Diagnosis Mode (NAVI)<br>OPERATION PROCEDURE<br>SELF–DIAGNOSIS RESULT                                                                                                    | 90<br>92<br>96<br>98<br>99<br>101<br>101<br>101<br>101<br>101<br>103<br>104<br>104                                                                                             |
| unit<br>Terminals and Reference Value for Display Control<br>unit<br>Terminals and Reference Value for Display unit<br>Terminals and Reference Value for AV Switch<br>Terminals and Reference Value for BCM<br>On Board Self-Diagnosis Function<br>DESCRIPTION<br>DIAGNOSIS ITEM<br>Self-Diagnosis Mode (DCU)<br>OPERATION PROCEDURE<br>SELF–DIAGNOSIS RESULT<br>Self-Diagnosis Mode (NAVI)<br>OPERATION PROCEDURE<br>SELF–DIAGNOSIS RESULT<br>Confirmation/Adjustment Mode                                                                                                    | 90<br>92<br>96<br>98<br>99<br>101<br>101<br>101<br>101<br>101<br>103<br>104<br>105<br>107                                                                                      |
| unit<br>Terminals and Reference Value for Display Control<br>unit<br>Terminals and Reference Value for Display unit<br>Terminals and Reference Value for AV Switch<br>Terminals and Reference Value for BCM<br>On Board Self-Diagnosis Function<br>DESCRIPTION<br>DIAGNOSIS ITEM<br>Self-Diagnosis Mode (DCU)<br>OPERATION PROCEDURE<br>SelF-DIAGNOSIS RESULT<br>SelF-Diagnosis Mode (NAVI)<br>OPERATION PROCEDURE<br>SELF-DIAGNOSIS RESULT<br>Confirmation/Adjustment Mode<br>OPERATION PROCEDURE                                                                                                    | 90<br>92<br>96<br>98<br>99<br>101<br>101<br>101<br>101<br>101<br>103<br>104<br>105<br>107<br>107                                                                               |
| unit<br>Terminals and Reference Value for Display Control<br>unit<br>Terminals and Reference Value for Display unit<br>Terminals and Reference Value for AV Switch<br>Terminals and Reference Value for BCM<br>On Board Self-Diagnosis Function<br>DESCRIPTION<br>DIAGNOSIS ITEM<br>Self-Diagnosis Mode (DCU)<br>OPERATION PROCEDURE<br>SELF-DIAGNOSIS RESULT<br>Self-Diagnosis Mode (NAVI)<br>OPERATION PROCEDURE<br>SELF-DIAGNOSIS RESULT<br>Confirmation/Adjustment Mode<br>OPERATION PROCEDURE<br>DISPLAY DIAGNOSIS                                                                                                    | 90<br>92<br>98<br>99<br>101<br>101<br>101<br>101<br>101<br>103<br>104<br>104<br>105<br>107<br>107                                                                              |
| unit<br>Terminals and Reference Value for Display Control<br>unit<br>Terminals and Reference Value for Display unit<br>Terminals and Reference Value for AV Switch<br>Terminals and Reference Value for BCM<br>On Board Self-Diagnosis Function<br>DESCRIPTION<br>DIAGNOSIS ITEM<br>Self-Diagnosis Mode (DCU)<br>OPERATION PROCEDURE<br>SELF-DIAGNOSIS RESULT<br>Self-Diagnosis Mode (NAVI)<br>OPERATION PROCEDURE<br>SELF-DIAGNOSIS RESULT<br>Confirmation/Adjustment Mode<br>OPERATION PROCEDURE<br>SELF-DIAGNOSIS RESULT<br>Confirmation/Adjustment Mode<br>OPERATION PROCEDURE<br>DISPLAY DIAGNOSIS<br>VEHICLE SIGNALS                                                                                                    | 90<br>92<br>98<br>99<br>101<br>101<br>101<br>101<br>101<br>103<br>104<br>105<br>107<br>107<br>108<br>108                                                                       |
| unit<br>Terminals and Reference Value for Display Control<br>unit<br>Terminals and Reference Value for Display unit<br>Terminals and Reference Value for AV Switch<br>Terminals and Reference Value for BCM<br>On Board Self-Diagnosis Function<br>DESCRIPTION<br>DIAGNOSIS ITEM<br>Self-Diagnosis Mode (DCU)<br>OPERATION PROCEDURE<br>SELF-DIAGNOSIS RESULT<br>Self-Diagnosis Mode (NAVI)<br>OPERATION PROCEDURE<br>SELF-DIAGNOSIS RESULT<br>Confirmation/Adjustment Mode<br>OPERATION PROCEDURE<br>DISPLAY DIAGNOSIS<br>VEHICLE SIGNALS<br>NAVIGATION                                                                                                    | 90<br>92<br>98<br>99<br>101<br>101<br>101<br>101<br>101<br>103<br>104<br>105<br>107<br>107<br>108<br>108<br>108                                                                |
| unit<br>Terminals and Reference Value for Display Control<br>unit<br>Terminals and Reference Value for Display unit<br>Terminals and Reference Value for AV Switch<br>Terminals and Reference Value for BCM<br>On Board Self-Diagnosis Function<br>DESCRIPTION<br>DIAGNOSIS ITEM<br>Self-Diagnosis Mode (DCU)<br>OPERATION PROCEDURE<br>SELF–DIAGNOSIS RESULT<br>Self-Diagnosis Mode (NAVI)<br>OPERATION PROCEDURE<br>SELF–DIAGNOSIS RESULT<br>Confirmation/Adjustment Mode<br>OPERATION PROCEDURE<br>DISPLAY DIAGNOSIS<br>NAVIGATION<br>DISPLAY DIAGNOSIS                                                                                                    | 90<br>92<br>98<br>99<br>101<br>101<br>101<br>101<br>101<br>101<br>103<br>104<br>105<br>107<br>108<br>108<br>109<br>109                                                         |
| unit<br>Terminals and Reference Value for Display Control<br>unit<br>Terminals and Reference Value for Display unit<br>Terminals and Reference Value for AV Switch<br>Terminals and Reference Value for BCM<br>On Board Self-Diagnosis Function<br>DESCRIPTION<br>DIAGNOSIS ITEM<br>Self-Diagnosis Mode (DCU)<br>OPERATION PROCEDURE<br>SELF-DIAGNOSIS RESULT<br>Self-Diagnosis Mode (NAVI)<br>OPERATION PROCEDURE<br>SELF-DIAGNOSIS RESULT<br>Confirmation/Adjustment Mode<br>OPERATION PROCEDURE<br>DISPLAY DIAGNOSIS<br>VEHICLE SIGNALS<br>VEHICLE SIGNALS                                                                                                    | 90<br>92<br>98<br>99<br>101<br>101<br>101<br>101<br>101<br>103<br>104<br>105<br>107<br>107<br>108<br>108<br>109<br>109<br>110                                                  |
| unit<br>Terminals and Reference Value for Display Control<br>unit<br>Terminals and Reference Value for Display unit<br>Terminals and Reference Value for AV Switch<br>Terminals and Reference Value for BCM<br>On Board Self-Diagnosis Function<br>DESCRIPTION<br>DIAGNOSIS ITEM<br>Self-Diagnosis Mode (DCU)<br>OPERATION PROCEDURE<br>SELF-DIAGNOSIS RESULT<br>Self-Diagnosis Mode (NAVI)<br>OPERATION PROCEDURE<br>SELF-DIAGNOSIS RESULT<br>Confirmation/Adjustment Mode<br>OPERATION PROCEDURE<br>DISPLAY DIAGNOSIS<br>VEHICLE SIGNALS<br>NAVIGATION<br>DISPLAY DIAGNOSIS<br>VEHICLE SIGNALS<br>HISTORY OF ERRORS                                                                                                    | 90<br>92<br>98<br>99<br>101<br>101<br>101<br>101<br>101<br>103<br>104<br>105<br>107<br>107<br>108<br>108<br>109<br>110<br>110                                                  |
| unit<br>Terminals and Reference Value for Display Control<br>unit<br>Terminals and Reference Value for Display unit<br>Terminals and Reference Value for AV Switch<br>Terminals and Reference Value for BCM<br>On Board Self-Diagnosis Function<br>DESCRIPTION<br>DIAGNOSIS ITEM<br>Self-Diagnosis Mode (DCU)<br>OPERATION PROCEDURE<br>SELF-DIAGNOSIS RESULT<br>Self-Diagnosis Mode (NAVI)<br>OPERATION PROCEDURE<br>SELF-DIAGNOSIS RESULT<br>Confirmation/Adjustment Mode<br>OPERATION PROCEDURE<br>SELF-DIAGNOSIS RESULT<br>Confirmation/Adjustment Mode<br>OPERATION PROCEDURE<br>DISPLAY DIAGNOSIS<br>VEHICLE SIGNALS<br>NAVIGATION<br>DISPLAY DIAGNOSIS<br>VEHICLE SIGNALS<br>HISTORY OF ERRORS<br>DIAGNOSIS BY HISTORY OF ERRORS                                                                                                    | 90<br>92<br>98<br>99<br>101<br>101<br>101<br>101<br>101<br>101<br>103<br>104<br>105<br>107<br>108<br>107<br>108<br>109<br>110<br>110<br>110                                    |
| unit<br>Terminals and Reference Value for Display Control<br>unit<br>Terminals and Reference Value for Display unit<br>Terminals and Reference Value for AV Switch<br>Terminals and Reference Value for BCM<br>On Board Self-Diagnosis Function<br>DESCRIPTION<br>DIAGNOSIS ITEM<br>Self-Diagnosis Mode (DCU)<br>OPERATION PROCEDURE<br>SELF-DIAGNOSIS RESULT<br>Self-Diagnosis Mode (NAVI)<br>OPERATION PROCEDURE<br>SELF-DIAGNOSIS RESULT<br>Confirmation/Adjustment Mode<br>OPERATION PROCEDURE<br>DISPLAY DIAGNOSIS<br>VEHICLE SIGNALS<br>NAVIGATION<br>DISPLAY DIAGNOSIS<br>VEHICLE SIGNALS<br>HISTORY OF ERRORS<br>DIAGNOSIS BY HISTORY OF ERRORS<br>NAVIGATION                                                                                                    | 90<br>92<br>98<br>99<br>101<br>101<br>101<br>101<br>101<br>103<br>104<br>105<br>107<br>107<br>107<br>108<br>108<br>109<br>110<br>110<br>110<br>110                             |
| unit<br>Terminals and Reference Value for Display Control<br>unit<br>Terminals and Reference Value for Display unit<br>Terminals and Reference Value for AV Switch<br>Terminals and Reference Value for BCM<br>On Board Self-Diagnosis Function<br>DESCRIPTION<br>DIAGNOSIS ITEM<br>Self-Diagnosis Mode (DCU)<br>OPERATION PROCEDURE<br>SELF-DIAGNOSIS RESULT<br>Self-Diagnosis Mode (NAVI)<br>OPERATION PROCEDURE<br>SELF-DIAGNOSIS RESULT<br>Confirmation/Adjustment Mode<br>OPERATION PROCEDURE<br>DISPLAY DIAGNOSIS<br>VEHICLE SIGNALS<br>NAVIGATION<br>DISPLAY DIAGNOSIS<br>VEHICLE SIGNALS<br>HISTORY OF ERRORS<br>DIAGNOSIS BY HISTORY OF ERRORS<br>NAVIGATION<br>CAN DIAG SUPPORT MONITOR                                                                                                    | 90<br>92<br>98<br>99<br>101<br>101<br>101<br>101<br>101<br>103<br>104<br>105<br>107<br>107<br>108<br>109<br>110<br>110<br>110<br>110<br>112<br>114                             |
| unit<br>Terminals and Reference Value for Display Control<br>unit<br>Terminals and Reference Value for Display unit<br>Terminals and Reference Value for AV Switch<br>Terminals and Reference Value for BCM<br>On Board Self-Diagnosis Function<br>DESCRIPTION<br>DIAGNOSIS ITEM<br>Self-Diagnosis Mode (DCU)<br>OPERATION PROCEDURE<br>SELF–DIAGNOSIS RESULT<br>Self-Diagnosis Mode (NAVI)<br>OPERATION PROCEDURE<br>SELF–DIAGNOSIS RESULT<br>Confirmation/Adjustment Mode<br>OPERATION PROCEDURE<br>DISPLAY DIAGNOSIS<br>VEHICLE SIGNALS<br>NAVIGATION<br>DISPLAY DIAGNOSIS<br>VEHICLE SIGNALS<br>NAVIGATION<br>DISPLAY DIAGNOSIS<br>VEHICLE SIGNALS<br>NAVIGATION<br>DISPLAY DIAGNOSIS<br>VEHICLE SIGNALS<br>NAVIGATION<br>DISPLAY DIAGNOSIS<br>VEHICLE SIGNALS<br>NAVIGATION<br>DIAGNOSIS BY HISTORY OF ERRORS<br>NAVIGATION<br>CAN DIAG SUPPORT MONITOR<br>OPERATION PROCEDURE                                                                                                    | 90<br>92<br>98<br>99<br>101<br>101<br>101<br>101<br>101<br>101<br>103<br>104<br>104<br>105<br>107<br>108<br>109<br>109<br>110<br>110<br>110<br>112<br>114<br>114               |
| unit<br>Terminals and Reference Value for Display Control<br>unit<br>Terminals and Reference Value for Display unit<br>Terminals and Reference Value for AV Switch<br>Terminals and Reference Value for BCM<br>On Board Self-Diagnosis Function<br>DESCRIPTION<br>DIAGNOSIS ITEM<br>Self-Diagnosis Mode (DCU)<br>OPERATION PROCEDURE<br>SELF–DIAGNOSIS RESULT<br>Self-Diagnosis Mode (NAVI)<br>OPERATION PROCEDURE<br>SELF–DIAGNOSIS RESULT<br>Confirmation/Adjustment Mode<br>OPERATION PROCEDURE<br>DISPLAY DIAGNOSIS<br>VEHICLE SIGNALS<br>NAVIGATION<br>DISPLAY DIAGNOSIS<br>VEHICLE SIGNALS<br>NAVIGATION<br>DISPLAY DIAGNOSIS<br>VEHICLE SIGNALS<br>NAVIGATION<br>DISPLAY DIAGNOSIS<br>OVEHICLE SIGNALS<br>NAVIGATION<br>DISPLAY DIAGNOSIS<br>VEHICLE SIGNALS<br>NAVIGATION<br>CAN DIAG SUPPORT MONITOR<br>OPERATION PROCEDURE<br>AV Switch Self-Diagnosis Function                                                                                                    | 90<br>92<br>98<br>99<br>101<br>101<br>101<br>101<br>101<br>103<br>104<br>104<br>105<br>107<br>107<br>108<br>109<br>109<br>110<br>110<br>110<br>110<br>112<br>114<br>114<br>115 |
| unit<br>Terminals and Reference Value for Display Control<br>unit<br>Terminals and Reference Value for Display unit<br>Terminals and Reference Value for AV Switch<br>Terminals and Reference Value for BCM<br>On Board Self-Diagnosis Function<br>DESCRIPTION<br>DIAGNOSIS ITEM<br>Self-Diagnosis Mode (DCU)<br>OPERATION PROCEDURE<br>Self-Diagnosis Mode (NAVI)<br>OPERATION PROCEDURE<br>Self-Diagnosis Mode (NAVI)<br>OPERATION PROCEDURE<br>SELF-DIAGNOSIS RESULT<br>Confirmation/Adjustment Mode<br>OPERATION PROCEDURE<br>DISPLAY DIAGNOSIS<br>VEHICLE SIGNALS<br>NAVIGATION<br>DISPLAY DIAGNOSIS<br>VEHICLE SIGNALS<br>NAVIGATION<br>DISPLAY DIAGNOSIS<br>VEHICLE SIGNALS<br>NAVIGATION<br>DISPLAY DIAGNOSIS<br>OPERATION PROCEDURE<br>DIAGNOSIS BY HISTORY OF ERRORS<br>NAVIGATION<br>CAN DIAG SUPPORT MONITOR<br>OPERATION PROCEDURE<br>AV Switch Self-Diagnosis Function<br>Power Supply and Ground Circuit Check for NAVI                                                                                    | 90<br>92<br>98<br>99<br>101<br>101<br>101<br>101<br>101<br>101<br>103<br>104<br>105<br>107<br>107<br>108<br>109<br>110<br>110<br>110<br>110<br>110<br>112<br>114<br>114<br>115 |
| unit<br>Terminals and Reference Value for Display Control<br>unit<br>Terminals and Reference Value for Display unit<br>Terminals and Reference Value for AV Switch<br>Terminals and Reference Value for BCM<br>On Board Self-Diagnosis Function<br>DESCRIPTION<br>DIAGNOSIS ITEM<br>Self-Diagnosis Mode (DCU)<br>OPERATION PROCEDURE<br>Self-Diagnosis Mode (NAVI)<br>OPERATION PROCEDURE<br>Self-Diagnosis Mode (NAVI)<br>OPERATION PROCEDURE<br>Self-Diagnosis Mode (NAVI)<br>OPERATION PROCEDURE<br>SelF-DIAGNOSIS RESULT<br>Confirmation/Adjustment Mode<br>OPERATION PROCEDURE<br>DISPLAY DIAGNOSIS<br>VEHICLE SIGNALS<br>NAVIGATION<br>DISPLAY DIAGNOSIS<br>VEHICLE SIGNALS<br>NAVIGATION<br>DISPLAY DIAGNOSIS<br>VEHICLE SIGNALS<br>NAVIGATION<br>DIAGNOSIS BY HISTORY OF ERRORS<br>NAVIGATION PROCEDURE<br>DIAGNOSIS BY HISTORY OF ERRORS<br>NAVIGATION<br>CAN DIAG SUPPORT MONITOR<br>OPERATION PROCEDURE<br>AV Switch Self-Diagnosis Function<br>Power Supply and Ground Circuit Check for NAVI<br>Control Unit | 90<br>92<br>98<br>99<br>101<br>101<br>101<br>101<br>101<br>101<br>103<br>104<br>105<br>107<br>107<br>108<br>109<br>110<br>110<br>110<br>110<br>110<br>110<br>111<br>111<br>111 |

Control Unit ......117 Power Supply and Ground Circuit Check for Display Power Supply and Ground Circuit Check for AV Vehicle Speed Signal Check for NAVI Control Unit 121 Vehicle Speed Signal Checkfor Display Control Unit 122 Illumination Signal Check for NAVI Control Unit ..123 Illumination Signal Check for Display Control Unit.123 Ignition Signal Check for NAVI Control Unit ......123 Ignition Signal Check for Display Control Unit .....124 Reverse Signal Check for NAVI Control Unit ......124 Reverse Signal Check for Display Control Unit ...124 AV Communication Line Check (Between Display Control Unit and NAVI Control Unit) .....125 Audio Communication Line Check (Between Display Control Unit and Audio Unit) ......126 Display Communication Line Check (Between Display Control Unit and Display Unit) ......128 AV Communication Line Check (Between Display Control Unit and AV Switch) .....130 CAN Communication Line Check ......131 If NAVI Control Unit Detects That DVD-ROM Map is Not Inserted ......131 If NAVI Control Unit Detects That Inserted DVD-ROM Map Malfunctioning or If It is Impossible to Load Data from DVD-ROM Map ......131 If Connection Between NAVI Control Unit and GPS Antenna is Malfunctioning ......132 Operating Screen for Audio and A/C is Not Displayed When Showing NAVI Screen ......132 Color of RGB Image is Not Proper (Only NAVI Screen Looks Bluish) ......134 Color of RGB Image is Not Proper (Only NAVI Screen Looks Reddish) ......135 Color of RGB Image is Not Proper (Only NAVI Screen Looks Yellowish) .....136 Color of RGB Image is Not Proper (All Screen Looks Bluish) ......137 Color of RGB Image is Not Proper (All Screen Looks Reddish) ......138 Color of RGB Image is Not Proper (All Screen Looks Yellowish) .....139 NAVI Screen is Rolling ......140 Guide Sound is Not Heard .....142 Screen is Not Shown ......143 A/C Screen is Not Shown (NAVI Screen is Shown).143 FUEL ECONOMY Screen is Not Shown ......143 Average Fuel Economy Displayed is Not Shown (" \*\*\* " is Shown) .....143 Distance to Empty Displayed is Not Shown (" \*\*\* " is Shown) .....144 Driving Distance or Average Speed Displayed is Not Shown (" \*\*\* " is Shown) .....144 WARNING DOOR OPEN Screen is Not Shown ...144 Unable to Operate All of AV Switches (Unable to Start Self-Diagnosis) ......145 Audio Does Not Work .....145 Navigation System Does Not Activate ......145

| Previous NAVI Conditions are Not Stored 1           | 146 |
|-----------------------------------------------------|-----|
| Previous Vehicle Conditions are Not Stored 1        | 146 |
| Position of Current Location Mark is Not Correct. 1 | 146 |
| Radio Wave From GPS Satellite is Not Received 1     | 146 |
| Driving Test 1                                      | 147 |
| Example of Symptoms Judged Not Malfunction . 1      | 148 |
| BASIC OPERATION 1                                   | 148 |
| VEHICLE MARK 1                                      | 148 |
| DESTINATION, PASSING POINTS, AND MENU               |     |
| ITEMS CANNOT BE SELECTED/SET 1                      | 149 |
| VOICE GUIDE 1                                       | 149 |
| ROUTE SEARCH 1                                      | 150 |
| EXAMPLES OF CURRENT-LOCATION MARK                   |     |
| DISPLACEMENT 1                                      | 151 |
| CURRENT LOCATION MARK SHOWS A POSI-                 |     |
| TION WHICH IS COMPLETELY WRONG 1                    | 154 |
| CURRENT-LOCATION MARK JUMPS 1                       | 154 |
| CURRENT LOCATION MARK IS IN A RIVER OR              |     |
| SEA 1                                               | 155 |
| WHEN DRIVING ON SAME ROAD, SOME-                    |     |
|                                                     |     |

| TIMES CURRENT-LOCATION MARK IS IN                      |   |
|--------------------------------------------------------|---|
| RIGHT PLACE AND SOMETIMES IT IS WRONG                  | А |
| PLACE 155                                              |   |
| LOCATION CORRECTION BY MAP-MATCH-                      |   |
| ING IS SLOW 155                                        | P |
| ALTHOUGH GPS RECEIVING DISPLAY IS                      |   |
| GREEN, VEHICLE MARK DOES NOT RETURN                    |   |
| TO CORRECT LOCATION 155                                |   |
| NAME OF CURRENT PLACE IS NOT DIS-                      | C |
| PLAYED 155                                             |   |
| CONTENTS OF DISPLAY DIFFER FOR BIRD-                   |   |
| VIEW™ AND THE (FLAT) MAP SCREEN 155                    | D |
| Program Loading of NAVI Control Unit 156               |   |
| Removal and Installation of NAVI Control Unit 157      |   |
| Removal and Installation of GPS Antenna 157            | E |
| Removal and Installation of Steering Wheel Switch 157  |   |
| Removal and Installation of AV Switch 158              |   |
| Removal and Installation of Display Unit               |   |
| Removal and Installation of Display Control Unit . 158 | Г |

AV

L

Μ

J

G

Н

I

## PRECAUTIONS

## PRECAUTIONS

## Precautions for Supplemental Restraint System (SRS) "AIR BAG" and "SEAT BELT PRE-TENSIONER"

The Supplemental Restraint System such as "AIR BAG" and "SEAT BELT PRE-TENSIONER", used along with a front seat belt, helps to reduce the risk or severity of injury to the driver and front passenger for certain types of collision. This system includes seat belt switch inputs and dual stage front air bag modules. The SRS system uses the seat belt switches to determine the front air bag deployment, and may only deploy one front air bag, depending on the severity of a collision and whether the front occupants are belted or unbelted. Information necessary to service the system safely is included in the SRS and SB section of this Service Manual.

#### WARNING:

- To avoid rendering the SRS inoperative, which could increase the risk of personal injury or death in the event of a collision which would result in air bag inflation, all maintenance must be performed by an authorized NISSAN/INFINITI dealer.
- Improper maintenance, including incorrect removal and installation of the SRS, can lead to personal injury caused by unintentional activation of the system. For removal of Spiral Cable and Air Bag Module, see the SRS section.
- Do not use electrical test equipment on any circuit related to the SRS unless instructed to in this Service Manual. SRS wiring harnesses can be identified by yellow and/or orange harnesses or harness connectors.

## Wiring Diagrams and Trouble Diagnosis

When you read wiring diagrams, refer to the following:

- GI-15, "How to Read Wiring Diagrams".
- PG-4, "POWER SUPPLY ROUTING CIRCUIT".

When you perform trouble diagnosis, refer to the following:

- <u>GI-11, "HOW TO FOLLOW TEST GROUPS IN TROUBLE DIAGNOSES"</u>.
- GI-27, "How to Perform Efficient Diagnosis for an Electrical Incident".

EKS007K7

## PREPARATION

| PREPARATION             | PFP:00002 |                          |  |   |
|-------------------------|-----------|--------------------------|--|---|
| <b>Commercial Servi</b> | EKS007K8  | А                        |  |   |
| Tool name               |           | Description              |  |   |
| Power tool              |           | Loosening bolts and nuts |  | В |
|                         |           |                          |  | С |
|                         | PBIC0191E |                          |  | D |
|                         |           |                          |  |   |

AV

L

Μ

J

Е

F

G

Н

## AUDIO Component Parts and Harness Connector Location

EKS007K9

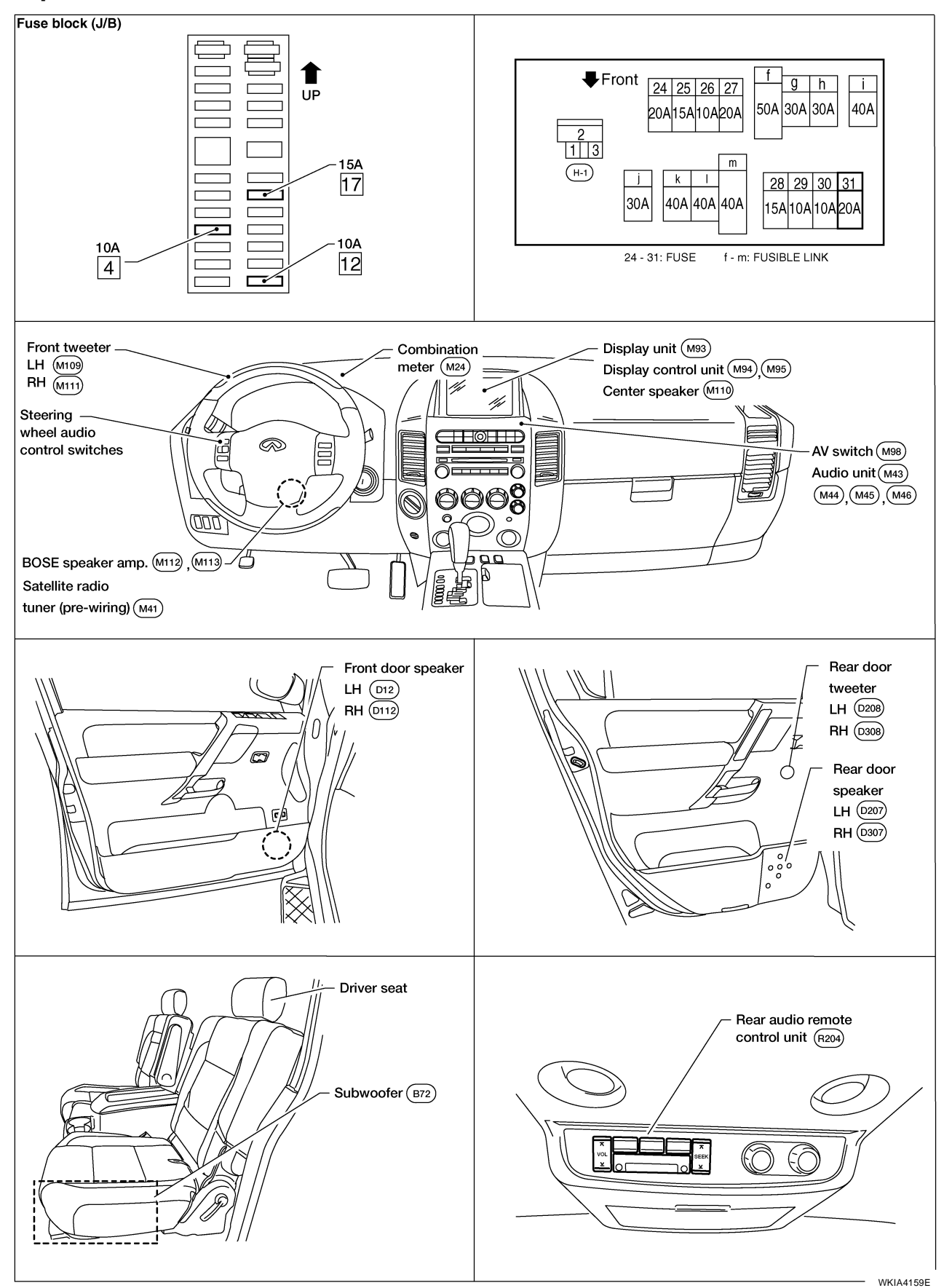

| System Description                                                                               | EKS007KA |             |
|--------------------------------------------------------------------------------------------------|----------|-------------|
| Refer to Owner's Manual for audio system operating instructions.                                 |          | А           |
| Power is supplied at all times                                                                   |          |             |
| <ul> <li>through 15A fuse [No. 17, located in the fuse block (J/B)]</li> </ul>                   |          | В           |
| to subwoofer terminal 6                                                                          |          |             |
| <ul> <li>through 20A fuse [No. 31, located in the fuse and fusible link box]</li> </ul>          |          |             |
| to audio unit terminal 6                                                                         |          | С           |
| <ul> <li>to BOSE speaker amp. terminal 1</li> </ul>                                              |          |             |
| <ul> <li>to AV switch terminal 1 and</li> </ul>                                                  |          |             |
| <ul> <li>to display control unit terminal 1.</li> </ul>                                          |          | D           |
| With the ignition switch in the ACC or ON position, power is supplied                            |          |             |
| <ul> <li>through 10A fuse [No. 4, located in the fuse block (J/B)]</li> </ul>                    |          | _           |
| <ul> <li>to audio unit terminal 10 and</li> </ul>                                                |          | E           |
| <ul> <li>to AV switch terminal 2 and</li> </ul>                                                  |          |             |
| <ul> <li>to display control unit terminal 10.</li> </ul>                                         |          | F           |
| With the ignition switch in the ON or START position, power is supplied                          |          | 1           |
| <ul> <li>through 10A fuse [No. 12, located in the fuse block (J/B)]</li> </ul>                   |          |             |
| <ul> <li>to display control unit terminal 12.</li> </ul>                                         |          | G           |
| Ground is supplied through the case of the audio unit.<br>Ground is also supplied                |          |             |
| • to subwoofer terminal 5                                                                        |          | Н           |
| <ul> <li>through body grounds B7 and B19 and</li> </ul>                                          |          |             |
| • to BOSE speaker amp. terminal 17                                                               |          |             |
| • to AV switch terminal 5 and                                                                    |          |             |
| <ul> <li>to display unit terminal 1 and</li> </ul>                                               |          |             |
| • to display control unit terminal 3                                                             |          |             |
| <ul> <li>through body grounds M57, M61 and M79.</li> </ul>                                       |          | J           |
| Then audio signals are supplied                                                                  |          |             |
| • through audio unit terminals 1, 2, 3, 4, 13, 14, 15 and 16                                     |          | Δ\/         |
| • to BOSE speaker amp. terminals 23, 24, 25, 26, 27, 28, 29 and 30.                              |          | <i>/</i> \v |
| Audio signals are amplified by the BOSE speaker amp.<br>The amplified audio signals are supplied |          |             |
| • through BOSE speaker amp. terminals 2, 3, 9,10,11,12, 13, 14, 15, 16, 18 and 19                |          |             |
| <ul> <li>to terminals + and - of front door speaker LH and RH and</li> </ul>                     |          |             |
| <ul> <li>to terminals + and - of front tweeter LH and RH and</li> </ul>                          |          | M           |
| <ul> <li>to terminals + and - of center speaker and</li> </ul>                                   |          |             |
| <ul> <li>to terminals + and - of rear door speaker LH and RH and</li> </ul>                      |          |             |
| <ul> <li>to terminals + and - of rear door tweeter LH and RH and</li> </ul>                      |          |             |

to terminals 1 and 2 of subwoofer.

When one of steering wheel audio control switches is pushed, the resistance in steering switch circuit changes depending on which button is pushed.

#### **REAR AUDIO REMOTE CONTROL UNIT**

Power is supplied

- from audio unit terminal 32
- to rear audio remote control unit terminal 13.

Ground is supplied

- to rear audio remote control unit terminal 15
- through body grounds B117 and B132.

Audio signals are supplied

- through audio unit terminals 26, 27, 28 and 29
- to terminals 1, 2, 3, and 4 of rear audio remote control unit.

#### SATELLITE RADIO TUNER (PRE-WIRING)

The satellite radio tuner pre-wiring allows connection of a satellite radio tuner. Power is supplied at all times

• through 20A fuse [No. 31, located in the fuse and fusible link box]

• to satellite radio tuner pre-wiring terminal 32.

- With the ignition switch in the ACC or ON position, power is supplied
- through 10A fuse [No. 4, located in the fuse block (J/B)]
- to satellite radio tuner pre-wiring terminal 36.

Ground is supplied through the case of the satellite radio tuner.

#### SPEED SENSITIVE VOLUME SYSTEM

Volume level of this system goes up and down automatically in proportion to the vehicle speed. The control level can be selected by the customer. Refer to Owner's Manual for operating instructions.

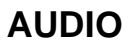

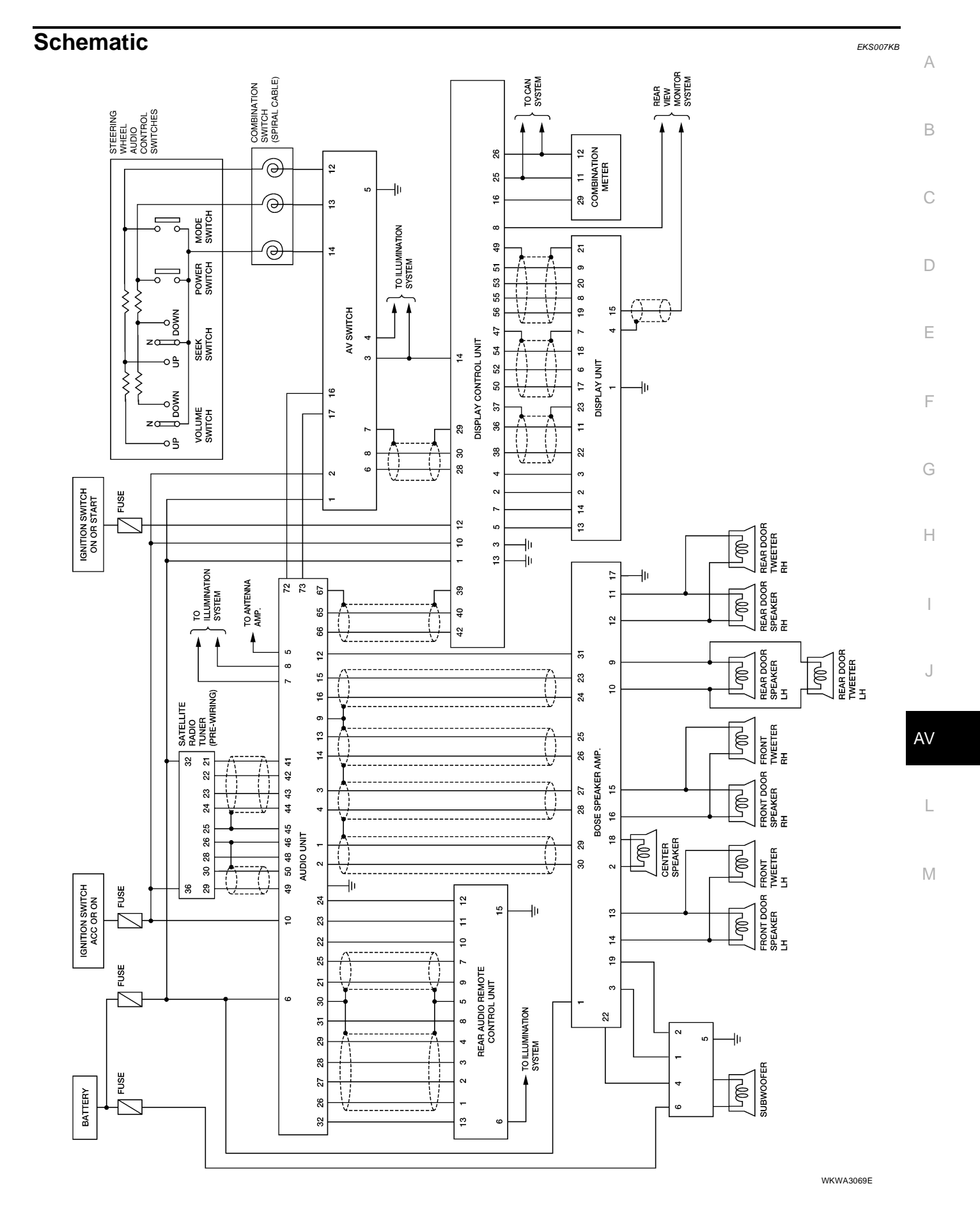

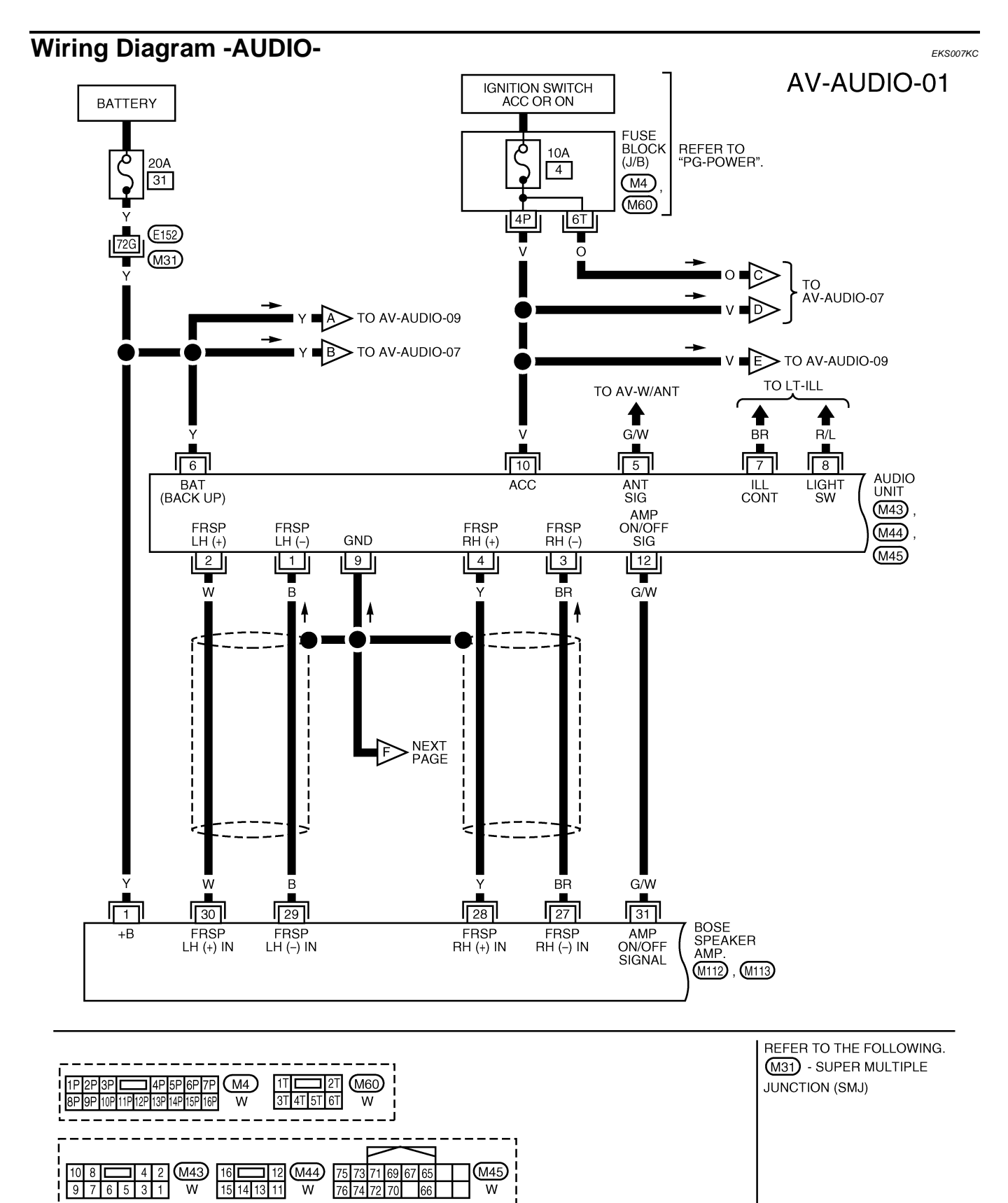

WKWA1235E

1 2 3 4 M112

W

17 18 19 20

 5
 6
 7
 8
 9
 10
 11
 12
 13
 14
 15
 16

 21
 22
 23
 24
 25
 26
 27
 28
 29
 30
 31
 32

10 11 12 13 14 15 16 M113

L

А

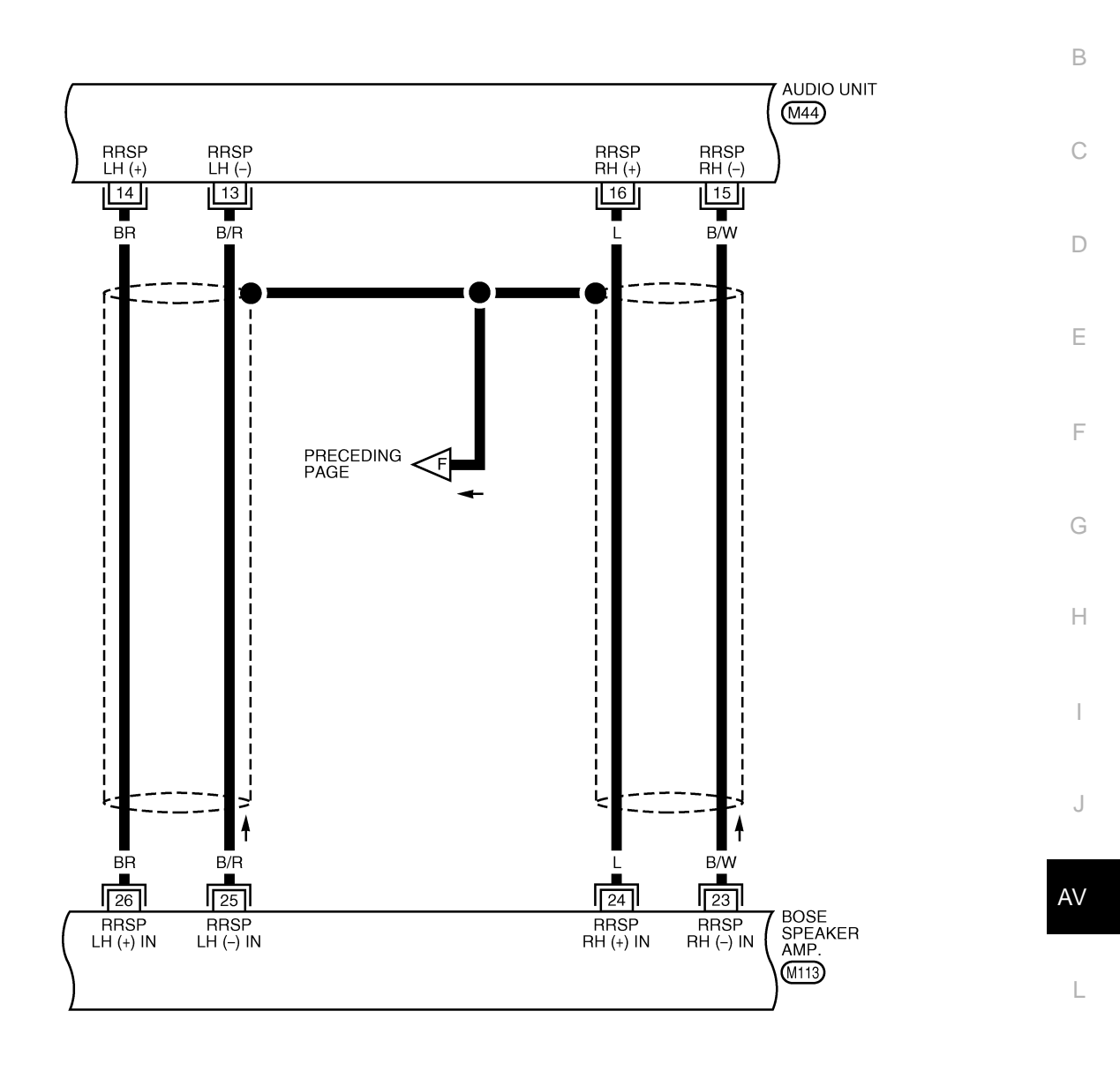

 16
 12
 M44
 5
 6
 7
 8
 9
 10
 11
 12
 13
 14
 15
 16
 M113

 15
 14
 13
 11
 W
 21
 22
 23
 24
 25
 26
 27
 28
 29
 30
 31
 32
 L

Μ

Revision: August 2007

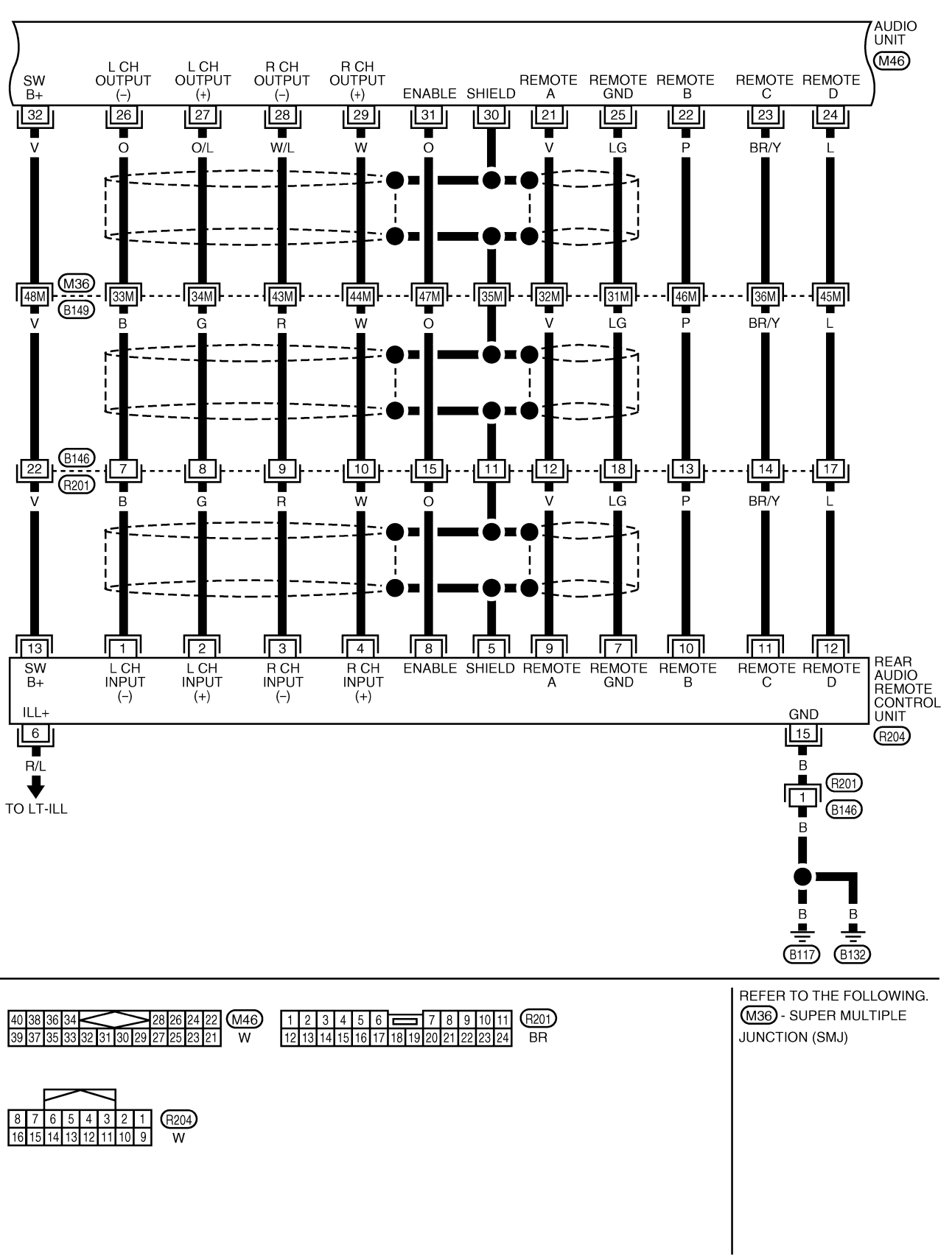

WKWA1237E

А

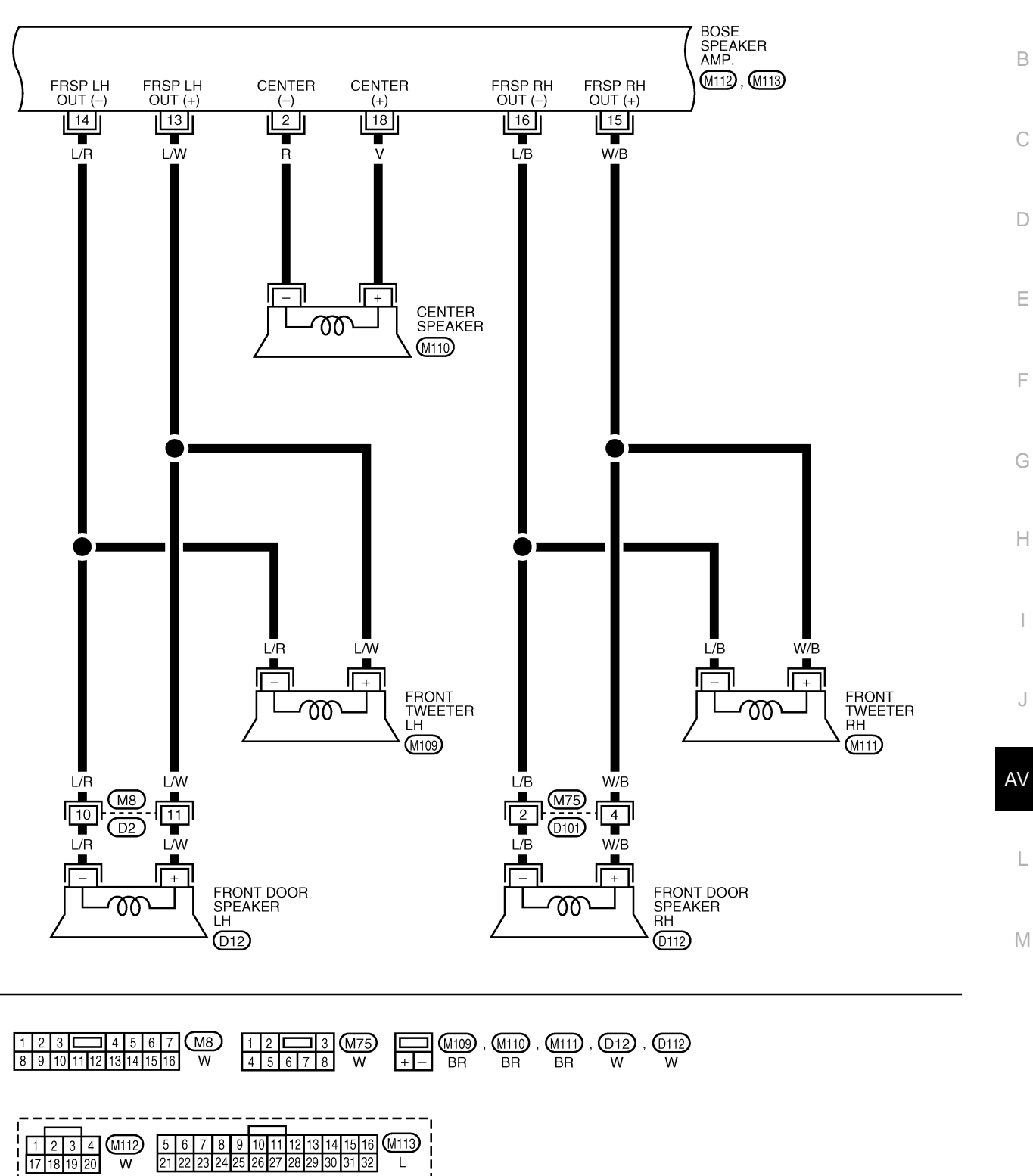

17 18 19 20 W

WKWA1238E

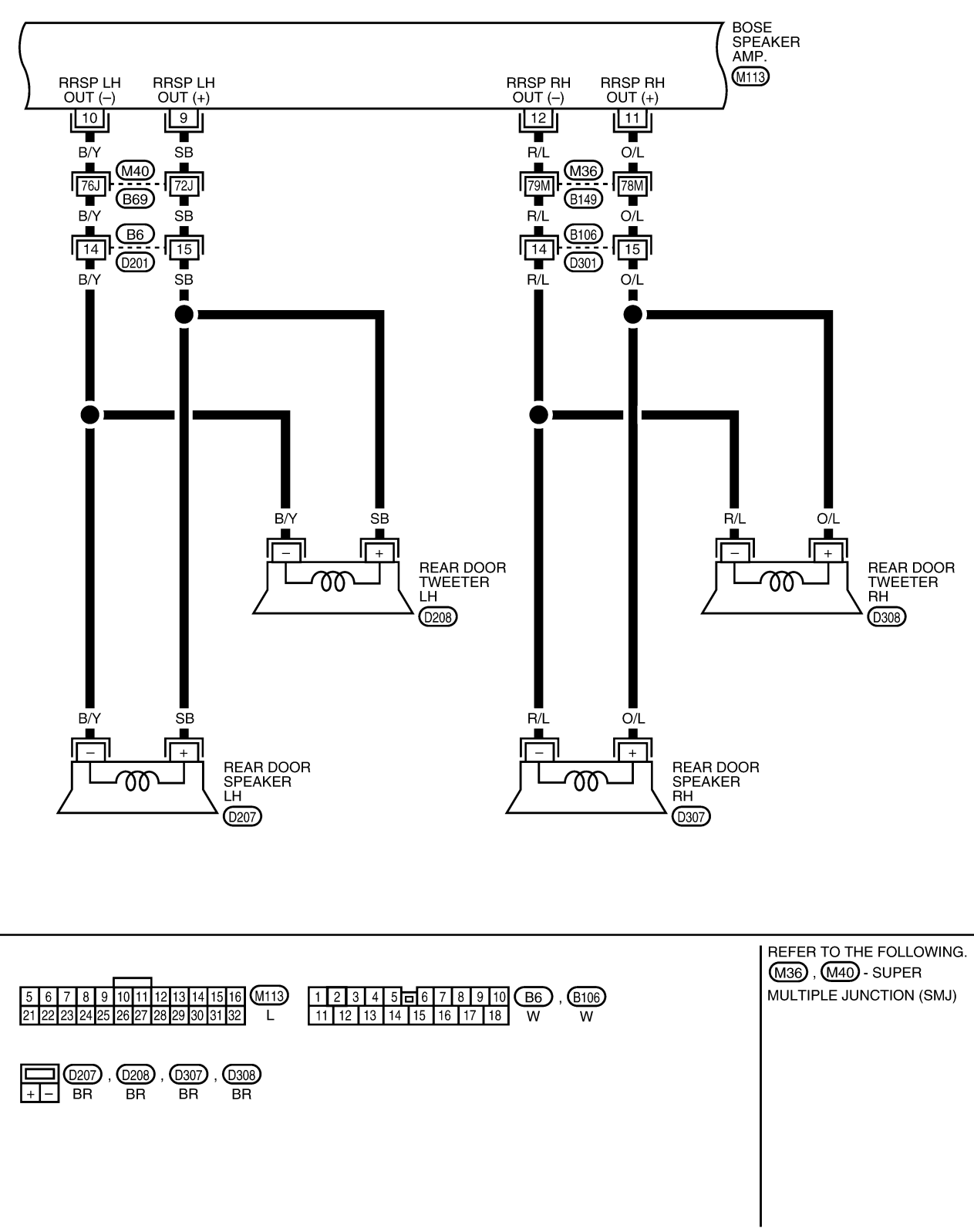

WKWA1239E

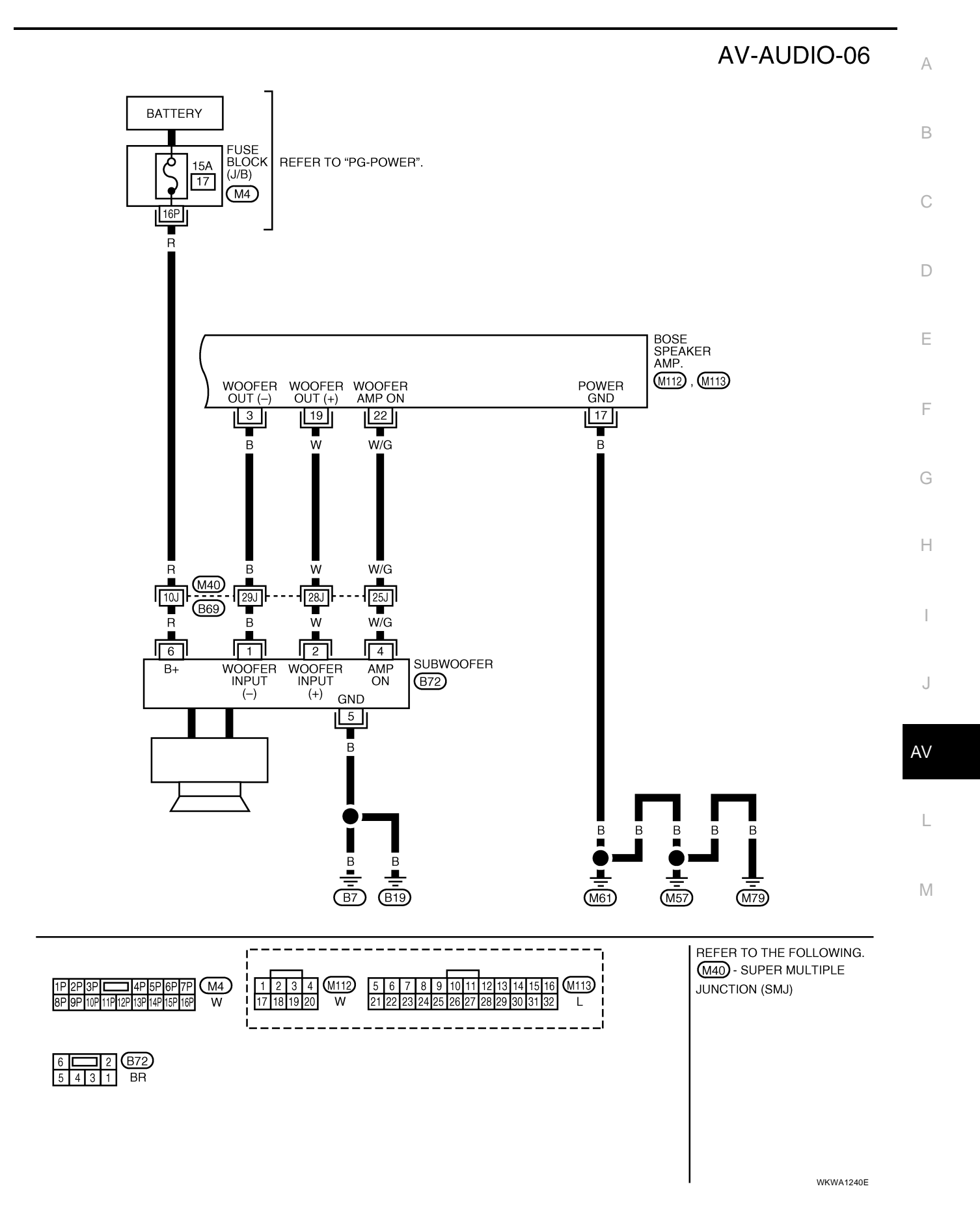

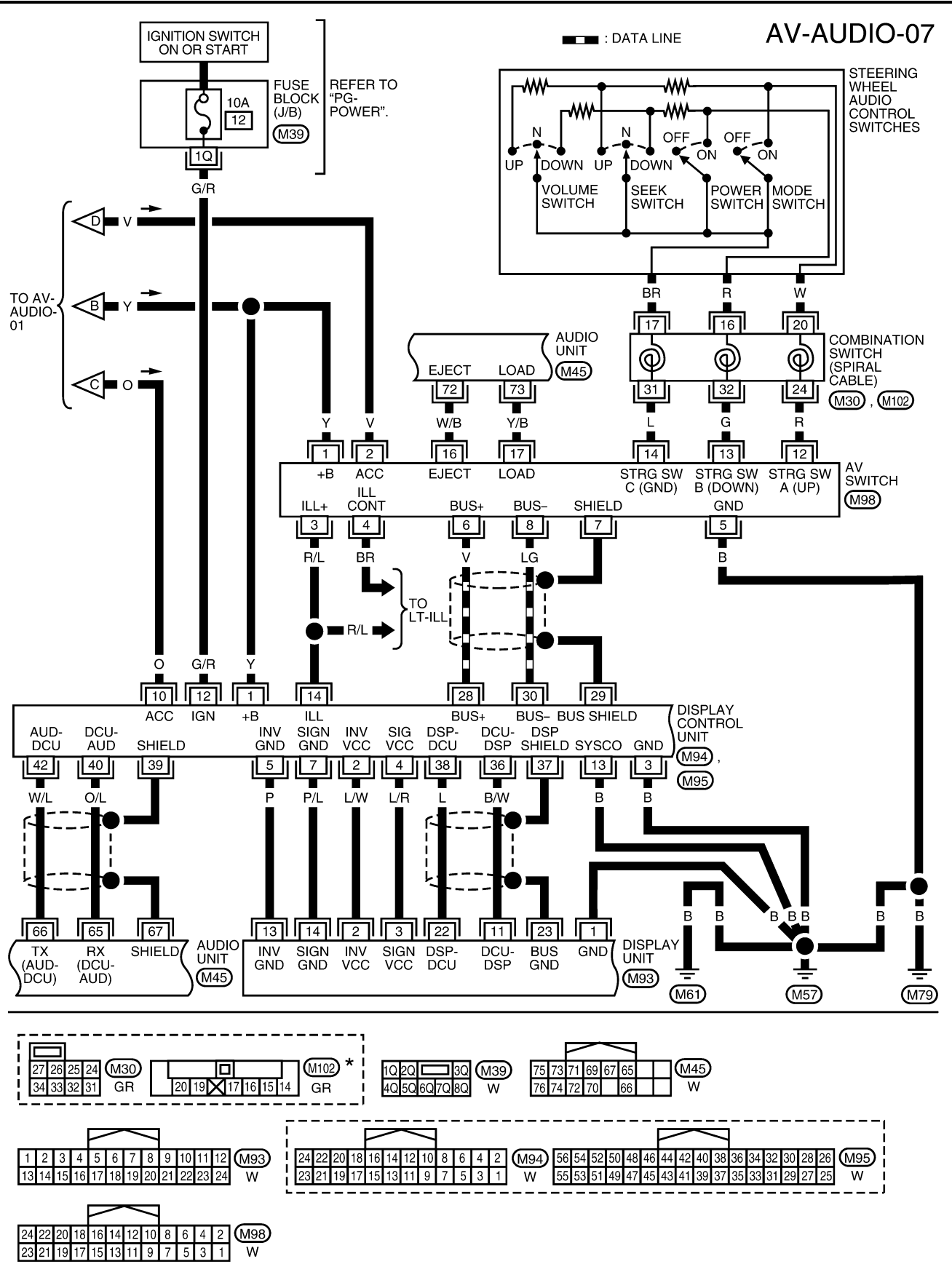

\*: THIS CONNECTOR IS NOT SHOWN IN "HARNESS LAYOUT" OF PG SECTION.

WKWA2186E

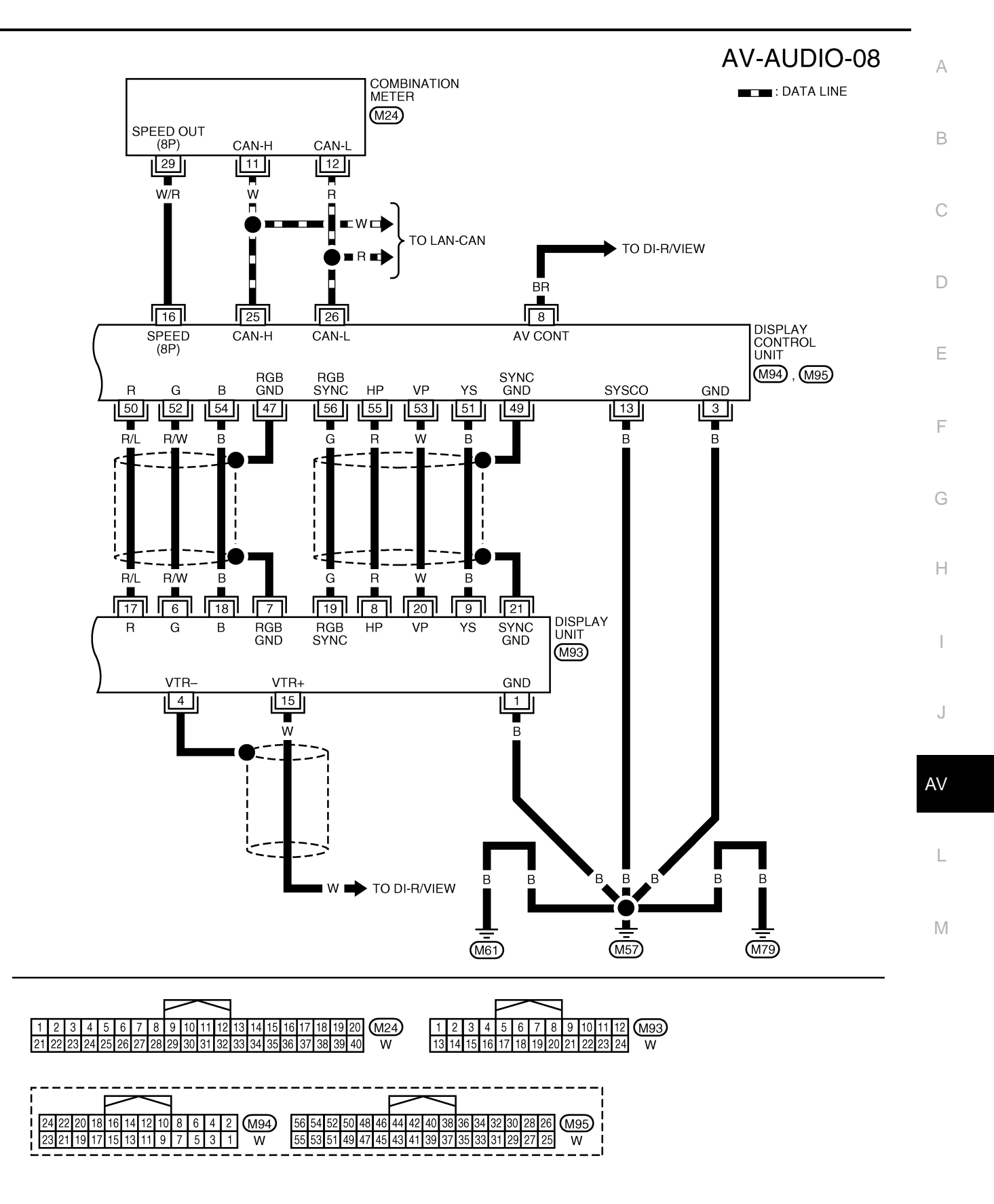

WKWA1242E

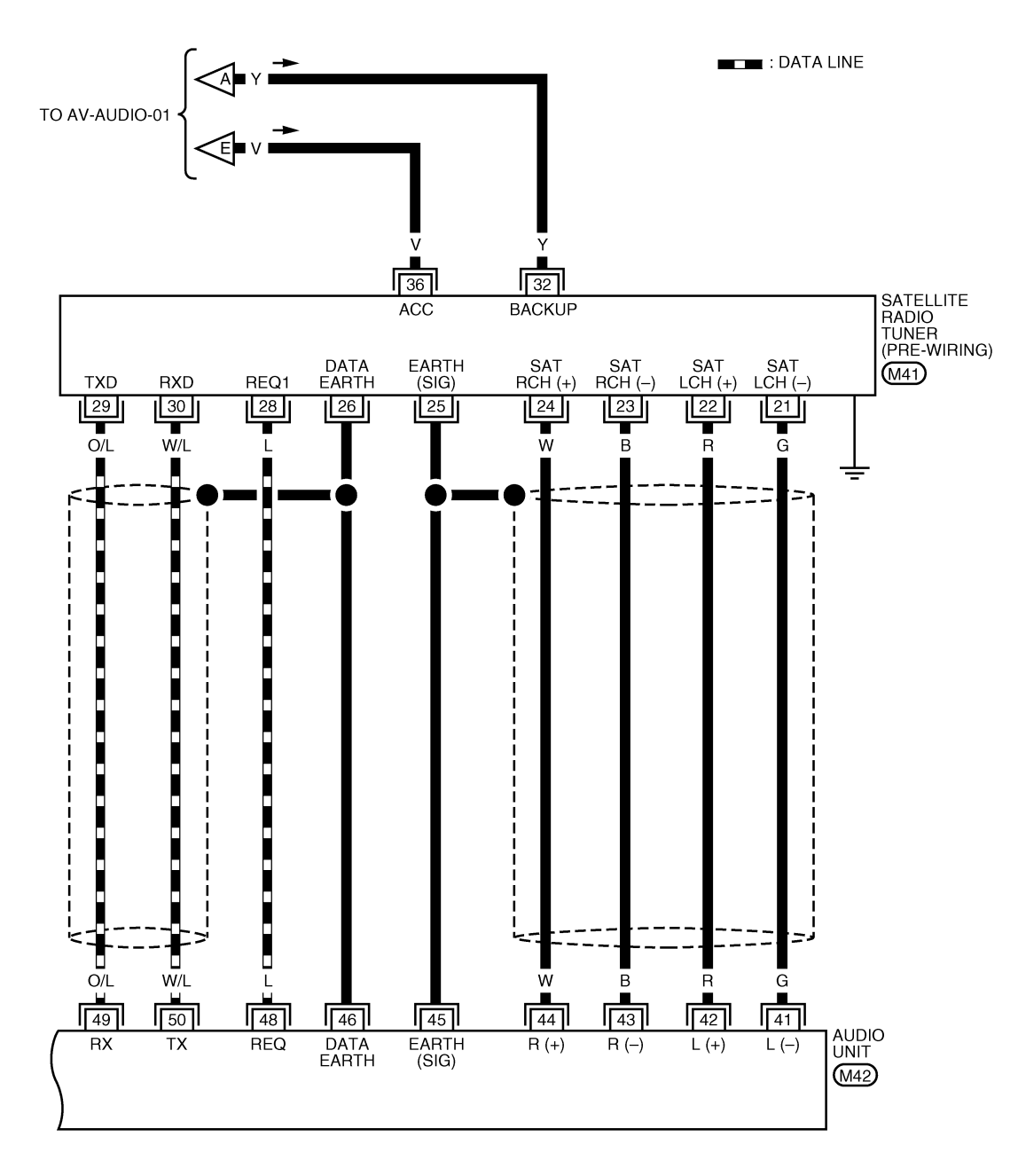

| 36 | 34 | 32 | V  | $\leq$ | $\geq$ | Ν  | 26 | 24 | 22 | (M41) | 52 | 50 | $\langle$ | $\leq$ | >    | <b>&gt;</b> 44 | 42   | M42 |
|----|----|----|----|--------|--------|----|----|----|----|-------|----|----|-----------|--------|------|----------------|------|-----|
| 35 | 33 | 31 | 30 | 29     | 28     | 27 | 25 | 23 | 21 | W     | 51 | 49 | 48        | 47     | 46 4 | 5 43           | 3 41 | W   |

WKWA1243E

| Termin        | als and                                 | d Referer                                          | nce Va | lue fo             | r Audio Unit                                                                                |                                                                                      | EKS007KE                                                             |  |
|---------------|-----------------------------------------|----------------------------------------------------|--------|--------------------|---------------------------------------------------------------------------------------------|--------------------------------------------------------------------------------------|----------------------------------------------------------------------|--|
| Tern<br>(Wire | Terminal<br>(Wire color)<br>Item input/ |                                                    |        |                    |                                                                                             |                                                                                      |                                                                      |  |
| +             | _                                       | Item input/<br>output Ignition Operation (Approx.) |        | Example of symptom |                                                                                             |                                                                                      |                                                                      |  |
| 2 (W)         | 1 (B)                                   | Audio sound<br>signal front<br>LH                  | Output | ON                 | Receive audio<br>signal                                                                     | (V)<br>1<br>0<br>-1<br>1<br>1<br>1<br>1<br>1<br>1<br>1<br>1<br>1<br>1<br>1<br>1<br>1 | No sound from front<br>door speaker LH or<br>tweeter LH.             |  |
| 4 (Y)         | 3 (BR)                                  | Audio sound<br>signal front<br>RH                  | Output | ON                 | Receive audio<br>signal                                                                     | (V)<br>1<br>0<br>-1<br>-1<br>-1<br>-1<br>-1<br>-1<br>-1<br>-1<br>-1<br>-1            | No sound from front<br>door speaker RH or<br>tweeter RH.             |  |
| 5 (G/W)       | Ground                                  | Antenna<br>signal                                  | Output | ON                 | _                                                                                           | More than 10V                                                                        | Poor radio reception.                                                |  |
| 6 (Y)         | Ground                                  | Battery<br>power                                   | Input  | _                  | _                                                                                           | Battery voltage                                                                      | System does not work properly.                                       |  |
| 7 (BR)        | Ground                                  | Illumination<br>control sig-<br>nal                | Input  | ON                 | Illumination con-<br>trol switch is<br>operated by light-<br>ing switch in 1st<br>position. | Changes between 0 and 12V                                                            | Audio unit illumina-<br>tion cannot be con-<br>trolled.              |  |
|               |                                         | Illumination                                       |        |                    | Lighting switch is in 1st position.                                                         | Battery voltage                                                                      | Audio unit illumina-<br>tion does not come                           |  |
| 8 (R/L)       | Ground                                  | signal                                             | Input  | OFF                | Lighting switch is OFF.                                                                     | 3V or less                                                                           | on when lighting<br>switch is in 1st posi-<br>tion.                  |  |
| 9             | _                                       | Shield                                             | _      | _                  | _                                                                                           | ٥V                                                                                   | Interference and dis-<br>tortion heard from<br>speakers.             |  |
| 10 (V)        | Ground                                  | ACC signal                                         | Input  | ON                 | _                                                                                           | Battery voltage                                                                      | System does not<br>work properly.                                    |  |
| 12 (G/W)      | Ground                                  | Amp. ON<br>signal                                  | Output | ON                 | _                                                                                           | More than 6.5V                                                                       | Amp. does not work properly.                                         |  |
| 14 (BR)       | 13 (B/R)                                | Audio sound<br>signal rear<br>LH                   | Output | ON                 | Receive audio<br>signal                                                                     | (V)<br>1<br>0<br>-1<br>5<br>5<br>5<br>5<br>5<br>5<br>5<br>5<br>5<br>5<br>5<br>5<br>5 | No sound from rear<br>door speaker LH or<br>rear door tweeter LH.    |  |
| 16 (L)        | 15 (B/W)                                | Audio sound<br>signal rear<br>RH                   | Output | ON                 | Receive audio<br>signal                                                                     | (V)<br>1<br>0<br>-1<br>SKIA0177E                                                     | No sound from rear<br>door speaker RH or<br>rear door tweeter<br>RH. |  |

| Tern<br>(Wire | Terminal<br>Vire color) |                                                                               | Signal |                    | Condition               | Reference value                                                                      | Every le of everyters                                                                                                    |
|---------------|-------------------------|-------------------------------------------------------------------------------|--------|--------------------|-------------------------|--------------------------------------------------------------------------------------|----------------------------------------------------------------------------------------------------|
| +             | _                       | item                                                                          | output | Ignition<br>switch | Operation               | (Approx.)                                                                            | Example of symptom                                                                                                    |
| 21 (V)        | Ground                  | Remote<br>control A                                                           | Output | ON                 | Audio unit ON           | 5V                                                                                   | Rear audio remote<br>control unit does not<br>operate properly.                                                                       |
| 22 (P)        | Ground                  | Remote<br>control B                                                           | Output | ON                 | Audio unit ON           | 5V                                                                                   | Rear audio remote<br>control unit does not<br>operate properly.                                                                       |
| 23 (BR/Y)     | Ground                  | Remote<br>control C                                                           | Output | ON                 | Audio unit ON           | 5V                                                                                   | Rear audio remote<br>control unit does not<br>operate properly.                                                                       |
| 24 (L)        | Ground                  | Remote<br>control D                                                           | Output | ON                 | Audio unit ON           | 5V                                                                                   | Rear audio remote control unit does not operate properly.                                                                             |
| 25 (LG)       | _                       | Remote<br>control<br>ground                                                   | _      | _                  | _                       | ٥V                                                                                   | Rear audio remote<br>control switches do<br>not function.                                                                             |
| 27 (O/L)      | 26 (O)                  | Audio sound<br>signal LH                                                      | Output | ON                 | Receive audio<br>signal | (V)<br>1<br>0<br>-1<br>5<br>5<br>5<br>5<br>5<br>5<br>5<br>5<br>5<br>5<br>5<br>5<br>5 | No sound from LH<br>headphone channel.                                                                                                |
| 29 (W)        | 28 (W/L)                | Audio sound<br>signal RH                                                      | Output | ON                 | Receive audio<br>signal | (V)<br>1<br>0<br>-1<br>-1<br>-1<br>-1<br>-1<br>-1<br>-1<br>-1<br>-1<br>-1            | No sound from RH<br>headphone channel.                                                                                                |
| 30            | -                       | Shield                                                                        | -      | _                  | _                       | OV                                                                                   | Interference and dis-<br>tortion heard from<br>headphones or rear<br>audio remote control<br>unit switches not<br>operating properly. |
| 31 (O)        | Ground                  | Remote<br>control<br>enable sig-<br>nal                                       | Output | ON                 | Audio unit ON           | 5V                                                                                   | Rear audio remote control unit does not operate.                                                                                      |
| 32 (V)        | Ground                  | Remote<br>control<br>switch<br>power sup-<br>ply                              | Output | ON                 | Audio unit ON           | 12V                                                                                  | Rear audio remote control unit does not operate.                                                                                      |
| 42 (R)        | 41 (G)                  | Audio left<br>channel<br>sound sig-<br>nal from sat-<br>ellite radio<br>tuner | Input  | ON                 | Receive audio<br>signal | (V)<br>1<br>0<br>-1<br>-1<br>-1<br>-1<br>-1<br>-1<br>-1<br>-1<br>-1<br>-1            | No sound from satel-<br>lite radio tuner left<br>channel.                                                                             |

| Tern<br>(Wire | ninal<br>color) | lite m                                                                         | Signal |                    | Condition               | Reference value                                                           | Evenue of eventee                                                           | А           |
|---------------|-----------------|--------------------------------------------------------------------------------|--------|--------------------|-------------------------|---------------------------------------------------------------------------|-----------------------------------------------------------------------------|-------------|
| +             | -               | liem                                                                           | output | Ignition<br>switch | Operation               | (Approx.)                                                                 | Example of symptom                                                          |             |
| 44 (W)        | 43 (B)          | Audio right<br>channel<br>sound sig-<br>nal from sat-<br>ellite radio<br>tuner | Input  | ON                 | Receive audio<br>signal | (V)<br>1<br>0<br>-1<br>-1<br>-1<br>-1<br>-1<br>-1<br>-1<br>-1<br>-1<br>-1 | No sound from satel-<br>lite radio tuner right<br>channel.                  | B<br>C<br>D |
| 45            | _               | Shield<br>ground<br>(audio sig-<br>nal)                                        | _      | _                  | -                       | OV                                                                        | _                                                                           | E           |
| 46            | _               | Shield<br>ground<br>(data)                                                     | _      | _                  | _                       | OV                                                                        | _                                                                           | F           |
| 48 (L)        | Ground          | Satellite<br>radio tuner<br>request to<br>audio unit                           | Input  | ON                 | Turn audio unit<br>ON   | 5V                                                                        | Satellite radio tuner<br>does not operate<br>properly.                      | G           |
| 49 (O/L)      | Ground          | Audio RX                                                                       | Input  | ON                 | Operate audio<br>volume | (V)<br>6<br>2<br>0<br>• • • 5ms<br>SKIA4403E                              | Satellite radio tuner<br>audio information<br>does not display<br>properly. | H           |
| 50 (W/L)      | Ground          | Audio TX                                                                       | Output | ON                 | Operate audio<br>volume | (V)<br>6<br>2<br>0<br>• • 2ms<br>SKIA4402E                                | Satellite radio tuner<br>audio information<br>does not display<br>properly. | J<br>AV     |
| 65 (O/L)      | Ground          | Audio RX                                                                       | Input  | ON                 | Operate audio<br>volume | (V)<br>6<br>4<br>2<br>0<br>• • • 5ms<br>SKIA4403E                         | Audio does not oper-<br>ate properly.                                       | M           |
| 66 (W/L)      | Ground          | Audio TX                                                                       | Output | ON                 | Operate audio<br>volume | (V)<br>6<br>4<br>0<br>• • • 2ms<br>SKIA4402E                              | Audio does not oper-<br>ate properly.                                       |             |
| 67            | _               | Shield                                                                         | _      | ON                 | _                       | OV                                                                        | Interference and dis-<br>tortion heard from<br>speakers.                    |             |
| 70            | _               | Shield                                                                         | _      | _                  | _                       | ٥V                                                                        | Interference and dis-<br>tortion heard from<br>speakers.                    |             |

| Tern<br>(Wire | ninal<br>color) | ltem                                 | Signal | Condition Reference value |                                       | Reference value                                                                | Example of symptom                                  |  |
|---------------|-----------------|--------------------------------------|--------|---------------------------|---------------------------------------|--------------------------------------------------------------------------------|-----------------------------------------------------|--|
| +             | _               | nom                                  | output | Ignition<br>switch        | Operation                             | (Approx.)                                                                      |                                                     |  |
| 71 (B)        | 69 (W)          | Voice guide<br>signal (with<br>NAVI) | Output | ON                        | Press the<br>"GUIDE/VOICE"<br>button. | (V)<br>1<br>0<br>1<br>1<br>1<br>1<br>1<br>1<br>1<br>1<br>1<br>1<br>1<br>1<br>1 | Only route guide and operation guide are not heard. |  |
| 72 (W/B)      | Ground          | CD eject<br>signal                   | Input  | ON                        | Operate EJECT<br>button               | 0V→5V                                                                          | CD will not eject from audio unit.                  |  |
| 73 (Y/B)      | Ground          | CD load sig-<br>nal                  | Input  | ON                        | Operate LOAD<br>button                | 0V→5V                                                                          | CD will not load into audio unit.                   |  |

## Terminals and Reference Value for BOSE Speaker Amp.

Terminal Condition Signal (wire color) Example of Reference value Item input/ (Approx.) symptom Ignition output Operation + \_ switch System does not 1 (Y) Ground Battery Input \_ Battery voltage \_ work properly. (V Rear door No sound from speaker LH Receive audio rear door speaker 9 (SB) 10 (B/Y) Output ON and rear door LH or rear door signal tweeter LH tweeter LH. SKIA0177E Rear door No sound from speaker RH Receive audio rear door speaker 11 (O/L) 12 (R/L) ON Output n and rear door signal RH or rear door tweeter RH tweeter RH. SKIA0177E (V Front door No sound from speaker LH Receive audio front door speaker 13 (L/W) 14 (L/R) Output ON and front signal n LH or front tweeter tweeter LH LH. SKIA0177E Front door No sound from speaker RH Receive audio front door speaker ON 15 (W/B) 16 (L/B) Output and front RH or front tweeter signal tweeter RH RH. SKIA0177E 17 (B) Ground ON Ground \_ \_ \_ \_

EKS007KF

| Tern<br>(wire | ninal<br>color) | ltore                          | Signal | Condition Reference value E |                         | Inal Condition Reference value Exar                                       |                                                                      | Condition Reference value Exar |  | Example of | А |
|---------------|-----------------|--------------------------------|--------|-----------------------------|-------------------------|---------------------------------------------------------------------------|----------------------------------------------------------------------|--------------------------------|--|------------|---|
| +             | -               | llem                           | output | Ignition<br>switch          | Operation               | (Approx.)                                                                 | symptom                                                              |                                |  |            |   |
| 18 (V)        | 2 (R)           | Center<br>speaker              | Output | ON                          | Receive audio<br>signal | (V)<br>1<br>0<br>-1<br>SKIA0177E                                          | No sound from center speaker.                                        | B                              |  |            |   |
| 19 (W)        | 3 (B)           | Subwoofer                      | Output | ON                          | Receive audio<br>signal | (V)<br>1<br>0<br>-1<br>-1<br>-1<br>-1<br>-1<br>-1<br>-1<br>-1<br>-1<br>-1 | No sound from<br>subwoofer.                                          | F                              |  |            |   |
| 22<br>(W/G)   | Ground          | Subwoofer ON signal            | Input  | ON                          | _                       | More than 6.5V                                                            | Subwoofer does not work properly.                                    |                                |  |            |   |
| 24 (L)        | 23 (B/W)        | Audio sound<br>signal rear RH  | Input  | ON                          | Receive audio<br>signal | (V)<br>1<br>-1<br>-1<br>-1<br>-1<br>-1<br>-1<br>-1<br>-1<br>-1            | No sound from<br>rear door speaker<br>RH or rear door<br>tweeter RH. | H                              |  |            |   |
| 26 (BR)       | 25 (B/R)        | Audio sound<br>signal rear LH  | Input  | ON                          | Receive audio<br>signal | (V)<br>1<br>0<br>-1<br>-1<br>-1<br>-1<br>-1<br>-1<br>-1<br>-1<br>-1<br>-1 | No sound from<br>rear door speaker<br>LH or rear door<br>tweeter LH. | J                              |  |            |   |
| 28 (Y)        | 27 (BR)         | Audio sound<br>signal front RH | Input  | ON                          | Receive audio<br>signal | (V)<br>1<br>0<br>-1<br>-1<br>-1<br>-1<br>-1<br>-1<br>-1<br>-1<br>-1<br>-1 | No sound from<br>front door speaker<br>RH or front tweeter<br>RH.    | N                              |  |            |   |
| 30 (W)        | 29 (B)          | Audio sound<br>signal front LH | Input  | ON                          | Receive audio<br>signal | (V)<br>1<br>0<br>-1<br>-1<br>-1<br>-1<br>-1<br>-1<br>-1<br>-1<br>-1<br>-1 | No sound from<br>front door speaker<br>LH or front tweeter<br>LH.    |                                |  |            |   |
| 31 (G/W)      | Ground          | Amp. ON sig-<br>nal            | Input  | ON                          | _                       | More than 6.5V                                                            | System does not work properly.                                       | _                              |  |            |   |

| Terr          | minal    |                                                  |        |                    |                         |                                                                           |                                                                                                    |
|---------------|----------|--------------------------------------------------|--------|--------------------|-------------------------|---------------------------------------------------------------------------|----------------------------------------------------------------------------------------------------|
| (Wire         | e color) | ltem                                             | Signal |                    | Condition               | Reference value                                                           | Example of symptom                                                                                                    |
| +             | -        |                                                  | output | Ignition<br>switch | Operation               | (Approx.)                                                                 |                                                                                                    |
| 2 (G)         | 1 (B)    | Audio sound<br>signal LH                         | Input  | ON                 | Receive audio<br>signal | (V)<br>1<br>0<br>-1<br>5KIA0177E                                          | No sound from LH<br>headphone channel.                                                                                                |
| 4 (W)         | 3 (R)    | Audio sound<br>signal RH                         | Input  | ON                 | Receive audio<br>signal | (V)<br>1<br>0<br>-1<br>-1<br>-1<br>-1<br>-1<br>-1<br>-1<br>-1<br>-1<br>-1 | No sound from RH headphone channel.                                                                                                   |
| 5             | -        | Shield                                           | _      | _                  | _                       | 0V                                                                        | Interference and dis-<br>tortion heard from<br>headphones or rear<br>audio remote control<br>unit switches not<br>operating properly. |
| 6 (R/L)       | Ground   | Illumination                                     | Input  | ON                 | Lighting switch<br>ON   | 12V                                                                       | Rear audio remote                                                                                                    |
| - ( )         |          |                                                  |        |                    | Lighting switch<br>OFF  | 0V                                                                        | illuminate.                                                                                                    |
| 7 (LG)        | _        | Remote<br>control<br>ground                      | _      | _                  | _                       | 0V                                                                        | Rear audio remote<br>control unit switches<br>do not function.                                                                        |
| 8 (O)         | Ground   | Remote<br>control<br>enable sig-<br>nal          | Input  | ON                 | Audio unit ON           | 5V                                                                        | Rear audio remote<br>control unit does not<br>operate.                                                                                |
| 9 (V)         | Ground   | Remote<br>control A                              | Input  | ON                 | Audio unit ON           | 5V                                                                        | Rear audio remote<br>control unit does not<br>operate properly.                                                                       |
| 10 (P)        | Ground   | Remote<br>control B                              | Input  | ON                 | Audio unit ON           | 5V                                                                        | Rear audio remote<br>control unit does not<br>operate properly.                                                                       |
| 11 (BR/<br>Y) | Ground   | Remote<br>control C                              | Input  | ON                 | Audio unit ON           | 5V                                                                        | Rear audio remote<br>control unit does not<br>operate properly.                                                                       |
| 12 (L)        | Ground   | Remote<br>control D                              | Input  | ON                 | Audio unit ON           | 5V                                                                        | Rear audio remote<br>control unit does not<br>operate properly.                                                                       |
| 13 (V)        | Ground   | Remote<br>control<br>switch<br>power sup-<br>ply | Input  | ON                 | Audio unit ON           | 12V                                                                       | Rear audio remote<br>control does not<br>operate.                                                                                     |
| 15 (B)        | -        | Ground                                           |        | ON                 |                         | 0V                                                                        | -                                                                                                    |

| Termina  | al No. |                                |                  |          | Condition                                                                            |                                                                                                    |                                                        | • |
|----------|--------|--------------------------------|------------------|----------|--------------------------------------------------------------------------------------|----------------------------------------------------------------------------------------------------|--------------------------------------------------------|---|
| (Wire o  | color) | Item                           | Signal<br>input/ | Ignition | Condition                                                                            | Operation Voltage (Approx.)                                                                                                    |                                                        |   |
| +        | -      |                                | output           | switch   | Operation                                                                            |                                                                                                    |                                                        | _ |
| 1 (Y)    | Ground | Battery power                  | Input            | OFF      | _                                                                                    | Battery voltage                                                                                                    | System does not work properly.                         |   |
| 2 (V)    | Ground | ACC signal                     | Input            | ACC      | _                                                                                    | Battery voltage                                                                                                    | System does not<br>work properly.                      |   |
|          |        | Illumination                   |                  |          | Lighting switch is ON (position 1).                                                  | Battery voltage                                                                                                    | AV switch illumi-<br>nation does not                   |   |
| 3 (R/L)  | Ground | signal                         | Input            | OFF      | Turn lighting switch<br>OFF.                                                         | Approx. 3.0V or less                                                                                                    | come on when<br>lighting switch is<br>ON (position 1). |   |
| 4 (BR)   | Ground | Illumination<br>control signal | Input            | ON       | Illumination control<br>switch is operated<br>by lighting switch in<br>1st position. | umination control<br>witch is operated<br>lighting switch in<br>1st position.                                                      |                                                        |   |
| 5 (B)    | Ground | Ground                         | -                | ON       | _                                                                                    | 0V                                                                                                    | _                                                      |   |
| 6 (V)    | Ground | Communica-<br>tion signal (+)  | Input/<br>output | ON       | _                                                                                    | (V)<br>6<br>4<br>2<br>0<br>•••••••••••••••••••••••••••••••••                                                                       | System does not<br>work properly.                      |   |
| 7        | _      | Shield<br>ground               | _                | _        | _                                                                                    |                                                                                                    |                                                        |   |
| 8 (LG)   | Ground | Communica-<br>tion signal (-)  | Input/<br>output | ON       | _                                                                                    | (V)<br>6<br>4<br>0<br>20<br>20 μs 1<br>5<br>5<br>5<br>5<br>5<br>5<br>5<br>5<br>5<br>5<br>5<br>5<br>5<br>5<br>5<br>5<br>5<br>5<br>5 | System does not<br>work properly.                      |   |
|          |        |                                |                  |          | Press MODE<br>switch                                                                 | ٥V                                                                                                    |                                                        |   |
| 12 (R)   | Ground | Remote con-                    | Input            | ON       | Press SEEK UP<br>switch                                                              | 0.75V                                                                                                    | Steering wheel audio controls                          |   |
|          |        | troi A                         |                  |          | Press VOL UP<br>switch                                                               | 2V                                                                                                    | do not function.                                       |   |
|          |        |                                |                  |          | Except for above                                                                     | 5V                                                                                                    | -                                                      | _ |
|          |        |                                |                  |          | Press POWER<br>switch                                                                | 0V                                                                                                    |                                                        |   |
| 13 (G)   | Ground | Remote con-                    | Input            | ON       | Press SEEK<br>DOWN switch                                                            | 0.75V                                                                                                    | Steering wheel audio controls                          |   |
|          |        | LIOL P                         |                  |          | Press VOL DOWN<br>switch                                                             | 2V                                                                                                    | do not function.                                       |   |
|          |        |                                |                  |          | Except for above                                                                     | 5V                                                                                                    |                                                        | _ |
| 14 (L)   | -      | Remote con-<br>trol ground     | _                | -        | _                                                                                    | _                                                                                                    | Steering wheel<br>audio controls<br>do not function.   |   |
|          |        | CD FJFCT                       |                  |          | Pressed                                                                              | 0V                                                                                                    | CD eiect does                                          |   |
| 16 (W/B) | Ground | signal                         | Output           | ON       | Released                                                                             | 5V                                                                                                    | not function.                                          |   |

| Terminal No.<br>(Wire color) |                                       | Itom                    | Signal | Condition          |                   | Voltage                                                                                                    | Example of                                                       |  |
|------------------------------|---------------------------------------|-------------------------|--------|--------------------|-------------------|----------------------------------------------------------------------------------------------------|------------------------------------------------------------------|--|
| +                            | _                                     | nem                     | output | Ignition<br>switch | Operation         | (Approx.)                                                                                                    | symptom                                                          |  |
| 17 (V/B)                     | Ground                                | CD LOAD                 | Output | ON                 | Pressed           | 0V                                                                                                    | CD load does                                                     |  |
| н (н <b>р</b> )              | s s s s s s s s s s s s s s s s s s s | signal                  | signal |                    | Released          | 5V                                                                                                    | not function.                                                    |  |
| 24 (W/R)                     | Ground                                | Vehicle<br>speed signal | Input  | ON                 | Vehicle is driven | (V)<br>6<br>2<br>0<br>20<br>20<br>4<br>20<br>4<br>20<br>4<br>5<br>5<br>5<br>5<br>5<br>5<br>5<br>5<br>5<br>5<br>5<br>5<br>5<br>5<br>5<br>5<br>5<br>5 | Speed sensitive<br>volume function<br>does not work<br>properly. |  |

## **AV Switch Self-Diagnosis Function**

It can check ON/OFF operation of each switch in the AV switch and diagnose the input signals from the steering switch.

#### STARTING THE SELF-DIAGNOSIS MODE

- 1. Turn ignition switch from OFF to ACC.
- Within 10 seconds press and hold the switches "PAUSE/MUTE" and "PREV" simultaneously for 3 seconds. Then the self-diagnosis operates. A single beep indicates selfdiagnosis mode is active.
- 3. Press each switch and listen for beep.

#### NOTE:

CD player LOAD and EJECT buttons are not included in this test and will not beep when pressed.

#### EXITING THE SELF-DIAGNOSIS MODE

• Turn ignition switch OFF. Then the self-diagnosis ends.

#### DIAGNOSIS FUNCTION

- It can check for continuity of the switches by sounding the beep when each AV switch and steering switch is pressed.
- It can check for continuity of harness between AV switch and steering switch.

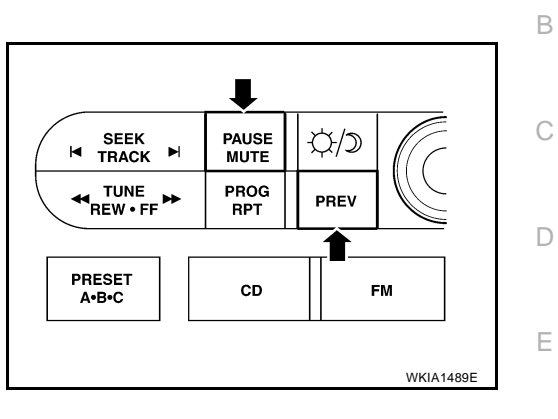

EKS007KI

А

F

Н

L

Μ

## **Trouble Diagnosis**

The majority of the audio troubles are the result of outside causes (bad CD, electromagnetic interference, etc.). Check the inspection items below to diagnose the malfunction.

#### MALFUNCTION WITH RADIO AND CD

Before proceeding, confirm that other AV switch functions (except audio functions) operate. If not, refer to <u>AV-145</u>, "Unable to Operate All of AV Switches (Unable to Start Self-Diagnosis)" .

| Symptom                                                  | Possible cause                                                                                                    |
|----------------------------------------------------------|----------------------------------------------------------------------------------------------------|
|                                                          | Audio unit power circuit check. Refer to <u>AV-30, "Power Supply Circuit</u><br><u>Inspection"</u> .                                        |
| Inoperative                                              | Audio communication line check. Refer to <u>AV-126</u> , "Audio Communication<br>Line Check (Between Display Control Unit and Audio Unit)". |
|                                                          | • AV switch check. Refer to AV-33, "AV Switch Check" .                                                                                      |
|                                                          | If above check is OK, remove audio unit for repair.                                                                                         |
|                                                          | • Steering switch check. Refer to AV-32, "Steering Switch Check" .                                                                          |
| Steering switch does not operate                         | • AV switch check. Refer to AV-33, "AV Switch Check" .                                                                                      |
|                                                          | If above check is OK, replace audio unit.                                                                                                   |
| Audio information is not displayed on screen (with NAVI) | • Display unit check. Refer to <u>AV-101, "Self-Diagnosis Mode (DCU)"</u> .                                                                 |
|                                                          | Audio unit                                                                                                    |
| All speakers do not sound                                | • BOSE speaker amp. power supply and ground circuit check. Refer to <u>AV-30</u> , <u>"Power Supply Circuit Inspection"</u> .               |
|                                                          | BOSE speaker amp. ON signal                                                                                                    |
|                                                          | BOSE speaker amp.                                                                                                    |
|                                                          | Front door speaker check. Refer to <u>AV-34, "Sound Is Not Heard From Front</u><br><u>Door Speaker or Front Tweeter"</u> .                  |
| One or several speakers do not sound                     | Rear door speaker check. Refer to <u>AV-38</u> , "Sound Is Not Heard From Rear<br><u>Door Speaker or Rear Door Tweeter</u> ".               |
|                                                          | • Subwoofer check. Refer to AV-42, "Sound Is Not Heard From Subwoofer" .                                                                    |
|                                                          | Center speaker check. Refer to <u>AV-41, "Sound Is Not Heard From Center</u><br><u>Speaker"</u> .                                           |
|                                                          | Audio unit                                                                                                    |
| Poor sound                                               | BOSE speaker amp.                                                                                                    |
|                                                          | • Speaker                                                                                                    |
|                                                          | Audio unit                                                                                                    |
| Noisy                                                    | BOSE speaker amp.                                                                                                    |
|                                                          | • Electrical equipment (generator, bonding wire, etc.)                                                                                      |

#### FOR RADIO ONLY

| Symptom                                         | Possible cause                                                                             |
|-------------------------------------------------|--------------------------------------------------------------------------------------------|
|                                                 | Audio unit                                                                                 |
| No sound                                        | <ul> <li>Antenna feeder, wiring or connections</li> </ul>                                  |
|                                                 | <ul> <li>Antenna amplifier, power supply, wiring or connections</li> </ul>                 |
|                                                 | Audio unit                                                                                 |
|                                                 | Audio unit case ground                                                                     |
|                                                 | <ul> <li>Antenna feeder, wiring or connections</li> </ul>                                  |
| Noisy                                           | • Antenna amplifier, power supply, wiring or connections                                   |
|                                                 | Noise prevention parts                                                                     |
|                                                 | Each electrical equipment                                                                  |
|                                                 | <ul> <li>Wire harness of each piece of electrical equipment</li> </ul>                     |
| All radio stations stored in memory are deleted | Audio unit power circuit check. Refer to <u>AV-30, "Power Supply Circuit Inspection"</u> . |
|                                                 | Audio unit                                                                                 |
|                                                 |                                                                                            |

#### NOTE:

- 1. The following noise results from variations in field strength, such as fading noise and multi-path noise, or external noise from trains and other sources. It is not a malfunction.
- Fading noise: This noise occurs because of variations in the field strength in a narrow range due to mountains or buildings blocking the signal.
- Multi-path noise: This noise results from the waves sent directly from the broadcast station arriving at the antenna at a different time from the waves which reflect off mountains or buildings.

Н

Μ

#### FOR CD ONLY

| Symptom                                           | Possible cause |  |  |  |
|---------------------------------------------------|----------------|--|--|--|
| CD cannot be inserted.                            |                |  |  |  |
| CD cannot be ejected.                             | • CD           |  |  |  |
| The CD cannot be played.                          | Audio unit     |  |  |  |
| The sound skips, stops suddenly, or is distorted. |                |  |  |  |

#### **Noise Inspection**

EKS007KK

The vehicle itself can be a source of noise if noise prevention parts or electrical equipment is malfunctioning. Check if noise is caused and/or changed by engine speed, ignition switch turned to each position, and operation of each piece of electrical equipment, and determine the cause.

#### NOTE:

The source of the noise can be found easily by listening to the noise while removing the fuses of electrical components, one by one.

#### TYPE OF NOISE AND POSSIBLE CAUSE

| Occurs only when engine is ON.       A continuous growling noise occurs. The speed of the noise varies with changes in the engine speed.       Ignition components         A whistling noise occurs while the engine speed is high. A booming noise occurs while the engine is running and the lighting switch is ON.       Generator         The occurrence of the noise is linked with the operation of the fuel pump.       Fuel pump condenser         Noise only occurs when various electrical components are operating.       A cracking or snapping sound occurs with the operation of various switches.         The noise occurs when various electrical components are operating.       The noise occurs when various motors are operating.         The noise occurs when various electrical components are operating.       A cracking or snapping sound occurs with the operation of various switches.         The noise occurs when various endor       Motor case ground         Motor       Motor | 0                                                                     | Possible cause                                                                                                    |                                                                                 |  |
|----------------------------------------------------------------------------------------------------|-----------------------------------------------------------------------|----------------------------------------------------------------------------------------------------|---------------------------------------------------------------------------------|--|
| Occurs only when engine is ON.       A whistling noise occurs while the engine speed is high. A booming noise occurs while the engine is running and the lighting switch is ON.          • Generator          The occurrence of the noise is linked with the operation of the fuel pump.          • Fuel pump condenser          Noise only occurs when various electrical components are operating.          A cracking or snapping sound occurs with the operation of various switches.           • Relay malfunction, audio unit malfunction          The noise occurs when various electrical components are operating.          • Motor case ground         • Motor                                                                                                    |                                                                       | A continuous growling noise occurs. The speed of the noise varies with changes in the engine speed.                                              | <ul> <li>Ignition components</li> </ul>                                         |  |
| The occurrence of the noise is linked with the operation of the fuel pump.       • Fuel pump condenser         Noise only occurs when various electrical components are operating.       A cracking or snapping sound occurs with the operation of various switches.       • Relay malfunction, audio unit malfunction         The noise occurs when various notices       The noise occurs when various motors are operating.       • Motor case ground         Motor       • Motor                                                                                                    | Occurs only when engine is ON.                                        | A whistling noise occurs while the engine speed is<br>high. A booming noise occurs while the engine is<br>running and the lighting switch is ON. | Generator                                                                       |  |
| Noise only occurs when various electrical components are operating.       A cracking or snapping sound occurs with the operation of various switches.          • Relay malfunction, audio unit malfunction         • Motor case ground         • Motor         The noise occurs when various motors are operating.          • Motor case ground         • Motor                                                                                                    | The occurrence of the noise is lin                                    | Fuel pump condenser                                                                                                    |                                                                                 |  |
| electrical components are oper-<br>ating.       The noise occurs when various motors are operat-<br>ing.          • Motor case ground<br>• Motor         • Motor       • Meter case ground         • Motor       • Motor                                                                                                    | Noise only occurs when various                                        | A cracking or snapping sound occurs with the operation of various switches.                                                                      | • Relay malfunction, audio unit malfunction                                     |  |
| ing.     Motor     Rear deforger coil malfunction                                                                                                    | electrical components are oper-<br>ating.                             | The noise occurs when various motors are operat-                                                                                                 | Motor case ground                                                               |  |
| Rear deforger coil malfunction                                                                                                    | 5                                                                     | ing.                                                                                                    | Motor                                                                           |  |
|                                                                                                    |                                                                       |                                                                                                    | <ul> <li>Rear defogger coil malfunction</li> </ul>                              |  |
| The noise occurs constantly, not just under certain conditions.                                                                                                    | The noise occurs constantly, not i                                    | ust under certain conditions.                                                                                                    | <ul> <li>Open circuit in printed heater</li> </ul>                              |  |
| Poor ground of antenna amplifier or<br>antenna feeder line                                                                                                    |                                                                       |                                                                                                    | <ul> <li>Poor ground of antenna amplifier or<br/>antenna feeder line</li> </ul> |  |
| Ground wire of body parts                                                                                                    |                                                                       | Ground wire of body parts                                                                                                    |                                                                                 |  |
| A cracking or snapping sound occurs while the vehicle is being driven, especially when it is vibrating excessively.                                                                                                    | A cracking or snapping sound occ<br>when it is vibrating excessively. | <ul> <li>Ground due to improper part installation</li> </ul>                                                                                     |                                                                                 |  |
| Wiring connections or a short circuit                                                                                                    |                                                                       |                                                                                                    | <ul> <li>Wiring connections or a short circuit</li> </ul>                       |  |

## **Power Supply Circuit Inspection** 1. CHECK FUSES

EKS007KL

#### • Check that the following fuses are not blown.

| Unit              | Terminals | Signal name               | Fuse No. |
|-------------------|-----------|---------------------------|----------|
| Audio unit        | 6         | Battery power             | 31       |
|                   | 10        | Ignition switch ACC or ON | 4        |
|                   | 1         | Battery power             | 31       |
| AV SWICH          | 2         | Ignition switch ACC or ON | 4        |
| BOSE speaker amp. | 1         | Battery power             | 31       |
| Subwoofer         | 6         | Battery power             | 17       |

#### OK or NG

OK >> GO TO 2.

NG >> If fuse is blown, be sure to eliminate cause of problem before installing new fuse. Refer to <u>PG-4</u>, <u>"POWER SUPPLY ROUTING CIRCUIT"</u>.

## 2. POWER SUPPLY CIRCUIT CHECK

- 1. Disconnect audio unit, subwoofer or BOSE speaker amp. connector.
- 2. Check voltage between the audio unit and ground.

|            | -         | Terminal No.             |        |                    |                    |                    |
|------------|-----------|--------------------------|--------|--------------------|--------------------|--------------------|
| Unit       | (         | +)                       |        | OFF                | ACC                | ON                 |
|            | Connector | Terminal<br>(wire color) | (-)    |                    |                    |                    |
| Audio unit | M43       | 6 (Y)                    | Ground | Battery<br>voltage | Battery<br>voltage | Battery<br>voltage |
|            |           | 10 (V)                   | Ground | 0 V                | Battery<br>voltage | Battery<br>voltage |

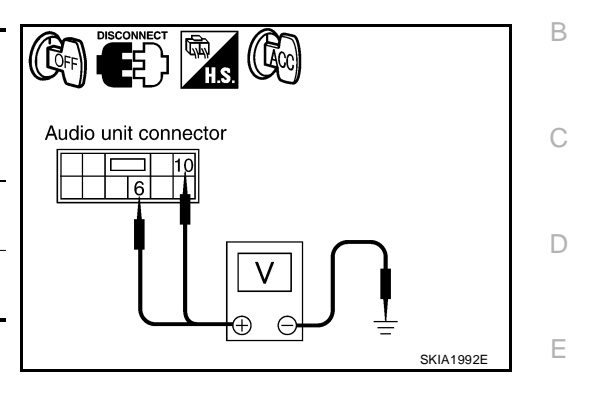

А

AV

L

Μ

SKIA4311E

#### 3. Check voltage between subwoofer and ground.

| Unit           | -         | Terminal No.             |        |                 |                    |                 |
|----------------|-----------|--------------------------|--------|-----------------|--------------------|-----------------|
|                | (         | +)                       |        | OFF             | ACC                | ON              |
|                | Connector | Terminal<br>(wire color) | (-)    |                 |                    |                 |
| Sub-<br>woofer | B72       | 6 (R)                    | Ground | Battery voltage | Battery<br>voltage | Battery voltage |

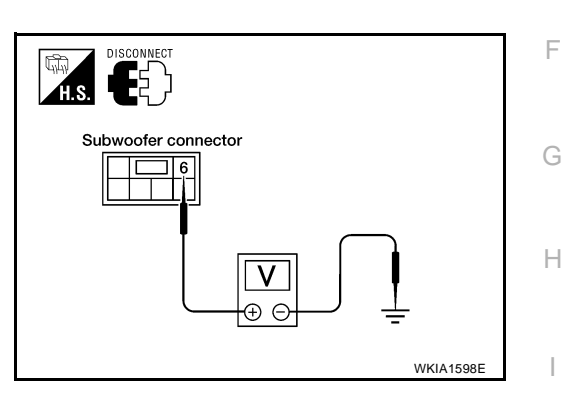

H.S.

BOSE speaker amp. connector

#### 4. Check voltage between BOSE speaker amp. and ground.

| Unit                    | -         | Terminal No.             |        |                    | ACC                | ON                 |
|-------------------------|-----------|--------------------------|--------|--------------------|--------------------|--------------------|
|                         | (         | +)                       | (-)    | OFF                |                    |                    |
|                         | Connector | Terminal<br>(wire color) |        |                    |                    |                    |
| BOSE<br>speaker<br>amp. | M112      | 1 (Y)                    | Ground | Battery<br>voltage | Battery<br>voltage | Battery<br>voltage |

OK or NG

NG

OK >> GO TO 3.

- > 

   Check connector housings for disconnected or loose terminals.
  - Repair harness or connector.

## **3. GROUND CIRCUIT CHECK**

Check continuity between subwoofer harness connector B72 terminal 5 (B) and BOSE speaker amp. harness connector M112 terminal 17 (B) and ground.

#### Continuity should exist.

#### OK or NG

- OK >> Inspection End. NG >> • Check conne
  - Check connector housings for disconnected or loose terminals.
    - Repair harness or connector.

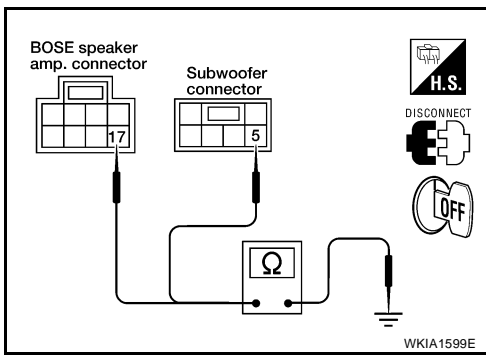

(-

## **Steering Switch Check**

- Start AV switch self-diagnosis function. Refer to AV-27, "AV Switch Self-Diagnosis Function" . 1.
- Operate steering switch. 2.

Does steering switch operate normally?

>> Inspection End. YES

NO >> GO TO 2.

## 2. CHECK HARNESS

- Turn ignition switch OFF. 1.
- 2. Disconnect AV switch connector and spiral cable connector.
- 3. Check continuity between spiral cable harness connector terminal and AV switch harness connector terminal.

Continuity

No

| Terminals                                         |          |           |                                 |     |  |  |
|---------------------------------------------------|----------|-----------|---------------------------------|-----|--|--|
| Spiral                                            | cable    |           | Continuity                      |     |  |  |
| Connector                                         | Terminal | Connector | Connector Terminal (Wire color) |     |  |  |
|                                                   | 32 (G)   |           | 13 (G)                          |     |  |  |
| M30                                               | 31 (L)   | M98       | 14 (L)                          | Yes |  |  |
|                                                   | 24 (R)   |           | 12 (R)                          |     |  |  |
| 4. Check continuity between AV switch and ground. |          |           |                                 |     |  |  |

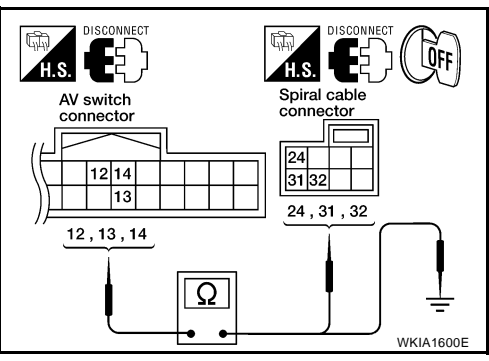

Connector

M98

OK or NG

OK >> GO TO 3. NG >> Repair harness.

## 3. SPIRAL CABLE CHECK

- Disconnect spiral cable connector. 1.
- Check continuity between spiral cable terminals. 2.

Terminals

Terminal (Wire color)

12 (R)

13 (G)

14 (L)

AV switch

| Terminals    |          |            | ٦ـ ۲ / ١.۵.  |              |
|--------------|----------|------------|--------------|--------------|
| Spiral cable |          | Continuity | Spiral cable | Spiral cable |
| Terminal     | Terminal |            | 24<br>31 32  |              |
| 32           | 16       |            | 24,31,32     | 16,17,20     |
| 31           | 17       | Yes        |              |              |
| 24           | 20       |            |              | Ω            |
|              |          |            |              |              |

Ground

#### OK or NG

OK >> GO TO 4.

>> Replace spiral cable. Refer to SRS-47, "Removal and Installation" . NG

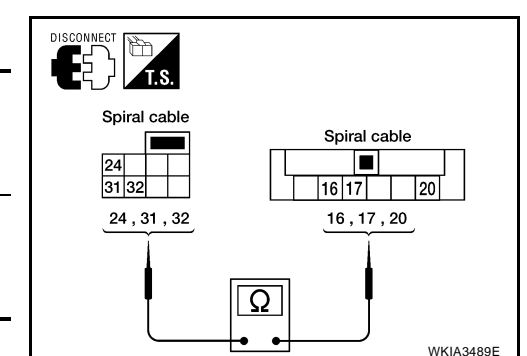

EKS007KM

| 4. | CHECK | STEERING | SWITCH | RESISTANCE |
|----|-------|----------|--------|------------|
|----|-------|----------|--------|------------|

| Checl                        | c resis                           | tance between                                                                                                    | steering switch terminals.                            |                                |                                                 |
|------------------------------|-----------------------------------|----------------------------------------------------------------------------------------------------|-------------------------------------------------------|--------------------------------|-------------------------------------------------|
| Ter                          | minal                             | Signal name                                                                                                    | Condition                                             | Resistance<br>(Ω)<br>(Approx.) | Steering wheel audio control switches connector |
|                              |                                   | Seek (down)                                                                                                    | Depress (station) down switch.                        | 165                            |                                                 |
| 16                           | 17                                | Power                                                                                                    | Depress power switch.                                 | 0                              |                                                 |
|                              |                                   | Volume (down)                                                                                                    | Depress volume down switch.                           | 652                            |                                                 |
|                              |                                   | Seek (up)                                                                                                    | Depress (station) up switch.                          | 165                            |                                                 |
| 20                           | 17                                | Mode                                                                                                    | Depress mode switch.                                  | 0                              | Ω                                               |
|                              |                                   | Volume (up)                                                                                                    | Depress volume up switch.                             | 652                            | WKIA3490E                                       |
| AV S<br>1. A<br>1. P<br>Does | Switc<br>V SWI<br>erform<br>AV sw | h Check<br>TCH SELF-DIA<br>AV switch self                                                                                                    | AGNOSIS FUNCTION CHE                                  | CK<br>0 <u>AV-27, "AV S</u>    | екзоотки<br>Switch Self-Diagnosis Function" .   |
| NO<br>NO<br><b>2. c</b>      | >><br>>><br>HECK                  | GO TO 2.                                                                                                    | D.<br>POWER SUPPLY AND GRO                            | OUND CIRCU                     | ИΤ                                              |
| 1. C<br><u>C</u><br>OK or    | heck /<br><u>heck f</u><br>NG     | AV switch pow<br>or AV Switch"                                                                                                    | er supply and ground circui                           | t. Refer to <u>A\</u>          | /-120, "Power Supply and Ground Circuit         |
| NO                           | >><br>>>                          | Repair malfun                                                                                                    | ctioning part.                                        | oval and insta                 | liation for AV Switch".                         |
| Audi<br>1. c                 | і <mark>о Сс</mark><br>неск       | OMMUNICAT                                                                                                    | ion Line Check                                        |                                | EKS007KO                                        |
| • S<br>pl<br>OK or           | tart au<br>ay Co<br>NG            | dio communicant of the second second se | ation line check. Refer to <u>AV-</u><br>Audio Unit)" | -126, "Audio (                 | Communication Line Check (Between Dis-          |

OK NG

>> Inspection End.>> Replace malfunctioning part.

## Sound Is Not Heard From Front Door Speaker or Front Tweeter

## 1. HARNESS CHECK

- 1. Disconnect BOSE speaker amp. connector M113 and suspect speaker connector.
- Check continuity between BOSE speaker amp. harness connector terminal M113 and suspect speaker harness connector terminal.

| BOSE speaker amp. |                          | Speaker or tweeter                 |         | Continuity |
|-------------------|--------------------------|------------------------------------|---------|------------|
| Connector         | Terminal<br>(Wire color) | Connector Terminal<br>(Wire color) |         |            |
|                   | 13 (L/W)                 | D12                                | + (L/W) |            |
| M113              | 14 (L/R)                 | DIZ                                | - (L/R) | Yes        |
|                   | 15 (W/B)                 | D112                               | + (W/B) |            |
|                   | 16 (L/B)                 | DTIZ                               | - (L/B) |            |
|                   | 13 (L/W)                 | M100                               | + (L/W) |            |
|                   | 14 (L/R)                 | 101109                             | - (L/R) |            |
|                   | 15 (W/B)                 | 1111                               | + (W/B) |            |
|                   | 16 (L/B)                 | M111                               | - (L/B) |            |

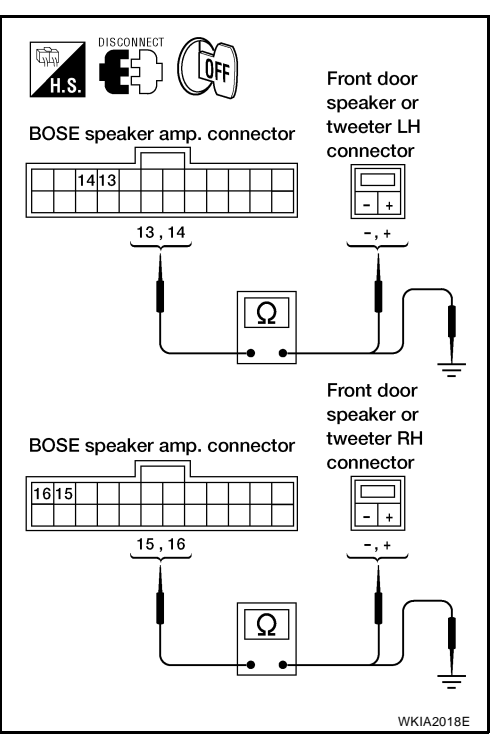

EKS007KR

3. Check continuity between BOSE speaker amp. harness connector terminal M113 and ground.

| BOSE      | Continuity            |        |    |
|-----------|-----------------------|--------|----|
| Connector | Terminal (Wire color) |        |    |
|           | 13 (L/W)              |        | No |
| M110      | 14 (L/R)              | Ground |    |
| WITS      | 15 (W/B)              |        |    |
|           | 16 (L/B)              |        |    |

#### OK or NG

NG

OK >> GO TO 2.

- >> Check connector housings for disconnected or loose terminals.
  - Repair harness or connector.

## $\overline{2.}$ front speaker signal check

- 1. Connect BOSE speaker amp. connector M113 and suspect speaker connector.
- 2. Turn ignition switch to ACC.
- Push "POWER" switch. 3.
- Check the signal BOSE speaker amp. harness connector M113 4. terminal with CONSULT-II or oscilloscope.

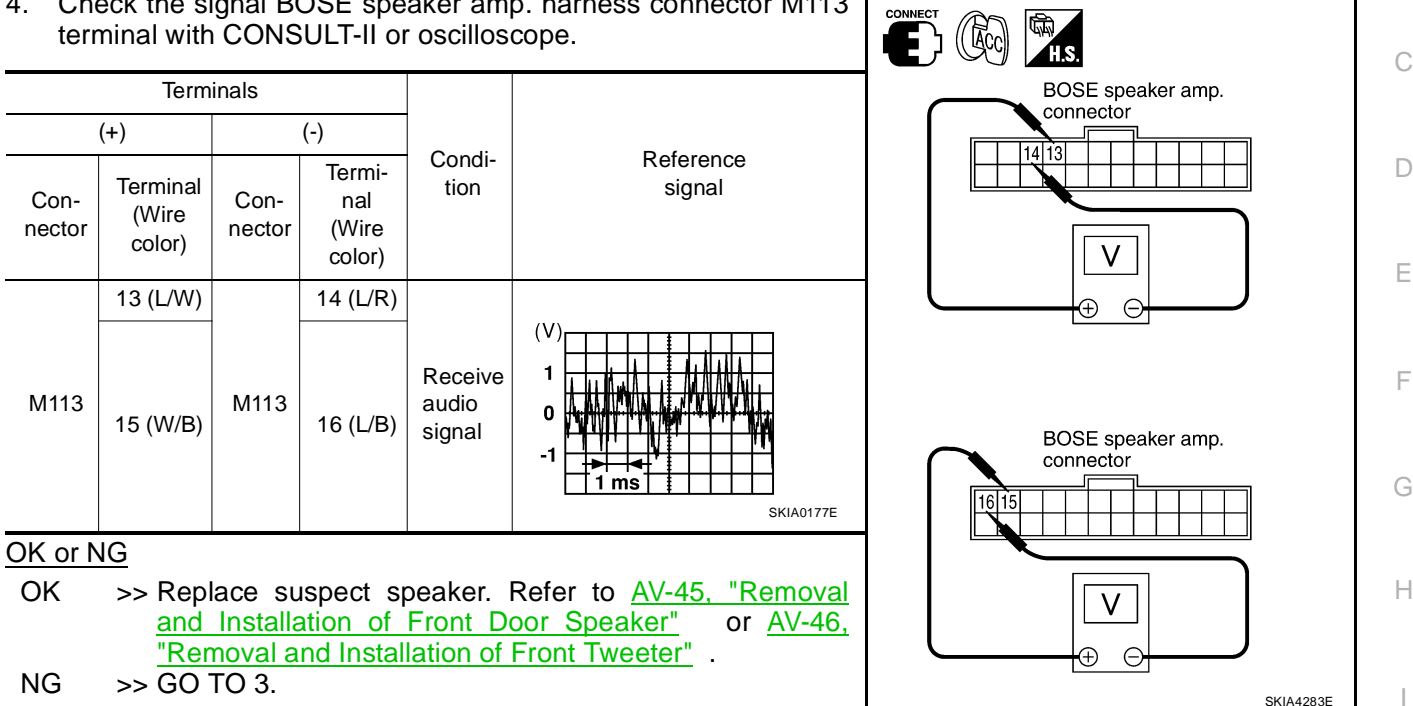

AV

L

Μ

А

В

## **3.** HARNESS CHECK

- 1. Disconnect audio unit connector and BOSE speaker amp. connector.
- 2. Check continuity between audio unit harness connector terminal and BOSE speaker amp. harness connector terminal.

| Audio unit |                          | BOSE speaker amp.                  |         | Continuity                          |
|------------|--------------------------|------------------------------------|---------|-------------------------------------|
| Connector  | Terminal<br>(Wire color) | Connector Terminal<br>(Wire color) |         | · · · · · · · · · · · · · · · · · · |
| M43        | 1 (B)                    |                                    | 29 (B)  |                                     |
|            | 2 (W)                    | M113                               | 30 (W)  | Voc                                 |
|            | 3 (BR)                   | IVI I I J                          | 27 (BR) | 105                                 |
|            | 4 (Y)                    |                                    | 28 (Y)  |                                     |

3. Check continuity between audio unit harness connector terminal and ground.

|           | Continuity            |        |    |
|-----------|-----------------------|--------|----|
| Connector | Terminal (Wire color) |        |    |
| M43       | 1 (B)                 |        | No |
|           | 2 (W)                 | Ground |    |
|           | 3 (BR)                |        |    |
|           | 4 (Y)                 |        |    |

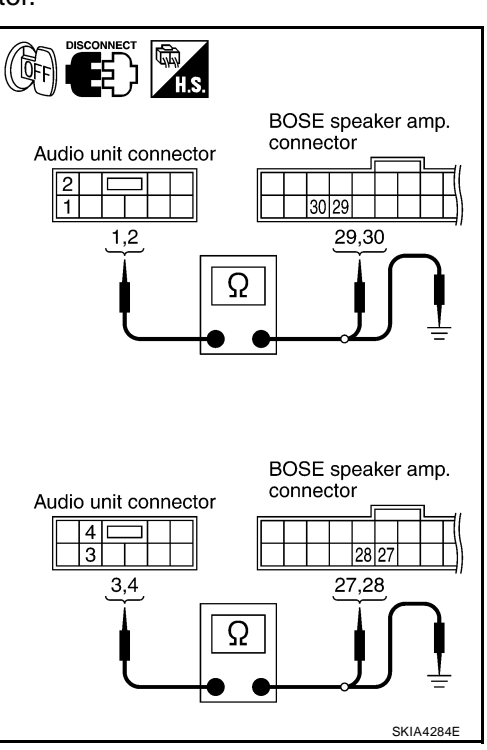

#### OK or NG

- OK >> GO TO 4. NG >> • Check of
  - >> Check connector housings for disconnected or loose terminals.
    - Repair harness or connector.
# 4. FRONT SPEAKER SIGNAL CHECK

- 1. Connect audio unit connector and BOSE speaker amp. connector.
- 2. Turn ignition switch ACC.
- 3. Push "POWER" switch.
- 4. Check the signal audio unit harness connector terminal with CONSULT-II or oscilloscope.

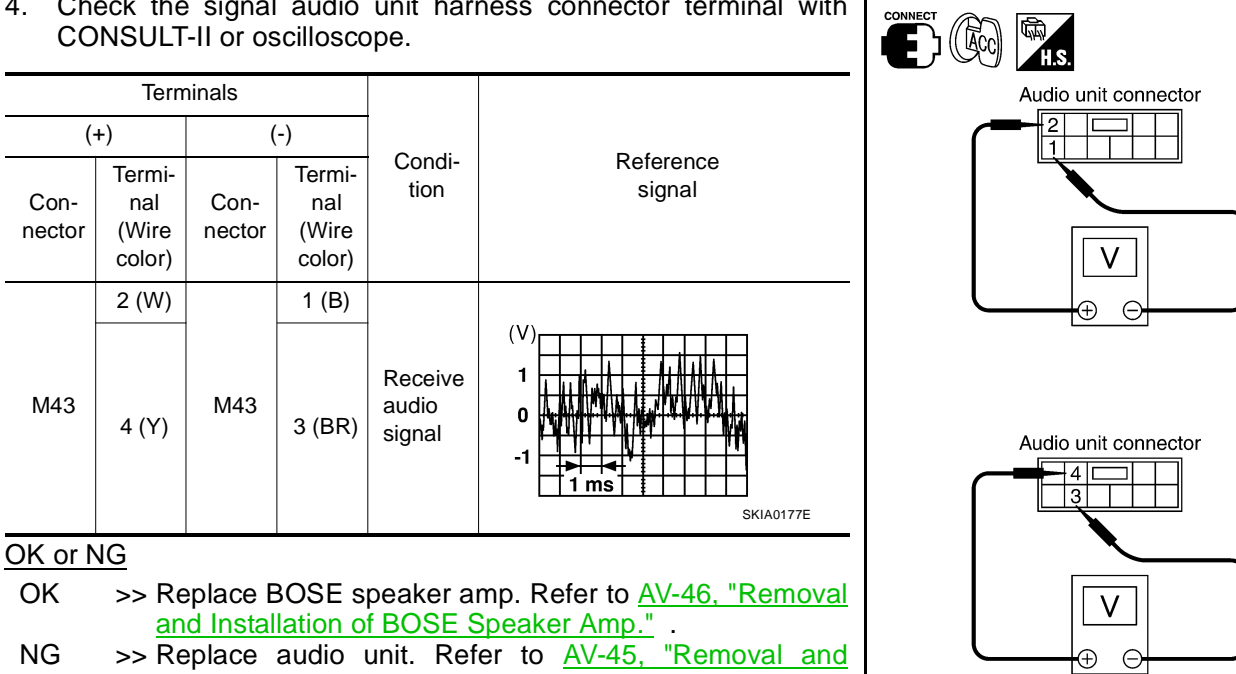

NG >> Replace audio unit. Refer to AV-45, "Removal and Installation for Audio Unit" .

AV

L

Μ

А

В

D

Ε

F

Н

SKIA4278E

# AUDIO

### Sound Is Not Heard From Rear Door Speaker or Rear Door Tweeter

# 1. HARNESS CHECK

- 1. Disconnect BOSE speaker amp. connector M113 and suspect speaker connector.
- 2. Check continuity between BOSE speaker amp. harness connector terminal M113 and suspect speaker harness connector terminal.

|           | Torm                     | ninale    |                          |            |  |  |
|-----------|--------------------------|-----------|--------------------------|------------|--|--|
|           | Terrinidis               |           |                          |            |  |  |
| BOSE spe  | eaker amp. Speaker       |           | or tweeter               | Continuity |  |  |
| Connector | Terminal<br>(Wire color) | Connector | Terminal<br>(Wire color) | Continuity |  |  |
|           | 9 (SB)                   | D207      | + (SB)                   |            |  |  |
|           | 10 (B/Y)                 | 0207      | - (B/Y)                  |            |  |  |
|           | 11 (O/L)                 | D307      | + (O/L)                  |            |  |  |
| M113      | 12 (R/L)                 |           | - (R/L)                  | Ves        |  |  |
| WITTO     | 9 (SB)                   | D208      | + (SB)                   | 163        |  |  |
|           | 10 (B/Y)                 | 0200      | - (B/Y)                  |            |  |  |
|           | 11 (O/L)                 | D308      | + (O/L)                  |            |  |  |
|           | 12 (R/L)                 | 2300      | - (R/L)                  |            |  |  |

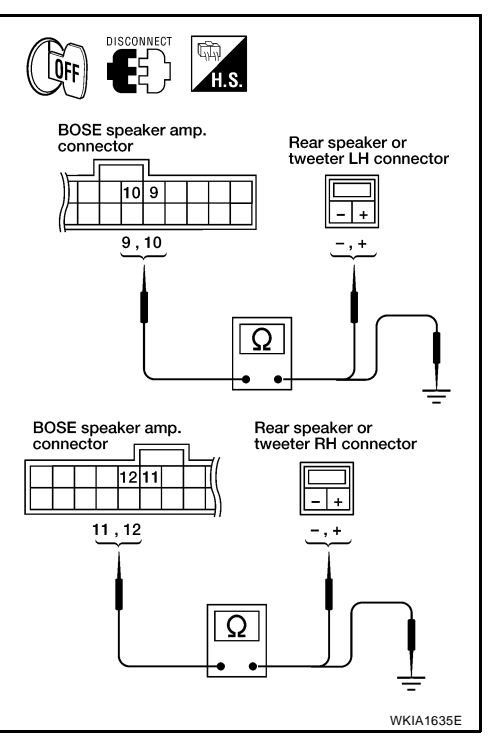

EKS007KS

 Check continuity between BOSE speaker amp. harness connector M113 terminal and ground.

|           | Terminals             |             |            |  |  |
|-----------|-----------------------|-------------|------------|--|--|
| BOSE      | E speaker amp.        |             | Continuity |  |  |
| Connector | Terminal (Wire color) | or)         |            |  |  |
|           | 9 (SB)                |             |            |  |  |
| M112      | 10 (B/Y)              | Ground      | No         |  |  |
| IVITI 3   | 11 (O/L)              | - Ground No |            |  |  |
|           | 12 (R/L)              |             |            |  |  |

### OK or NG

NG

OK >> GO TO 2.

- >> Check connector housings for disconnected or loose terminals.
  - Repair harness or connector.

### **AUDIO**

# $\overline{2.}$ rear speaker signal check

- 1. Connect BOSE speaker amp. connector M113 and suspect speaker connector.
- 2. Turn ignition switch to ACC.
- Push "POWER" switch. 3.
- 4. Check the signal BOSE speaker amp. harness connector M113 terminal with CONSULT-II or oscilloscope.

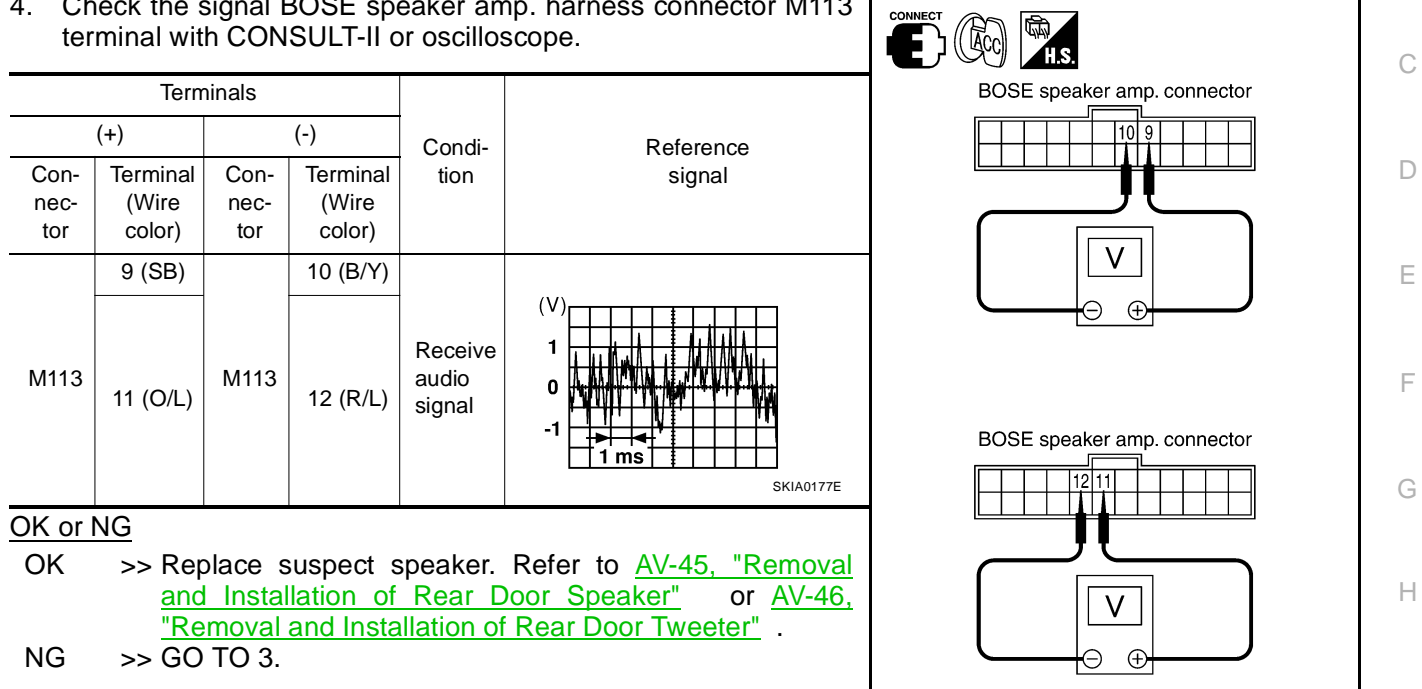

AV

L

Μ

SKIA4314E

А

В

# **3.** HARNESS CHECK

- 1. Disconnect audio unit connector M44 and BOSE speaker amp. connector M113.
- 2. Check continuity between audio unit harness connector M44 terminal and BOSE speaker amp. harness connector M113 terminal.

|            | Term                     | ninals    |                          |            |  |
|------------|--------------------------|-----------|--------------------------|------------|--|
| Audio unit |                          | BOSE spe  | Continuity               |            |  |
| Connector  | Terminal<br>(Wire color) | Connector | Terminal<br>(Wire color) | Continuity |  |
|            | 13 (B/R)                 |           | 25 (B/R)                 |            |  |
| NA 4 4     | 14 (BR)                  | M110      | 26 (BR)                  | Vee        |  |
| IVI44      | 15 (B/W)                 | IVI I I S | 23 (B/W)                 | res        |  |
|            | 16 (L)                   |           | 24 (1)                   |            |  |

3. Check continuity between audio unit harness connector terminal and ground.

|           | Terminals             |        | Continuity |  |
|-----------|-----------------------|--------|------------|--|
|           | Audio unit            |        |            |  |
| Connector | Terminal (Wire color) |        |            |  |
|           | 13 (B/R)              |        |            |  |
| N444      | 14 (BR)               | Ground | No         |  |
| 10144     | 15 (B/W)              |        | INU        |  |
|           | 16 (L)                |        |            |  |

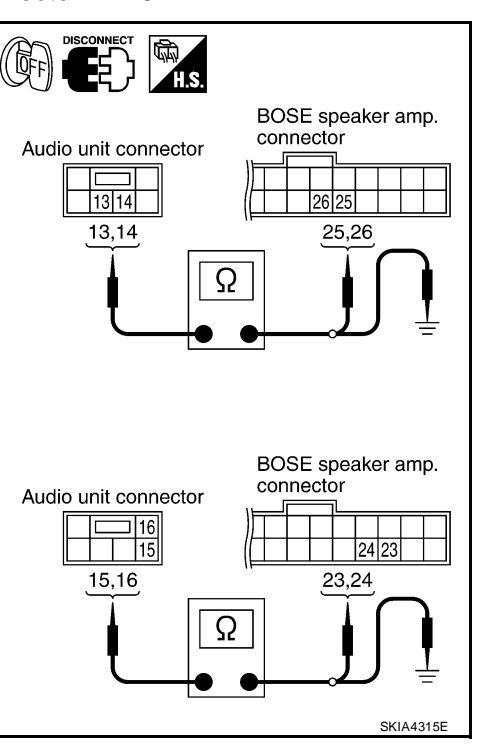

#### OK or NG

- OK >> GO TO 4. NG >> • Check c
  - >> Check connector housings for disconnected or loose terminals.
    - Repair harness or connector.

# **AUDIO**

### 4. REAR SPEAKER SIGNAL CHECK

- 1. Connect audio unit connector M44 and BOSE speaker amp. connector M113.
- 2. Turn ignition switch to ACC.
- 3. Push "POWER" switch.
- 4. Check the signal at audio unit harness connector M44 terminal with CONSULT-II or oscilloscope.

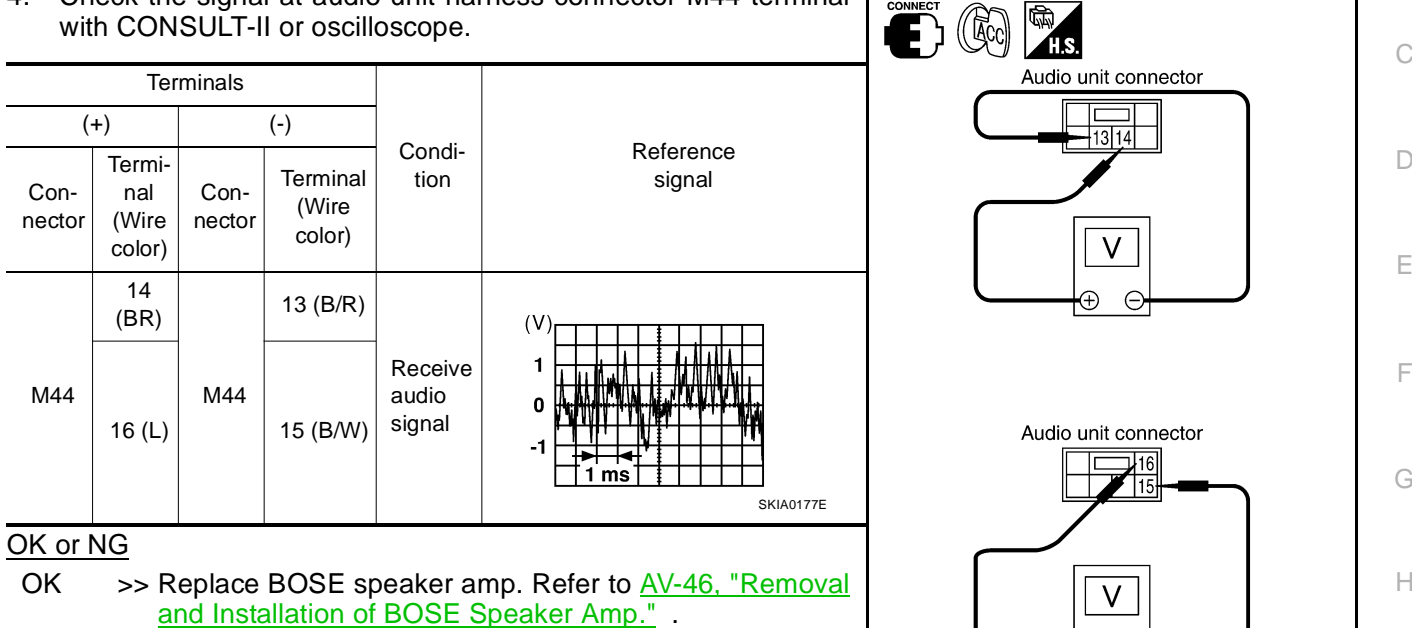

NG >> Replace audio unit. Refer to AV-45, "Removal and Installation for Audio Unit" .

# Sound Is Not Heard From Center Speaker

### 1. HARNESS CHECK

- Disconnect BOSE speaker amp. connector M112 and center speaker connector M110. 1.
- Check continuity between BOSE speaker amp. harness connec-2. tor terminal M112 center speaker harness connector terminal M110.

| BOSE spe  | eaker amp.               | Center speaker |                          | Continuity |
|-----------|--------------------------|----------------|--------------------------|------------|
| Connector | Terminal<br>(Wire color) | Connector      | Terminal<br>(Wire color) |            |
| M112      | 2 (R)                    | M110           | - (R)                    | Vos        |
| IVIIIZ    | 18 (V)                   |                | + (V)                    | 165        |

3. Check continuity between BOSE speaker amp. harness connector M112 terminal and ground.

| BOSE      | E speaker amp.        |        | Continuity |  |
|-----------|-----------------------|--------|------------|--|
| Connector | Terminal (Wire color) |        |            |  |
| M112      | 2 (R)                 | Ground | No         |  |
| 101112    | 18 (V)                | Ground | NO         |  |

#### OK or NG

OK >> GO TO 2.

- NG >> • Check connector housings for disconnected or loose terminals.
  - Repair harness or connector.

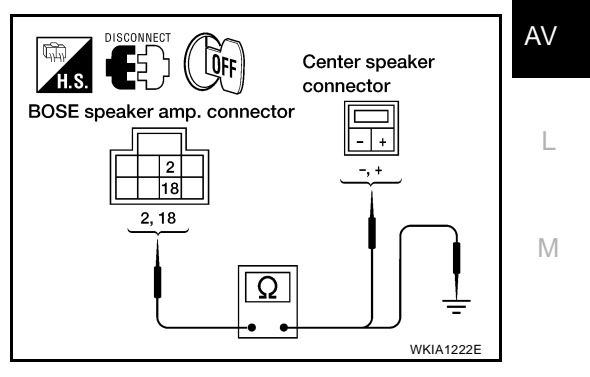

E

А

В

F

SKIA4316E

EKS007KT

# 2. CENTER SPEAKER SIGNAL CHECK

- 1. Connect BOSE speaker amp. connector M112 and center speaker connector M110.
- 2. Turn ignition switch to ACC.
- 3. Push "POWER" switch.
- 4. Check the signal BOSE speaker amp. harness connector M112 terminal with CONSULT-II or oscilloscope.

|                     | Tern                        | ninals              |                             |                            |                                                                                      |  |
|---------------------|-----------------------------|---------------------|-----------------------------|----------------------------|--------------------------------------------------------------------------------------|--|
|                     | (+)                         |                     | (-)                         | Condi-                     | Reference<br>signal                                                                  |  |
| Con-<br>nec-<br>tor | Terminal<br>(Wire<br>color) | Con-<br>nec-<br>tor | Terminal<br>(Wire<br>color) | tion                       |                                                                                      |  |
| M112                | 18 (V)                      | M112                | 2 (R)                       | Receive<br>audio<br>signal | (V)<br>1<br>0<br>-1<br>5<br>5<br>5<br>5<br>5<br>5<br>5<br>5<br>5<br>5<br>5<br>5<br>5 |  |

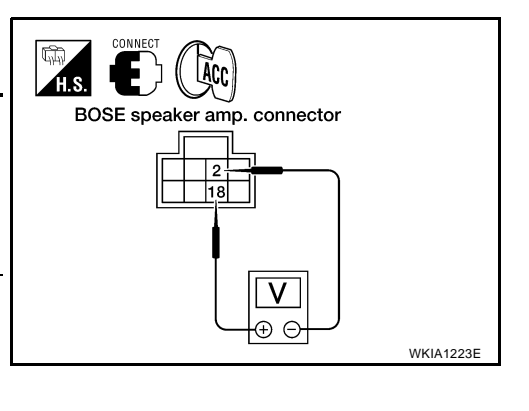

#### OK or NG

- OK >> Replace center speaker. Refer to <u>AV-46, "Removal and Installation of Center</u> Speaker".
- NG >> Replace BOSE speaker amp. Refer to <u>AV-46, "Removal and Installation of BOSE Speaker Amp."</u>

# Sound Is Not Heard From Subwoofer

EKS007KU

### 1. CHECK FUSE

• Check that the following fuse is not blown.

| Unit      | Terminal | Signal name   | Fuse No. |
|-----------|----------|---------------|----------|
| Subwoofer | 6        | Battery power | 17       |

#### OK or NG

OK >> GO TO 2.

NG >> If fuse is blown, be sure to eliminate cause of problem before installing new fuse. Refer to <u>PG-4</u>, <u>"POWER SUPPLY ROUTING CIRCUIT"</u>.

### 2. POWER SUPPLY CIRCUIT CHECK

- 1. Disconnect subwoofer connector.
- 2. Check voltage between the subwoofer and ground.

|                |           | Ferminal No.             |        |                 |                    | ON              |
|----------------|-----------|--------------------------|--------|-----------------|--------------------|-----------------|
| Unit           | (·        | +)                       |        | OFF             | ACC                |                 |
|                | Connector | Terminal<br>(wire color) | (-)    |                 |                    |                 |
| Sub-<br>woofer | B72       | 6 (R)                    | Ground | Battery voltage | Battery<br>voltage | Battery voltage |
| <u></u>        |           |                          |        |                 |                    |                 |

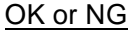

OK >> GO TO 3.

- NG >> Check connector housings for disconnected or loose terminals.
  - Repair harness or connector.

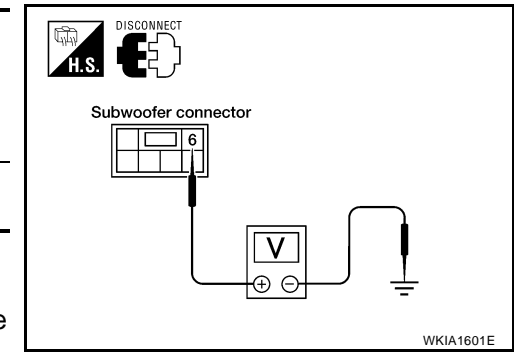

# 3. GROUND CIRCUIT CHECK

Check continuity between subwoofer harness connector B72 terminal 5 (B) and ground.

#### Continuity should exist.

#### OK or NG

NG

OK >> GO TO 4.

- >> Check connector housings for disconnected or loose terminals.
  - Repair harness or connector.

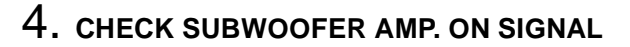

#### Operate system and check voltage between subwoofer harness 1. connector B72 terminal 4 (W/G) and ground.

#### Voltage

#### : More than approx. 6.5V

#### OK or NG

- OK >> GO TO 5. NG
  - >> Check connector housings for disconnected or loose terminals.
    - Repair harness or connector.

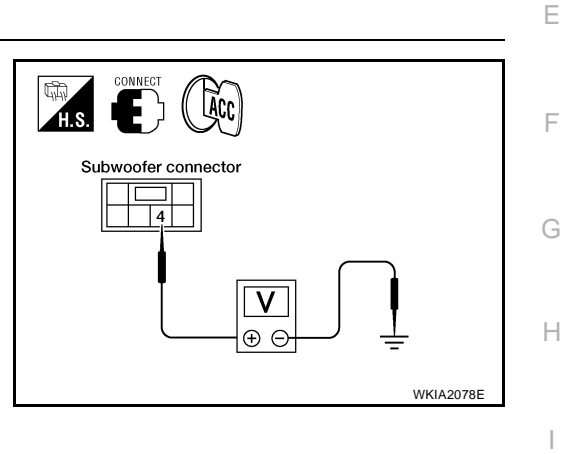

Ω

Subwoofer connecto

5 ŨFF

ЩП Н.S.

А

D

L

WKIA1602E

# 5. HARNESS CHECK

- 1. Disconnect BOSE speaker amp. connector and subwoofer connectors.
- 2. Check continuity between BOSE speaker amp. harness connector terminal and subwoofer harness connector harness connector terminal.

|           | Term                     | ninals    |                          |            |
|-----------|--------------------------|-----------|--------------------------|------------|
| BOSE spe  | eaker amp.               | Subwoofer |                          | Continuity |
| Connector | Terminal<br>(Wire color) | Connector | Terminal<br>(Wire color) |            |
| M112      | 3 (B)                    | B72       | 1 (B)                    | Voc        |
| 101112    | 19 (W)                   | B72       | 2 (W)                    | 165        |

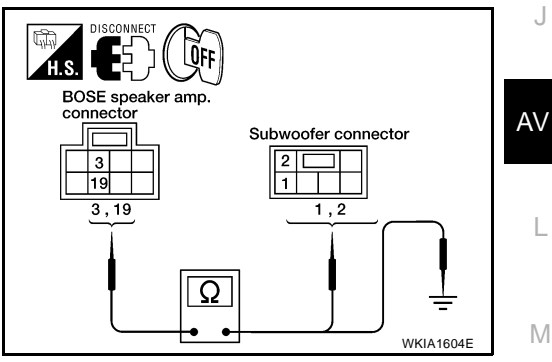

3. Check continuity between BOSE speaker amp. harness connector terminal and ground.

| BC        | )SE speaker amp.      |        | Continuity |
|-----------|-----------------------|--------|------------|
| Connector | Terminal (Wire color) | _      |            |
| M112      | 3 (B)                 | Ground | No         |
| IVI I Z   | 19 (W)                | Ground | INO INO    |

#### OK or NG

OK >> GO TO 6.

- NG >> • Check connector housings for disconnected or loose terminals.
  - Repair harness or connector.

# 6. SUBWOOFER SIGNAL CHECK

- 1. Connect BOSE speaker amp. connector and subwoofer connector.
- 2. Turn ignition switch to ACC.
- 3. Check the signal BOSE speaker amp. harness connector terminal with CONSULT-II or oscilloscope.

|                                                                                      |                            |                                  |                     |                                  | -                   |
|--------------------------------------------------------------------------------------|----------------------------|----------------------------------|---------------------|----------------------------------|---------------------|
|                                                                                      |                            |                                  | ninals              | Term                             |                     |
|                                                                                      | o "                        | -)                               | (                   | +)                               | (                   |
| signal                                                                               | tion                       | Ter-<br>minal<br>(Wire<br>color) | Con-<br>nec-<br>tor | Ter-<br>minal<br>(Wire<br>color) | Con-<br>nec-<br>tor |
| (V)<br>1<br>0<br>-1<br>1<br>1<br>1<br>1<br>1<br>1<br>1<br>1<br>1<br>1<br>1<br>1<br>1 | Receive<br>audio<br>signal | 3 (B)                            | M112                | 19<br>(W)                        | M112                |

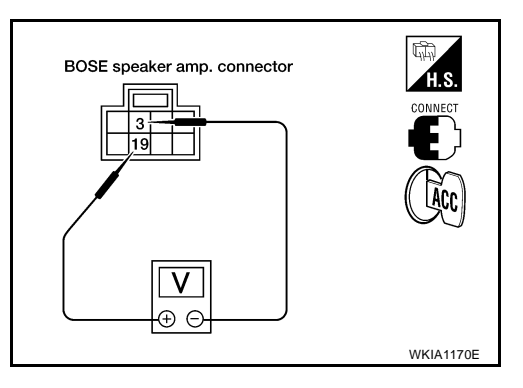

#### OK or NG

.

- OK >> Replace subwoofer. Refer to <u>AV-46</u>, "Removal and Installation of Subwoofer" .
- NG >> Replace BOSE speaker amp. Refer to <u>AV-46</u>, "<u>Removal and Installation of BOSE Speaker Amp</u>."

# **Removal and Installation for Audio Unit**

- 1. Remove cluster lid C. Refer to IP-12, "Cluster Lid C" .
- 2. Disconnect the negative battery cable.
- 3. Using power tool, remove the four audio unit screws.
- Pull out audio unit and disconnect connectors. 4.
- Installation is in the reverse order of removal. 5.

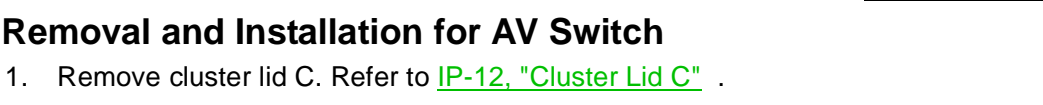

- 2. Remove the four AV switch screws.
- 3. Carefully remove the AV switch.
- 4. Installation is in the reverse order of removal.

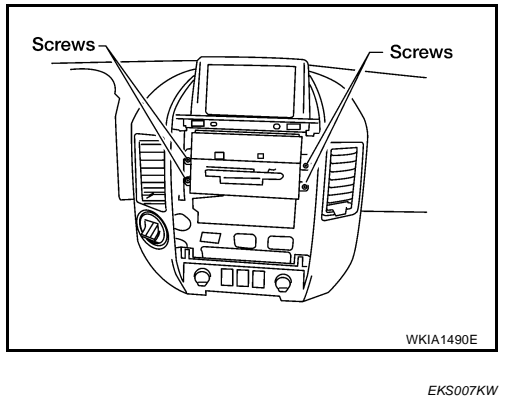

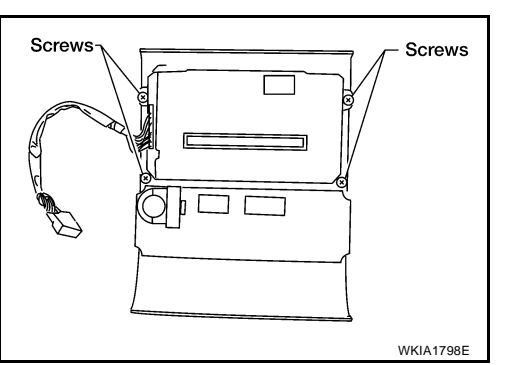

# Removal and Installation of Front Door Speaker

- 1. Remove door finisher. Refer to EI-31, "DOOR FINISHER" .
- 2. Remove the four front door speaker screws.
- 3. Disconnect connector and remove the speaker.
- 4. Installation is in the reverse order of removal.

Front door speaker : 3.5 N·m (0.36 kg-m, 31 in-lb) screws

# Removal and Installation of Rear Door Speaker

- 1. Remove door finisher. Refer to EI-31, "DOOR FINISHER" .
- 2. Remove the three rear speaker screws and remove speaker.
- 3. Disconnect connector.
- 4. Installation is in the reverse order of removal.

**Rear speaker screws** : 3.5 N·m (0.36 kg-m, 31 in-lb)

AV-45

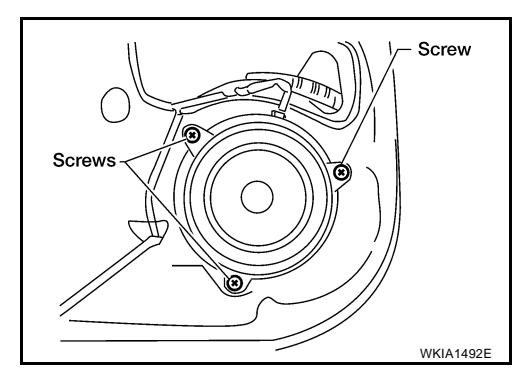

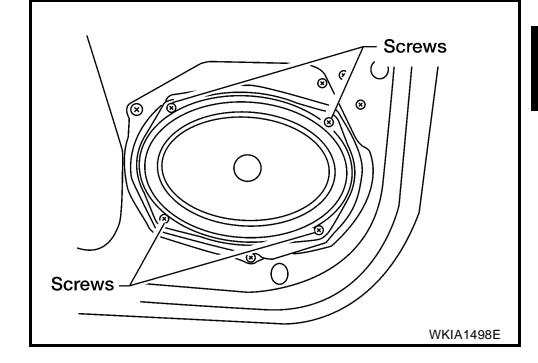

FKS007KY

FKS007KV

А

Е

F

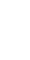

AV

Μ

EKS007KX

Н

# AUDIO

# Removal and Installation of Front Tweeter

- 1. Remove tweeter grille. Refer to IP-10, "INSTRUMENT PANEL ASSEMBLY" .
- 2. Remove tweeter fasteners.
- 3. Disconnect connector and remove tweeter.
- 4. Installation is in the reverse order of removal.

# **Removal and Installation of Rear Door Tweeter**

- 1. Remove door finisher. Refer to EI-31, "DOOR FINISHER" .
- 2. Remove screws and remove tweeter.
- 3. Installation is in the reverse order of removal.

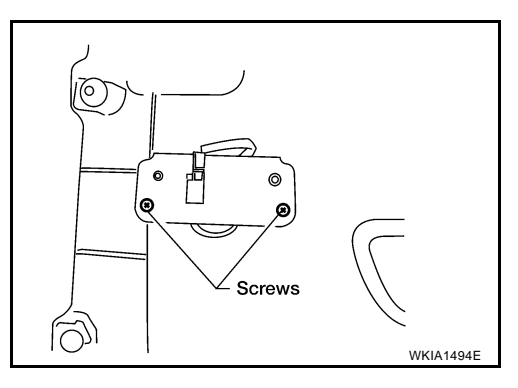

EKS007L1

FKS007L2

### **Removal and Installation of Center Speaker**

- 1. Remove cluster lid D. Refer to IP-12, "Cluster Lid D" .
- 2. Remove the screws and remove the center speaker.
- 3. Installation is in the reverse order of removal.

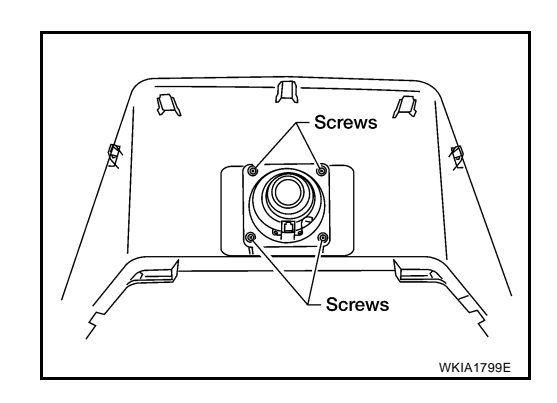

### **Removal and Installation of Subwoofer**

- 1. Remove front seat LH. Refer to <u>SE-96, "Components"</u> .
- 2. Remove the subwoofer bolts.
- 3. Disconnect the connector and remove the subwoofer.
- 4. Installation is in the reverse order of removal.

Subwoofer mounting : 3.5 N·m (0.36 kg-m, 31 in-lb) bolts

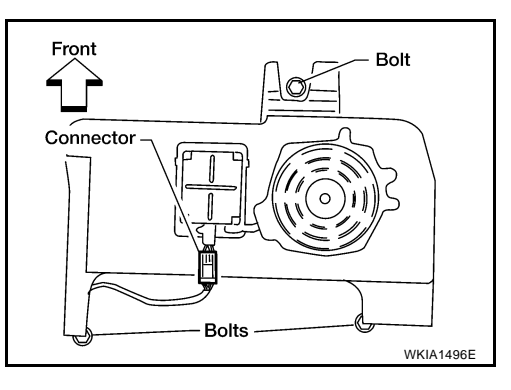

### Removal and Installation of BOSE Speaker Amp.

1. Remove BCM. Refer to BCS-19, "Removal and Installation of BCM" .

EKS007L3

EKS007KZ

EKS007L0

- 2. Remove BOSE speaker amp. bracket screws and slide BOSE speaker amp. down.
- 3. Disconnect connectors and remove BOSE speaker amp.
- 4. Installation is in the reverse order of removal.

BOSE speaker amp. : 3.5 N·m (0.36 kg-m, 31 in-lb) mounting screws

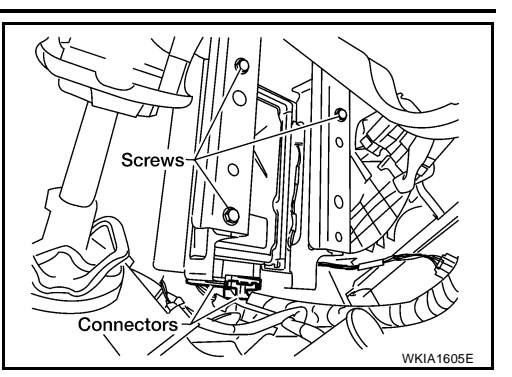

NEXT

0

π

SEEK

¥

WKIA1201E

EK\$0071.5

∩/4

CD DVD AUX

FM

π

νοι

v

MODE

۵м

# **Removal and Installation of Rear Audio Remote Control Unit**

1. Carefully remove the rear audio remote control unit from the rear roof console assembly.

#### **CAUTION:**

Wrap removal tool with clean shop cloth to prevent damage to the headliner.

- 2. Disconnect connector and remove the rear audio control unit.
- 3. Installation is in the reverse order of removal.

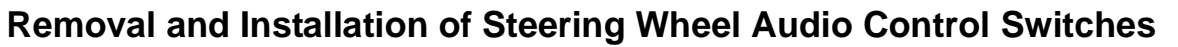

- 1. Remove steering wheel. Refer to PS-8, "Removal and Installation" .
- 2. Remove steering wheel rear cover screws and remove steering wheel rear cover.
- 3. Remove steering wheel switch assembly screws and steering wheel switches.
- 4. Installation is in the reverse order of removal.

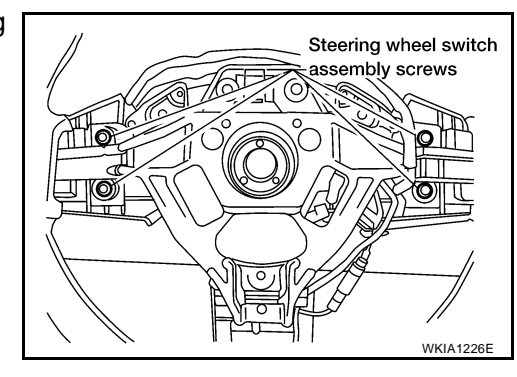

Μ

L

AV

А

Ε

F

Н

EKS007L4

# **System Description**

With the ignition switch in ACC or ON, power is supplied

- through 10A fuse [No. 4, located in the fuse block (J/B)]
- to audio unit terminal 10.

Ground is supplied through the case of the antenna amp. When the radio switch is turned ON, antenna signal is supplied

- through audio unit terminal 5
- to the antenna amp. terminal 1.

Then the antenna amp. is activated.

The amplified radio signals are supplied to the audio unit through the antenna amp.

PFP:28200 EKS007L6

# Wiring Diagram — W/ANT —

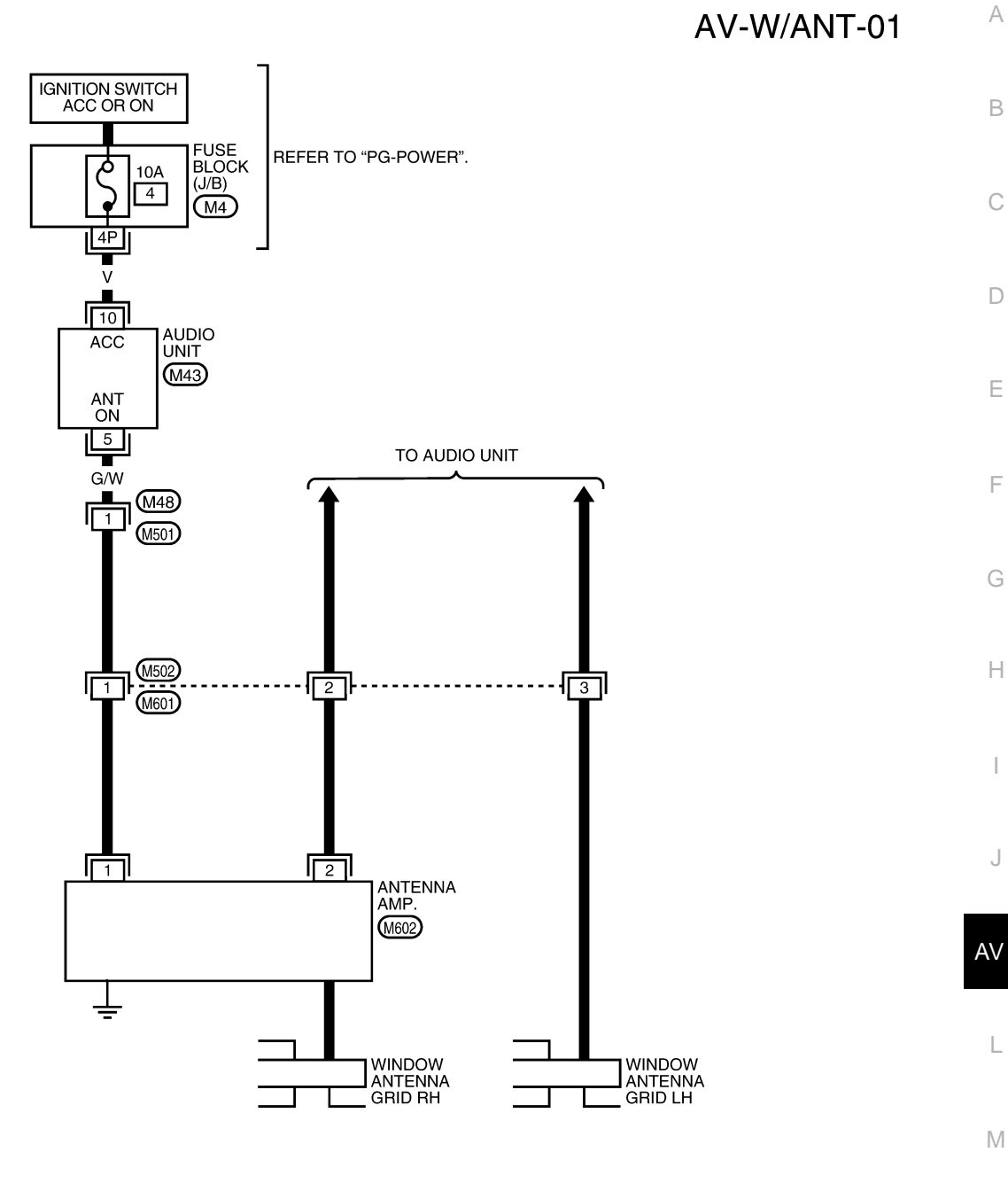

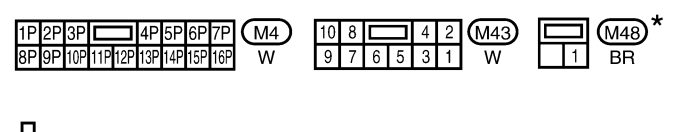

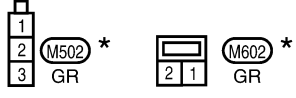

\*: THIS CONNECTOR IS NOT SHOWN IN "HARNESS LAYOUT" OF PG SECTION.

WKWA2158E

EKS007L7

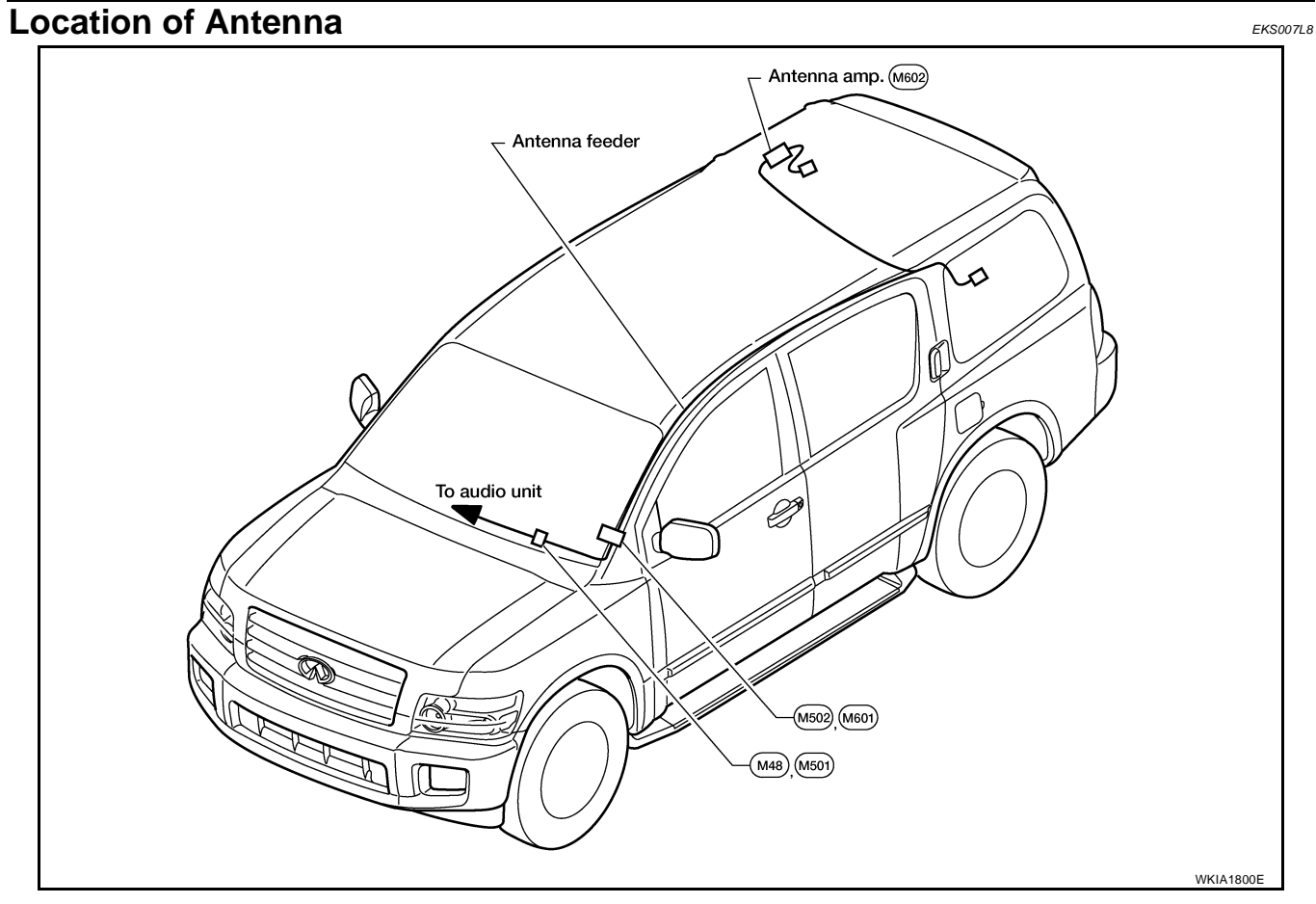

### Window Antenna Repair ELEMENT CHECK

1.

Attach probe circuit tester (ohm setting) to antenna terminal on each side.

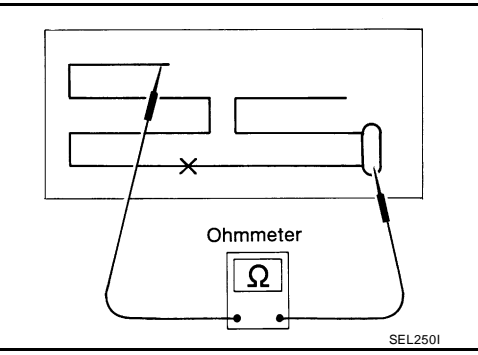

• When measuring continuity, wrap tin foil around the top of probe. Then, press the foil against the wire with your finger.

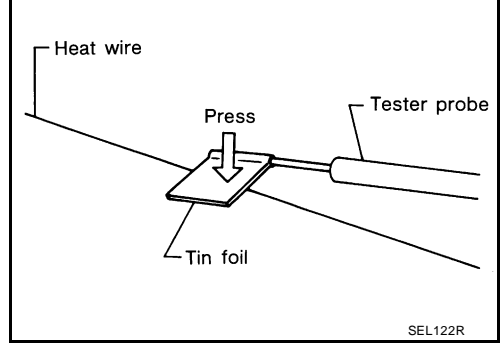

EKS007L9

2. If an element is broken, no continuity will exist.

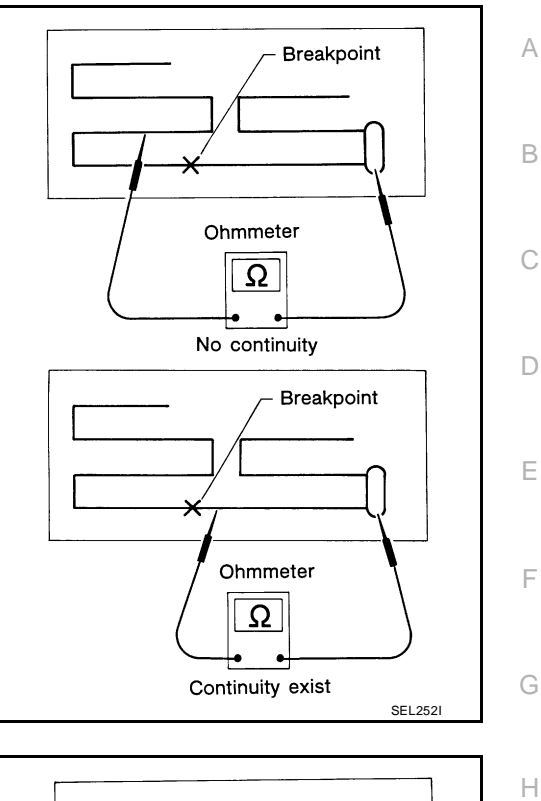

3. To locate a break, move probe along element. Tester indication will change abruptly when probe passes the broken point.

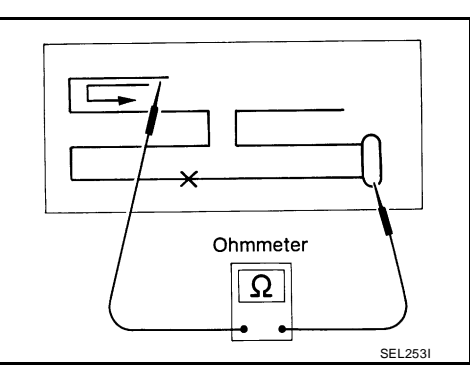

**ELEMENT REPAIR** 

Refer to GW-97, "Filament Repair" .

Μ

L

J

AV

### **DVD ENTERTAINMENT SYSTEM**

# **Component Parts and Harness Connector Location**

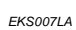

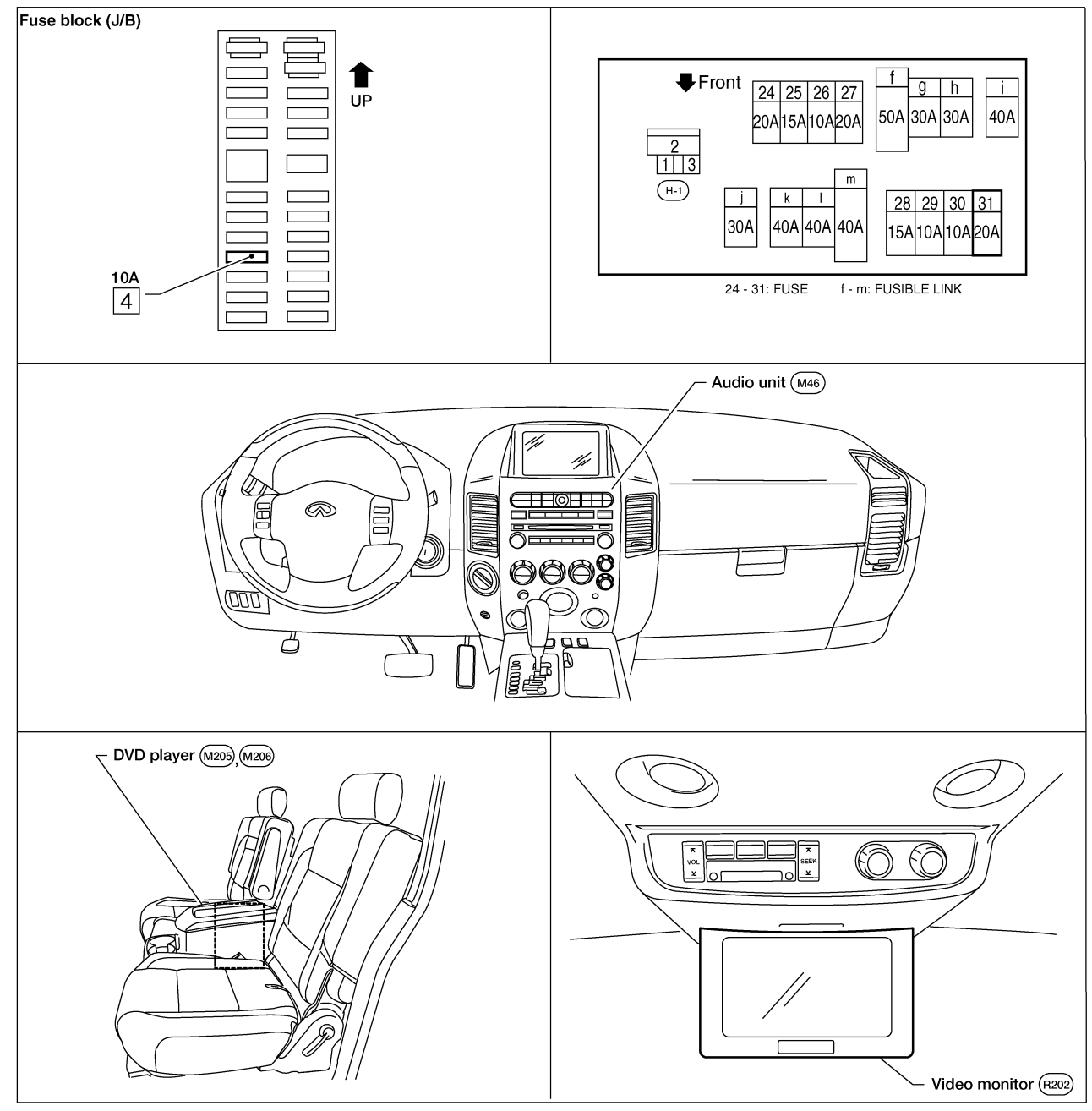

WKIA4160E

| System Description                                                                                                    | EKS007LB |
|----------------------------------------------------------------------------------------------------|----------|
| Refer to Owner's Manual for DVD entertainment system operating instructions.<br>Power is supplied at all times                                                                                   |          |
| <ul> <li>through 20A fuse (No. 31, located in the fuse and fusible link box)</li> <li>to DVD player terminal 16.</li> </ul>                                                                      | I        |
| <ul> <li>With the ignition switch in the ACC or ON position, power is supplied</li> <li>through 10A fuse [No. 4, located in the fuse block (J/B)]</li> <li>to DVD player terminal 15.</li> </ul> | (        |
| <ul> <li>Power is also supplied</li> <li>from DVD player terminals 31 and 32</li> <li>to video monitor terminals 11 and 12.</li> </ul>                                                           | ſ        |
| <ul> <li>Ground is supplied</li> <li>to DVD player terminal 22</li> <li>through body grounds M57, M61 and M79.</li> </ul>                                                                        | I        |
| <ul> <li>Audio signals are supplied</li> <li>through DVD player terminals 1, 2, 3 and 4</li> <li>to audio unit terminals 34, 35, 36 and 37.</li> </ul>                                           | I        |
| <ul> <li>Video signals are supplied</li> <li>through DVD player terminals 23, 24, 28 and 29</li> <li>to video monitor terminals 5, 6, 7 and 8</li> </ul>                                         | C        |
|                                                                                                    | I        |

L

J

AV

Μ

# Schematic

EKS007LC

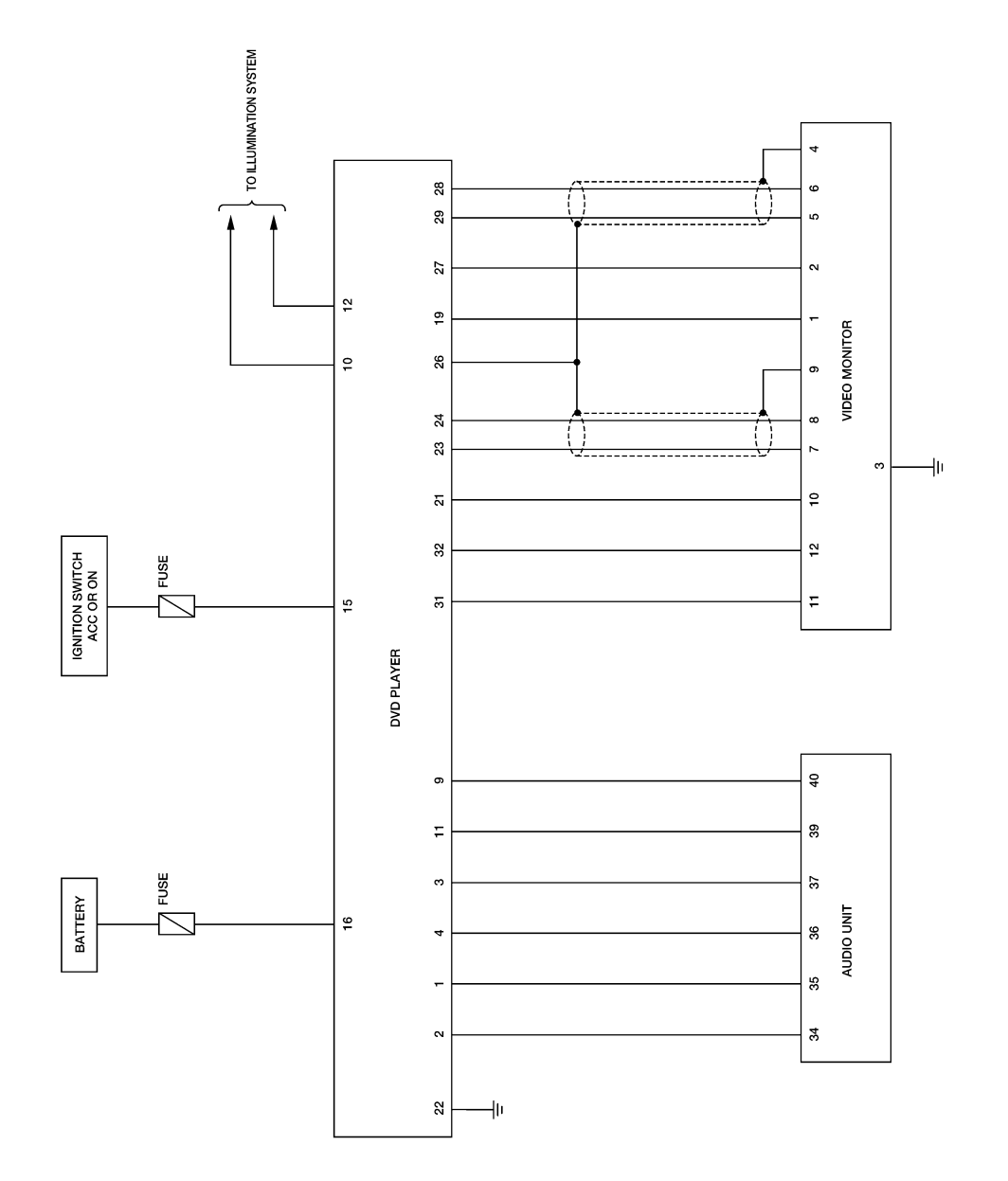

WKWA0801E

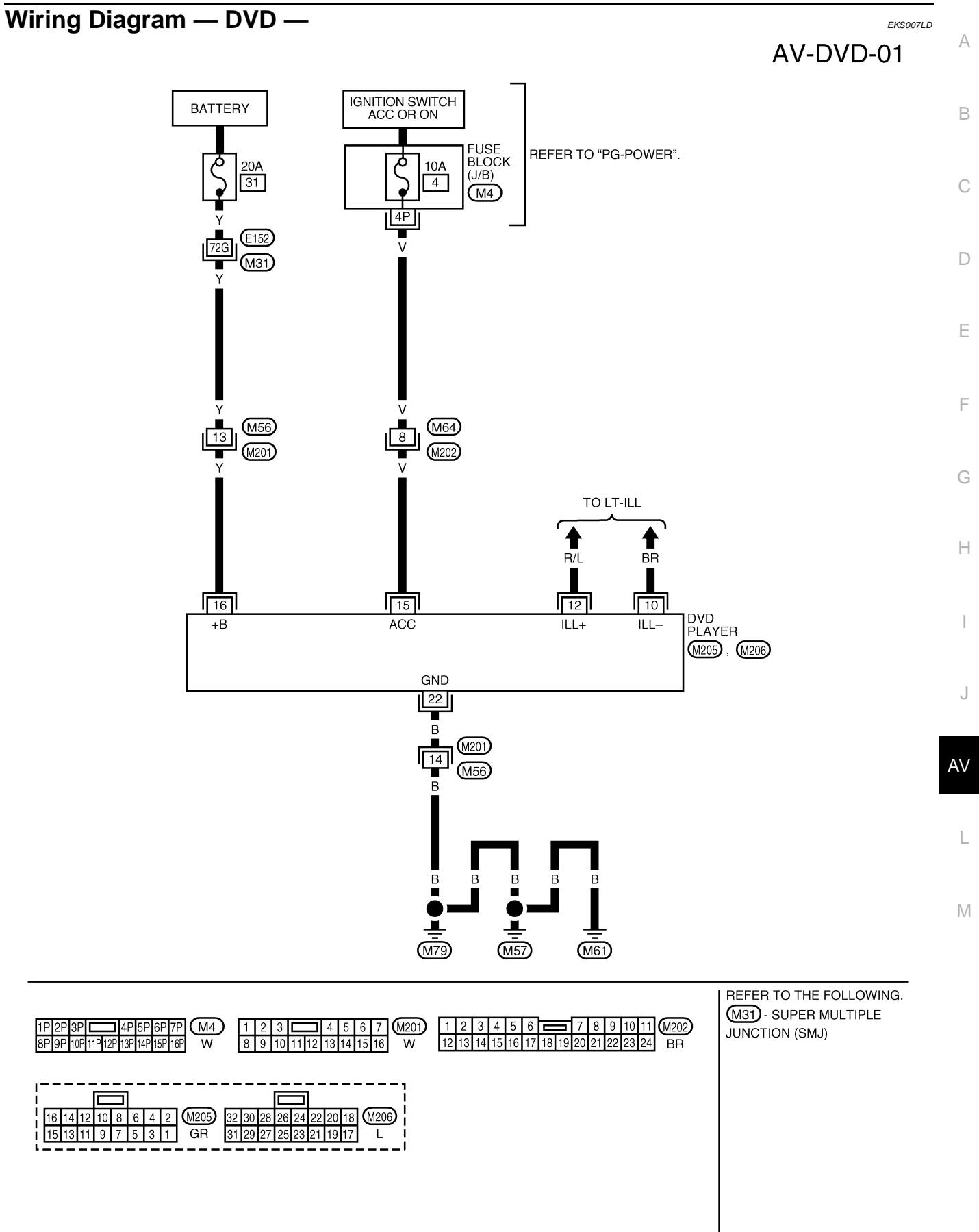

WKWA1408E

### AV-DVD-02

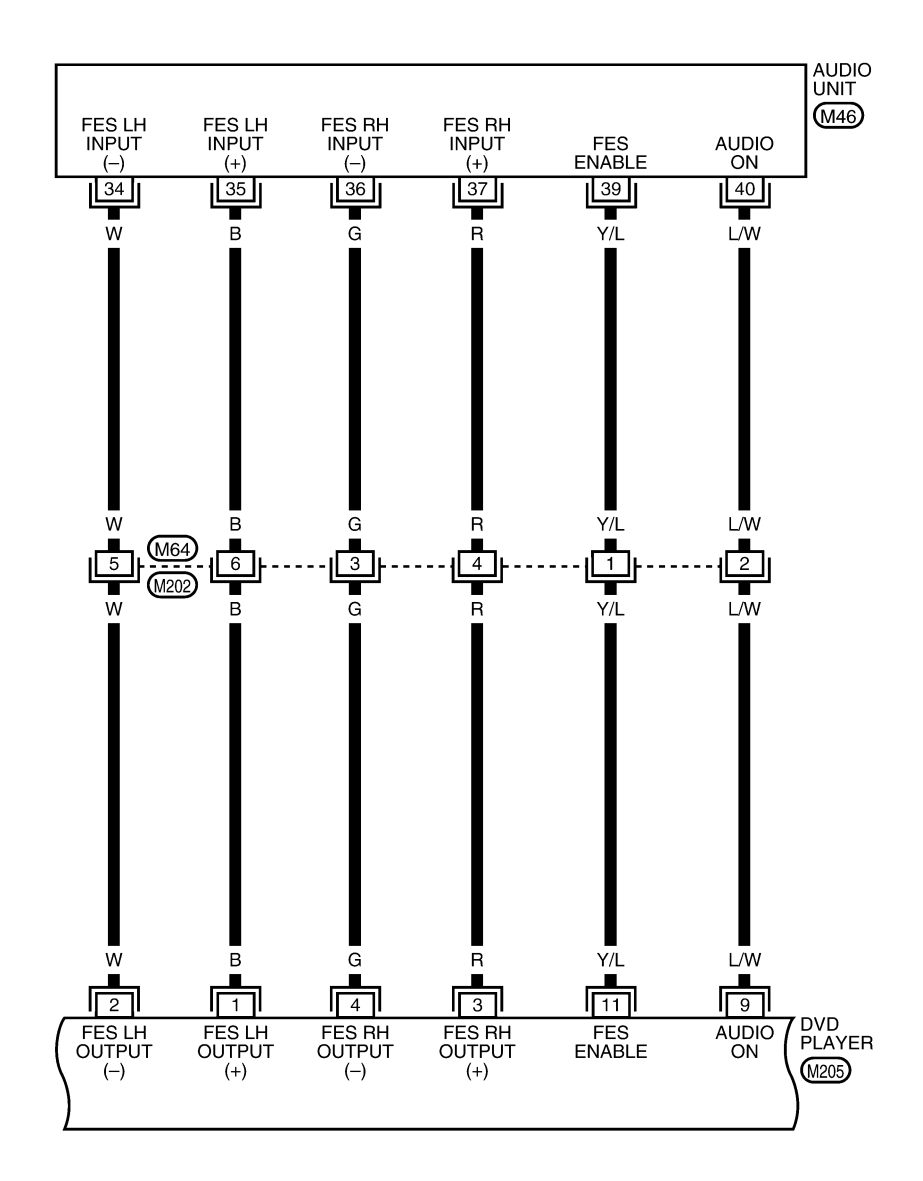

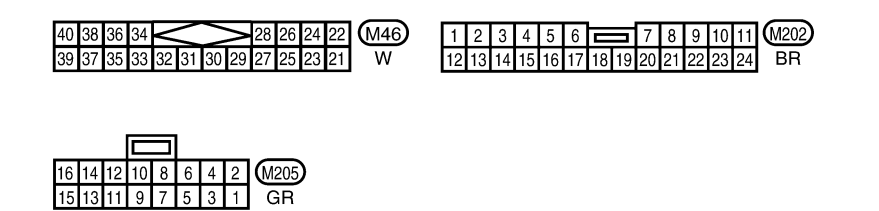

WKWA1188E

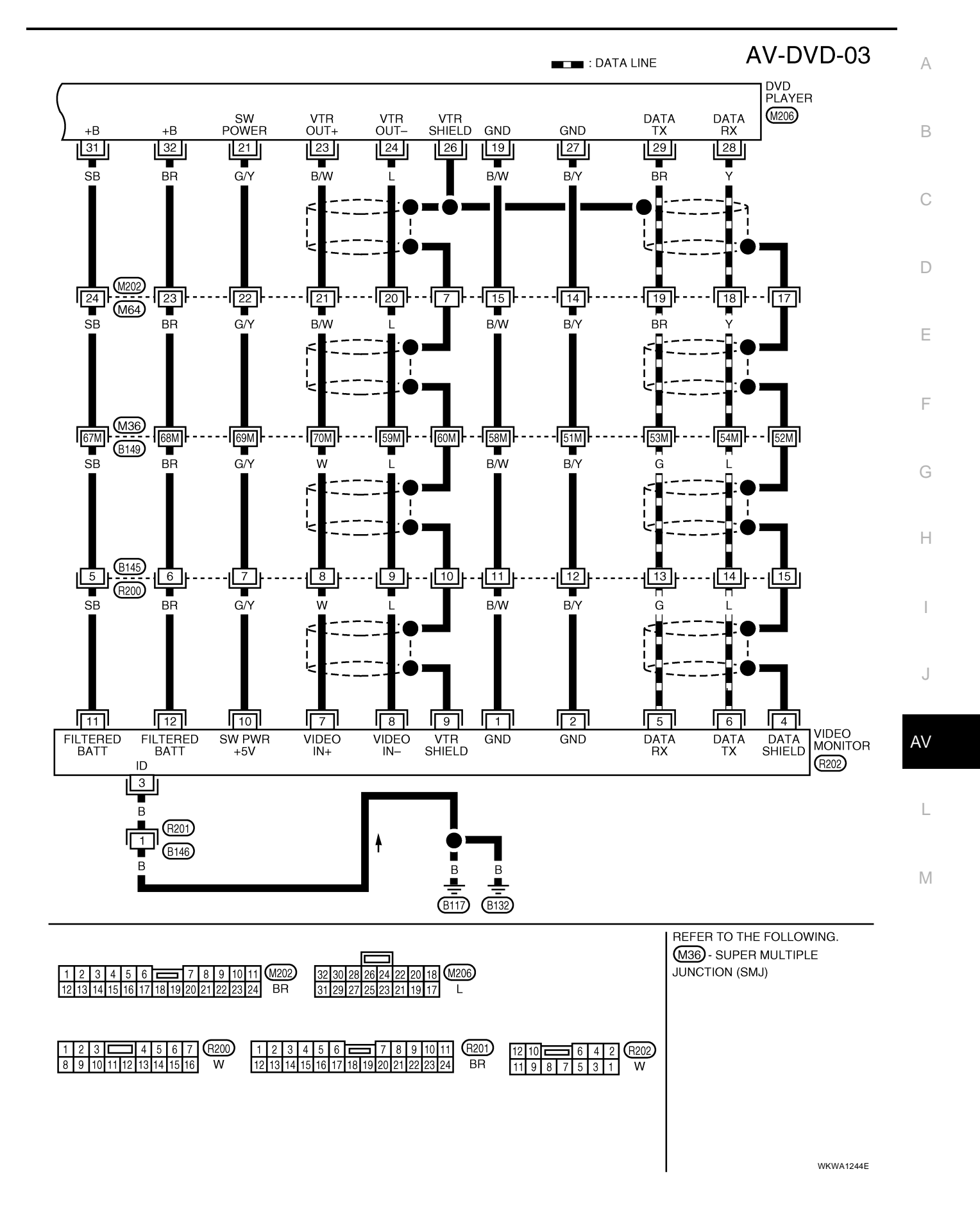

# **Trouble Diagnosis**

EKS007LE

| Symptom                                                          | Possible causes                                                                                | Repair order                                                                                                    |
|------------------------------------------------------------------|------------------------------------------------------------------------------------------------|----------------------------------------------------------------------------------------------------|
|                                                                  | 1. Power supply                                                                                | 1. Refer to AV-59, "Power Supply Circuit Inspection" .                                                                                                    |
|                                                                  | 2. Ground circuit                                                                              | 2. Refer to AV-59, "Power Supply Circuit Inspection" .                                                                                                    |
|                                                                  | 3. Audio enable circuit                                                                        | 3. Check audio enable circuits for open or short between                                                                                                    |
|                                                                  | 4. DVD enable signal                                                                           | audio unit terminals 39, 40 and DVD player terminals                                                                                                    |
| DVD player inoperative                                           | 5. Audio enable signal<br>6. DVD player                                                        | <ol> <li>9.</li> <li>4. Push power switch of DVD player and verify approx.</li> <li>5V is present at terminal 39 of audio unit</li> </ol>                                                         |
|                                                                  | 7. Audio unit                                                                                  | <ul> <li>5. Push power switch of DVD player and verify approx.</li> <li>5V is present at terminal 9 of DVD player.</li> </ul>                                                                     |
|                                                                  |                                                                                                | 6. Remove DVD player for repair.                                                                                                    |
|                                                                  |                                                                                                | 7. Remove audio unit for repair.                                                                                                    |
| No sound when plaving                                            | 1. Audio signal circuits                                                                       | 1. Check audio signal circuits for open or short between                                                                                                    |
| DVD                                                              | 2. DVD player                                                                                  | DVD player terminals 1, 2, 3 and 4 and audio unit ter-<br>minals 34, 35, 36 and 37.                                                                                                    |
|                                                                  | S. Addio unit                                                                                  | 2. Remove DVD player for repair.                                                                                                    |
|                                                                  |                                                                                                | 3. Remove audio unit for repair.                                                                                                    |
| Video monitor is inopera-<br>tive/does not operate prop-<br>erly | <ol> <li>Power supply</li> <li>Video monitor ground circuit</li> <li>Video circuits</li> </ol> | 1. Operate DVD player and verify battery positive voltage<br>is present at terminals 11 and 12 of video monitor. Ver-<br>ify approximately 5 volts is present at terminal 10 of<br>video monitor. |
|                                                                  | <ol> <li>4. Data signal</li> <li>5. Video monitor</li> <li>6. DVD player</li> </ol>            | 2. Check video monitor ground circuits between DVD player terminals 19 and 27 and video monitor terminals 1 and 2.                                                                                |
|                                                                  |                                                                                                | 3. Check video circuits between DVD player terminals 23 and 24 and video monitor terminals 7 and 8.                                                                                               |
|                                                                  |                                                                                                | 4. Check data signal circuit for open or short between DVD player terminal 29 and video monitor terminal 5.                                                                                       |
|                                                                  |                                                                                                | 5. Remove video monitor for repair.                                                                                                    |
|                                                                  |                                                                                                | 6. Remove DVD player for repair.                                                                                                    |
| DVD remote control is                                            | 1. Data signal                                                                                 | 1. Check data signal circuit for open or short between                                                                                                    |
| ate properly                                                     | 2. DVD player remote control batteries                                                         | 2 Replace DVD player remote control batteries                                                                                                    |
|                                                                  | 3. DVD player remote control                                                                   | 3 Replace DVD player remote control                                                                                                    |
|                                                                  | 4. Video monitor                                                                               | 4. Remove video monitor for repair.                                                                                                    |
| Headphones inoperative                                           | 1. Headphone batteries                                                                         | 1. Replace headphone batteries.                                                                                                    |
|                                                                  | 2. Headphones                                                                                  | 2. Replace headphones.                                                                                                    |
|                                                                  | 3. Rear audio remote control unit                                                              | 3. Replace rear audio remote control unit.                                                                                                    |
| Snowy video/poor audio                                           | 1. Harness or connectors                                                                       | 1. Check harness and connectors for open or short.                                                                                                    |
|                                                                  | 2. DVD player                                                                                  | 2. Check DVD player.                                                                                                    |
| Snowy video (audio OK)                                           | 1. Harness or connectors                                                                       | 1. Check harness and connectors for open or short.                                                                                                    |
| ,                                                                | 2. DVD player                                                                                  | 2. Check DVD player.                                                                                                    |
| No video (audio OK)                                              | 1. Harness or connectors                                                                       | 1. Check harness and connectors for open or short.                                                                                                    |
| . ,                                                              | 2. DVD player                                                                                  | 2. Check DVD player.                                                                                                    |
|                                                                  | 3. Video monitor                                                                               | 3. Check video monitor.                                                                                                    |
| Dim video (audio OK)                                             | 1. Harness or connectors                                                                       | 1. Check harness and connectors for open or short.                                                                                                    |
|                                                                  | 2. DVD player                                                                                  | 2. Check DVD player.                                                                                                    |
|                                                                  | 3. Video monitor                                                                               | 3. Check video monitor.                                                                                                    |

# **Power Supply Circuit Inspection**

### 1. CHECK FUSES

• Check that the following fuses are not blown.

| Unit       | Terminals | Signal name               | Fuse No. |   |
|------------|-----------|---------------------------|----------|---|
|            | 16        | Battery power             | 31       |   |
| DvD player | 15        | Ignition switch ACC or ON | 4        | ( |

#### OK or NG

OK >> GO TO 2.

NG >> If fuse is blown, be sure to eliminate cause of problem before installing new fuse. Refer to <u>PG-4</u>, <u>"POWER SUPPLY ROUTING CIRCUIT"</u>.

### 2. POWER SUPPLY CIRCUIT CHECK

1. Disconnect DVD player connector.

### 2. Check voltage between the DVD player and ground.

|            |           |                          |        |                    |                    |                 |                      | e - 1 |
|------------|-----------|--------------------------|--------|--------------------|--------------------|-----------------|----------------------|-------|
| 11-14      | (         | Terminal No.<br>+)       |        | 055                | 400                |                 |                      |       |
| Unit       | Connector | Terminal<br>(wire color) | (-)    | UFF                | ACC                | ON              | DVD player connector | G     |
|            | M205      | 16 (Y)                   | Ground | Battery<br>voltage | Battery<br>voltage | Battery voltage |                      | F     |
| DVD player | 101203    | 15 (V)                   | Ground | 0 V                | Battery<br>voltage | Battery voltage |                      |       |
| OK or NG   |           |                          |        |                    |                    |                 |                      |       |

OK >> GO TO 3. NG >> ● Check (

- S >> Check connector housings for disconnected or loose terminals.
  - Repair harness or connector.

# 3. GROUND CIRCUIT CHECK

Check continuity between DVD player harness connector P105 terminal 22 (B) and ground.

#### Continuity should exist.

#### OK or NG

NG

- OK >> Inspection End.
  - Check connector housings for disconnected or loose terminals.
    - Repair harness or connector.

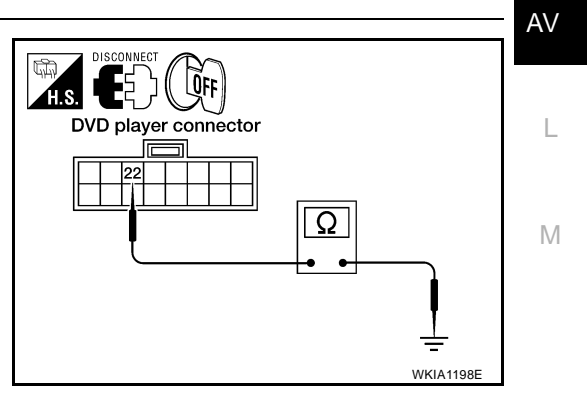

# **Removal and Installation of DVD Player**

1. Remove center console compartment. Refer to IP-15, "Center Console" .

EK\$0071 G

EKS007LF

А

D

Ε

E

WKIA1197E

- 2. Remove the screws and DVD player.
- 3. Installation is in reverse order of removal.

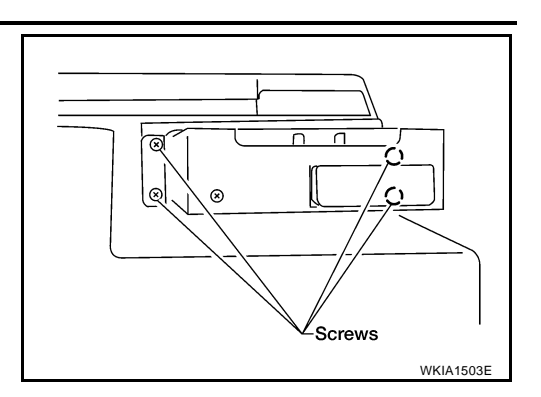

### **Removal and Installation of Video Monitor**

- 1. Remove rear roof console assembly. Refer to EI-37, "HEADLINING" .
- 2. Disconnect the video monitor connector.
- 3. Remove the video housing screws.
- 4. Remove the video monitor and housing.

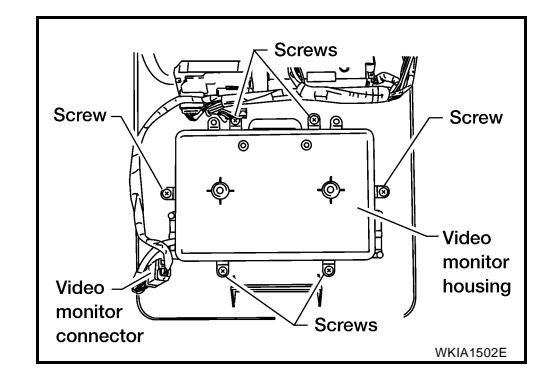

- 5. Remove the video monitor hinge screws and remove the video monitor.
- 6. Installation is in reverse order of removal.

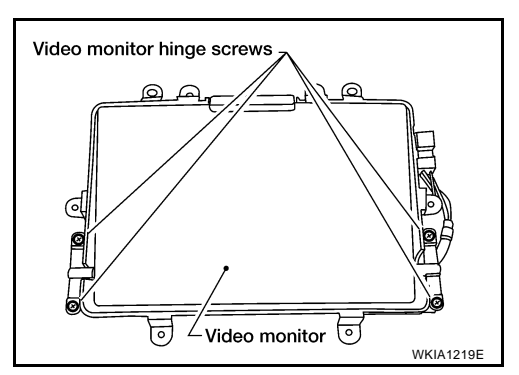

EK\$007LH

# **System Description**

The navigation system periodically calculates the vehicle's current position according to the following three signals: Travel distance of the vehicle as determined by the vehicle speed sensor, turning angle of the vehicle as determined by the gyroscope (angular velocity sensor), and the direction of vehicle travel as determined by the GPS antenna (GPS information).

The current position of the vehicle is then identified by comparing the calculated vehicle position with map data read from the map DVD-ROM, which is stored in the DVD-ROM drive (map-matching), and indicated on the screen with a current-location mark.

By comparing the vehicle position detection results found by the GPS and by map-matching, more accurate vehicle position data can be used.

The current vehicle position will be calculated by detecting the distance the vehicle moved from the previous calculation point and its direction.

#### gyroscope) Vehicle speed **DVD-ROM driver with** sensor SO unit nternal vibrating Display L Display C/U GPS antenna NAVI WKIA1371E North ( $(\theta + \phi)^{\circ}$ North Current position Previous position $\theta^{\circ}$ : Previous forward direction of vehicle φ°: Change in current forward direction of vehicle ℓ: Distance traveled from previous position SEL 684V

PFP:25915

EK\$0071.1

А

Е

F

Н

### TRAVEL DISTANCE

Travel distance calculations are based on the vehicle speed sensor input signal. Therefore, the calculation may become incorrect as the tires wear down. To prevent this, an automatic distance fine adjustment function has been adopted. Adjustments can be made in extreme cases (such as driving with tire chain fitted on tires). Refer to <u>AV-107</u>, "<u>Confirmation/Adjustment Mode</u>".

### TRAVEL DIRECTION

Change in the travel direction of the vehicle is calculated by a gyroscope (angular velocity sensor) and a GPS antenna (GPS information). As the gyroscope and GPS antenna have both merit and demerit, input signals from them are prioritized in each situation. However, this order of priority may change in accordance with more detailed travel conditions so that the travel direction is detected more accurately.

| Туре                                | Advantage                                                                                  | Disadvantage                                                                                                    | - |
|-------------------------------------|--------------------------------------------------------------------------------------------|----------------------------------------------------------------------------------------------------|---|
| Gyroscope (angular velocity sensor) | <ul> <li>Can detect the vehicle's turning angle<br/>quite accurately.</li> </ul>           | <ul> <li>Direction errors may accumulate when the<br/>vehicle is driven for long distances without<br/>stopping.</li> </ul> | ſ |
| GPS antenna (GPS information)       | <ul> <li>Can detect the vehicle's travel direction<br/>(North/South/East/West).</li> </ul> | • Correct direction cannot be detected when the vehicle speed is low.                                                       | - |

#### **MAP-MATCHING**

Map-matching is a function that repositions the vehicle on the road map when a new location is judged to be the most accurate. This is done by comparing the current vehicle position, calculated by the method described in the position detection principle, with the road map data around the vehicle, read from the map DVD-ROM stored in the DVD-ROM drive.

Therefore, the vehicle position may not be corrected after the vehicle is driven over a certain distance or time in which GPS information is hard to receive. In this case, the current-location mark on the display must be corrected manually.

#### **CAUTION:**

The road map data is based on data stored in the map DVD-ROM.

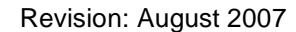

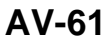

Road data Map matching Actual vehicle traced route Vehicle route determined by sensor signal Display indication

 In map-matching, alternative routes to reach the destination will be shown and prioritized, after the road on which the vehicle is currently driven has been judged and the current-location mark has been repositioned.

If there is an error in distance and/or direction, the alternative routes will be shown in different order of priority, and the wrong road can be avoided.

If two roads are running in parallel, they are of the same priority. Therefore, the current-location mark may appear on either of them alternately, depending on maneuvering of the steering wheel and configuration of the road.

 Map-matching does not function correctly when the road on which the vehicle is driving is new and not recorded in the map DVD-ROM, or when the road pattern stored in the map data and the actual road pattern are different due to repair.

When driving on a road not present in the map, the map-matching function may find another road and position the current-location mark on it. Then, when the correct road is detected, the current-location mark may leap to it.

 Effective range for comparing the vehicle position and travel direction calculated by the distance and direction with the road data read from the map DVD-ROM is limited. Therefore, when there is an excessive gap between the current vehicle position and the position are the map.

and the position on the map, correction by map-matching is not possible.

### **GPS (GLOBAL POSITIONING SYSTEM)**

GPS (Global Positioning System) has been developed and controlled by the US Department of Defense. The system utilizes GPS satellite (NAVSTAR), sending out radio waves while flying on an orbit around the earth at the height of approx. 21,000 km (13,000 miles). The GPS receiver calculates the vehicle's position in three dimensions (latitude/longitude/altitude) according to the time lag of the radio waves received from four or more GPS satellites (three-dimensional positioning). If radio waves were received only from three GPS satellites, the GPS receiver calculates the vehicle's position in two dimensions (latitude/longitude), utilizing the altitude data calculated previously by using radio waves from four or more GPS satellites (two-dimensional positioning).

Accuracy of the GPS will deteriorate under the following conditions.

- In two-dimensional positioning, the GPS accuracy will deteriorate when the altitude of the vehicle position changes.
- There may be an error of approximately 10 m (30 ft) in position detected by three-dimensional positioning, which is more accurate than two-dimensional positioning. The accuracy can be even lower depending on the arrangement of the GPS satellites utilized for the positioning.
- Position detection is not possible when the vehicle is in an area where radio waves from the GPS satellite
  do not reach, such as in a tunnel, parking lot in a building, and under an elevated highway. Radio waves
  from the GPS satellites may not be received when some object is located over the GPS antenna.
- Position correction by GPS is not available while the vehicle is stopped.

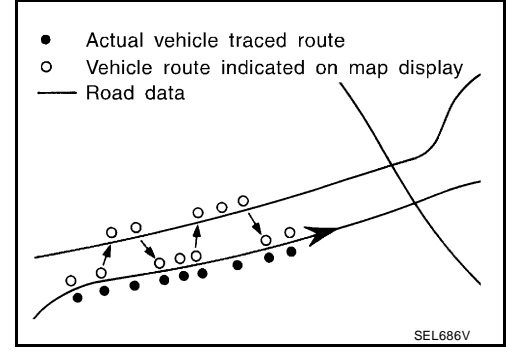

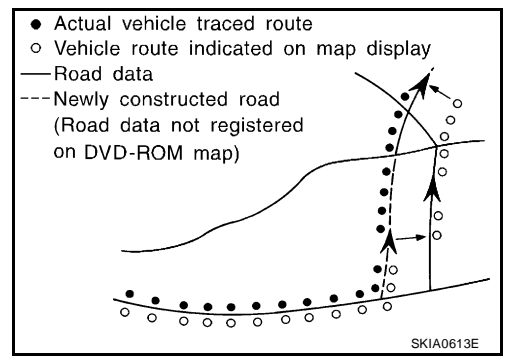

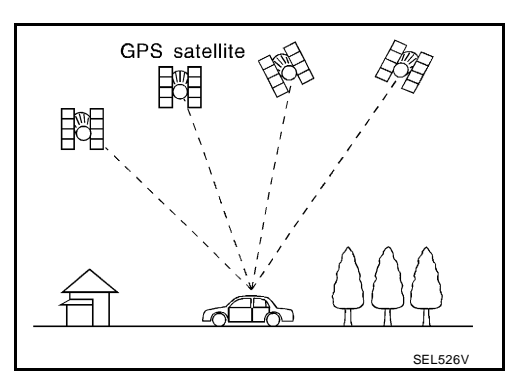

### COMPONENT DESCRIPTION NAVI Control Unit

- The gyro (angular speed sensor) and the DVD-ROM drive are built-in units that control the navigation functions.
- Signals are received from the gyro, the vehicle speed sensor, and the GPS antenna. Vehicle location is determined by combining this data with the data contained in the DVD-ROM map. Location information is shown on liquid crystal display (display unit).

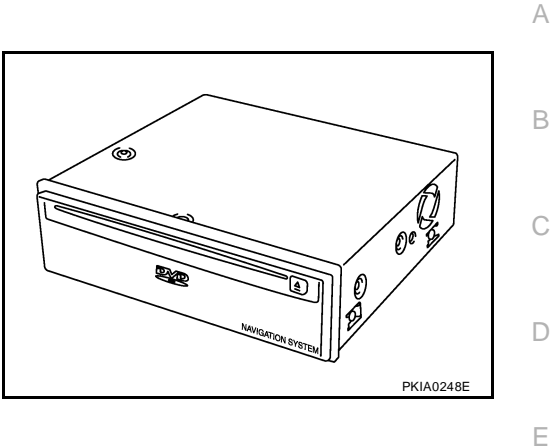

### **DVD-ROM Drive**

Maps, traffic control regulations, and other pertinent information can be easily read from the DVD-ROM disc.

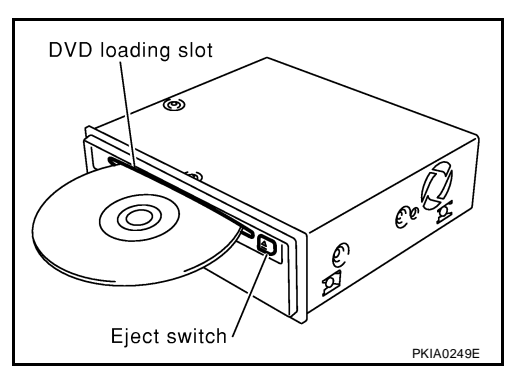

### Map DVD-ROM

- The map DVD-ROM has maps, traffic control regulations, and other pertinent information.
- To improve DVD-ROM map matching and route determination functions, the DVD-ROM uses an exclusive Nissan format. Therefore, the use of a DVD-ROM provided by other manufacturers cannot be used.

#### Gyro (Angular Speed Sensor)

- The oscillator gyro sensor is used to detect changes in vehicle steering angle.
- The gyro is built into the navigation (NAVI) control unit.

### BIRDVIEW<sup>™</sup>

The BIRDVIEW<sup>™</sup> provides a detailed and easily seen display of road conditions covering the vehicle's immediate to distant area.

PLAN VIEW

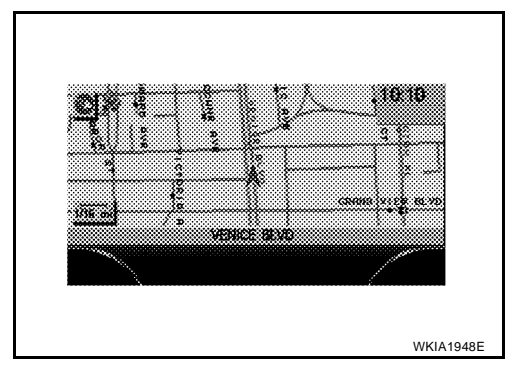

М

F

Н

J

AV

# BIRDVIEW<sup>™</sup>

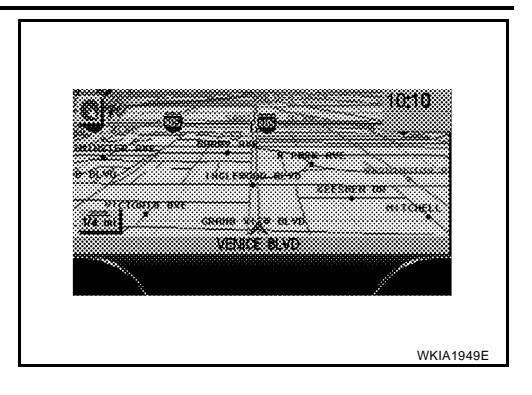

#### Description

- Display area: Trapezoidal representation showing approximate distances (Wn, D, and Wd).
- Ten horizontal grid lines indicate display width while six vertical grid lines indicate display depth and direction.
- Pushing the "ZOOM IN" button during operation displays the scale change and the view point height on the left side of the screen.

The height of the view point increases or decreases when "ZOOM" or "WIDE" is selected with the joystick.

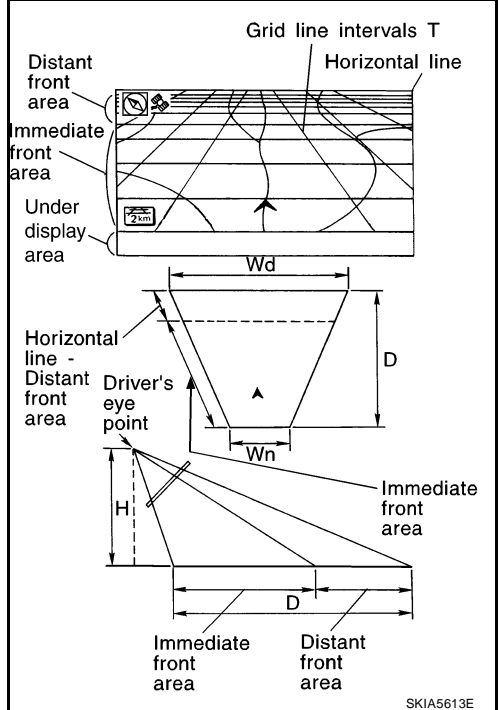

### MAP DISPLAY

Function of each icon is as follows:

- 1. Azimuth indication.
- 2. Position marker.
- The tip of the arrow shows the current location. The shaft of the arrow indicates the direction in which the vehicle is traveling.
- 3. GPS reception signal (indicates current reception conditions).
- 4. Distance display (shows the distance in a reduced scale).

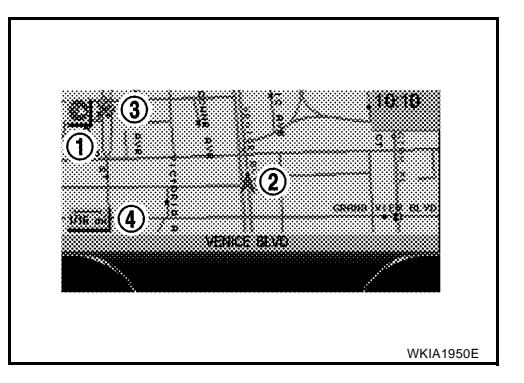

### FUNCTION OF CENTER SWITCH Display with Pushed "DEST" button

• Easy Mode ("Short Menus" ON)

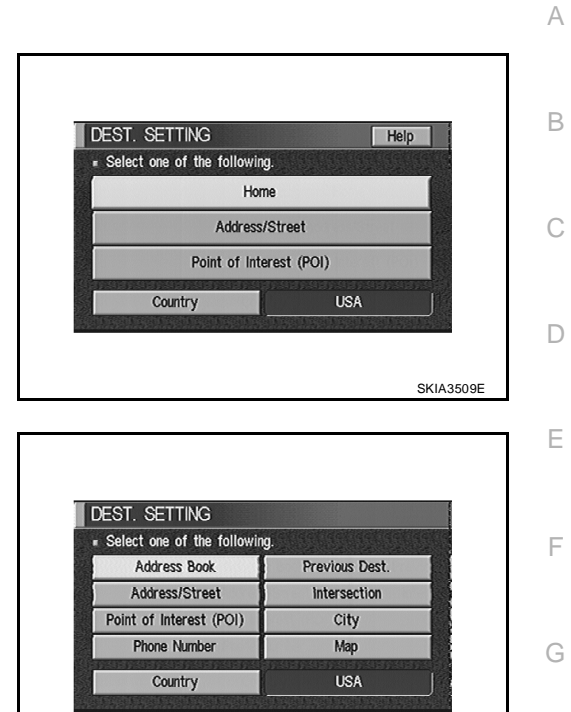

• Expert Mode ("Short Menus" OFF)

#### The function of each icon is as follows:

| leon                    | M    | ode    | Description                                                   | -<br> |
|-------------------------|------|--------|---------------------------------------------------------------|-------|
| icon                    | Easy | Expert | Description                                                   |       |
| Address Book            |      | ×      | Favorite place can be saved to memory.                        | _     |
| Address/Street          | ×    | ×      | The destination can be searched from the address.             | J     |
| Point of Interest (POI) | ×    | ×      | The destination of favorite facility can be searched.         | _     |
| Previous Dest.          |      | ×      | The previous ten destinations stored in memory are displayed. | AV    |
| Intersection            |      | ×      | The destination can be searched from the intersection.        |       |
| City                    |      | ×      | The destination can be searched from city name.               | _     |
| Мар                     |      | ×      | The destination can be searched from the map.                 | L     |
| Phone Number            |      | ×      | The destination can be set by entering the phone number.      | _     |
| Home                    | ×    |        | Sets the home as a destination.                               | NЛ    |
| Help                    | ×    |        | Explanation of navigational functions appear on the display.  | 111   |
| Country                 | ×    | ×      | Select country (USA, CANADA)                                  | _     |

Н

SKIA3510E

### Display with Pushed "ROUTE" button

• Easy Mode ("Short Menus" ON)

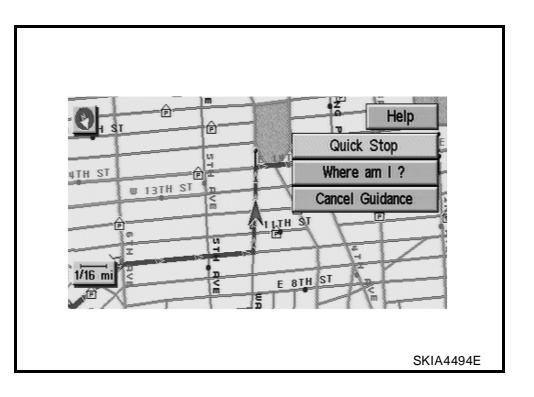

• Expert Mode ("Short Menus" OFF)

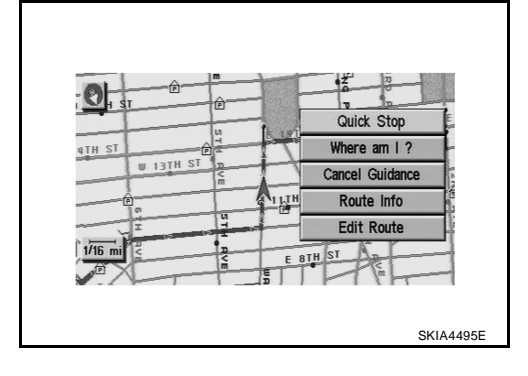

### The function of each icon is as follows:

| loop            | Mode |        | Description                                                                                                    |  |
|-----------------|------|--------|----------------------------------------------------------------------------------------------------|--|
| ICON            | Easy | Expert | Description                                                                                                    |  |
| Quick Stop      | ×    | ×      | The selected facility is set as the destination or way point.<br>(Route guidance has been turned OFF or the destination has been reached.)                                                                          |  |
| Where am I?     | ×    | ×      | Next, current and previous street names can be displayed.                                                                                                    |  |
| Cancel Guidance | ×    | ×      | <ul><li>The following items can be selected.</li><li>All Destinations</li><li>Way point</li></ul>                                                                                                    |  |
|                 |      |        | <ul> <li>Not Cancel</li> <li>(Displayed only when the destination area has been set.)</li> </ul>                                                                                                    |  |
| Route Info.*    |      | ×      | <ul> <li>The following items can be selected.</li> <li>Complete Route</li> <li>Turn List</li> <li>Route Simulation</li> <li>(Displayed only when the destination area has been set.)</li> </ul>                     |  |
| Edit Route*     |      | ×      | Change the destination or add the transit points of the route set in the route guide. (Dis-<br>played only when the automatic reroute function has been turned OFF and the recom-<br>mended route is not followed.) |  |
| Help            | ×    |        | Explanation of navigational functions appear on the display.                                                                                                    |  |

\*: When in Easy Mode, "Route Info." and "Edit Route" are not displayed.

### Display with Pushed "SETTING" button

The function of each icon is as follows:

| TTINGS          |                    | Help |
|-----------------|--------------------|------|
|                 | Display            |      |
| Vehicle El      | lectronic Systems  |      |
| Syst            | em Settings        |      |
| N               | avigation          |      |
| í Sh            | ort Menus          |      |
| Guidance Volume | Softer (IIIII) Lou | der  |

А

В

D

Н

J

AV

SKIA4496E

| lcon                       | Description                                                                    |   |
|----------------------------|--------------------------------------------------------------------------------|---|
| Display                    | Settings of display can be performed.                                          | F |
| Vehicle Electronic Systems | Settings of vehicle electrical equipment can be performed.                     |   |
| System Settings            | Settings of linguistic select, time adjusting and beep sound can be performed. |   |
| Navigation                 | Settings and adjusting of navigation can be performed.                         | F |
| Short Menus                | Easy Mode and Expert Mode can be switched.                                     |   |
| Guidance Volume            | The volume and/or on/off of voice prompt can be controlled by the joystick.    |   |
| Help (only easy mode)      | Explanation of navigational functions appear on the display.                   | G |

### **Display Settings**

How To Perform Display Setting

- 1. Start the engine.
- 2. Push "SETTING" button.
- 3. Select "Display" with "ENTER" button.

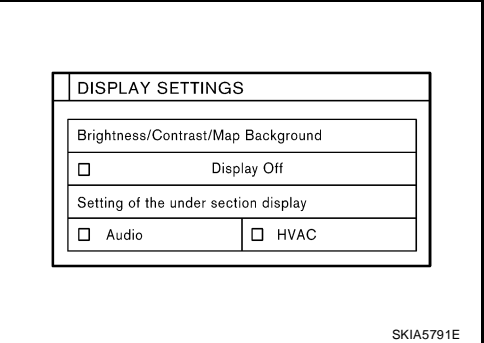

**Application Items** 

| Application items                    |                                                     |                   | L |
|--------------------------------------|-----------------------------------------------------|-------------------|---|
| lcon                                 | Description                                         | Reference<br>page |   |
| Brightness/Contrast/Map Background   | Brightness, Contrast and Map Background can be set. | <u>AV-67</u>      | M |
| Display Off                          | Display sleep mode ON/OFF can be switched.          | <u>AV-67</u>      |   |
| Setting of the under section display | The setting status of A/C or AV can be shown.       | <u>AV-68</u>      |   |

### Brightness/Contrast/Map Back ground

How To Perform Navigation Setting

- 1. Select "Brightness/Contrast/Map Background".
- Brightness, Contrast and Background are shown at the lower part of the screen, and it can be set with the joystick.

#### **Display Off**

How To Perform Navigation Setting

- 1. Select "Display Off".
- When setting is turned on (Indicator light ON), the display will be under sleep mode.

#### Setting of the under section display

How To Perform Under Section Display Setting

- 1. Select "Setting of the Under Section Display".
- The setting status that is selected from A/C or AV is shown at the lower part of the screen.

#### **Vehicle Electronic Systems**

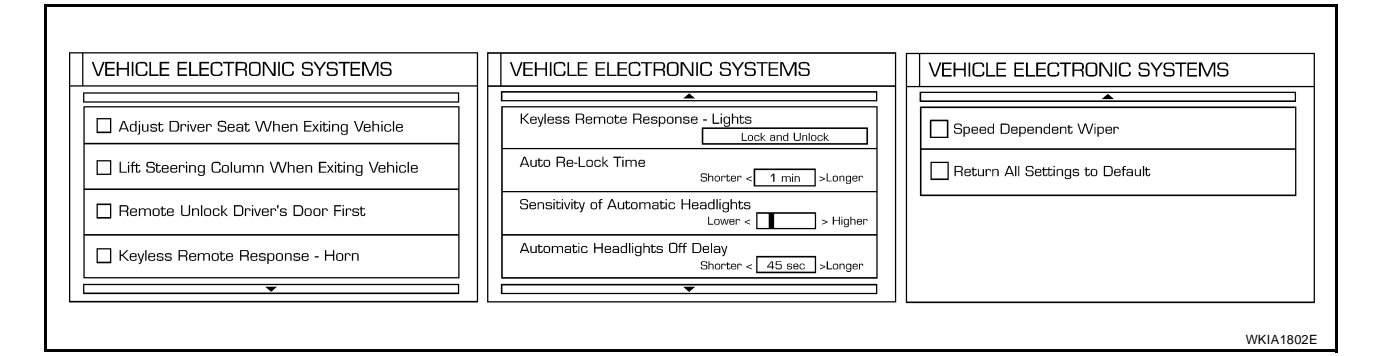

#### **Application Items**

| lcon                                      | Description                                                                                                    |
|-------------------------------------------|----------------------------------------------------------------------------------------------------|
| Adjust Driver Seat When Exiting Vehicle   | The driver's seat automatically moves back and returns to the original position.                                   |
| Lift Steering Column When Exiting Vehicle | The steering column automatically tilts up and returns to the original position.                                   |
| Remote Unlock Driver's Door First         | This option allows selection of which doors will unlock first during an unlocking oper-<br>ation.                  |
| Keyless Remote Response — Horn            | This option allows the horn chirp mode when pressing the LOCK or UNLOCK button on the keyfob to be changed.        |
| Keyless Remote Response — Lights          | This option allows the hazard flash mode when pressing the LOCK or UNLOCK but-<br>ton on the keyfob to be changed. |
| Auto Re-Lock Time                         | This option allows the length of time before doors auto re-lock to be set.                                         |
| Sensitivity of Automatic Headlights       | This option allows the sensitivity of the autolights to be set.                                                    |
| Automatic Headlights Off Delay            | This option allows the length of time before the autolights turn off to be set.                                    |
| Speed Dependent Wiper                     | This option allows the driving speed dependent wiper function to be turned on or off.                              |
| Return All Settings to Default            | All settings will return to the initial conditions.                                                                |

How To Perform Navigation Setting

- 1. Start the engine.
- 2. Push "SETTING" button.
- 3. Select "Vehicle Electronic Systems".

#### **System Settings**

How To Perform System Setting

- 1. Start the engine.
- 2. Push "SETTING" button.
- 3. Select "System Settings".

| SYSTEM S | ETTINGS       |  |
|----------|---------------|--|
|          | Language/Unit |  |
|          | Clock         |  |
|          | Beep Setting  |  |
|          |               |  |

#### **Application Items**

| lcon          | Description                                    | Reference<br>page |
|---------------|------------------------------------------------|-------------------|
| Language/Unit | Settings of language or unit can be performed. | <u>AV-69</u>      |
| Clock         | Settings of clock can be performed.            | <u>AV-69</u>      |
| Beep Setting  | Settings of beep sound can be performed.       | <u>AV-69</u>      |

### Language Setting

How To Perform Language Setting

- 1. Select "Language/Unit".
- Language setting can be switched.
- Unit setting can be changed.

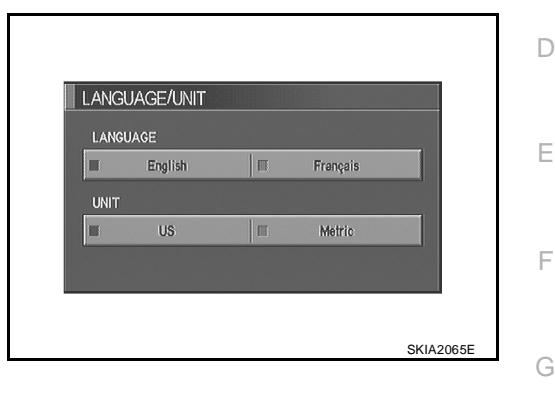

### **Clock Settings**

How To Perform Clock Setting

- 1. Select "Clock".
- Select the "Hours" or "Minutes" key and tilt the joystick to the right or left to adjust the time.
- Turn ON and OFF daylight saving time.
- Select the "Auto Adjust" key. The time will be reset to the GPS time.
- Select the "Select Time Zone" key. The [TIME ZONE] screen will appear.

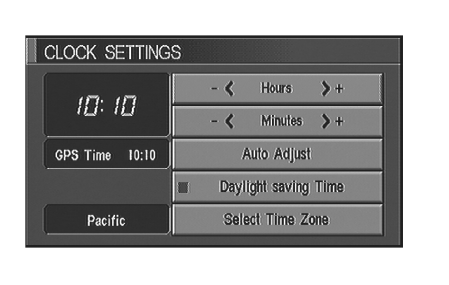

### **Beep Setting**

How To Perform Beep Setting

- 1. Select "Beep Setting".
- When Beep Setting is on (indicator light on), a beep will sound if the button is pushed.

#### NOTE:

Items in exception of Beep Setting ON/OFF.

- An error beep.
- An interrupted-screen beep.

| YSTEM | SETTINGS |        |   |  |
|-------|----------|--------|---|--|
| TOTLW | SETTINGS |        | _ |  |
|       | Language | e/Unit |   |  |
|       | Clock    |        |   |  |
|       | Beep Set | tting  |   |  |
|       |          |        |   |  |

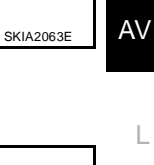

Н

Revision: August 2007

В

А

### **Navigation Setting**

How To Perform Navigation Setting

- 1. Start the engine.
- 2. Push "SETTING" button.
- 3. Select "NAVIGATION".

| J | AVIGATION SETTINGS           |  |
|---|------------------------------|--|
|   | Select one of the following. |  |
|   | Adjust Current Location      |  |
| ļ | Auto Re-route On/Off         |  |
|   | Avoid Area Setting           |  |
| l | Clear Memory                 |  |
|   | Edit Address Book            |  |

SKIA0551E

#### **Application Items**

| Icon                                             | Description                                                                                                    | Reference<br>page |
|--------------------------------------------------|----------------------------------------------------------------------------------------------------|-------------------|
| View                                             | Map display mode can be switched.                                                                                                    | <u>AV-70</u>      |
| Heading                                          | Heading of the map display can be customized for either north heading or the actual driving direction of the vehicle.                                                                                                    | <u>AV-71</u>      |
| Nearby Display Icons*                            | Icons of facilities can be displayed.<br>Facilities to be displayed can be selected from the variety selections.                                                                                                    | <u>AV-71</u>      |
| Save Current Location*                           | Current vehicle location can be registered in Address Book.                                                                                                    | <u>AV-71</u>      |
| Adjust Current Location*                         | Current location of position marker can be adjusted. Direction of position marker also can be calibrated when heading direction of the vehicle on the display is not matched with the actual direction.                                                                            | <u>AV-71</u>      |
| Auto Re-route On/Off*                            | ON/OFF of Auto Re-route can be switched.                                                                                                    | <u>AV-72</u>      |
| Avoid Area Setting*                              | A particular area can be avoided when routing.                                                                                                    | <u>AV-72</u>      |
| Clear Memory*                                    | Address Book, Previous destination or Avoid area can be deleted.                                                                                                    | <u>AV-72</u>      |
| Edit Address Book*                               | Address Book can be edited.                                                                                                    | <u>AV-73</u>      |
| GPS Information*                                 | The GPS data includes longitude, latitude and altitude (distance above sea level) of the present vehicle position, and current date and time for the area in which the vehicle is being driven.<br>Also indicated are the GPS reception conditions and the GPS satellite position. | <u>AV-73</u>      |
| Quick Stop Customer Setting*                     | One facility of your selection can be added to your Quick Stop.                                                                                                    | <u>AV-73</u>      |
| Set Average Speed for Estimated<br>Journey Time* | Average vehicle speed can be set to calibrate estimated journey time for the destination.                                                                                                    | <u>AV-73</u>      |
| Tracking On/Off*                                 | Tracking to the present vehicle position can be displayed.                                                                                                    | <u>AV-74</u>      |

\*: Not displayed in Easy Mode.

### **"VIEW" MODE**

- 1. Select "Birdview™" or "Plan View" icon.
  - To open the map screen display with Birdview<sup>™</sup>, select "Birdview<sup>™</sup>".
  - To open the map screen display with Plan View, select "Plan View".

| Select one of | f the following. |   |
|---------------|------------------|---|
| [             |                  |   |
|               | Birdview         |   |
| П             | Plan View        | V |
|               |                  |   |

### "HEADING" MODE

- To display North up, select "North up".
- To display the car heading up, select "Heading up".

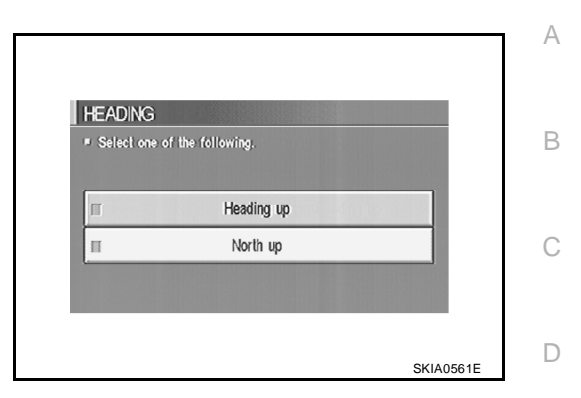

#### **"NEARBY DISPLAY ICONS" MODE**

Select an icon to display on the map screen.

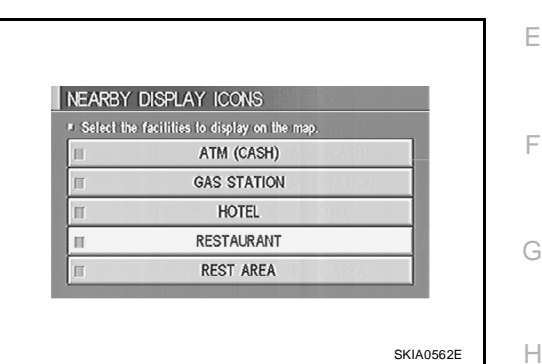

#### **"SAVE CURRENT LOCATION" MODE**

The current vehicle location can be registered in "Address • Book".

#### NOTE:

"Address Book" can store 50 items maximum.

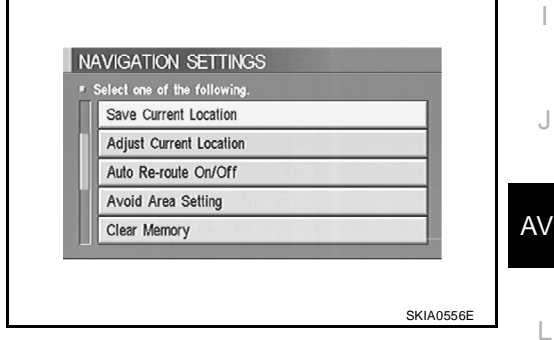

J

Μ

### "ADJUST CURRENT LOCATION" MODE

- 1. Move marker to correct location.
- 2. Select "SET" and then vehicle mark will be located in the current position.
- 3. Select an icon "right" or "left" to calibrate the heading direction. (Arrow marks will rotate corresponding to the calibration key.)

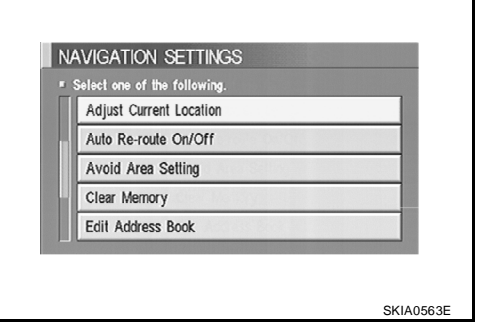

4. Select "Set". Then the vehicle mark will be matched to the arrow mark.

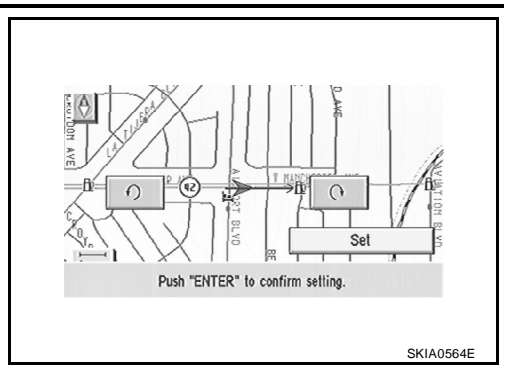

### "AUTO RE-ROUTE" MODE

- To activate "AUTO RE-ROUTE" mode, select "On".
- To deactivate "AUTO RE-ROUTE" mode, select "Off".

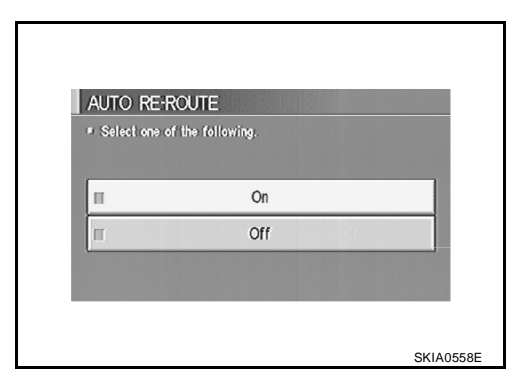

### "AVOID AREA SETTINGS" MODE

• Areas to avoid can be registered.

| u<br>U | Select one of the following.                  |  |
|--------|-----------------------------------------------|--|
|        | Avoid Area Settings Button Tone/Beep Response |  |
|        | Clear Memory                                  |  |
|        | Edit Address Book                             |  |
|        | GPS Information                               |  |

### "CLEAR MEMORY" MODE

• To delete all the stored places in "Address Book", "Avoid Area" and "Previous Destinations", select "Yes".

| <ul> <li>Select "Yes"<br/>"Address Book<br/>Destinations".</li> </ul> | to delete all the stored plac<br>" "Avoid Area" and "Previou | ces in<br>Js |
|-----------------------------------------------------------------------|--------------------------------------------------------------|--------------|
|                                                                       | Yes                                                          |              |
|                                                                       | No                                                           |              |
### "EDIT ADDRESS BOOK" MODE

Edit the items registered in Address Book.

| EDIT ADDRESS      | BOOK         |     |
|-------------------|--------------|-----|
| Select one of the | e following. |     |
| ~~~               | Sort         |     |
| 3 🏦 DEF           |              | Мар |
| 4 🛞 ABC           |              | Мар |
| 5 🤎 GHI           |              | Мар |
| 6 None            |              | Map |

#### **"GPS INFORMATION" MODE**

Latitude, longitude, altitude, astrometric state, and satellite loca-• tion are displayed as GPS information.

#### NOTE:

Altitude is displayed only in three-dimensional status.

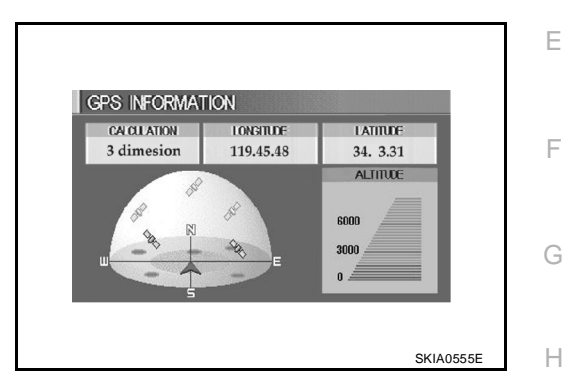

#### "QUICK STOP CUSTOMER SETTING" MODE

Select a category for the "Quick Stop" menu.

#### NOTE:

This only replaces the fifth position on the "Quick Stop" menu when "Route" is pressed.

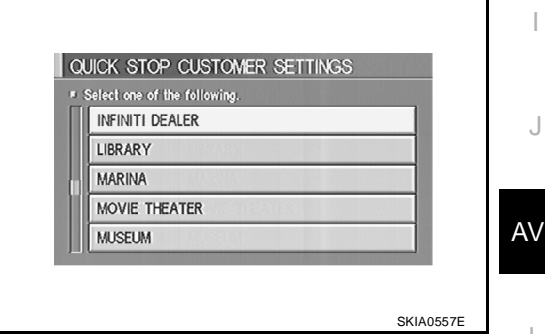

#### "SET AVERAGE SPEED" MODE

- Set the average vehicle speed to calibrate the estimated journey time for the destination.
- Set three items: "Freeway", "Main Roads", and "Ordinary Roads".

| Freeway        | - 🔇 55 MPH 🔪 +        |
|----------------|-----------------------|
| Main Roads     | - 🔇 35 MPH 🔪 +        |
| Ordinary Roads | - 🗶 20 MPH 🔪 +        |
| Return A       | I Settings to Default |

J

L

Μ

### **"TRACKING" MODE**

- To delete the tracking marks on the map, select "Off".
- To leave the tracking marks on the map, select "On".

#### NOTE:

When a trail display is turned OFF, trail data is erased from the memory.

| TRACKIN   | 3                                     |   |
|-----------|---------------------------------------|---|
| To delete | the tracking marks (000), select "Off | 7 |
|           | On                                    |   |
| П         | Off                                   |   |
|           |                                       |   |

### **GUIDANCE VOLUME**

#### Description

Following guidance volume settings can be changed.

| ETTINGS         |                      |
|-----------------|----------------------|
| AL REDR. SHOW   | Display              |
| Vehicle         | Electronic Systems   |
| Sy              | stem Settings        |
|                 | Navigation           |
| -               | Short Menus          |
| Guidance Volume | Softer CIIIII Louder |

#### **Activation/Deactivation Setting**

• The voice prompt can be turned on/off by pressing the "Guidance Volume" button.

### **Voice Volume Setting**

• Volume of the voice can be controlled by tilting the joystick to left/right.

### **DISPLAY WITH PUSHED "TRIP" BUTTON**

- When the "TRIP" button is pushed, the following items will display on the screen.
- Warning message (if there are any) →TRIP1→TRIP2→FUEL ECONOMY→MAINTENANCE→OFF.

| Display items  |                                              | Reference<br>page                                                                    |              |
|----------------|----------------------------------------------|--------------------------------------------------------------------------------------|--------------|
|                | Elapsed Time                                 | Displays driving time with a range of 0000:00:00 to 9999:59:59.                      |              |
| Trip1 or Trip2 | Driving Distance<br>[(km) or (miles)]        | Displays driving distance with a range of 00000.0 to 99999.9.                        | <u>AV-75</u> |
|                | Average speed<br>[(km/h) or (MPH)]           | Displays average speed with a range of 000.0 to 999.9.                               |              |
|                | Average Fuel Economy<br>[(MPG) or (I/100km)] | Displays fuel economy with ignition switch ON, average fuel economy each 30 seconds. | <u>AV-75</u> |
| Fuel Economy   | Distance to Empty<br>[(km) or (miles)]       | Displays possible driving distance with remaining fuel.                              |              |
|                | Fuel Economy [(MPG)<br>or (l/100km)]         | Displays fuel economy each approx. 100 ms.                                           |              |
|                | Engine oil                                   | Maintenance intervals of engine oil and setting of oil change cycle.                 | <u>AV-75</u> |
| Maintenance    | Tire rotation                                | Maintenance intervals of tire and setting of tire replace-<br>ment cycle.            |              |
|                | Tire pressure                                | Tire pressure displayed as tire pressure information.                                |              |

### TRIP 1 OR TRIP 2

- Elapsed time, Driving distance and Average speed are displayed as Trip 1 information or Trip 2 information.
- The way to reset is by pushing the "Reset" switch or by pushing "TRIP" button more than 1.5 seconds.

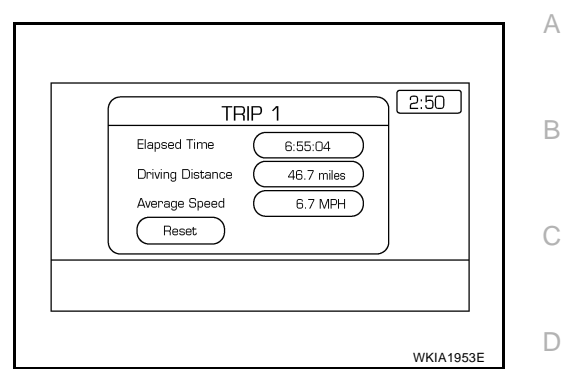

#### **FUEL ECONOMY**

- Average Fuel Economy, Distance to Empty, Fuel Economy are displayed as Fuel Economy information.
- The way to reset is by pushing the "Reset" switch or by pushing "TRIP" button more than 1.5 seconds.

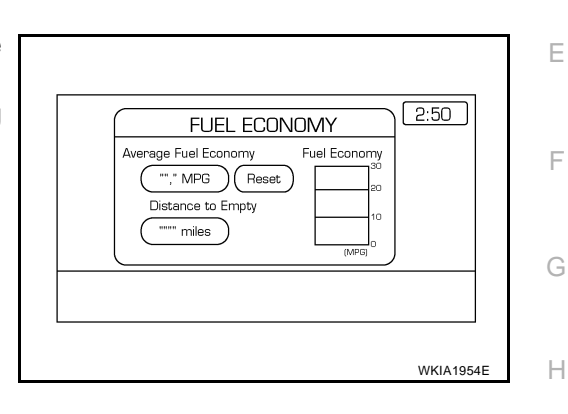

#### MAINTENANCE

• Engine Oil, Tire Rotation and Tire pressure are displayed as Maintenance information.

#### NOTE:

In a case of a vehicle with low tire pressure warning control unit, "Tire Pressure" switch is displayed.

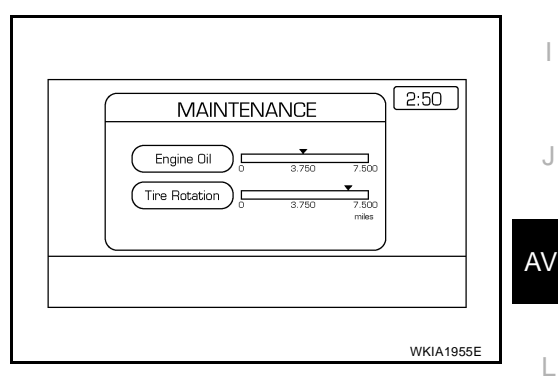

#### **ENGINE OIL OR TIRE ROTATION**

 Possible to set up interval of engine oil and tire rotation by tilting joystick right and left.

| ENGINE OIL<br>Driving Distance<br>0 3.750 7.500 miles<br>Maintenance Schedule (2,000 miles)<br>Display Maintenance Notification |   |
|----------------------------------------------------------------------------------------------------|---|
|                                                                                                    |   |
| WKIA1956                                                                                                    | E |

Μ

### TIRE PRESSURE

- Pressure indication in **\*\*** psi on the screen indicates that the pressure is being measured. After a few trips, the pressures for all four tires will be displayed.
- The order of tire pressure figures displayed on the screen does not correspond with the actual order of tire position.
- Tire pressure rises and falls depending on the heat caused by the vehicle's traveling condition and the temperature.
- In case of low tire pressure, the low tire pressure warning light will come on and/or a warning is displayed on the screen.
- FLAT TIRE very low tire pressure.

#### NOTE:

- In a case of FLAT TIRE pressure, interrupt screen is not shown on the display.
- On the screen of TIRE PRESSURE, "FLAT TIRE Check All tires" is displayed.

#### WARNING INDICATIONS

Warning signal (Door switch signal) is received from BCM through CAN communication line.

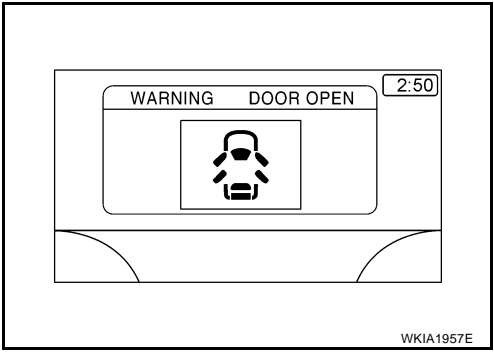

| Warning indicators | Warning lamps in<br>instrument panel | Warning dete        | Cases of malfunction                                                                                       |              |
|--------------------|--------------------------------------|---------------------|----------------------------------------------------------------------------------------------------|--------------|
| DOOR OPEN          | Door                                 | Detection condition | Vehicle is running [approx. 5 km/h<br>(3 MPH) or faster] and door ajar of<br>any of the doors is detected. | Door is open |
|                    |                                      | Cancel condition    | Vehicle is stopped and all the doors lock.                                                                 |              |

# **CAN Communication System Description**

Refer to LAN-5, "CAN COMMUNICATION" .

EKS008IM

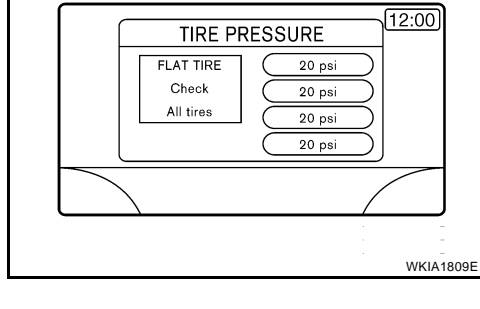

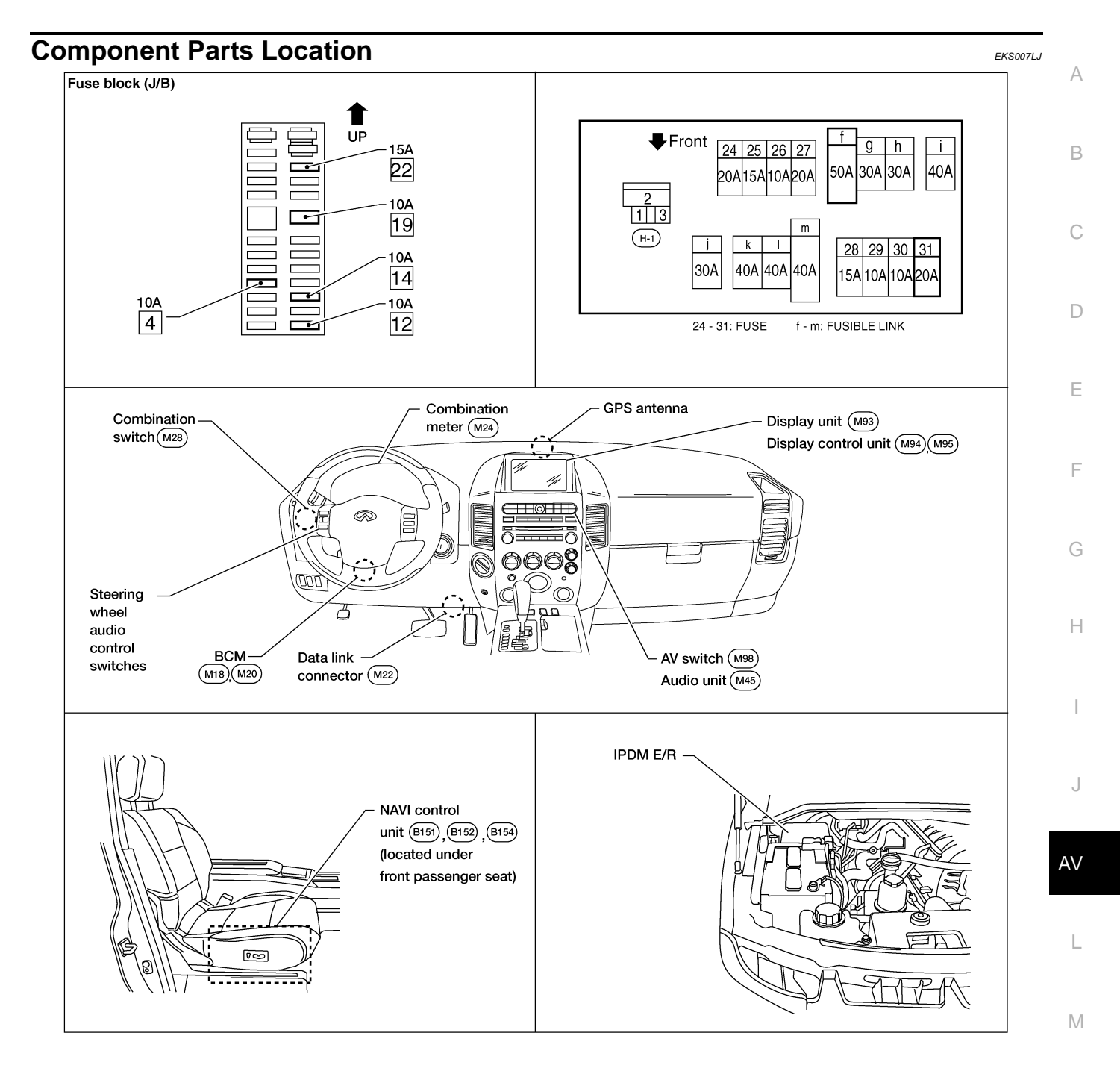

WKIA4161E

### Schematic

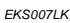

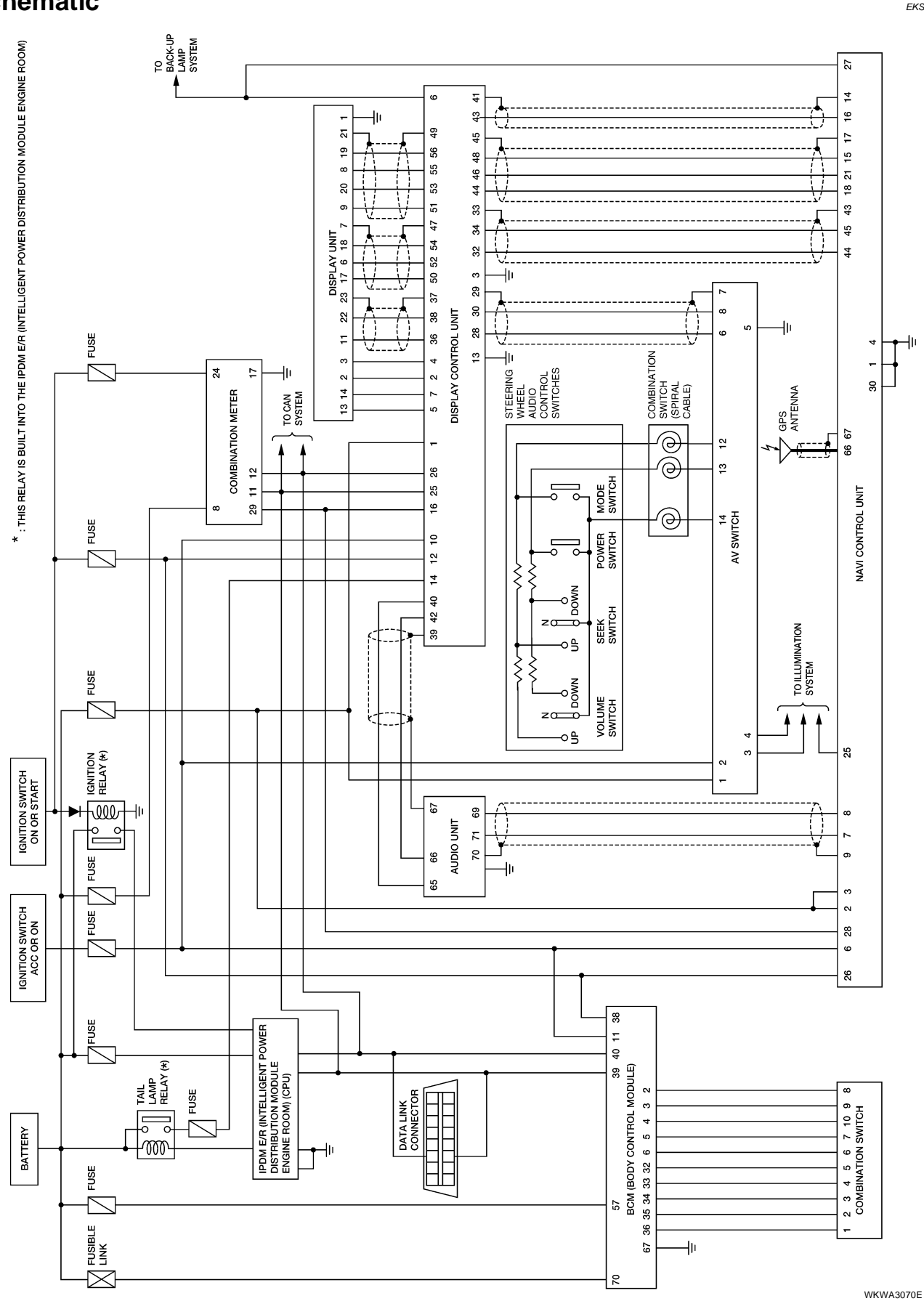

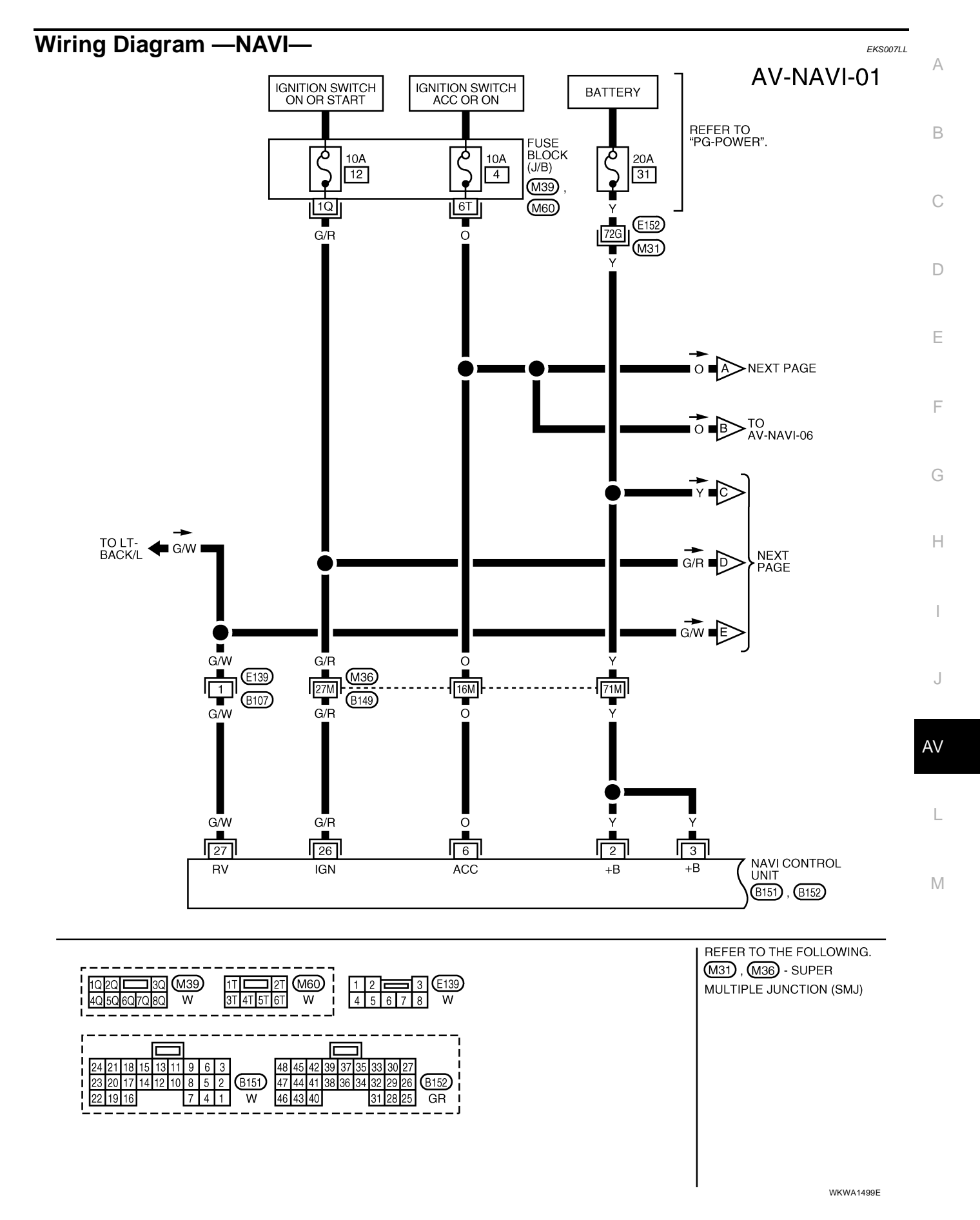

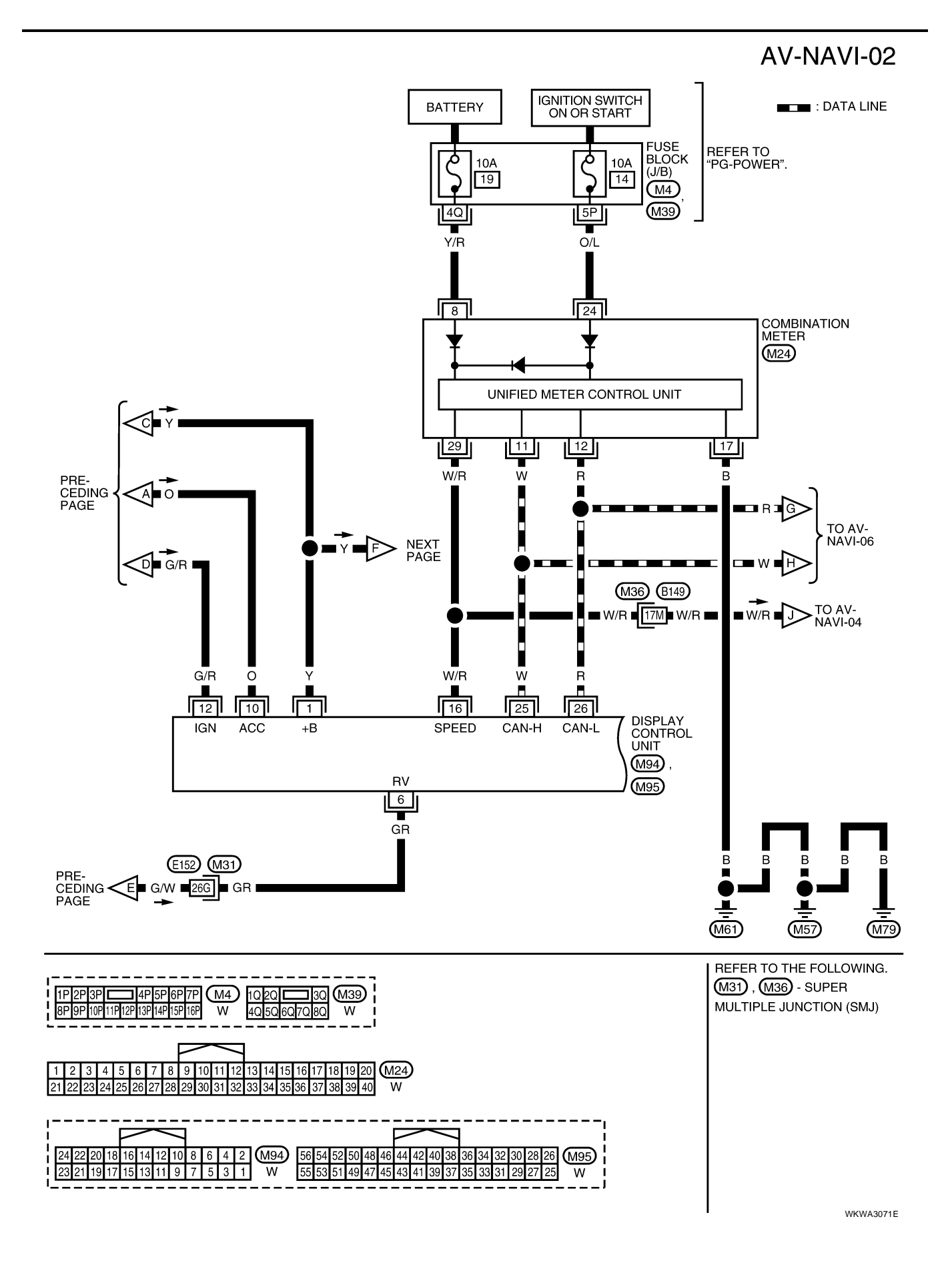

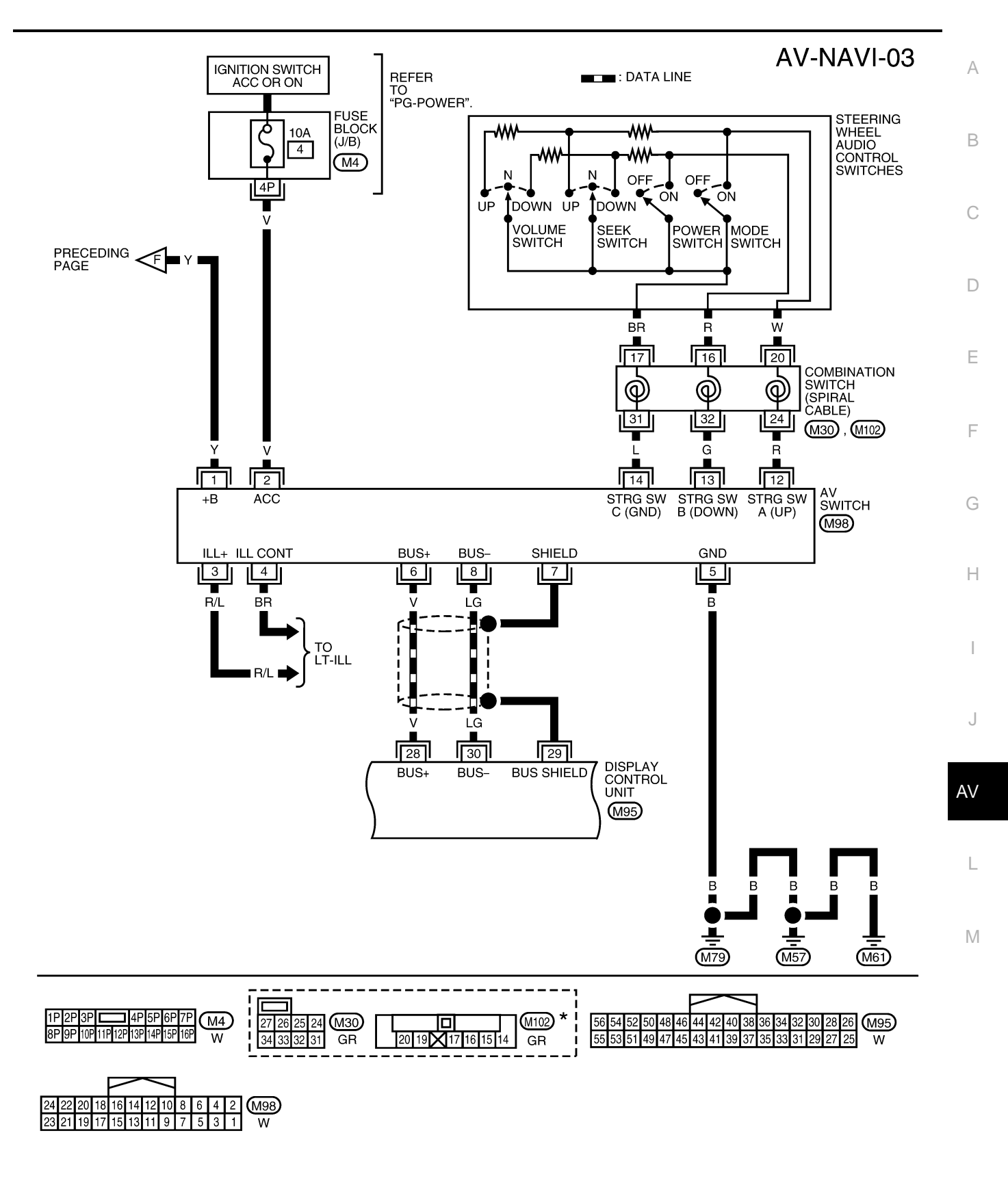

\*: THIS CONNECTOR IS NOT SHOWN IN "HARNESS LAYOUT" OF PG SECTION.

WKWA3072E

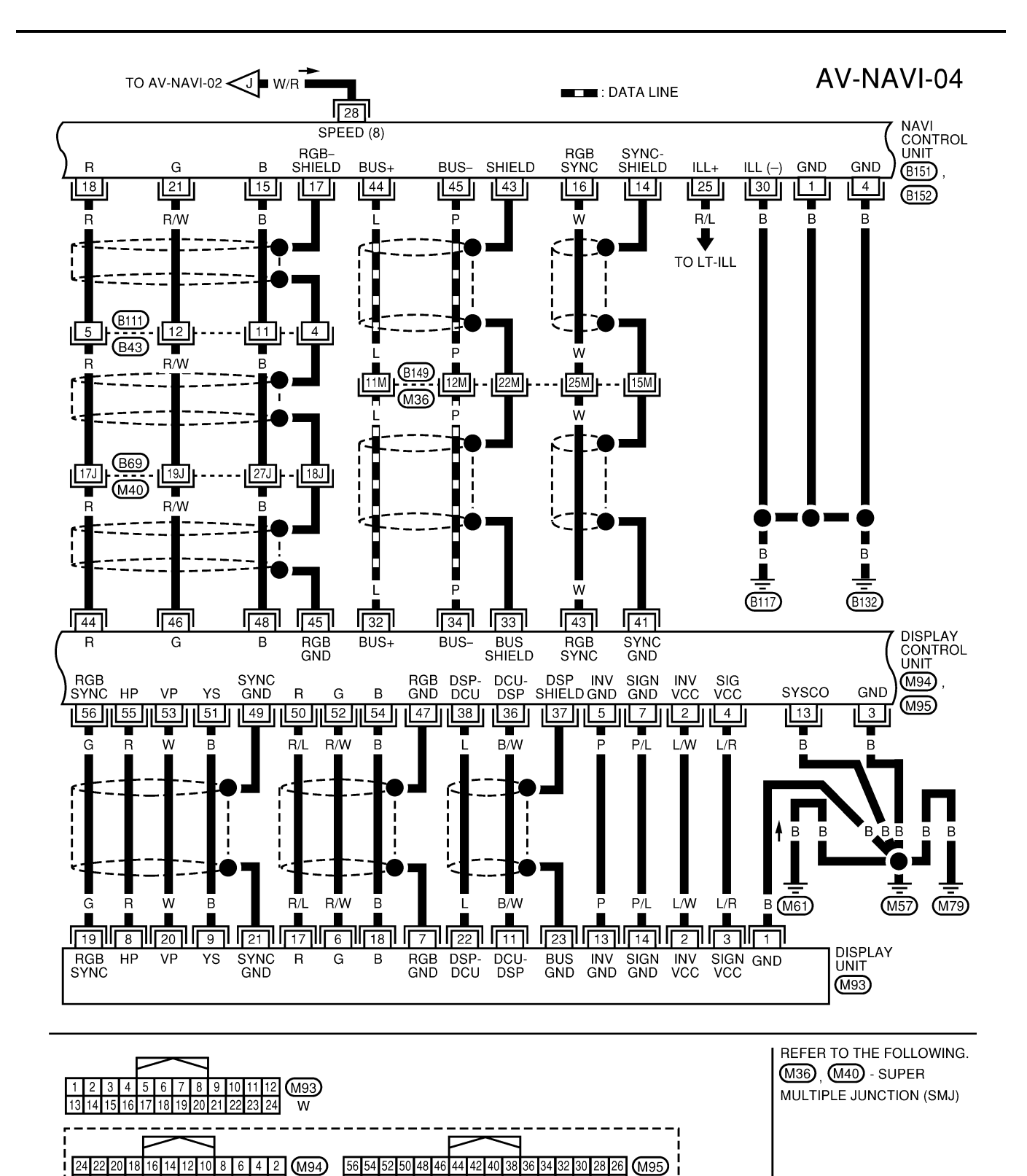

WKWA1247E

19 17 15 13 11 9 7 5 3 1

1 2 3 4 5 B43 6 7 8 9 10 11 12 W W

24 21 18

22 19 16

20 17

23

55 53 51 49 47

15 13 11 9 6 3

2 (B151)

7 4 1

14 12 10 8 5

45 43 41

W

39 37 35 33

47 44 41

46 43 40

31 29 27 25

8 36 34 32

29 26

31 28 25

48 45 42 39 37 35 33

W

**B**152

GR

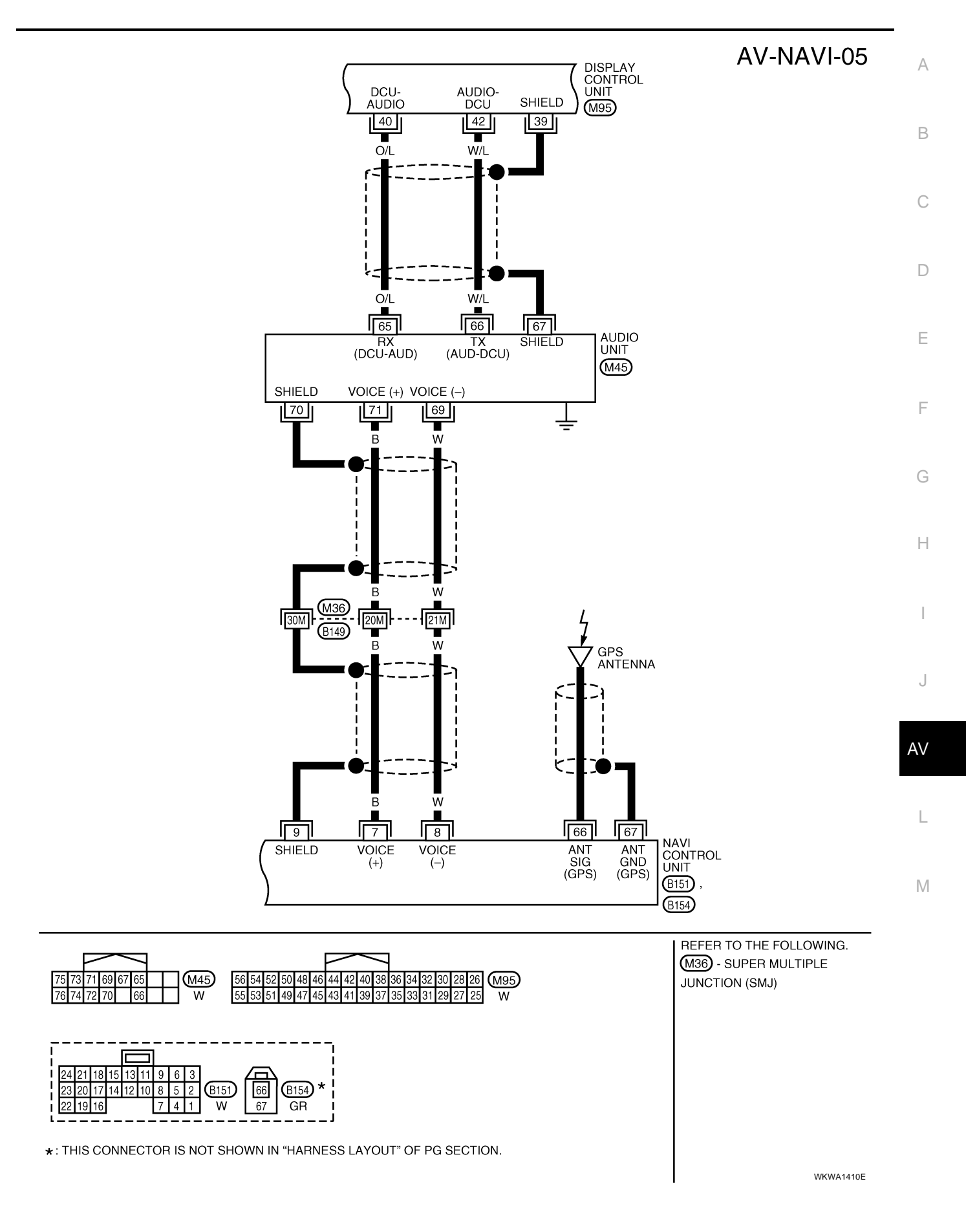

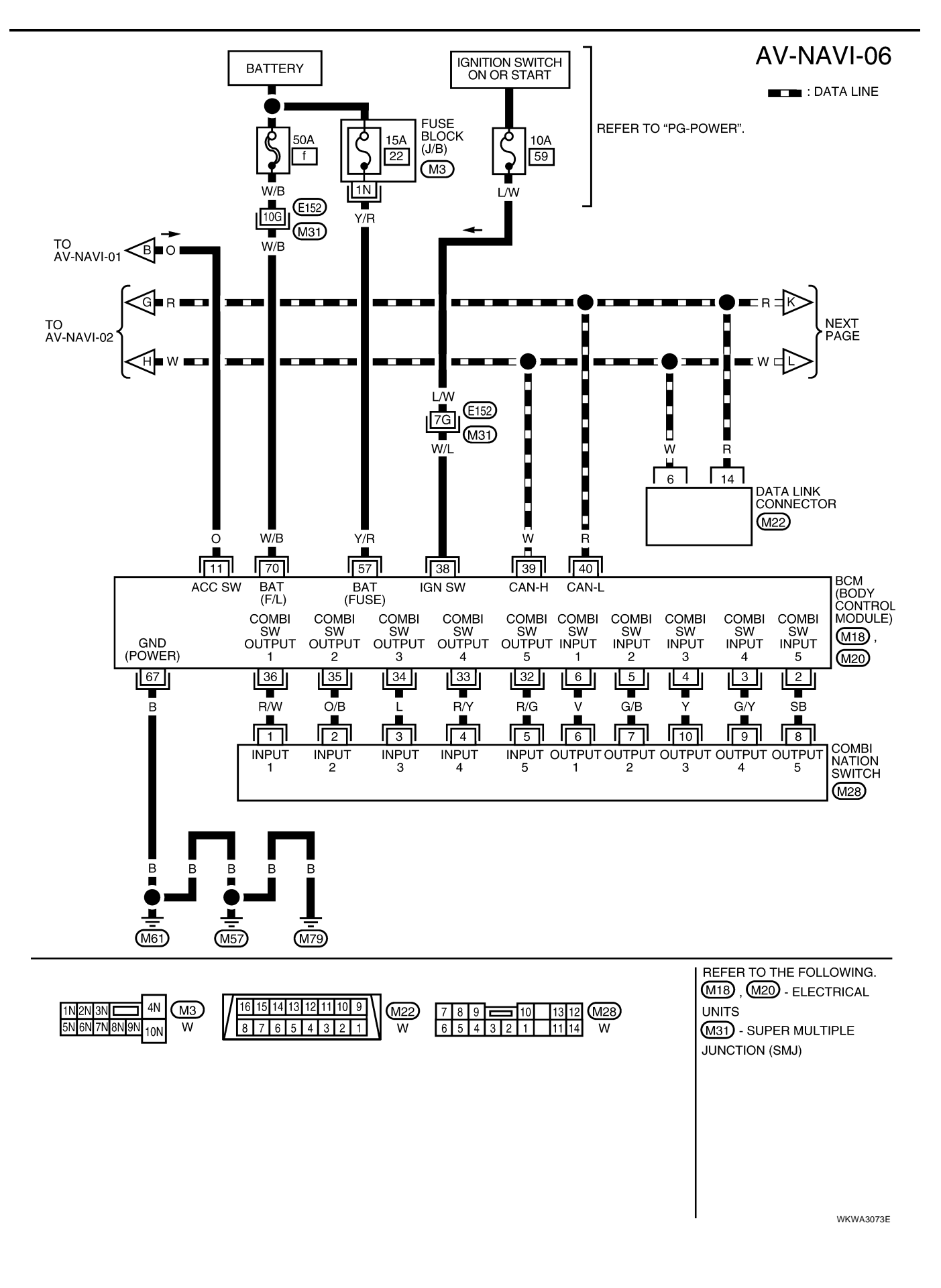

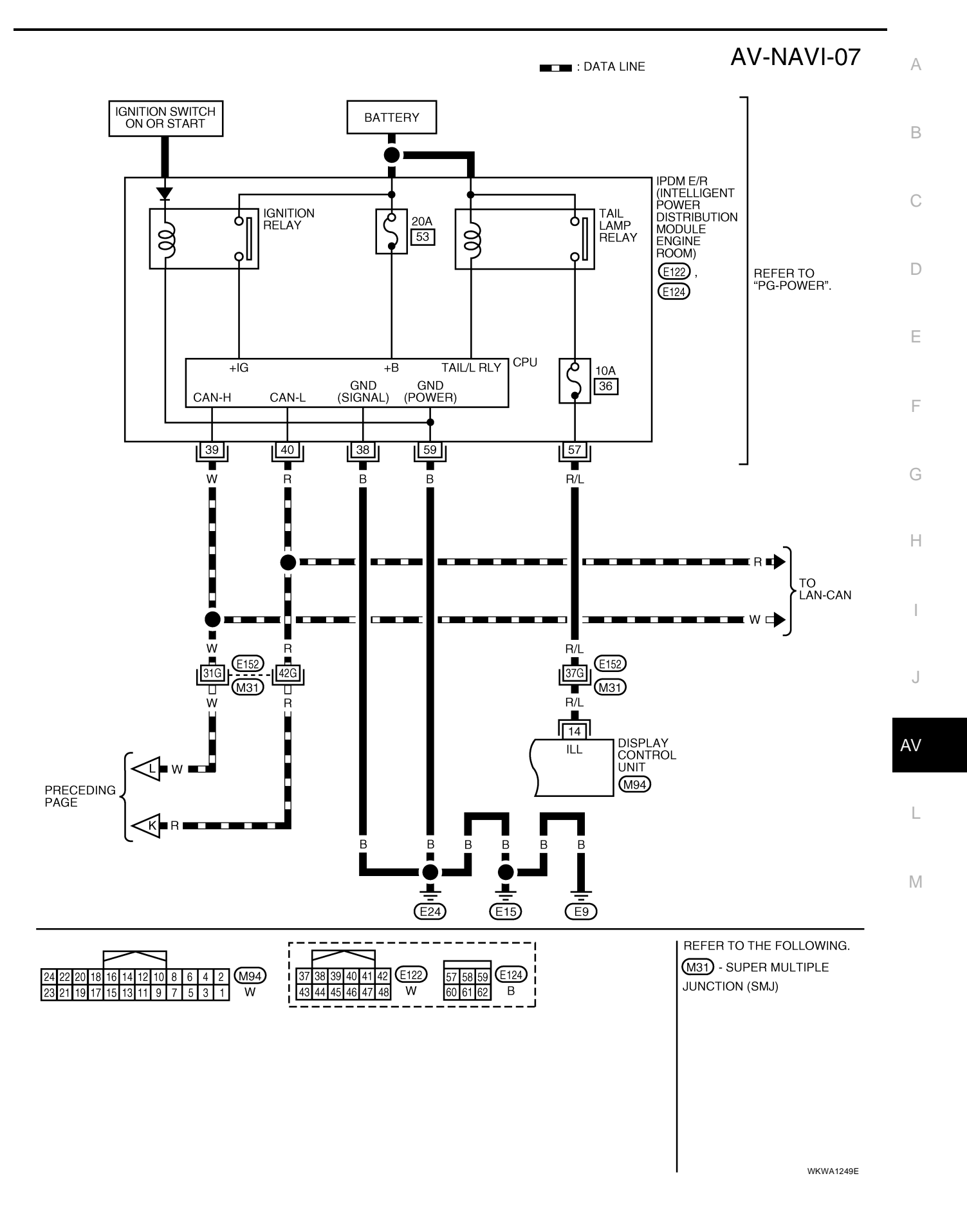

# Schematic

EKS007LM

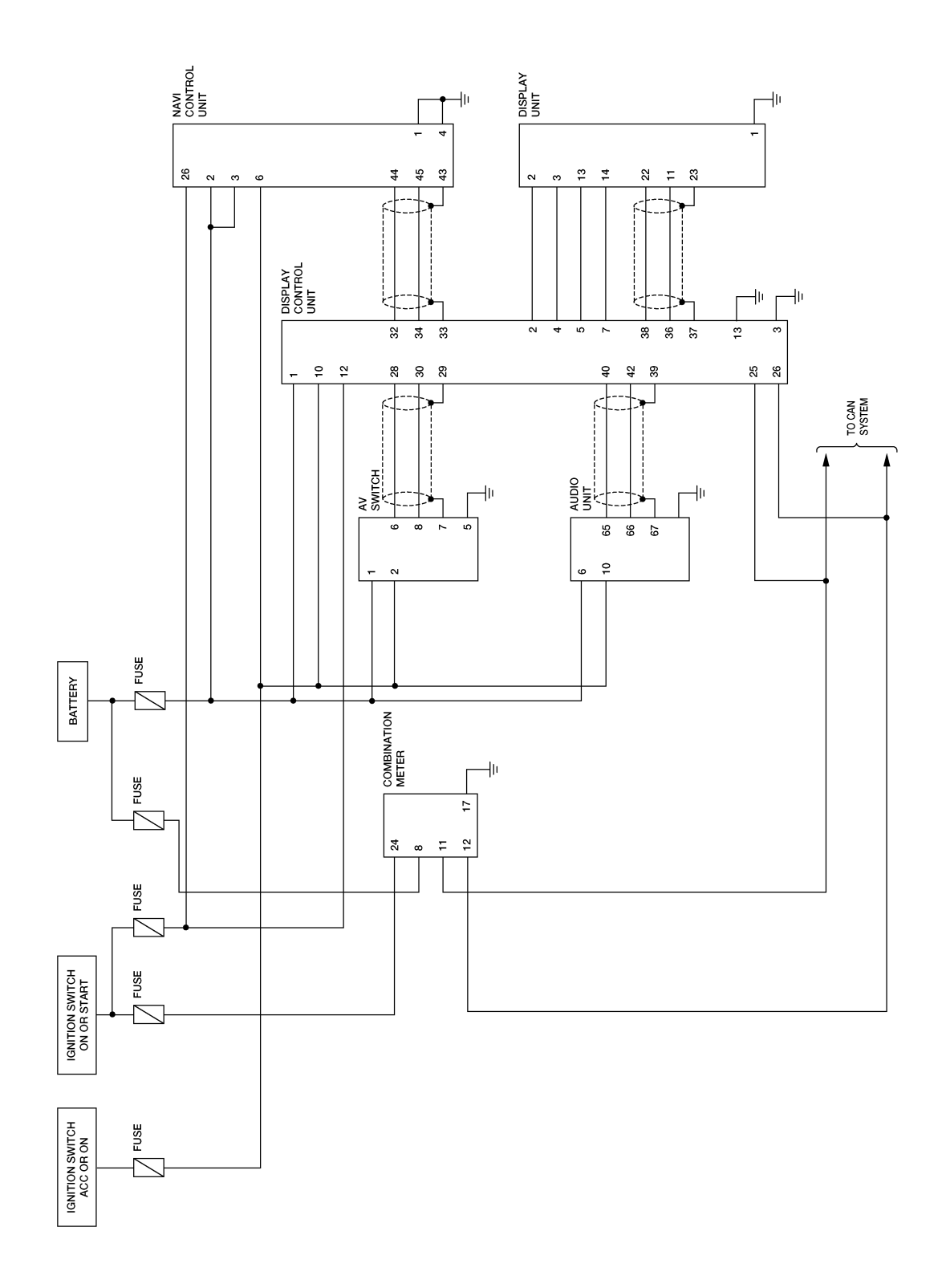

WKWA1460E

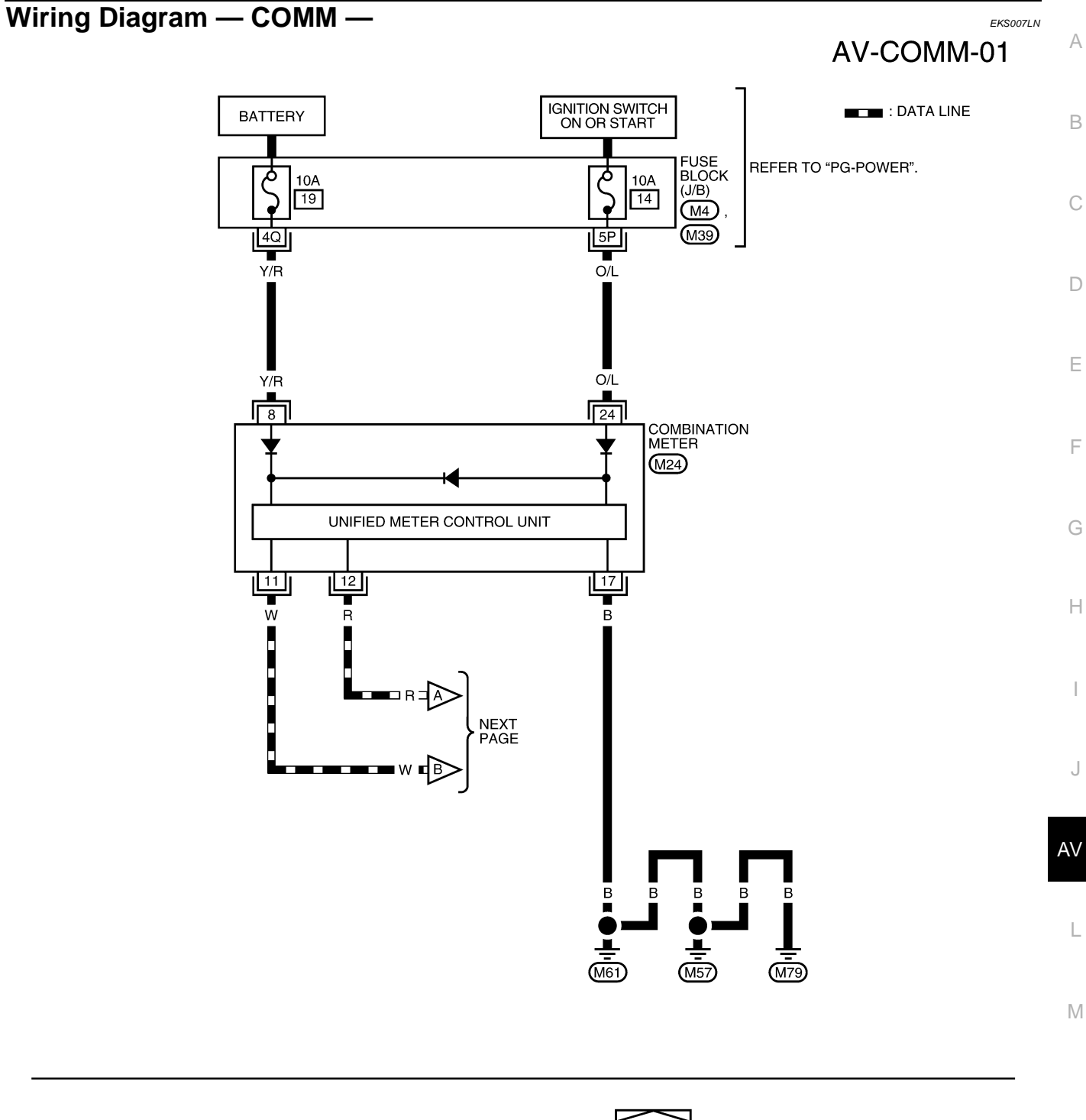

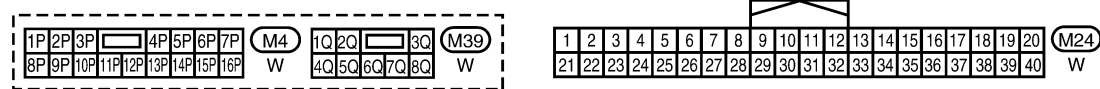

WKWA3074E

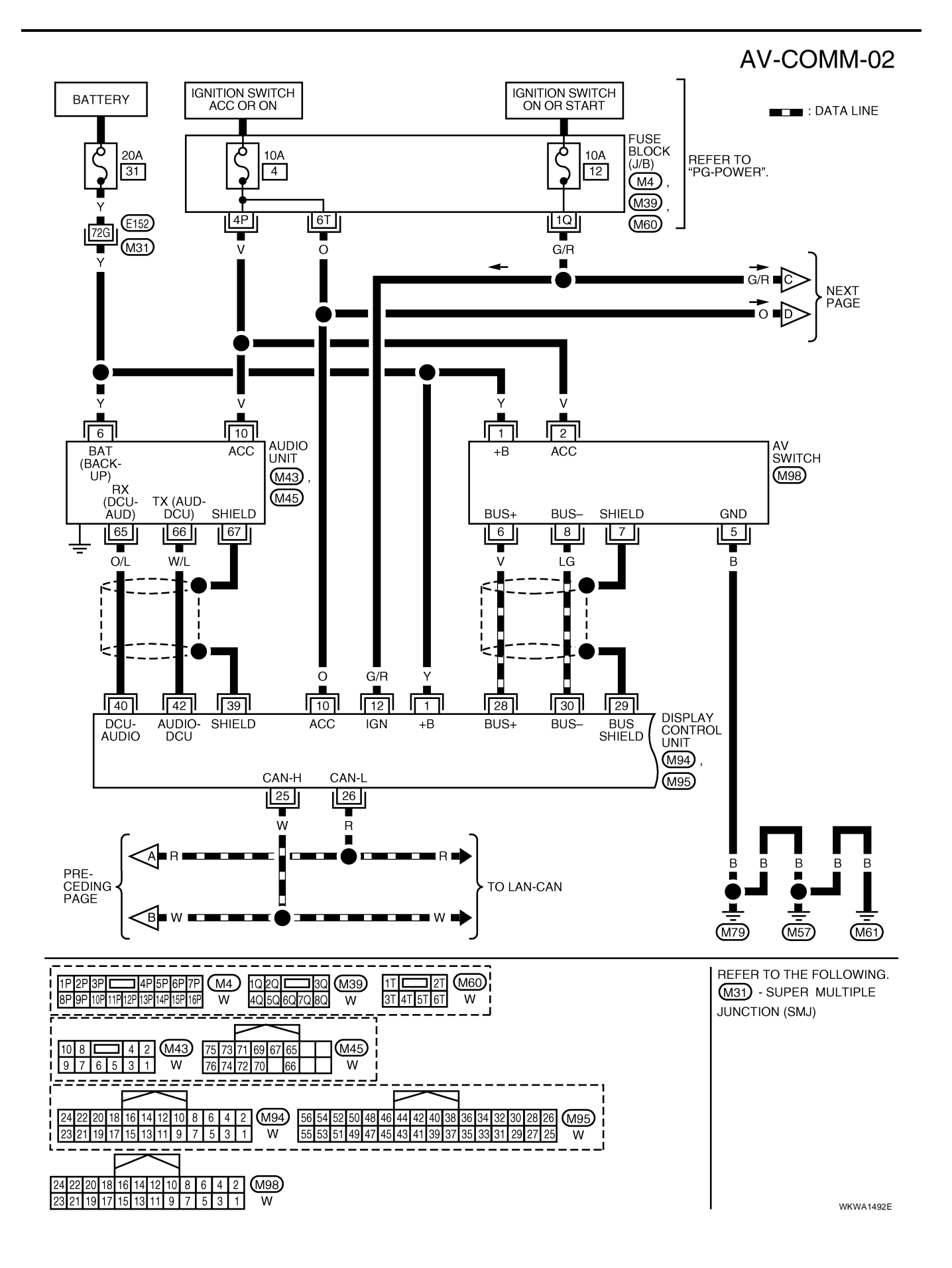

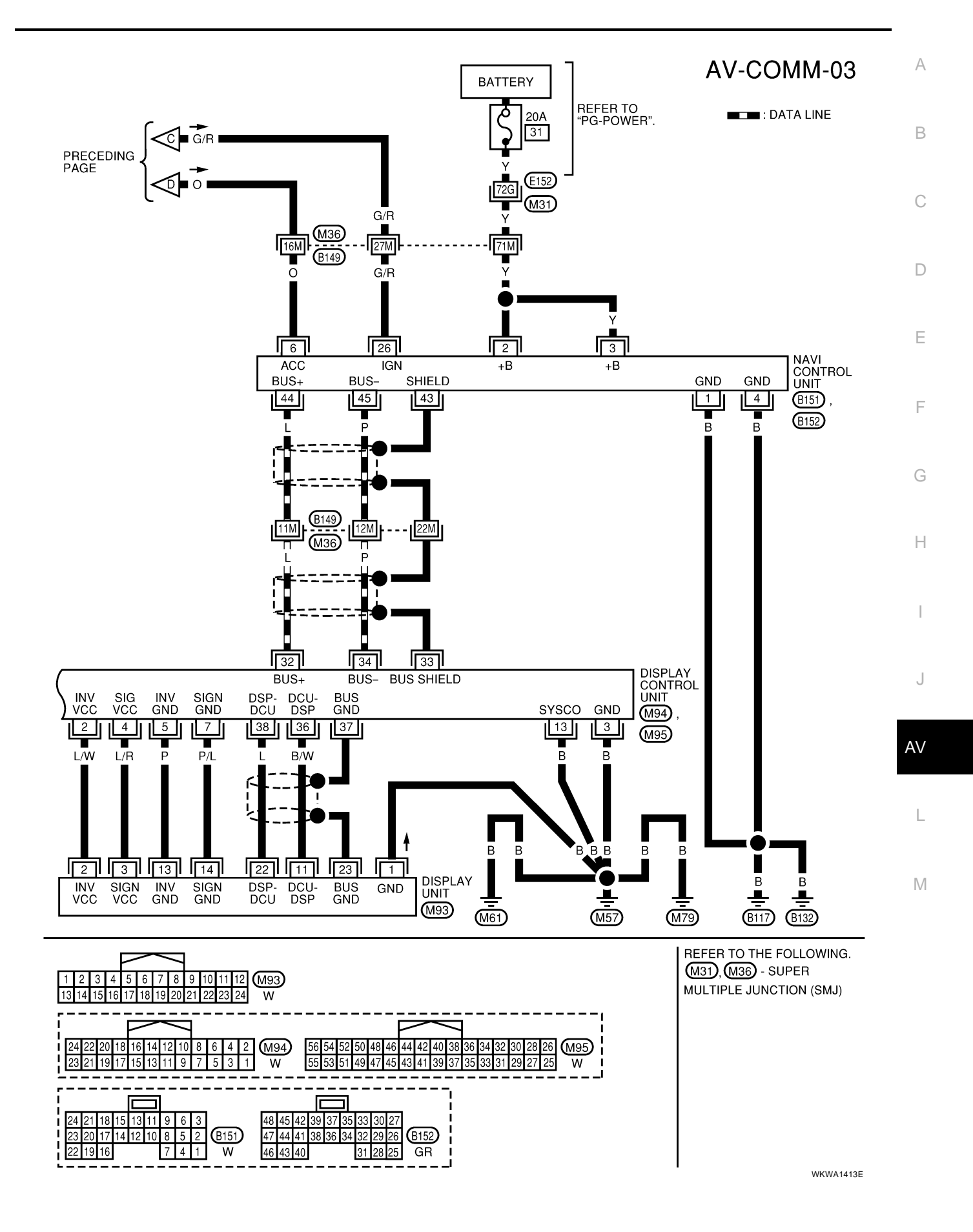

# Terminals and Reference Value for NAVI Control unit

| Iermina         | als and          | Reference                        | ce vai           | ue for                  | NAVI Control                                                                        | lunit                                                                                   | EKS007LO                                                     |
|-----------------|------------------|----------------------------------|------------------|-------------------------|-------------------------------------------------------------------------------------|-----------------------------------------------------------------------------------------|--------------------------------------------------------------|
| Termin<br>(Wire | al No.<br>color) |                                  | Signal           |                         | Condition                                                                           | Voltage                                                                                 | Example of                                                   |
| +               | _                | Item                             | input/<br>output | lgni-<br>tion<br>switch | Operation                                                                           | (Approx.)                                                                               | symptom                                                      |
| 1 (B)           | Ground           | Ground                           | -                | ON                      | -                                                                                   | 0 V                                                                                     | -                                                            |
| 2 (Y)<br>3 (Y)  | Ground           | Battery power                    | Input            | OFF                     | _                                                                                   | Battery voltage                                                                         | System does not<br>work properly.                            |
| 4 (B)           | Ground           | Ground                           | _                | ON                      | _                                                                                   | 0 V                                                                                     | -                                                            |
| 6 (O)           | Ground           | ACC signal                       | Input            | ACC                     | _                                                                                   | Battery voltage                                                                         | System does not work properly.                               |
| 7 (B)           | 8 (W)            | Voice guide<br>signal            | Output           | ON                      | Press the "GUIDE/<br>VOICE" button.                                                 | (V)<br>1<br>0<br>-1<br>-1<br>-2ms<br>SKIA0171J                                          | Only route guide<br>and operation<br>guide are not<br>heard. |
| 9               | -                | Shield<br>ground                 | -                | _                       | _                                                                                   | -                                                                                       | Audio noise interference.                                    |
| 14              | _                | Shield<br>ground                 | _                | _                       | -                                                                                   | -                                                                                       | Video display<br>interference.                               |
| 15 (B)          | 17               | RGB signal<br>(B: blue)          | Output           | ON                      | Select "Display<br>Diagnosis (NAVI)" of<br>CONFIRMATION/<br>ADJUSTMENT<br>function. | (V)<br>1.5<br>1<br>0.5<br>0<br>0<br>0<br>0<br>0<br>0<br>0<br>0<br>0<br>0<br>0<br>0<br>0 | NAVI screen<br>looks yellowish.                              |
| 16 (W)          | 14               | RGB syn-<br>chronizing<br>signal | Output           | ON                      | Press the "MAP"<br>button.                                                          | (V)<br>6<br>4<br>2<br>0<br>                                                             | NAVI screen is rolling.                                      |
| 17              | _                | Shield<br>ground                 | _                | _                       | _                                                                                   | _                                                                                       | Video display interference.                                  |
| 18 (R)          | 17               | RGB signal<br>(R: red)           | Output           | ON                      | Select "Display<br>Diagnosis (NAVI)" of<br>CONFIRMATION/<br>ADJUSTMENT<br>function. | (V)<br>1.5<br>1<br>0.5<br>0<br>+ 20µs<br>SKIA4977E                                      | NAVI screen<br>looks bluish.                                 |
| 21 (R/W)        | 17               | RGB signal<br>(G: green)         | Output           | ON                      | Select "Display<br>Diagnosis (NAVI)" of<br>CONFIRMATION/<br>ADJUSTMENT<br>function. | (V)<br>1.5<br>1<br>0.5<br>0<br>••••••••••••••••••••••••••••••••••                       | NAVI screen<br>looks reddish.                                |

| Termina<br>(Wire o | al No.<br>color) |                                      | Signal           | Condition               |                                                      | Valtara                                                     | Example of                                                                               |    |
|--------------------|------------------|--------------------------------------|------------------|-------------------------|------------------------------------------------------|-------------------------------------------------------------|------------------------------------------------------------------------------------------|----|
| +                  | _                | Item                                 | input/<br>output | lgni-<br>tion<br>switch | Operation                                            | (Approx.)                                                   | symptom                                                                                  | В  |
|                    |                  |                                      |                  |                         | Lighting switch in<br>1st position                   | Battery voltage                                             | Display unit illu-<br>mination does                                                      |    |
| 25 (R/L)           | 30 (B)           | Illumination<br>signal               | Input            | ON                      | Lighting switch is<br>OFF                            | 3V or less                                                  | not change<br>when lighting<br>switch is turned<br>to 1st position                       | С  |
| 26 (G/R)           | Ground           | Ignition signal                      | Input            | ON                      | -                                                    | Battery voltage                                             | Navigation cur-<br>rent location<br>mark does not<br>indicate the cor-<br>rect position. | D  |
|                    |                  |                                      |                  |                         | Selector lever in R position                         | Battery voltage                                             | The navigation current location                                                          | _  |
| 27 (G/W)           | Ground           | Reverse<br>signal                    | Input            | ON                      | Selector lever not in<br>R position                  | OV                                                          | mark moves<br>strangely when<br>the vehicle is<br>moving back-<br>wards.                 | F  |
| 28 (W/R)           | Ground           | Vehicle<br>speed signal<br>(8-pulse) | Input            | ON                      | When vehicle speed<br>is approx. 40 km/h<br>(25 MPH) | (V)<br>15<br>10<br>5<br>0<br>+ 20ms<br>                     | Navigation cur-<br>rent location<br>mark does not<br>indicate the cor-<br>rect position. | H  |
| 43                 | _                | Shield<br>ground                     | -                | -                       | -                                                    | -                                                           | -                                                                                        | J  |
| 44 (L)             | Ground           | Communica-<br>tion signal (+)        | Input/<br>output | ON                      | _                                                    | (V)<br>6 4 2 0<br>2 0 4 5 5 5 5 5 5 5 5 5 5 5 5 5 5 5 5 5 5 | System does not<br>work properly.                                                        | AV |
| 45 (P)             | Ground           | Communica-<br>tion signal (-)        | Input/<br>output | ON                      | _                                                    | (V)<br>6<br>2<br>0<br>20 J SKIA0176E                        | System does not<br>work properly.                                                        | Μ  |
| 66                 | 67               | GPS signal                           | Input            | ON                      | Connector is not connected.                          | 5 V                                                         | Navigation sys-<br>tem GPS correc-<br>tion is not<br>possible.                           |    |

### Terminals and Reference Value for Display Control unit

| Termina   | al No. |                                      |                            | Condition               |                                                      |                                                                                                    |                                                                              |
|-----------|--------|--------------------------------------|----------------------------|-------------------------|------------------------------------------------------|----------------------------------------------------------------------------------------------------|------------------------------------------------------------------------------|
| +         | -      | Item                                 | Signal<br>input/<br>output | lgni-<br>tion<br>switch | Operation                                            | Voltage<br>(Approx.)                                                                                                    | Example of symptom                                                           |
| 1 (Y)     | Ground | Battery<br>Power                     | Input                      | OFF                     | -                                                    | Battery voltage                                                                                                    | System does not work properly.                                               |
| 2 (L/W)   | Ground | Power Sup-<br>ply (Inverter)         | Output                     | ON                      | _                                                    | 9 V                                                                                                    | Screen is not shown.                                                         |
| 3 (B)     | Ground | Ground                               | _                          | ON                      | -                                                    | 0 V                                                                                                    | -                                                                            |
| 4 (L/R)   | Ground | Power Sup-<br>ply (Signal)           | Output                     | ON                      | -                                                    | 9 V                                                                                                    | Screen is not shown.                                                         |
| 5 (P)     | Ground | (Inverter)<br>Ground                 | _                          | ON                      | _                                                    | 0 V                                                                                                    | _                                                                            |
| 6 (GR)    | Ground | Reverse                              | Input                      | ON                      | Selector lever in R position                         | Battery voltage                                                                                                    | Impossible to                                                                |
|           | Cround | signal                               | input                      |                         | Selector lever not in<br>R position                  | 0 V                                                                                                    | vehicle.                                                                     |
| 7 (P/L)   | Ground | (Signal)<br>Ground                   | -                          | ON                      | _                                                    | 0 V                                                                                                    | _                                                                            |
| 10 (O)    | Ground | ACC signal                           | Input                      | ACC                     | _                                                    | Battery voltage                                                                                                    | System does not work properly.                                               |
| 12 (G/R)  | Ground | Ignition signal                      | Input                      | ON                      | _                                                    | Battery voltage                                                                                                    | Vehicle informa-<br>tion setting is not<br>possible.                         |
| 13 (B)    | Ground | Ground                               | _                          | ON                      | _                                                    | 0 V                                                                                                    | -                                                                            |
| 14 (P/I ) | Ground | Illumination                         | Input                      | OFF                     | Lighting switch posi-<br>tion 1st or 2nd             | Battery voltage                                                                                                    | Display unit<br>does not change                                              |
| 14 (IVL)  | Ground | signal                               | mput                       |                         | Lighting switch posi-<br>tion OFF                    | 0 V                                                                                                    | switch is turned<br>to 1st position.                                         |
| 16 (W/R)  | Ground | Vehicle<br>speed signal<br>(8–pulse) | Input                      | ON                      | When vehicle speed<br>is approx. 40 km/h<br>(25 MPH) | (v) Vehicle speed : approx.40km/h<br>$a \rightarrow a$<br>$b \rightarrow a$<br>$a \rightarrow a$<br>$a \rightarrow a$<br>$a \rightarrow a$<br>$a \rightarrow a$<br>$a \rightarrow a$<br>$b \rightarrow a$<br>$a \rightarrow a$<br>$a \rightarrow a$<br>$b \rightarrow a$<br>$a \rightarrow a$<br>$a \rightarrow a$<br>$b \rightarrow a$<br>$a \rightarrow a$<br>$a \rightarrow a$<br>a | Value of vehicle<br>speed informa-<br>tion is not accu-<br>rately displayed. |
| 25 (W)    | -      | CAN H                                | _                          | -                       | -                                                    | -                                                                                                    | -                                                                            |
| 26 (R)    | -      | CAN L                                | -                          | -                       | _                                                    | -                                                                                                    | -                                                                            |
| 28 (V)    | Ground | Communica-<br>tion signal (+)        | Input/<br>Output           | ON                      | _                                                    | (V)<br>4 2 0<br>2 0 0 0 0 0 0 0 0 0 0 0 0 0 0 0 0 0 0 0                                                                                                    | System does not<br>work properly.                                            |
| 29        | _      | Shield<br>ground                     | -                          | -                       | -                                                    | -                                                                                                    | -                                                                            |

EKS007LP

| Termina<br>(Wire d | Terminal No.<br>(Wire color) |                                                   | Signal           | Condition               |                             | Condition                                                                                                    |                                                                                    | Condition |  | А |
|--------------------|------------------------------|---------------------------------------------------|------------------|-------------------------|-----------------------------|----------------------------------------------------------------------------------------------------|------------------------------------------------------------------------------------|-----------|--|---|
| +                  | _                            | Item                                              | input/<br>output | lgni-<br>tion<br>switch | Operation                   | Voltage<br>(Approx.)                                                                                                    | Example of symptom                                                                 | В         |  |   |
| 30 (LG)            | Ground                       | Communica-<br>tion signal (–)                     | Input/<br>output | ON                      | _                           | (V)<br>6<br>2<br>0<br>20 s<br>SKIA0176E                                                                                                    | System does not<br>work properly.                                                  | C         |  |   |
| 32 (L)             | Ground                       | Communica-<br>tion signal (+)                     | Input/<br>output | ON                      | _                           | (V)<br>6<br>2<br>0<br>20 μs 1<br>5<br>5<br>5<br>5<br>5<br>5<br>5<br>5<br>5<br>5<br>5<br>5<br>5<br>5<br>5<br>5<br>5<br>5<br>5                                                  | System does not<br>work properly.                                                  | E         |  |   |
| 33                 | _                            | Shield<br>ground                                  | -                | -                       | _                           | -                                                                                                    | _                                                                                  | G         |  |   |
| 34 (P)             | Ground                       | Communica-<br>tion signal (–)                     | Input/<br>output | ON                      | -                           | (V)<br>6<br>2<br>0<br>20<br>20<br>20<br>20<br>20<br>20<br>20<br>20<br>20<br>20<br>3<br>5<br>5<br>5<br>5<br>5<br>5<br>5<br>5<br>5<br>5<br>5<br>5<br>5<br>5<br>5<br>5<br>5<br>5 | System does not<br>work properly.                                                  | H         |  |   |
| 36 (B/W)           | 37                           | Display Com-<br>munication<br>signal<br>(DCU-DSP) | Output           | ON                      | Press the "TRIP"<br>button. | (V)<br>6<br>4<br>2<br>0<br>+ 0.2ms<br>SKIA4364E                                                                                                    | Though a screen<br>is displayed, it is<br>impossible to<br>adjust bright-<br>ness. | J         |  |   |
| 37                 | _                            | Shield<br>ground                                  | _                | _                       | _                           | -                                                                                                    | _                                                                                  |           |  |   |
| 38 (L)             | 37                           | Display Com-<br>munication<br>signal<br>(DSP-DCU) | Input            | ON                      | Press the "TRIP"<br>button. | (V)<br>6<br>4<br>0<br>•••0.2ms<br>SKIA4363E                                                                                                    | Though a screen<br>is displayed, it is<br>impossible to<br>adjust bright-<br>ness. | Μ         |  |   |
| 39                 | _                            | Shield<br>ground                                  | _                | _                       | _                           | _                                                                                                    | -                                                                                  |           |  |   |
| 40 (O/L)           | Ground                       | Audio TX<br>Communica-<br>tion signal             | Output           | ON                      | Operate audio<br>volume.    | (V)<br>6<br>2<br>0<br>• • • 2ms<br>SKIA4402E                                                                                                    | Audio does not<br>operate properly.                                                |           |  |   |

| Termina<br>(Wire d | al No.<br>color) |                                       | Signal           |                         | Condition                                                                           |                                                                                                    | _                                   |
|--------------------|------------------|---------------------------------------|------------------|-------------------------|-------------------------------------------------------------------------------------|----------------------------------------------------------------------------------------------------|-------------------------------------|
| +                  | _                | ltem                                  | input/<br>output | lgni-<br>tion<br>switch | Operation                                                                           | Voltage<br>(Approx.)                                                                                                    | Example of<br>symptom               |
| 41                 | _                | Shield<br>ground                      | _                | _                       | _                                                                                   | -                                                                                                    | _                                   |
| 42 (W/L)           | Ground           | Audio RX<br>communica-<br>tion signal | Input            | ON                      | Operate audio<br>volume.                                                            | (V)<br>6<br>2<br>0<br>••••5ms<br>SKIA4403E                                                                                | Audio does not<br>operate properly. |
| 43 (W)             | 41               | RGB syn-<br>chronizing<br>signal      | Input            | ON                      | Press the "MAP"<br>button.                                                          | (V)<br>6<br>2<br>0<br>20μs<br>5<br>5<br>5<br>5<br>5<br>5<br>5<br>5<br>5<br>5<br>5<br>5<br>5<br>5<br>5<br>5<br>5<br>5<br>5 | NAVI screen is rolling.             |
| 44 (R/L)           | 45               | RGB signal<br>(R: red)                | Input            | ON                      | Select "Display<br>Diagnosis (NAVI)" of<br>CONFIRMATION/<br>ADJUSTMENT<br>function. | (V)<br>1.5<br>0<br>0<br>0<br>0<br>0<br>0<br>0<br>0<br>0<br>0<br>0<br>0<br>0                                               | NAVI screen<br>looks bluish.        |
| 45                 | _                | Shield<br>ground                      | _                | _                       | _                                                                                   | -                                                                                                    | _                                   |
| 46 (R/W)           | 45               | RGB signal<br>(G: green)              | Input            | ON                      | Select "Display<br>Diagnosis (NAVI)" of<br>CONFIRMATION/<br>ADJUSTMENT<br>function. | (V)<br>1.5<br>1<br>0.5<br>0<br>•••••20µs<br>SKIA4978E                                                                     | NAVI screen<br>looks reddish.       |
| 47                 | _                | Shield<br>ground                      | _                | _                       | _                                                                                   | -                                                                                                    | -                                   |
| 48 (B)             | 45               | RGB signal<br>(B: blue)               | Input            | ON                      | Select "Display<br>Diagnosis (NAVI)" of<br>CONFIRMATION/<br>ADJUSTMENT<br>function. | (V)<br>1.5<br>1<br>0.5<br>0<br>0<br>0<br>0<br>0<br>0<br>0<br>0<br>0<br>0<br>0<br>0<br>0                                   | NAVI screen<br>looks yellowish.     |
| 49                 | _                | Shield<br>ground                      | _                | _                       | _                                                                                   | _                                                                                                    | _                                   |
| 50 (R/L)           | 47               | RGB signal<br>(R: red)                | Output           | ON                      | Select "Display<br>Diagnosis (DCU)" of<br>CONFIRMATION/<br>ADJUSTMENT<br>function.  | (V)<br>1.5<br>1<br>0.5<br>0<br>+ 20µs<br>SKIA4980E                                                                        | NAVI screen<br>looks bluish.        |

| Termina<br>(Wire d | al No.<br>color) |                                                   | Signal           | Condition               |                                                                                    | Voltage                                                | Example of                                                                                   | А |
|--------------------|------------------|---------------------------------------------------|------------------|-------------------------|------------------------------------------------------------------------------------|--------------------------------------------------------|----------------------------------------------------------------------------------------------|---|
| +                  | _                | Item                                              | input/<br>output | Igni-<br>tion<br>switch | Operation                                                                          | (Approx.)                                              | symptom                                                                                      | В |
| 51 (B)             | 49               | RGB area<br>(YS) signal                           | Output           | ON                      | Press the"TRIP"<br>button.                                                         | (V)<br>6 4<br>2 0<br>2 0 μs<br>5 KIA0162E              | RGB screen is not shown.                                                                     | C |
| 52 (R/W)           | 47               | RGB signal<br>(G: green)                          | Output           | ON                      | Select "Display<br>Diagnosis (DCU)" of<br>CONFIRMATION/<br>ADJUSTMENT<br>function. | (V)<br>1.5<br>1<br>0.5<br>0<br>+ 20µs<br>SKIA4981E     | Screen looks<br>reddish.                                                                     | F |
| 53 (W)             | 49               | Vertical syn-<br>chronizing<br>(VP) signal        | Input            | ON                      | _                                                                                  | (V)<br>6<br>2<br>0<br>+ 20µs<br>SKIA4983E              | Operating<br>screen for audio<br>and A/C is not<br>displayed when<br>showing NAVI<br>screen. | G |
| 54 (B)             | 47               | RGB signal<br>(B: blue)                           | Output           | ON                      | Select "Display<br>Diagnosis (DCU)" of<br>CONFIRMATION/<br>ADJUSTMENT<br>function. | (V)<br>1.5<br>1<br>0.5<br>0<br>• • • 20µs<br>SKIA4982E | Screen looks<br>yellowish.                                                                   | J |
| 55 (R)             | 49               | Horizontal<br>synchroniz-<br>ing (HP) sig-<br>nal | Input            | ON                      | _                                                                                  | (V)<br>6<br>4<br>0<br>• • • 20µs<br>SKIA4983E          | Operating<br>screen for audio<br>and A/C is not<br>displayed when<br>showing NAVI<br>screen. | L |
| 56 (G)             | 49               | RGB syn-<br>chronizing<br>signal                  | Output           | ON                      | Press the "TRIP"<br>button.                                                        | (V)<br>6<br>2<br>0<br>2 0<br>2 0μs<br>SKIA0164E        | NAVI screen is rolling.                                                                      |   |

# Terminals and Reference Value for Display unit

| Iermina            | ais and          | a Reference                                       | ce vai           | ue tor                  | Display unit                                                                       |                                                    | EKS007LQ                                                                                     |
|--------------------|------------------|---------------------------------------------------|------------------|-------------------------|------------------------------------------------------------------------------------|----------------------------------------------------|----------------------------------------------------------------------------------------------|
| Terminal N<br>colo | No. (Wire<br>or) |                                                   | Signal           |                         | Condition                                                                          | Voltago                                            | Example of                                                                                   |
| +                  | -                | Item                                              | input/<br>output | lgni-<br>tion<br>switch | Operation                                                                          | (Approx.)                                          | symptom                                                                                      |
| 1 (B)              | Ground           | Ground                                            | _                | ON                      | _                                                                                  | 0 V                                                | -                                                                                            |
| 2 (L/W)            | Ground           | Power sup-<br>ply (Inverter)                      | Input            | ON                      | _                                                                                  | 9 V                                                | Screen is not shown.                                                                         |
| 3 (L/R)            | Ground           | Power sup-<br>ply (Signal)                        | Input            | ON                      | _                                                                                  | 9 V                                                | Screen is not shown.                                                                         |
| 6 (R/W)            | 7                | RGB signal<br>(G: green)                          | Input            | ON                      | Select "Display<br>Diagnosis (DCU)" of<br>CONFIRMATION/<br>ADJUSTMENT<br>function. | (V)<br>1.5<br>1<br>0.5<br>0<br>+ 20µs<br>SKIA4981E | Screen looks<br>reddish.                                                                     |
| 7                  | -                | Shield<br>ground                                  | _                | -                       | _                                                                                  | -                                                  | -                                                                                            |
| 8 (R)              | 21               | Horizontal<br>synchroniz-<br>ing (HP) sig-<br>nal | Output           | ON                      | _                                                                                  | (V)<br>6<br>4<br>0<br>• • • 20µs<br>SKIA4983E      | Operating<br>screen for audio<br>and A/C is not<br>displayed when<br>showing NAVI<br>screen. |
| 9 (B)              | 21               | RGB area<br>(YS) signal                           | Input            | ON                      | Press the "TRIP"<br>button.                                                        | (V)<br>6 4<br>2 0<br>2 0 μs<br>SKIA0162E           | RGB screen is not shown.                                                                     |
| 11 (B/W)           | 23               | Display com-<br>munication<br>signal<br>(DCU-DSP) | Input            | ON                      | _                                                                                  | (V)<br>6<br>2<br>0<br>+ 0.2ms<br>SKIA4364E         | Though a screen<br>is displayed, it is<br>impossible to<br>adjust bright-<br>ness.           |
| 13 (P)             | Ground           | (Inverter)<br>Ground                              | _                | ON                      | _                                                                                  | 0 V                                                | -                                                                                            |
| 14 (P/L)           | Ground           | (Signal)<br>Ground                                | _                | ON                      | _                                                                                  | 0 V                                                | _                                                                                            |
| 17 (R/L)           | 7                | RGB signal<br>(R: red)                            | Input            | ON                      | Select "Display<br>Diagnosis (DCU)" of<br>CONFIRMATION/<br>ADJUSTMENT<br>function. | (V)<br>1.5<br>0.5<br>0<br>+ 20µs<br>SKIA4980E      | Screen looks<br>bluish.                                                                      |

|                    |                  | 1                                                 |                  | 1                       |                                                                                    |                                                | 1                                                                                            |        |
|--------------------|------------------|---------------------------------------------------|------------------|-------------------------|------------------------------------------------------------------------------------|------------------------------------------------|----------------------------------------------------------------------------------------------|--------|
| Terminal N<br>colo | lo. (Wire<br>or) |                                                   | Signal           | Condition               |                                                                                    | Voltage                                        | Example of                                                                                   | А      |
| +                  | _                | Item                                              | input/<br>output | Igni-<br>tion<br>switch | Operation                                                                          | (Approx.)                                      | symptom                                                                                      | В      |
| 18 (B)             | 7                | RGB signal<br>(B: blue)                           | Input            | ON                      | Select "Display<br>Diagnosis (DCU)" of<br>CONFIRMATION/<br>ADJUSTMENT<br>function. | (V)<br>1.5<br>0.5<br>0<br>+ 20µs<br>SKIA4982E  | Screen looks<br>yellowish.                                                                   | C      |
| 19 (G)             | 21               | RGB syn-<br>chronizing<br>signal                  | Input            | ON                      | Press the "TRIP"<br>button.                                                        | (V)<br>6 4<br>2 0<br>2 0 μs state<br>SKIA0164E | NAVI screen is rolling.                                                                      | E<br>F |
| 20 (W)             | 21               | Vertical syn-<br>chronizing<br>(VP) signal        | Output           | ON                      | -                                                                                  | (V)<br>6<br>4<br>0<br>• • • 20µs<br>SKIA4983E  | Operating<br>screen for audio<br>and A/C is not<br>displayed when<br>showing NAVI<br>screen. | G      |
| 21                 | _                | Shield<br>ground                                  | _                | -                       | _                                                                                  | -                                              | _                                                                                            |        |
| 22 (L)             | 23               | Display com-<br>munication<br>signal<br>(DSP-DCU) | Output           | ON                      | _                                                                                  | (V)<br>4<br>0<br>+ 0.2ms<br>SKIA4363E          | Though a screen<br>is displayed, it is<br>impossible to<br>adjust bright-<br>ness.           | J      |
| 23                 | -                | Shield<br>ground                                  | _                | -                       | _                                                                                  | -                                              | _                                                                                            | L      |

Μ

|                 |                  |                               |                  |                          |                                                                                      |                                                                                                    | 2//300                                            |                 |
|-----------------|------------------|-------------------------------|------------------|--------------------------|--------------------------------------------------------------------------------------|----------------------------------------------------------------------------------------------------|---------------------------------------------------|-----------------|
| Termin<br>(Wire | al No.<br>color) | ltem                          | Signal           |                          | Condition                                                                            | Voltage                                                                                                    | Example of                                        |                 |
| +               | -                | i.cim                         | output           | Ignition<br>switch       | Operation                                                                            | (Approx.)                                                                                                    | symptom                                           |                 |
| 1 (Y)           | Ground           | Battery<br>power              | Input            | OFF                      | -                                                                                    | Battery voltage                                                                                                    | System does n<br>work properly.                   |                 |
| 2 (V)           | Ground           | ACC signal                    | Input            | ACC                      | -                                                                                    | Battery voltage                                                                                                    | System does n<br>work properly.                   |                 |
|                 |                  | Illumination                  |                  |                          | Lighting switch is ON (position 1).                                                  | Battery voltage                                                                                                    | AV switch illum<br>nation does no                 |                 |
| 3 (R/L)         | Ground           | signal                        | Input            | OFF                      | Turn lighting switch<br>OFF.                                                         | 3.0V or less                                                                                                    | come on wher<br>lighting switch<br>ON (position 1 |                 |
| 4 (BR)          | Ground           | Illumination control signal   | Input            | ON                       | Illumination control<br>switch is operated<br>by lighting switch in<br>1st position. | Changes between 0 and 12V.                                                                                                    | AV switch illun<br>nation cannot l<br>controlled. |                 |
| 5 (B)           | Ground           | Ground                        | -                | ON                       | -                                                                                    | 0V                                                                                                    | -                                                 |                 |
| 6 (V)           | Ground           | Communica-<br>tion signal (+) | Input/<br>output | ON                       | -                                                                                    | (V)<br>6<br>2<br>0<br>20<br>20<br>4<br>20<br>4<br>5<br>5<br>5<br>5<br>5<br>5<br>5<br>5<br>5<br>5<br>5<br>5<br>5<br>5<br>5<br>5<br>5<br>5 | System does n<br>work properly.                   |                 |
| 7               | -                | Shield<br>ground              | -                | -                        | -                                                                                    | -                                                                                                    | -                                                 |                 |
| 8 (LG)          | Ground           | Communica-<br>tion signal (-) | Input/<br>output | ON                       | -                                                                                    | (V)<br>6<br>2<br>0<br>20<br>20<br>20<br>20<br>20<br>20<br>20<br>20<br>20<br>20<br>20<br>20                                               | System does r<br>work properly.                   |                 |
|                 |                  |                               |                  |                          | Press MODE<br>switch                                                                 | 0V                                                                                                    |                                                   |                 |
| 12 (R)          | Ground           | Remote con-                   | Input            | ON                       | Press SEEK UP<br>switch                                                              | 0.75V                                                                                                    | Steering whee audio controls                      |                 |
|                 |                  |                               |                  | Press VOL UP<br>switch   |                                                                                      | 2V                                                                                                    | do not functior                                   |                 |
|                 |                  |                               |                  |                          | Except for above                                                                     | 5V                                                                                                    |                                                   |                 |
|                 |                  |                               |                  |                          | Press POWER<br>switch                                                                | ٥V                                                                                                    |                                                   |                 |
| 13 (G)          | Ground           | Remote con-                   | Input            | ON                       | Press SEEK<br>DOWN switch                                                            | 0.75V                                                                                                    | Steering whee audio controls                      |                 |
|                 |                  |                               |                  | Press VOL DOWN<br>switch |                                                                                      | Press VOL DOWN<br>switch 2V                                                                                                    |                                                   | do not function |
|                 |                  |                               |                  |                          | Except for above                                                                     | 5V                                                                                                    |                                                   |                 |
| 14 (L)          | -                | Remote con-<br>trol ground    | -                | -                        | -                                                                                    | -                                                                                                    | Steering whee<br>audio controls                   |                 |

# **Terminals and Reference Value for BCM**

| Terminal | \\/iro |                             |                    | Measuring condition                                | Reference value                                |
|----------|--------|-----------------------------|--------------------|----------------------------------------------------|------------------------------------------------|
| No.      | color  | Signal name                 | Ignition<br>switch | Operation or condition                             | (Approx.)                                      |
| 2        | SB     | Combination switch input 5  | ON                 | Lighting, turn, wiper OFF<br>Wiper dial position 4 | (V)<br>6<br>4<br>2<br>0<br>+ 5ms<br>SKIA5291E  |
| 3        | G/Y    | Combination switch input 4  | ON                 | Lighting, turn, wiper OFF<br>Wiper dial position 4 | (V)<br>6<br>2<br>0<br>• • • 5ms<br>SKIA5292E   |
| 4        | Y      | Combination switch input 3  | ON                 | Lighting, turn, wiper OFF<br>Wiper dial position 4 | (V)<br>6<br>4<br>2<br>0<br>•••5ms<br>SKIA5291E |
| 5        | G/B    | Combination switch input 2  |                    |                                                    | (\/)                                           |
| 6        | v      | Combination switch input 1  | ON                 | Lighting, turn, wiper OFF<br>Wiper dial position 4 | 6<br>4<br>2<br>0<br>→ +5ms<br>SKIA5292E        |
| 11       | 0      | Ignition switch ACC         | ACC                | _                                                  | Battery voltage                                |
| 32       | R/G    | Combination switch output 5 | ON                 | Lighting, turn, wiper OFF<br>Wiper dial position 4 | (V)<br>6<br>4<br>2<br>0<br>+ 5ms<br>SKIA5291E  |
| 33       | R/Y    | Combination switch output 4 | ON                 | Lighting, turn, wiper OFF<br>Wiper dial position 4 | (V)<br>4<br>2<br>0<br>**5ms<br>SKIA5292E       |
| 34       | L      | Combination switch output 3 | ON                 | Lighting, turn, wiper OFF<br>Wiper dial position 4 | (V)<br>6<br>4<br>2<br>0<br>•••5ms<br>SKIA5291E |

EKS007LS

| Torminal | Wiro  |                                     |                    | Measuring condition                                | Poforonco valuo |  |
|----------|-------|-------------------------------------|--------------------|----------------------------------------------------|-----------------|--|
| No.      | color | Signal name                         | Ignition<br>switch | Operation or condition                             | (Approx.)       |  |
| 35       | O/B   | Combination switch output 2         |                    |                                                    | 0.0             |  |
| 36       | R/W   | Combination switch output 1         | ON                 | Lighting, turn, wiper OFF<br>Wiper dial position 4 | KIA5292E        |  |
| 38       | W/L   | Ignition switch (ON)                | ON                 | _                                                  | Battery voltage |  |
| 39       | W     | CAN– H                              | —                  | —                                                  | _               |  |
| 40       | R     | CAN– L                              | —                  | —                                                  | _               |  |
| 57       | Y/R   | Battery power supply                | OFF                | —                                                  | Battery voltage |  |
| 67       | В     | Ground                              | ON                 | —                                                  | 0V              |  |
| 70       | W/B   | Battery power supply (fusible link) | OFF                | —                                                  | Battery voltage |  |

# On Board Self-Diagnosis Function DESCRIPTION

- Diagnosis function consists of the self-diagnosis mode performed automatically and the CONFIRMATION/ ADJUSTMENT mode operated manually.
- Self-diagnosis mode checks for connections between the units constituting this system, analyzes each individual unit at the same time, and displays the results on the LCD screen.
- CONFIRMATION/ADJUSTMENT mode is used to perform trouble diagnosis that require operation and judgment by an operator (trouble that cannot be automatically judged by the system), to check/change the set value, and to display the History of Errors of the navigation system.

### **DIAGNOSIS ITEM**

| Mode                        |               |                   |                                        | Description                                                                                                    | _  |
|-----------------------------|---------------|-------------------|----------------------------------------|----------------------------------------------------------------------------------------------------|----|
| S                           | elf-diagnosis | (DCU)             |                                        | Display control unit diagnosis.                                                                                                    |    |
| S                           | elf-diagnosis | (NA\/I)           |                                        | <ul> <li>NAVI Control unit diagnosis (DVD-ROM drive) will not be diagnosed<br/>when no map DVD-ROM is in it.</li> </ul>                                                                                                    | E  |
| 0                           |               |                   |                                        | <ul> <li>Analyzes connection between the NAVI control unit and the GPS<br/>antenna and operation of each unit.</li> </ul>                                                                                                    | F  |
|                             | Display dia   | gnosis            |                                        | In display control unit mode, color tone and shading of the screen can be checked by the display of a color bar and a gray scale.                                                                                                    |    |
|                             | Vehicle sigr  | nals              |                                        | In display control unit mode, analyzes the following vehicle signals: Vehicle speed signal, light signal <sup>NOTE</sup> , ignition switch signal, and reverse signal.                                                                                                    | G  |
|                             | Auto Climat   | te Control        |                                        | A/C self-diagnosis of A/C system.                                                                                                    | Н  |
|                             |               | Display diagnosis |                                        | In NAVI C/U mode, color tone and shading of the screen can be checked by the display of a color bar and a gray scale.                                                                                                    |    |
|                             |               | Vehicle signals   |                                        | In NAVI C/U mode, analyzes the following vehicle signals: Vehicle speed signal, light signal, ignition switch signal, and reverse signal.                                                                                                    |    |
| CONFIRMATION/<br>ADJUSTMENT |               | History of Errors |                                        | Diagnosis results previously stored in the memory (before turning ignition switch ON) are displayed in this mode. Time and location when/where the errors occurred are also displayed.                                                                                                    | J  |
|                             | Navigation    |                   | Display Lon-<br>gitude & Lat-<br>itude | Display the map. Use the joystick to adjust position. Longitude and latitude will be displayed.                                                                                                    | ٩V |
|                             |               | Naviga-<br>tion   | Speed Cali-<br>bration                 | Under ordinary conditions, the navigation system distance measuring<br>function will automatically compensate for minute decreases in wheel and<br>tire diameter caused by tire wear or low-pressure. Speed calibration imme-<br>diately restores system accuracy in cases such as when distance calibra-<br>tion is needed because of the use of tire chains in inclement weather. | L  |
|                             |               |                   | Angle<br>adjustment                    | Corrects difference between actual turning angle of a vehicle and turning angle of the car mark on the display.                                                                                                    | M  |
|                             |               |                   | Initialize<br>Location                 | This mode is for initializing the current location. Use when the vehicle is transported a long distance on a trailer, etc.                                                                                                    |    |
| CAN DI                      | AG SUPPOR     |                   | OR                                     | Display status of CAN communication.                                                                                                    |    |

#### NOTE:

Make the status that is set by D/N function be shown.

#### Self-Diagnosis Mode (DCU) OPERATION PROCEDURE

- 1. Start the engine.
- 2. Turn the audio system off.

EKS007LU

EKS007LT

А

Revision: August 2007

- While pressing the "PAUSE/MUTE" button, turn the volume control dial clockwise or counterclockwise for 30 clicks or more. (When the self-diagnosis mode is started, a short beep will be heard.)
  - Shifting from current screen to previous screen is performed by pressing "PREV" button.

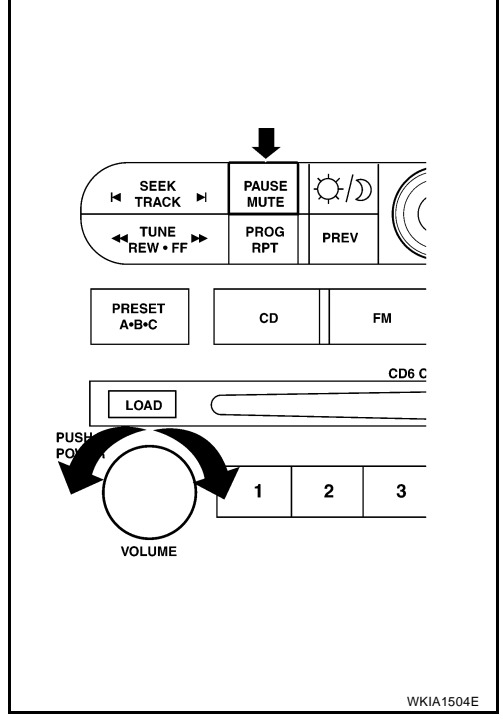

- The initial self-diagnosis screen will be shown, and items "Self-Diagnosis (DCU)", "Self-Diagnosis (NAVI)", "Confirmation/ Adjustment" and "CAN DIAG SUPPORT MONITOR" will become selective.
- SELF DIAGNOSIS Select one of following Self Diagnosis(DCU) Self Diagnosis(NAVI) Confirmation/Adjustment CAN DIAG SUPPORT MONITOR
- 5. Perform self-diagnosis by selecting the "Self-diagnosis".
  - Self-diagnosis subdivision screen will be shown and the operation enters the self-diagnosis mode.
  - A bar graph shown below the self-diagnosis subdivision screen indicates progress of the diagnosis.
- Running self diagnosis...

SELF DIAGNOSIS(DCU)

- 6. When the self-diagnosis completes, optional part confirmation screen will be shown.
  - When connection of an optional part is judged error, a screen to check if the optional part is actually fitted on the vehicle or not will be shown. When fitted, select the switch of the part on the screen and press "End". Then the "SELF DIAGNOSIS" screen will be shown.
  - When the optional part is connected normally, the switch for the part will not appear on the screen.

| SELF DIA | GNOSIS(DCU)                  | labla? |
|----------|------------------------------|--------|
| Ale yo   | u sure this function is avai | lable? |
|          | IVCS                         |        |
|          | CD Changer                   |        |
|          | Satellite                    |        |
|          | End                          |        |
|          |                              |        |
|          |                              |        |
|          |                              |        |
|          |                              |        |

7. On the "SELF DIAGNOSIS" screen, each unit name will be colored according to the diagnosis result, as follows.

| Green  | : Not malfunctioning.                         |
|--------|-----------------------------------------------|
| Yellow | : Cannot be judged by self-diagnosis results. |
| Red    | : Unit is malfunctioning.                     |
| Gray   | : Diagnosis has not been done.                |

- If several malfunctions are present in a unit, color of its switch on the screen will be either red, yellow, or gray, determined by the malfunction of the highest priority.
- 8. Select a switch on the "SELF DIAGNOSIS" screen and comments for the diagnosis results will be shown.
  - When the switch is green, the following comment will be shown. "Self-diagnosis was successful. Further diagnosis and adjustments are recommended. Follow the "confirmation/ adjustment" menu or refer to the service manual."
  - When the switch is yellow, the following comment will be shown. "Connection to the following unit is abnormal. See the service manual for further details".
  - When the switch is red, the following comment will be shown. "DCU is abnormal".

### SELF-DIAGNOSIS RESULT

### Quick reference table

- 1. Select a malfunctioning diagnosis No. in the diagnosis result quick reference table.
- Find estimated malfunctioning system in the diagnosis No. table and perform check by referring to <u>AV-87</u>, <u>"Wiring Diagram — COMM —</u>".
- 3. Turn the ignition switch OFF and perform self-diagnosis again.

|              | Screen switch |         |            |            |                |               |    |
|--------------|---------------|---------|------------|------------|----------------|---------------|----|
| Switch color | DCU*          | DISPLAY | Audio unit | Navigation | GPS<br>antenna | Diagnosis No. |    |
| Red          | ×             |         |            |            |                | 1             | AV |
|              | ×             | x       |            |            |                | 2             |    |
| Gray         | x             |         | x          |            |                | 3             | L  |
|              | ×             |         |            | ×          | ×              | 4             |    |

\*: DCU = Display control unit

#### **CAUTION:**

- When AV switch has a malfunction, you cannot start. Refer to <u>AV-145. "Unable to Operate All of AV</u> <u>Switches (Unable to Start Self-Diagnosis)"</u>.
- When display unit has a malfunction, you cannot start. Refer to AV-143, "Screen is Not Shown" .

#### Self-Diagnosis Codes

| Diagnosis<br>No. | Possible cause                                                                                                    | Reference<br>page        |
|------------------|----------------------------------------------------------------------------------------------------|--------------------------|
| 1                | Display control unit malfunction                                                                                              | Refer to AV-158 .        |
| 2                | Display communication line between display control unit and display unit                                                      | Refer to AV-128 .        |
| 3                | Audio unit power supply and ground circuit<br>Audio communication line between display control unit and audio unit            | Refer to <u>AV-126</u> . |
| 4                | NAVI control unit power supply and ground circuit<br>AV communication line between display control unit and NAVI control unit | Refer to <u>AV-125</u> . |

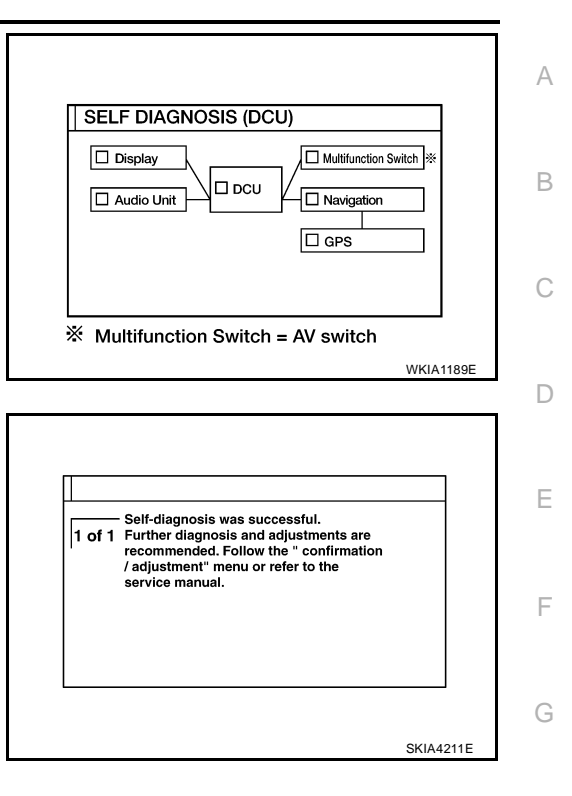

Μ

Н

### Self-Diagnosis Mode (NAVI) OPERATION PROCEDURE

- 1. Start the engine.
- 2. Turn the audio system off.
- 3. While pressing the "PAUSE/MUTE" button, turn the volume control dial clockwise or counterclockwise for 30 clicks or more. (When the self-diagnosis mode is started, a short beep will be heard.)
  - Shifting from current screen to previous screen is performed by pressing "PREV" button.

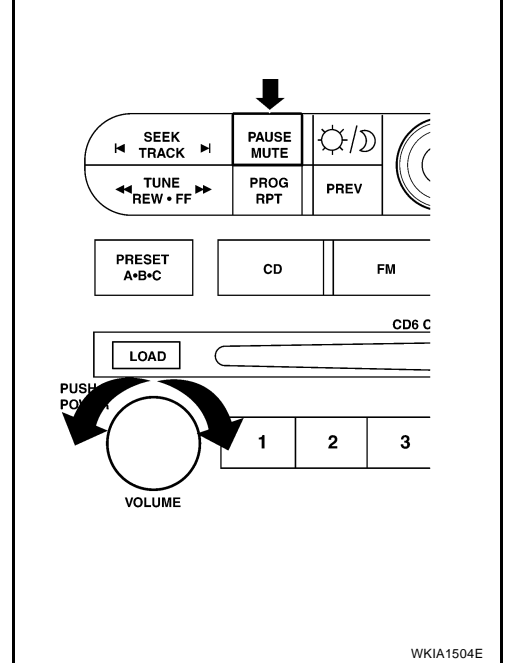

| SEI | F DIAGNOSIS              |           |
|-----|--------------------------|-----------|
|     | Select one of following  |           |
|     | Self Diagnosis(DCU)      |           |
|     | Confirmation/Adjustment  |           |
|     | CAN DIAG SUPPORT MONITOR |           |
|     |                          |           |
|     |                          |           |
|     |                          | SKIA4207E |

 The initial self-diagnosis screen will be shown, and items "Self-Diagnosis (DCU)", "Self-Diagnosis (NAVI)", "Confirmation/ Adjustment" and "CAN DIAG SUPPORT MONITOR" will become selective.

- 5. Perform self-diagnosis by selecting the "Self-diagnosis (NAVI)".
  - Self-diagnosis subdivision screen will be shown and the operation enters the self-diagnosis mode.
  - A bar graph will be shown on the screen to indicate progress of the diagnosis.

| SEL | F DIAGNOSIS(NAVI)      |           |
|-----|------------------------|-----------|
|     |                        |           |
|     | Running self diagnosis |           |
|     |                        |           |
|     |                        |           |
|     |                        |           |
|     |                        |           |
|     |                        | SKIA4212E |

EKS007LV

6. On the "SELF DIAGNOSIS" screen, each unit name will be colored according to the diagnosis result, as follows.

| Green : | Not | malfund | tionir | ng. |
|---------|-----|---------|--------|-----|
|---------|-----|---------|--------|-----|

- Yellow : Cannot be judged by self-diagnosis results.
- Red : Unit is malfunctioning.
- Gray : Diagnosis has not been done.
- If several malfunctions are present in a unit, color of its switch on the screen will be either red, yellow, or gray, determined by the malfunction of the highest priority.
- 7. Select a switch on the "SELF DIAGNOSIS" screen and comments for the diagnosis results will be shown.
  - When the switch is green, the following comment will be shown. "Self-diagnosis was successful. Further diagnosis and adjustments are recommended. Follow the "Confirmation and Adjustments" menu or refer to the service manual."
  - When the switch is yellow, the following comment will be shown. "Connection to the following unit is abnormal. See the service manual for further details".
  - When the switch is red, the following comment will be shown. "Center Control Unit is abnormal".
  - When the switch is gray, the following comment will be shown. "Self-diagnosis for DVD-ROM DRIVER of NAVI was not conducted because no DVD-ROM was available."

### SELF-DIAGNOSIS RESULT

#### Quick reference table

- 1. Select an malfunctioning diagnosis No. in the diagnosis result quick reference table.
- Find estimated malfunctioning system in the diagnosis No. table and perform check by referring to <u>AV-87</u>, <u>"Wiring Diagram — COMM —</u>".
- 3. Turn the ignition switch OFF and perform self-diagnosis again.

|              | Diagnosia No.        |             |               |    |
|--------------|----------------------|-------------|---------------|----|
| Switch color | Center control unit* | GPS antenna | Diagnosis No. | AV |
| Red          | ×                    |             | 1             |    |
| Gray         | ×                    |             | 2             | L  |
|              | ×                    |             | 3             |    |
| Yellow       | ×                    |             | 4             |    |
|              | ×                    | ×           | 5             | M  |

\*: Center Control unit = NAVI control unit

#### **CAUTION:**

 When AV switch has a malfunction, you cannot start. Refer to <u>AV-145, "Unable to Operate All of AV</u> <u>Switches (Unable to Start Self-Diagnosis)"</u>.

• When display unit has a malfunction, you cannot start. Refer to AV-143, "Screen is Not Shown" .

#### Self-diagnosis codes

| Diagnosis<br>No. | Possible cause                                       | Reference<br>page         |
|------------------|------------------------------------------------------|---------------------------|
| 1                | NAVI control unit malfunction.                       | Refer to<br><u>AV-157</u> |
| 2                | No map DVD-ROM is inserted in the NAVI control unit. | Refer to<br><u>AV-131</u> |

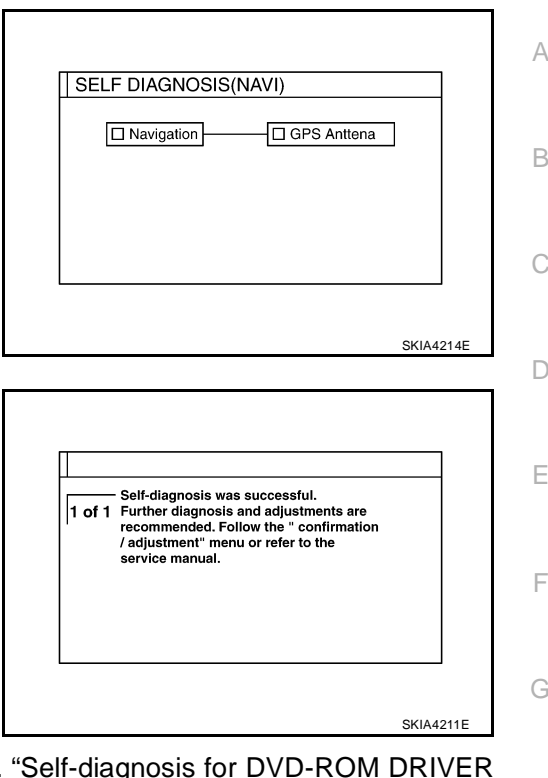

Н

| Diagnosis<br>No. | Possible cause                                                                                                    |                           |  |
|------------------|----------------------------------------------------------------------------------------------------|---------------------------|--|
| 3                | When "DVD-ROM error. Please check disc." is shown.                                                                                                    |                           |  |
|                  | 1. Eject map DVD-ROM and check if it is compatible with the system.                                                                                                    |                           |  |
|                  | 2. Check ejected DVD-ROM for dirt, damage, and warpage.                                                                                                    |                           |  |
|                  | 3. If no error is found, insert a known good map DVD-ROM of the same type and perform self-diagno-<br>sis again. If same result is shown, the NAVI control unit is malfunctioning. If result is normal, the map<br>DVD-ROM is malfunctioning.                                                                                      |                           |  |
| 4                | If "Error found in DVD-ROM or DVD-ROM driver in control unit. Please perform diagnosis in accor-<br>dance with service manual" is shown, carry out same inspection as diagnosis No. 3.                                                                                                    | Refer to<br><u>AV-131</u> |  |
| 5                | GPS antenna system.                                                                                                    |                           |  |
|                  | 1. Visually check for a broken wire in the GPS antenna coaxial cable.                                                                                                    |                           |  |
|                  | 2. Disconnect GPS antenna connector, and make sure approximately 5V is supplied from the NAVI control unit. If not, the NAVI control unit is malfunctioning. If 5V is supplied, replace the GPS antenna. If the connection is still malfunction after the replacement of the GPS antenna, the NAVI control unit is malfunctioning. | Refer to<br><u>AV-132</u> |  |

### **Confirmation/Adjustment Mode OPERATION PROCÉDURE**

- 1. Start the engine.
- 2. Turn the audio system off.
- 3. While pressing the "PAUSE/MUTE" button, turn the volume control dial clockwise or counterclockwise for 30 clicks or more. (When the self-diagnosis mode is started, a short beep will be heard.)
  - Shifting from current screen to previous screen is performed by pressing "PREV" button.

4. The initial self-diagnosis screen will be shown, and items "Self-Diagnosis (DCU)", "Self-Diagnosis (NAVI)", "Confirmation/ Adjustment" and "CAN DIAG SUPPORT MONITOR" will become selective.

- 5. When "Confirmation/Adjustment" is selected on the initial selfdiagnosis screen, the operation will enter the CONFIRMATION/ ADJUSTMENT mode. In this mode, check and adjustment of each item will become possible.
- 6. The initial trouble diagnosis screen will be shown, and items "Display Diagnosis", "Vehicle Signals", "Auto Climate Control" and "Navigation" will become selective.
- 7. Select each switch on "CONFIRMATION/ADJUSTMENT" screen to display the relevant diagnosis screen.

| Γ | Display Diagnosis | Auto Climate Control | 1 |
|---|-------------------|----------------------|---|
|   | Vehicle Signals   | Navigation           | 1 |
|   |                   |                      | - |
|   |                   |                      |   |
|   |                   |                      |   |
|   |                   |                      |   |
|   |                   |                      |   |

PAUSE  $\mathcal{T}/\Sigma$ MUTE PROG PREV RPT CD FM CD6 C 2 3

SEEK TRACK

PRESET A•B•C

LOAD

VOLUME

EKS007LW

А

Е

F

Н

Μ

WKIA1504E

SELF DIAGNOSIS J Select one of following Self Diagnosis(DCU) Self Diagnosis(NAVI) Confirmation/Adjustment AV CAN DIAG SUPPORT MONITOR SKIA4207E

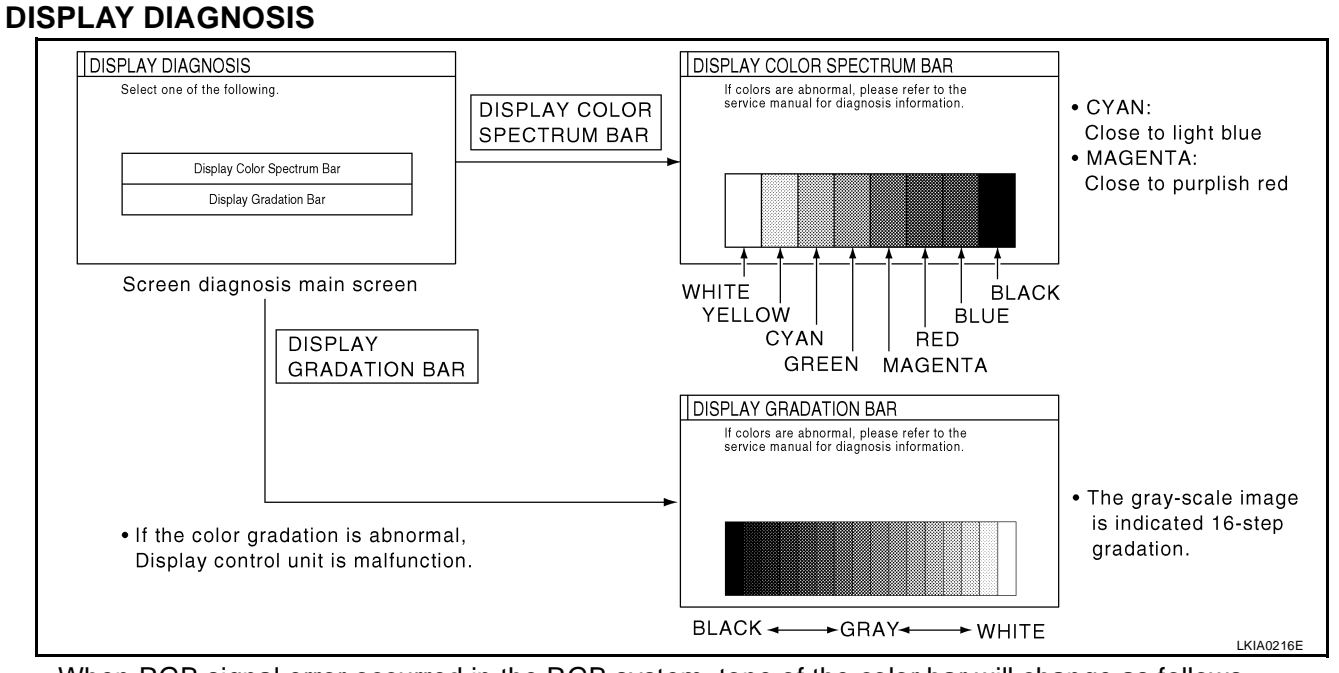

- When RGB signal error occurred in the RGB system, tone of the color bar will change as follows.
  - R (red) signal error
- : Screen looks bluish
- G (green) signal error
- or : Screen looks reddish
- B (blue) signal error : Screen looks yellowish
- When the color of the screen looks unusual, refer to <u>AV-137</u>, "Color of RGB Image is Not Proper (All Screen Looks Bluish)", <u>AV-138</u>, "Color of RGB Image is Not Proper (All Screen Looks Reddish)" and <u>AV-139</u>, "Color of RGB Image is Not Proper (All Screen Looks Yellowish)".

#### **VEHICLE SIGNALS**

• A comparison check can be made of each actual vehicle signal and the signals recognized by the system.

#### **CAUTION:**

In case of confirming light signal, set D/N mode to ON/OFF of lighting switch (normal setting).

- OFF: D (Day mode)
- ON: N (Night mode)

Unless above setting, light signal (ON/OFF) may not be accurately displayed.

| Vehicle Speed | ON  |  |
|---------------|-----|--|
| Light         | OFF |  |
| Reverse       | OFF |  |
| IGN           | ON  |  |

| Diagnosis item | Display                          | Condition                       | Remarks                                                                      |  |
|----------------|----------------------------------|---------------------------------|------------------------------------------------------------------------------|--|
|                | ON                               | Vehicle speed > 0 km/h (0 MPH)  |                                                                              |  |
| Vehicle speed  | OFF                              | Vehicle speed = 0 km/h (0 MPH)  | Changes in indication may be delayed by approx. 1.5 seconds. This is normal. |  |
|                | _                                | Ignition switch in ACC position |                                                                              |  |
| Light          | ON                               | Lighting switch ON              |                                                                              |  |
| Light          | OFF                              | Lighting switch OFF             |                                                                              |  |
|                | ON                               | Ignition switch ON              |                                                                              |  |
|                | OFF                              | Ignition switch ACC             | _                                                                            |  |
|                | ON                               | Selector lever in R position    | <b>.</b>                                                                     |  |
| Reverse        | OFF Selector lever in other that |                                 | Changes in indication may be delayed by approx, 1.5 seconds. This is normal. |  |
|                | _                                | Ignition switch in ACC position |                                                                              |  |
- If vehicle speed is NG, refer to AV-122, "Vehicle Speed Signal Check for Display Control Unit" .
- If light is NG, refer to AV-123, "Illumination Signal Check for Display Control Unit" .
- If IGN is NG, refer to AV-124, "Ignition Signal Check for Display Control Unit" .
- If reverse is NG, refer to AV-124, "Reverse Signal Check for Display Control Unit" .

#### NAVIGATION

- 1. The initial confirmation/adjustment screen will be shown, and items "Display Diagnosis", "Vehicle Signals", "History of Errors" and "Navigation" will become selective.
- 2. Select each switch on "CONFIRMATION/ADJUSTMENT" screen to display the relevant diagnosis screen.

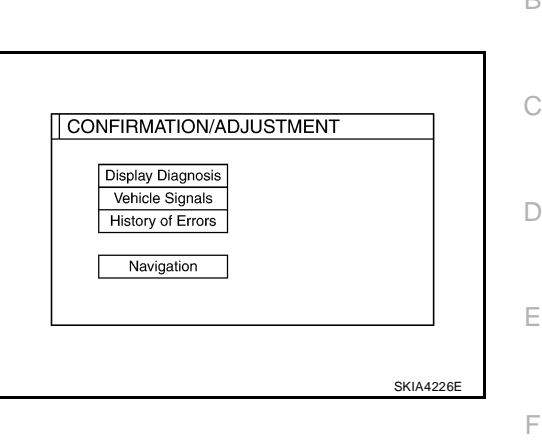

А

#### DISPLAY DIAGNOSIS

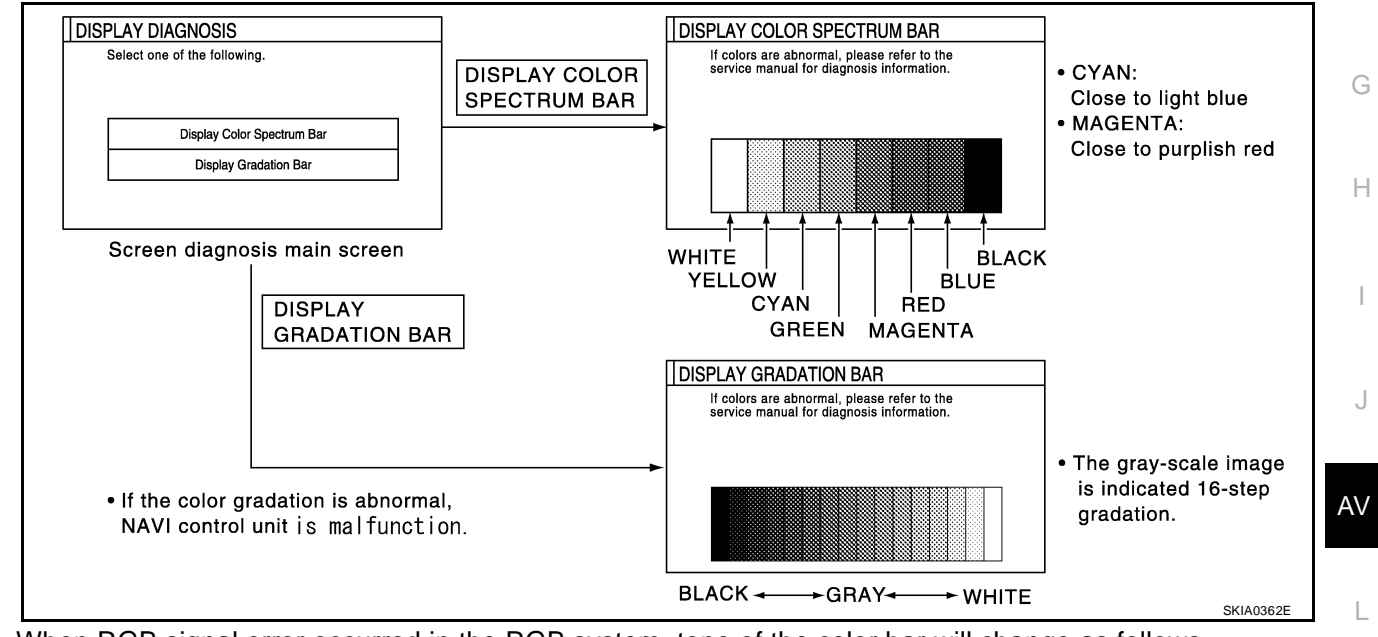

- When RGB signal error occurred in the RGB system, tone of the color bar will change as follows.
  - R (red) signal error : Screen looks bluish
  - G (green) signal error : Screen looks reddish
  - B (blue) signal error : Screen looks yellowish
- When the color of the screen looks unusual, refer to <u>AV-134</u>, "Color of RGB Image is Not Proper (Only <u>NAVI Screen Looks Bluish</u>)", <u>AV-135</u>, "Color of RGB Image is Not Proper (Only <u>NAVI Screen Looks Red-dish</u>)" and <u>AV-139</u>, "Color of RGB Image is Not Proper (All Screen Looks Yellowish)"

Μ

#### VEHICLE SIGNALS

• A comparison check can be made of each actual vehicle signal and the signals recognized by the system.

#### **CAUTION:**

In case of confirming light signal, set D/N mode to ON/OFF of light switch (normal setting).

- OFF: D (Day mode)
- ON: N (Night mode)

Unless mode is in above setting, light signal (ON/OFF) may not be accurately displayed.

| Vehicle Speed | ON  |  |
|---------------|-----|--|
| Light         | OFF |  |
| Reverse       | OFF |  |
| IGN           | ON  |  |

| Diagnosis item | Display | Condition                               | Remarks                                                                      |
|----------------|---------|-----------------------------------------|------------------------------------------------------------------------------|
|                | ON      | Vehicle speed > 0 km/h (0 MPH)          | <b>.</b>                                                                     |
| Vehicle speed  | OFF     | Vehicle speed = 0 km/h (0 MPH)          | Changes in indication may be delayed by approx. 1.5 seconds. This is normal. |
|                | _       | Ignition switch in ACC position         |                                                                              |
| Light          | ON      | Lighting switch ON                      |                                                                              |
| Light          | OFF     | Lighting switch OFF                     |                                                                              |
|                | ON      | Ignition switch ON                      |                                                                              |
| IGN            | OFF     | Ignition switch ACC                     | _                                                                            |
|                | ON      | Selector lever in R position            |                                                                              |
| Reverse        | OFF     | Selector lever in other than R position | Changes in indication may be delayed by approx. 1.5 seconds. This is normal. |
|                | -       | Ignition switch in ACC position         |                                                                              |

If vehicle speed is NG, refer to <u>AV-121</u>, "Vehicle Speed Signal Check for NAVI Control Unit".

- If light is NG, refer to <u>AV-123, "Illumination Signal Check for NAVI Control Unit"</u>.
- If IGN is NG, refer to <u>AV-123, "Ignition Signal Check for NAVI Control Unit"</u>.
- If reverse is NG, refer to <u>AV-124, "Reverse Signal Check for NAVI Control Unit"</u>.

#### HISTORY OF ERRORS

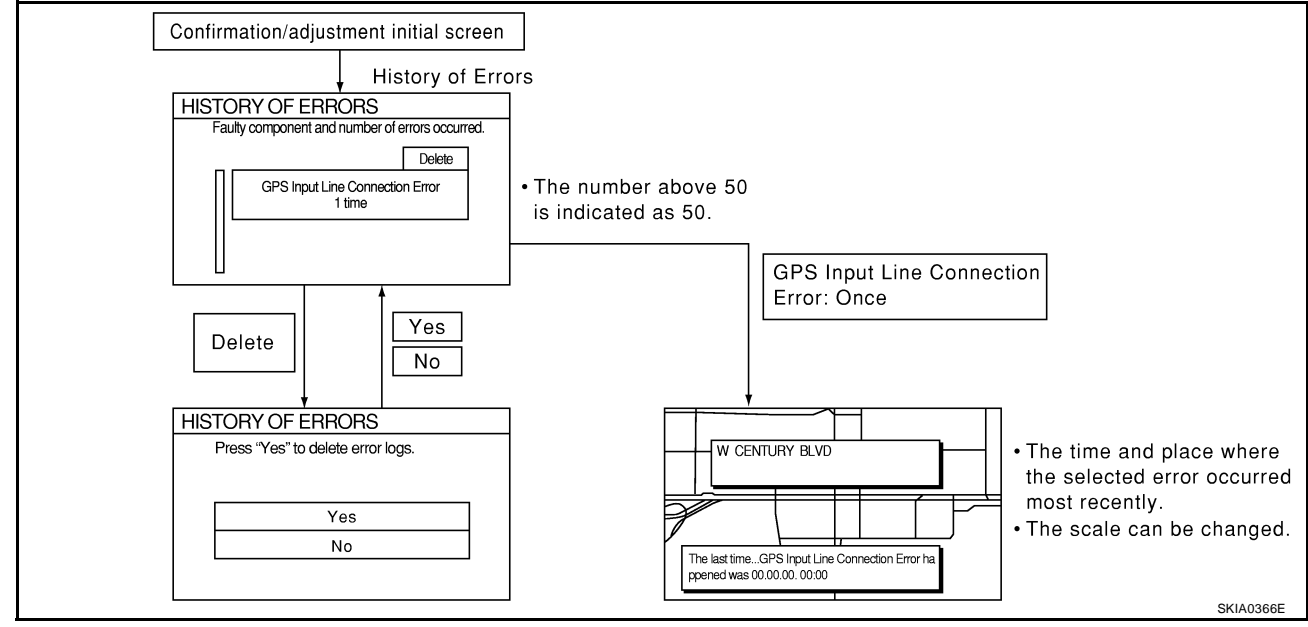

#### **DIAGNOSIS BY HISTORY OF ERRORS**

The "Self-diagnosis" results indicate whether an error occurred during the period from when the ignition switch is turned to ON until "Self-diagnosis" is completed.

If an error occurred before the ignition switch was turned to ON and does not occur again until the "Self-diagnosis" is completed, the diagnosis result will be judged normal. Therefore, those errors in the past which cannot be found by the "Self-diagnosis" must be found by diagnosing the "History of Errors".

The History of Errors displays the time and place of the most recent occurrence of that error. However, take note of the following points.

- Correct time of the error occurrence may not be displayed when the GPS antenna substrate within the NAVI control unit has malfunctioned.
- Place of the error occurrence is represented by the position of the current-location mark at the time when the error occurred. If the current-location mark has deviated from the correct position, then the place of the error occurrence may be located correctly.
- The maximum number of occurrences which can be stored is 50. For the 51st and later occurrences, the displayed number remains 50.

When a reproducible malfunction occurred but its cause cannot be identified because several errors are present, record the item, number and place (longitude/latitude) of error occurrence (or delete the History of Errors), then turn the ignition switch from OFF to ON to reproduce the malfunction. Check the History of Errors to find the items which show an increased number of occurrences, and diagnose the item.

| Error itom                                 | Possible causes                                                                                                    | Example of symptom                                                                     |    |
|--------------------------------------------|----------------------------------------------------------------------------------------------------|----------------------------------------------------------------------------------------|----|
| EIIOI Ilein                                | Action/symptom                                                                                                    | Example of symptom                                                                     | F  |
|                                            | Communications malfunction between NAVI control unit and inter-<br>nal gyro.                                                                                       | <ul> <li>Navigation location detection performance<br/>has deteriorated.</li> </ul>    |    |
| Gyro sensor                                | • Perform self-diagnosis.                                                                                                    |                                                                                        |    |
| disconnected                               | <ul> <li>When the NAVI control unit is judged normal by self-diagnosis,<br/>the symptom may be intermittent, caused by strong radio inter-<br/>ference.</li> </ul> | (Angular velocity cannot be detected.)                                                 | Н  |
|                                            | Communication error between NAVI control unit and internal GPS substrate.                                                                                          | Navigation location detection performance     has deteriorated                         |    |
| GPS discon-                                | • Perform self-diagnosis.                                                                                                    | (Location correction using GPS is not per-                                             | I  |
| nected                                     | <ul> <li>When the NAVI control unit is judged normal by self-diagnosis,<br/>the symptom may be intermittent, caused by strong radio inter-<br/>ference.</li> </ul> | formed.) <ul> <li>GPS receiving status remains gray.</li> </ul>                        | J  |
| GPS trans-<br>mission cable<br>malfunction | Malfunctioning transmission wires to NAVI control unit and internal GPS substrate.                                                                                 | l                                                                                      |    |
|                                            | Perform self-diagnosis.                                                                                                    | During self-diagnosis, GPS diagnosis is not                                            | AV |
|                                            | <ul> <li>When the NAVI control unit is judged normal by self-diagnosis,<br/>the symptom may be intermittent, caused by strong radio inter-<br/>ference.</li> </ul> | performed.                                                                             |    |
| 000                                        | Malfunctioning receiving wires to NAVI control unit and internal GPS substrate.                                                                                    | Navigation location detection performance     has deteriorated                         |    |
| line connec-                               | Perform self-diagnosis.                                                                                                    | (Location correction using GPS is not per-                                             | M  |
| tion error                                 | <ul> <li>When the NAVI control unit is judged normal by self-diagnosis,<br/>the symptom may be intermittent, caused by strong radio inter-<br/>ference.</li> </ul> | formed.) <ul> <li>GPS receiving status remains gray.</li> </ul>                        |    |
|                                            | Oscillating frequency of the GPS substrate frequency synchroniz-<br>ing oscillation circuit exceeded (or below) the specification                                  | Navigation location detection performance                                              |    |
| over                                       | Perform self-diagnosis.                                                                                                    | has deteriorated.                                                                      |    |
| GPS TCX0                                   | When the NAVI control unit is judged normal by self-diagnosis,     the symptom may be intermittent, caused by strong radio inter-                                  | formed.)                                                                               |    |
| under                                      | ference, or the control unit may have been subjected to excessively high or low temperatures.                                                                      | <ul> <li>GPS receiving status remains gray.</li> </ul>                                 |    |
| 000 0014                                   | Contents of ROM (or RAM) in GPS substrate are malfunctioning.                                                                                                    | Location detection accuracy of the navigation                                          |    |
| GPS ROM<br>malfunction                     | Perform self-diagnosis.                                                                                                    | system will deteriorate, depending on the error area in the memory, because GPS cannot |    |
| GPS RAM                                    | When the NAVI control unit is judged normal by self-diagnosis,                                                                                                    | make correct positioning.                                                              |    |
| malfunction                                | the symptom may be intermittent, caused by strong radio inter-                                                                                                    | (Location correction using GPS is not per-<br>formed.)                                 |    |

А

D

Ε

| Error itom             | Possible causes                                                                                                    | Example of symptom                                                                                                    |  |
|------------------------|----------------------------------------------------------------------------------------------------|----------------------------------------------------------------------------------------------------|--|
| LIIOI Item             | Action/symptom                                                                                                    |                                                                                                    |  |
|                        | Clock IC in GPS substrate is malfunctioning.                                                                                                    | Correct time may not be displayed.                                                                                                    |  |
| GPS RTC<br>malfunction | <ul> <li>Perform self-diagnosis.</li> <li>When the NAVI control unit is judged normal by self-diagnosis,<br/>the symptom may be intermittent, caused by strong radio inter-<br/>ference.</li> </ul> | <ul> <li>After the power is turned on, the system always takes some time until GPS positioning becomes possible. (The GPS receiver starts positioning without re-collecting the whole satellite information when it judged the data stored in the receiver is correct.)</li> <li>Correct time of error occurrence may not be stored in the "History of Errors".</li> </ul> |  |
|                        | Malfunctioning connection between GPS substrate in NAVI control unit and GPS antenna.                                                                                                    | Navigation location detection performance     has deteriorated                                                                                                    |  |
| GPS antenna            | <ul> <li>Perform self-diagnosis.</li> </ul>                                                                                                    | (Location correction using GPS is not per-                                                                                                    |  |
| disconnected           | <ul> <li>When connection between NAVI control unit and GPS antenna<br/>is judged normal by self-diagnosis, the symptom may be inter-<br/>mittent, caused by impact or vibration.</li> </ul>         | formed.) <ul> <li>GPS receiving status remains gray.</li> </ul>                                                                                                    |  |
|                        | The power voltage supplied to the GPS circuit board has decreased.                                                                                                    | Navigation location detection performance     has deteriorated                                                                                                    |  |
| Low voltage            | Perform self-diagnosis.                                                                                                    | (Location correction using GPS is not per-                                                                                                    |  |
| of GPS                 | <ul> <li>When connection between NAVI control unit and GPS antenna<br/>is judged normal by self-diagnosis, the symptom may be inter-<br/>mittent, caused by impact or vibration.</li> </ul>         | formed.)<br>• GPS receiving status remains gray.                                                                                                    |  |
|                        | Malfunctioning NAVI control unit.                                                                                                    | -                                                                                                    |  |
| DVD-ROM<br>Malfunction | Dedicated map DVD-ROM is in the system, but the data cannot be read.                                                                                                    | • The map of a particular location cannot be displayed.                                                                                                    |  |
| DVD-ROM                | Is map DVD-ROM damaged, warped, or dirty?                                                                                                    | Specific guidance information cannot be dis-                                                                                                    |  |
| Read error             | <ul> <li>If damaged or warped, the map DVD-ROM is malfunctioning.</li> </ul>                                                                                                    | played.                                                                                                    |  |
| Response               | <ul> <li>If dirty, wipe the DVD-ROM clean with a soft cloth.</li> </ul>                                                                                                    | Map display is slow.                                                                                                    |  |
| Error                  | <ul> <li>Perform self-diagnosis.</li> </ul>                                                                                                    | Guidance Information display is slow.     System has been affected by vibration                                                                                                    |  |
|                        | <ul> <li>When NAVI control unit is judged normal by self-diagnosis, the<br/>symptom is judged intermittent, caused by vibration.</li> </ul>                                                         | • System has been allected by vibration.                                                                                                    |  |

#### NAVIGATION

- The navigation screen will be shown, and items "Display Longitude & Latitude", "Speed Calibration", "Angle Adjustment" and "Initialize Location" will become selective.
- 2. Select each switch on "NAVIGATION" screen to display the relevant diagnosis screen.

| Display Longitude & Latitude |  |
|------------------------------|--|
| Speed Calibration            |  |
| Angle Adjustment             |  |
| Initialize Location          |  |
|                              |  |

#### **Display Longitude & Latitude**

• Able to confirm/adjust longitude and latitude.

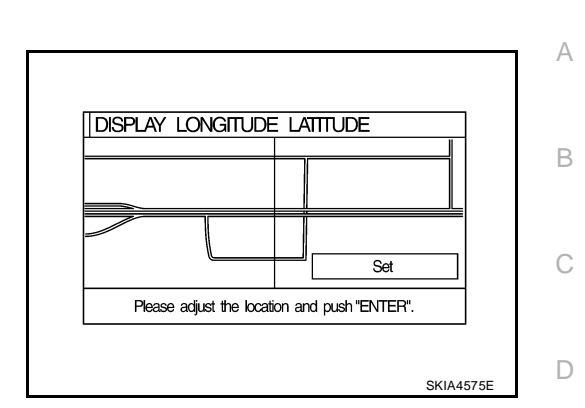

ANGLE ADJUSTMENT

Select "-" in case the car mark makes larger turn than reality and vice versa.

#### Angle adjustment

• Adjusts turning angle output detected by the gyroscope.

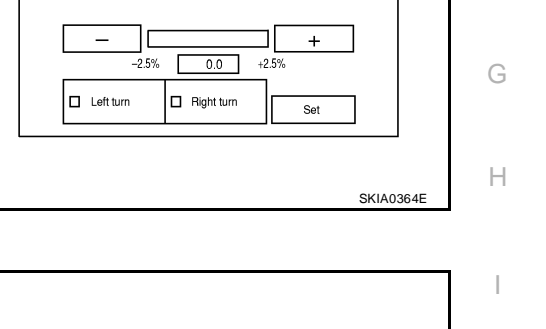

#### **Speed Calibration**

 During normal driving, distance error caused by tire wear and tire pressure change is automatically adjusted for by the automatic distance correction function. This function, on the other hand, is for immediate adjustment, in cases such as driving with tire chain fitted on tires.

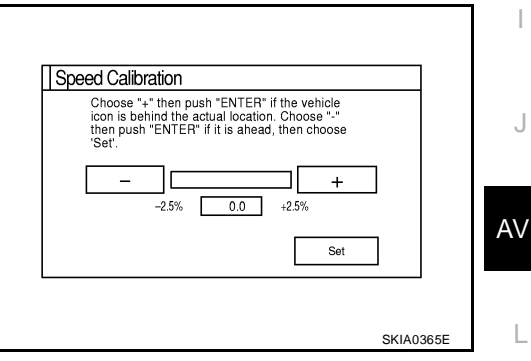

#### **Initialize Location**

• This mode is for initializing the current location.

M

Ε

F

#### **CAN DIAG SUPPORT MONITOR OPERATION PROCEDURE**

1. Start the engine.

4.

5.

- 2. Turn the audio system off.
- 3. While pressing the "PAUSE/MUTE" button, turn the volume control dial clockwise or counterclockwise for 30 clicks or more. (When the self-diagnosis mode is started, a short beep will be heard.)
  - Shifting from current screen to previous screen is performed by pressing "PREV" button.

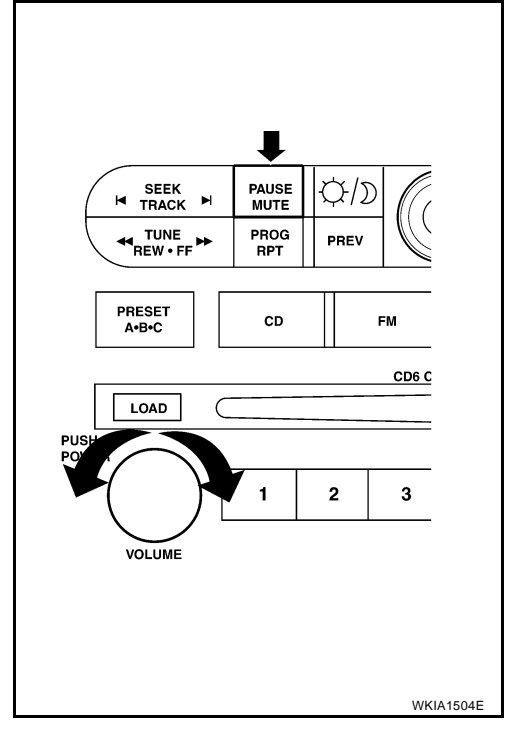

- The initial self-diagnosis screen will be shown, and items "Self-Diagnosis (DCU)", "Self-Diagnosis (NAVI)", "Confirmation/ Adjustment" and "CAN DIAG SUPPORT MONITOR" will SELF DIAGNOSIS Select one of following Select "CAN DIAG SUPPORT MONITOR". Self Diagnosis(DCU) Self Diagnosis(NAVI) Confirmation/Adjustment CAN DIAG SUPPORT MONITOR
- Display status of CAN communication. 6.

become selective.

| Item       | Content  | Error counter |
|------------|----------|---------------|
| CANCOMM    | OK/NG    | 0-50          |
| CAN_CIRC_1 | OK/UNKWN | 0-50          |
| CAN_CIRC_2 | OK/UNKWN | 0-50          |
| CAN_CIRC_3 | OK/UNKWN | 0-50          |
| CAN_CIRC_4 | OK/UNKWN | 0-50          |
| CAN_CIRC_5 | OK/UNKWN | 0-50          |
| CAN_CIRC_6 | OK/UNKWN | 0-50          |
| CAN_CIRC_7 | OK/UNKWN | 0-50          |
| CAN_CIRC_8 | OK/UNKWN | 0-50          |
| CAN_CIRC_9 | OK/UNKWN | 0-50          |

| CAN_COMM   | OK    | 0 | Delete |
|------------|-------|---|--------|
| CAN_CIRC_1 | OK    | 0 |        |
| CAN_CIRC_2 | OK    | 0 |        |
| CAN_CIRC_3 | OK    | 0 |        |
| CAN_CIRC_4 | UNKWN | 1 |        |
| CAN_CIRC_5 | UNKWN | 1 |        |
| CAN_CIRC_6 | UNKWN | 1 |        |
| CAN_CIRC_7 | OK    | 0 |        |
| CAN_CIRC_8 | OK    | 0 |        |
| CAN_CIRC_9 | OK    | 0 |        |

If the ignition is turned on and UNKWN is shown on the screen, the value of the counter will be up. (MAX50)

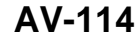

SKIA4207E

| •  | The value of the counter does not change if the ignition changes to OFF. (MAX50)<br>If the counter shows the value of 50 and UNKWN is shown, the value of 50 will not be changed. |          | А |
|----|----------------------------------------------------------------------------------------------------|----------|---|
| A۷ | Switch Self-Diagnosis Function                                                                                                    | EKS007LY |   |
| Re | fer to AV-27, "AV Switch Self-Diagnosis Function" .                                                                                                    |          | В |
|    |                                                                                                    |          |   |
|    |                                                                                                    |          | С |
|    |                                                                                                    |          | D |
|    |                                                                                                    |          | D |
|    |                                                                                                    |          | Е |
|    |                                                                                                    |          |   |
|    |                                                                                                    |          | F |
|    |                                                                                                    |          |   |
|    |                                                                                                    |          | G |
|    |                                                                                                    |          | Н |
|    |                                                                                                    |          |   |
|    |                                                                                                    |          | I |
|    |                                                                                                    |          |   |

AV

J

# Power Supply and Ground Circuit Check for NAVI Control Unit

#### 1. CHECK FUSE

• Make sure the following fuses of the NAVI control unit are not blown.

|           | Terminals             |               | Euro No |  |
|-----------|-----------------------|---------------|---------|--|
| Connector | Terminal (Wire color) |               |         |  |
| P151      | 2 (Y), 3 (Y)          | Battery power | 31      |  |
| ыы        | 6 (O)                 | ACC power     | 4       |  |

#### OK or NG

OK >> GO TO 2.

NG >> If fuse is blown, be sure to eliminate case of malfunction before installing new fuse. Refer to <u>PG-4</u>, <u>"POWER SUPPLY ROUTING CIRCUIT"</u>.

# 2. CHECK POWER SUPPLY CIRCUIT

- 1. Disconnect NAVI control unit connector.
- 2. Check voltage between connector terminals and ground as follows.

| Terminals |                          |        | Igniti          | on switch po    | sition          |
|-----------|--------------------------|--------|-----------------|-----------------|-----------------|
| (+)       |                          |        |                 |                 |                 |
| Connector | Terminal<br>(Wire color) | (—)    | OFF             | ACC             | ON              |
| B151      | 2 (Y), 3 (Y)             | Cround | Battery voltage | Battery voltage | Battery voltage |
|           | 6 (O)                    | Giouna | 0V              | Battery voltage | Battery voltage |

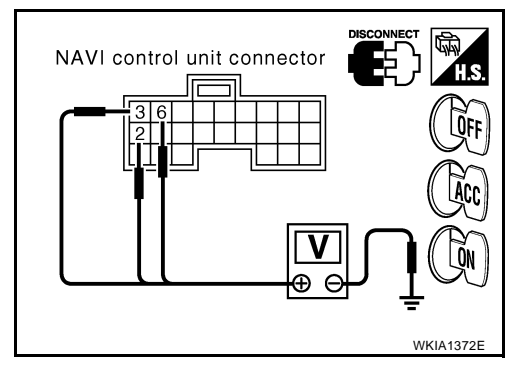

#### OK or NG

OK >> GO TO 3.

NG >> Check harness for open or short between NAVI control unit and fuse.

#### $\mathbf{3.}\,$ check ground circuit

Check continuity between the following NAVI control unit and ground.

| Terminals |                       |        | Ignition switch | Continuity |  |
|-----------|-----------------------|--------|-----------------|------------|--|
| Connector | Terminal (Wire color) | —      | Ignition switch | Continuity |  |
| B151      | 1 (B), 4 (B)          | Ground | OFF             | Yes        |  |

OK or NG

OK >> Inspection End.

NG >> Repair or replace harness.

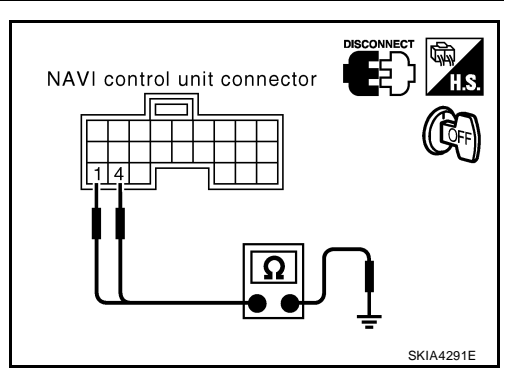

# Power Supply and Ground Circuit Check for Display Control Unit

#### 1. CHECK FUSE

Make sure the following fuses of the display control unit are not blown.

|           |                       |               |          | - R |
|-----------|-----------------------|---------------|----------|-----|
| Terminals |                       | Power source  | Euso No  |     |
| Connector | Terminal (Wire color) |               | Tuse No. |     |
| M94 -     | 1 (Y)                 | Battery power | 31       | С   |
|           | 10 (O)                | ACC power     | 4        | -   |

#### OK or NG

OK >> GO TO 2.

NG >> If fuse is blown, be sure to eliminate case of malfunction before installing new fuse. Refer to PG-4, "POWER SUPPLY ROUTING CIRCUIT" .

#### 2. CHECK POWER SUPPLY CIRCUIT

- 1. Disconnect display control unit connector.
- Check voltage between connector terminals and ground as fol-2. lows.

| Terminals |                          |        | Ignition switch position |                 |                    |
|-----------|--------------------------|--------|--------------------------|-----------------|--------------------|
| (+)       |                          |        |                          |                 |                    |
| Connector | Terminal<br>(Wire color) | ()     | OFF                      | ACC             | ON                 |
| MQ4       | 1 (Y)                    | Ground | Battery voltage          | Battery voltage | Battery<br>voltage |
| IVI94     | 10 (O)                   | Giouna | 0V                       | Battery voltage | Battery<br>voltage |

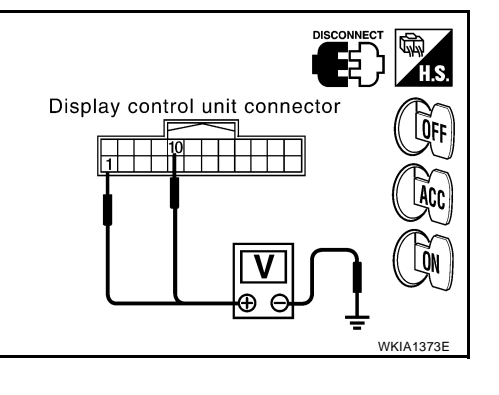

#### OK or NG

OK >> GO TO 3.

NG >> Check harness for open or short between display control unit and fuse.

#### $3.\,$ check ground circuit

Check continuity between the following display control unit and ground.

|           | Terminals                         | Ignition switch | Continuity |            |  |
|-----------|-----------------------------------|-----------------|------------|------------|--|
| Connector | Connector Terminal (Wire color) — |                 |            | Continuity |  |
| MQ4       | 3 (B)                             | Ground          | OFF        | Vos        |  |
| 10194     | 13 (B)                            | Giouna          |            | 165        |  |

OK or NG

OK >> Inspection End.

NG >> Repair or replace harness.

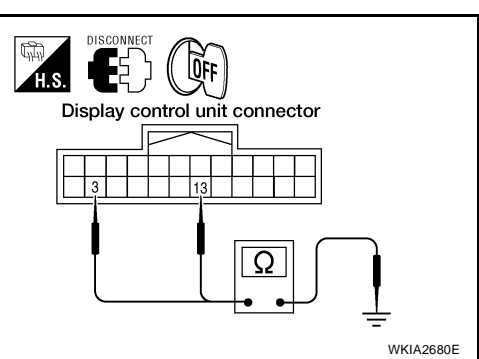

Н

EKS007M0

А

D

Ε

F

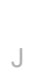

AV

L

Μ

# Power Supply and Ground Circuit Check for Display Unit

#### 1. CHECK POWER SUPPLY AND GROUND CIRCUIT FOR DISPLAY CONTROL UNIT

Check power supply and ground circuit for display control unit. Refer to AV-117, "Power Supply and 1. Ground Circuit Check for Display Control Unit" .

#### OK or NG

OK >> GO TO 2.

NG >> Repair malfunctioning part.

# 2. CHECK POWER SUPPLY CIRCUIT FOR DISPLAY UNIT

- 1. Disconnect display unit connector.
- 2. Turn ignition switch ON.
- Check voltage between display unit harness connector M93 ter-3. minals 2 (L/W), 3 (L/R) and ground.

Approx. 9V

#### OK or NG

OK >> GO TO 4. NG >> GO TO 3.

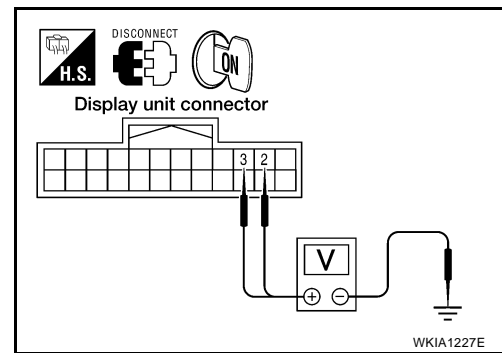

# 3. CHECK HARNESS

- 1. Turn ignition switch OFF.
- 2. Disconnect display unit connector and display control unit connector.
- Check continuity between display control unit harness connector M94 terminals 2 (L/W), 4 (L/R) and dis-3. play unit harness connector M93 terminals 2 (L/W), 3 (L/R).

| Display co                                       | Display control unit Display unit |                                    |         | Continuity |  |
|--------------------------------------------------|-----------------------------------|------------------------------------|---------|------------|--|
| Connector                                        | Terminal<br>(Wire color)          | Connector Terminal<br>(Wire color) |         | ,          |  |
| MQ4                                              | 2 (L/W)                           | Moa                                | 2 (L/W) | Vos        |  |
| 10154                                            | 4 (L/R)                           | M93 3 (L/R)                        |         | 165        |  |
| Check continuity between display unit and ground |                                   |                                    |         |            |  |

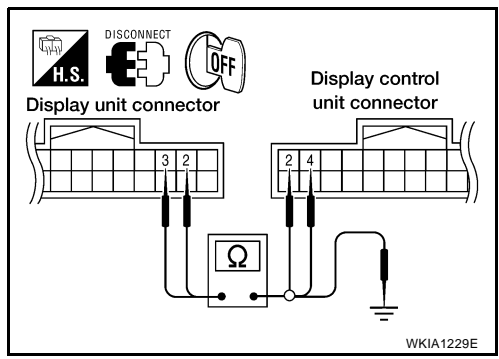

#### Check continuity between display unit and ground.

| [         | Continuity            |        |     |
|-----------|-----------------------|--------|-----|
| Connector | Terminal (Wire color) |        |     |
| MQ3       | 2 (L/W)               | Ground | No  |
| 10193     | 3 (L/R)               | Giouna | INO |

#### OK or NG

- OK >> Replace display control unit. Refer to AV-158, "Removal and Installation of Display Control Unit" .
- NG >> Repair harness.

EKS007M1

# 4. CHECK GROUND CIRCUIT

- 1. Turn ignition switch OFF.
- 2. Check continuity between display unit harness connector M93 terminals 13 (P), 14 (P/L) and ground.

#### Continuity should exist.

#### OK or NG

| OK | >> GO TO 6. |
|----|-------------|
| NG | >> GO TO 5. |

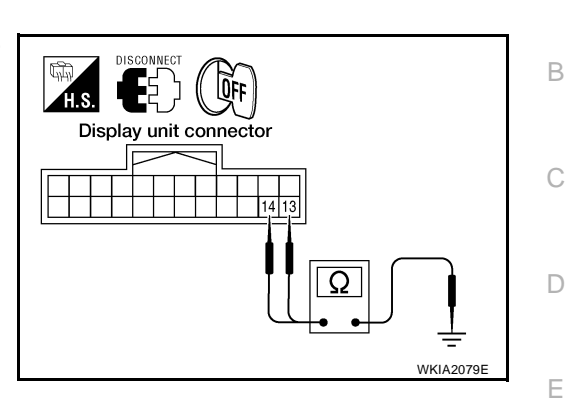

А

F

Н

# 5. CHECK HARNESS

- 1. Disconnect display control unit connector.
- Check continuity between display unit harness connector M93 terminals 13 (P), 14 (P/L) and display control unit harness connector M94 terminals 5 (P), 7 (P/L).

#### Continuity should exist.

#### OK or NG

- OK >> Replace display control unit. Refer to <u>AV-158, "Removal</u> and Installation of Display Control Unit".
- NG >> Repair harness.

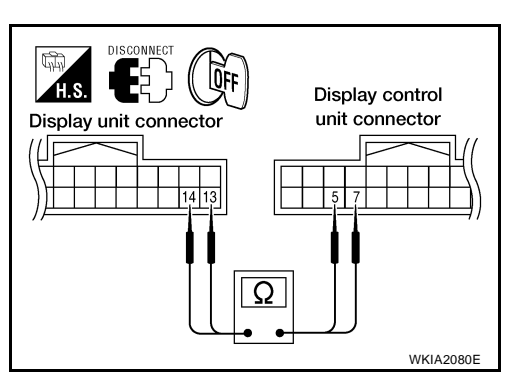

# 6. CHECK GROUND CIRCUIT

Check continuity between display unit and ground as follows.

| Terminals |                       |                     | Ignition | Continuity |
|-----------|-----------------------|---------------------|----------|------------|
| Connector | Terminal (Wire color) | inal (Wire color) — |          | Continuity |
| M93       | 1 (B)                 | Ground              | OFF      | Yes        |

- OK >> Inspection End.
- NG >> Repair harness.

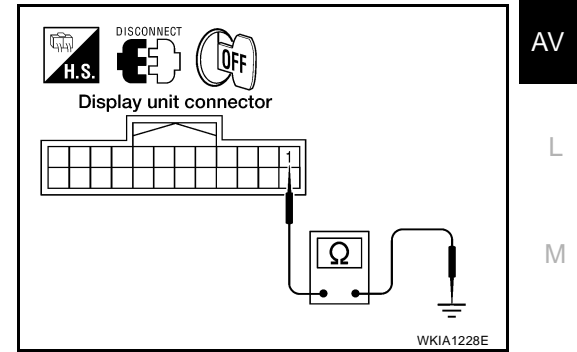

# Power Supply and Ground Circuit Check for AV Switch

#### 1. CHECK FUSE

• Make sure the following fuses of the AV switch are not blown.

| Terminals |                       | Power source  | Euso No   |  |
|-----------|-----------------------|---------------|-----------|--|
| Connector | Terminal (Wire color) | Fower source  | T use NO. |  |
| ΜΟΘ       | 1 (Y)                 | Battery power | 31        |  |
| 10190     | 2 (V)                 | ACC power     | 4         |  |

#### OK or NG

OK >> GO TO 2.

NG >> If fuse is blown, be sure to eliminate case of malfunction before installing new fuse. Refer to <u>PG-4</u>, <u>"POWER SUPPLY ROUTING CIRCUIT"</u>.

# 2. CHECK POWER SUPPLY CIRCUIT

- 1. Disconnect AV switch connector.
- 2. Check voltage between connector terminals and ground as follows.

| Terminals |                          |        | Ignition switch position |                    |                 |
|-----------|--------------------------|--------|--------------------------|--------------------|-----------------|
| (+)       |                          |        |                          |                    |                 |
| Connector | Terminal<br>(Wire color) | (-)    | OFF                      | ACC                | ON              |
| MOR       | 1 (Y)                    | Ground | Battery<br>voltage       | Battery<br>voltage | Battery voltage |
| M98       | 2 (V)                    | Giouna | 0V                       | Battery voltage    | Battery voltage |

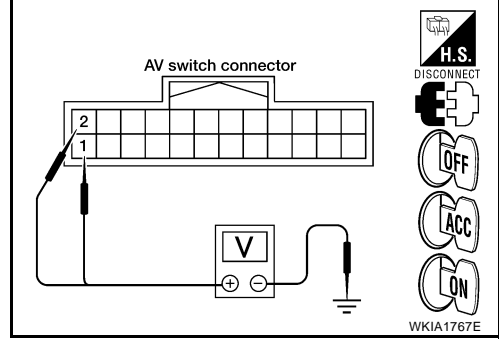

#### OK or NG

OK >> GO TO 3.

NG >> Check harness for open or short between AV switch and fuse.

#### 3. check ground circuit

Check continuity between AV switch and ground as follows.

| Terminals |                         |        | Ignition switch | Continuity |
|-----------|-------------------------|--------|-----------------|------------|
| Connector | Terminal (Wire color) — |        |                 | Continuity |
| M98       | 5 (B)                   | Ground | OFF             | Yes        |

OK or NG

OK >> Inspection End.

NG >> Repair or replace harness.

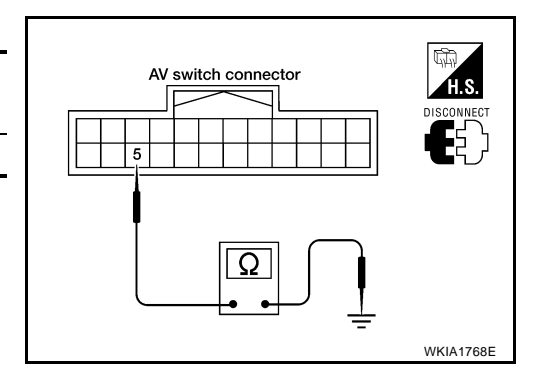

# Vehicle Speed Signal Check for NAVI Control Unit

#### 1. CHECK HARNESS

- 1. Turn ignition switch OFF.
- Disconnect NAVI control unit connector, combination meter connector, display control unit connector and shift lock control unit connector.
- Check continuity between NAVI control unit harness connector B152 terminal 28 (W/R) and combination meter harness connector M24 terminal 29 (W/R).

#### Continuity should exist.

4. Check continuity between NAVI control unit harness connector B152 terminal 28 (W/R) and ground.

#### Continuity should not exist.

#### OK or NG

- OK >> GO TO 2.
- NG >> Repair harness.

#### 2. CHECK 1: VEHICLE SPEED SIGNAL

- 1. Connect NAVI control unit connector.
- 2. Turn ignition switch ON.
- 3. Check voltage between NAVI control unit harness connector B152 terminal 28 (W/R) and ground.

#### Approx. 3.5V or more

#### OK or NG

- OK >> GO TO 3.
- NG >> Replace NAVI control unit. Refer to <u>AV-157, "Removal</u> and Installation of NAVI Control Unit".

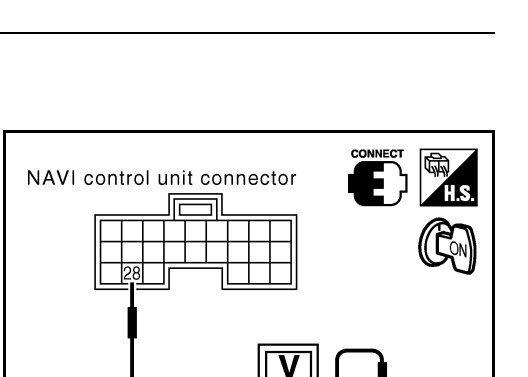

# 3. CHECK 2: VEHICLE SPEED SIGNAL

- 1. Connect combination meter connector, display control unit connector and shift lock control unit connector.
- 2. Drive vehicle at a constant speed.
- Check signal between NAVI control unit harness connector B152 terminal 28 (W/R) and ground with CONSULT-II or oscilloscope.

28 (W/R) - Ground

: Refer to <u>AV-90, "Terminals</u> and Reference Value for NAVI Control unit".

#### OK or NG

- OK >> Replace NAVI control unit. Refer to <u>AV-157, "Removal</u> and Installation of NAVI Control Unit".
- NG >> Check combination meter system. Refer to <u>DI-19</u>, "Vehi-<u>cle Speed Signal Inspection"</u>.

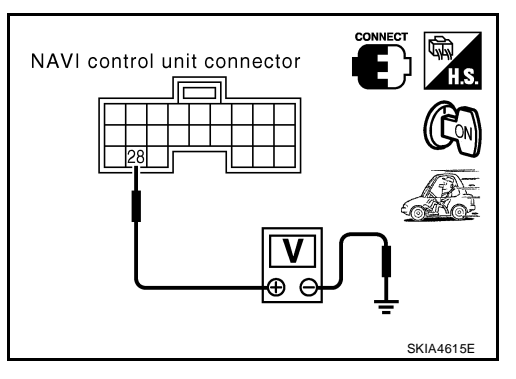

EKS007M3

Combination meter connector

29

NAVI control unit

Ω

connector

28

А

Е

F

Н

AV

Μ

SKIA4295E

WKIA1769E

# Vehicle Speed Signal Check for Display Control Unit

#### 1. CHECK HARNESS

- 1. Turn ignition switch OFF.
- 2. Disconnect display control unit connector, combination meter connector, NAVI control unit connector and shift lock control unit connector.
- Check continuity between display control unit harness connector M94 terminal 16 (W/R) and combination meter harness connector M24 terminal 29 (W/R).

#### Continuity should exist.

4. Check continuity between display control unit harness connector M94 terminal 16 (W/R) and ground.

#### Continuity should not exist.

#### OK or NG

- OK >> GO TO 2.
- NG >> Repair harness.

#### 2. CHECK 1: VEHICLE SPEED SIGNAL

- 1. Connect display control unit connector.
- 2. Turn ignition switch ON.
- 3. Check voltage between display control unit harness connector M94 terminal 16 (W/R) and ground.

#### Approx. 3.5V or more

#### OK or NG

- OK >> GO TO 3.
- NG >> Replace display control unit. Refer to <u>AV-158</u>, "Removal and Installation of Display Control Unit".

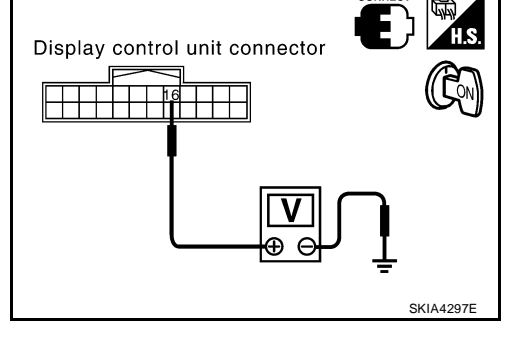

#### 3. CHECK 2: VEHICLE SPEED SIGNAL

- 1. Connect combination meter connector, NAVI control unit connector and shift lock control unit connector.
- 2. Drive vehicle at a constant speed.
- Check signal between display control unit harness connector M94 terminal 16 (W/R) and ground with CONSULT-II or oscilloscope.

16 (W/R) – Ground

: Refer to <u>AV-92, "Terminals</u> and Reference Value for Display Control unit".

#### OK or NG

Revision: August 2007

- OK >> Replace display control unit. Refer to <u>AV-158, "Removal</u> and Installation of Display Control Unit".
- NG >> Check combination meter system. Refer to <u>DI-19, "Vehi-</u> <u>cle Speed Signal Inspection"</u>

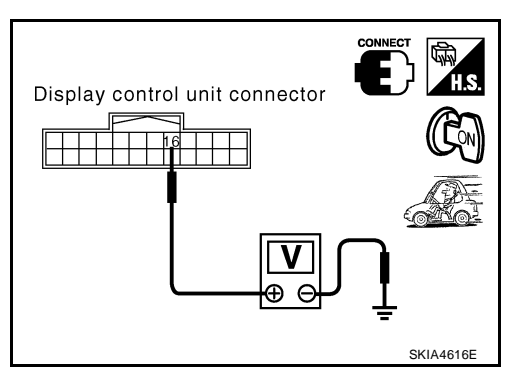

ntrol unit connector and

20

Ω

Display control unit connector EKS007M4

LOFF

WKIA1506F

# **Illumination Signal Check for NAVI Control Unit**

#### **1. CHECK ILLUMINATION SIGNAL**

- 1. Turn the ignition switch ON.
- 2. Check voltage between NAVI control unit and ground.

|               | Terminals                | Lighting switch position |                     |                |
|---------------|--------------------------|--------------------------|---------------------|----------------|
| (+)           |                          |                          | Lighting St         | witch position |
| Connector     | Terminal<br>(Wire color) | ()                       | 1st or 2nd position | OFF            |
| B152 25 (R/L) |                          | Ground                   | Battery voltage     | Approx. 0V     |
| a             |                          |                          |                     |                |

#### OK or NG

| OK | >> Replace NAVI control unit. Refer to AV-157, "Remova |
|----|--------------------------------------------------------|
|    | and Installation of NAVI Control Unit"                 |

NG >> Check harness for open or short between NAVI control unit and IPDM E/R.

# Illumination Signal Check for Display Control Unit

#### **1. CHECK ILLUMINATION SIGNAL**

- 1. Turn ignition switch ON.
- Check voltage between display control unit and ground. 2.

| Terminals |                          |        | Lighting switch position |                |                                |
|-----------|--------------------------|--------|--------------------------|----------------|--------------------------------|
|           | (+)                      |        |                          | witch position | Display control unit connector |
| Connector | Terminal<br>(Wire color) | (-)    | 1st or 2nd position      | OFF            |                                |
| M94       | 14 (R/L)                 | Ground | Battery<br>voltage       | Approx. 0V     |                                |
| OK or NG  |                          |        |                          |                |                                |

OK >> Replace display control unit. Refer to AV-158, "Removal and Installation of Display Control Unit" .

NG >> Check harness for open or short between display control unit and IPDM E/R.

# Ignition Signal Check for NAVI Control Unit

#### 1. CHECK IGNITION SIGNAL

- 1. Disconnect NAVI control unit connector.
- 2. Turn ignition switch ON.
- 3. Check voltage between NAVI control unit harness connector B152 terminal 26 (G/R) and ground.

#### Battery voltage should exist.

#### OK or NG

- OK >> Replace NAVI control unit. Refer to AV-157, "Removal and Installation of NAVI Control Unit" .
- NG >> Check harness for open or short between NAVI control unit and fuse.

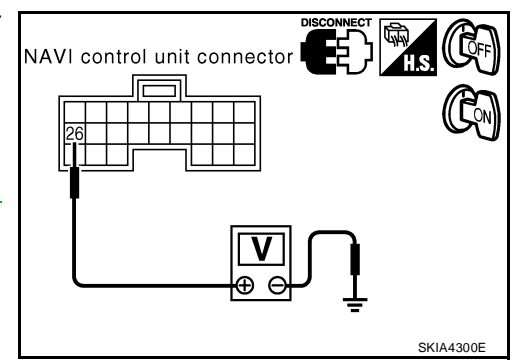

EKS007M5

**((**Σω)

SKIA4298E

SKIA4299E

EK\$007M7

FKS007M6

H.S.

NAVI control unit connector

А

Е

F

Н

AV

Μ

### Ignition Signal Check for Display Control Unit

#### **1. CHECK IGNITION SIGNAL**

- 1. Disconnect display control unit connector.
- 2. Turn ignition switch ON.
- 3. Check voltage between display control unit harness connector M94 terminal 12 (G/R) and ground.

#### Battery voltage should exist.

#### OK or NG

- OK >> Replace display control unit. Refer to <u>AV-158</u>, "<u>Removal</u> <u>and Installation of Display Control Unit</u>".
- NG >> Check harness for open or short between display control unit and fuse.

# **Reverse Signal Check for NAVI Control Unit**

#### 1. CHECK REVERSE LAMP

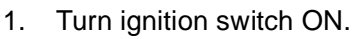

2. Place selector lever into R-position. Do back-up lamps come on?

#### YES or NO

YES >> GO TO 2.

NO >> Check back-up lamp system. Refer to <u>LT-106, "BACK-UP LAMP"</u>.

#### 2. CHECK REVERSE SIGNAL

With the selector lever in R-position, check voltage between NAVI control unit and ground.

| Terminals |                          |        | Salactor lover position |                           |
|-----------|--------------------------|--------|-------------------------|---------------------------|
| (+        | +)                       |        |                         |                           |
| Connector | Terminal<br>(Wire color) | (-)    | R-position              | Other than R-<br>position |
| B152      | 27 (G/W)                 | Ground | Battery voltage         | Approx. 0V                |

#### OK or NG

OK >> Replace NAVI control unit. Refer to <u>AV-157, "Removal</u> and Installation of NAVI Control Unit"

NG >> Check harness for open or short between NAVI control unit and back-up lamp position relay.

# Reverse Signal Check for Display Control Unit

#### **1.** CHECK REVERSE LAMP

1. Turn ignition switch ON.

2. Place selector lever into R-position. Do back-up lamps come on?

#### YES or NO

YES >> GO TO 2.

NO >> Check back-up lamp system. Refer to <u>LT-106, "BACK-UP LAMP"</u>.

#### Revision: August 2007

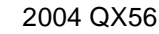

Disconnect Example 1 Display control unit connector

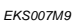

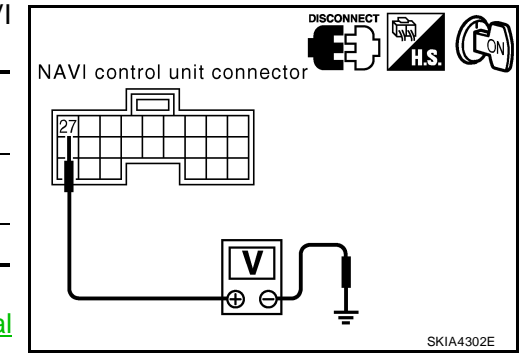

EKS007MA

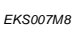

# 2. CHECK REVERSE SIGNAL

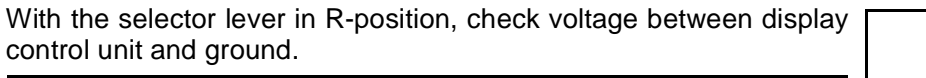

| Terminals |                          |        | Selector lever position |                          |
|-----------|--------------------------|--------|-------------------------|--------------------------|
| (+        | -)                       |        |                         |                          |
| Connector | Terminal<br>(Wire color) | (-)    | R-position              | Other than<br>R-position |
| M94       | 6 (GR)                   | Ground | Battery voltage         | Approx. 0V               |

# Display control unit connector SKIA4303E

А

В

Е

F

Н

L

#### OK or NG

- OK >> Replace display control unit. Refer to AV-158, "Removal and Installation of Display Control Unit" . NG
  - >> Check harness for open or short between display control unit and back-up lamp position relay.

#### AV Communication Line Check (Between Display Control Unit and NAVI Control Unit) EKS007MB

#### 1. CHECK POWER SUPPLY AND GROUND CIRCUIT

Check power supply and ground circuit for NAVI control unit. Refer to AV-116, "Power Supply and Ground 1. Circuit Check for NAVI Control Unit" .

#### OK or NG

OK >> GO TO 2.

NG >> Check the malfunctioning parts.

# 2. CHECK HARNESS

- Turn ignition switch OFF. 1.
- 2. Disconnect NAVI control unit connector and display control unit connector.
- Check continuity between NAVI control unit and display control unit. 3.

| NAVI co    | NAVI control unit Display control unit |                                    |            |            |
|------------|----------------------------------------|------------------------------------|------------|------------|
| Connector  | Terminal<br>(Wire color)               | Connector Terminal<br>(Wire color) |            |            |
| B152       | 44 (L)                                 | MOE                                | 32 (L)     | Vos        |
| DTJZ       | 45 (P)                                 | 10190                              | 34 (P)     | 105        |
| 1 Chaak aa | سلمط بالتربيط                          |                                    | امصطنا مسا | a no una d |

Display control unit connector NAVI control unit AV connector Ω Μ SKIA444E

#### Check continuity between NAVI control unit and ground.

| NA        | Continuity            |        |    |
|-----------|-----------------------|--------|----|
| Connector | Terminal (Wire color) |        |    |
| R152      | 44 (L)                | Ground | No |
| 6152      | 45 (P) Ground         |        | NU |

#### OK or NG

OK >> GO TO 3.

NG >> Repair harness or connector.

# 3. CHECK SELF-DIAGNOSIS OF DCU

- 1. Replace NAVI control unit.
- 2. Connect NAVI control unit connector and display control unit connector.
- 3. Turn ignition switch ON.
- 4. Start self-diagnosis of DCU and check the self-diagnosis result.

OK or NG

OK >> Inspection End.

NG >> Replace display control unit. Refer to <u>AV-158</u>, "Removal and Installation of Display Control Unit" .

# Audio Communication Line Check (Between Display Control Unit and Audio Unit)

- 1. CHECK POWER SUPPLY AND GROUND CIRCUIT
- 1. Check system of power supply and ground circuit audio unit. Refer to <u>AV-30</u>, "Power Supply Circuit <u>Inspection"</u>.

OK or NG

OK >> GO TO 2.

NG >> Check the malfunctioning parts.

#### 2. CHECK HARNESS

- 1. Turn ignition switch OFF.
- 2. Disconnect audio unit connector and display control unit connector.
- 3. Check continuity between audio unit and display control unit.

| Display co                                                   | Display control unit Audio unit |                                    |          |                                       |
|--------------------------------------------------------------|---------------------------------|------------------------------------|----------|---------------------------------------|
| Connector                                                    | Terminal<br>(Wire color)        | Connector Terminal<br>(Wire color) |          | · · · · · · · · · · · · · · · · · · · |
| M95                                                          | 40 (O/L)                        | M45                                | 65 (O/L) | Yes                                   |
|                                                              | 42 (W/L)                        | 10143                              | 66 (W/L) |                                       |
| 4. Check continuity between display control unit and ground. |                                 |                                    |          |                                       |
|                                                              |                                 |                                    |          |                                       |
| [                                                            | Display control u               | ınit                               |          | Continuity                            |

Terminal (Wire color) 40 (O/L)

42 (W/L)

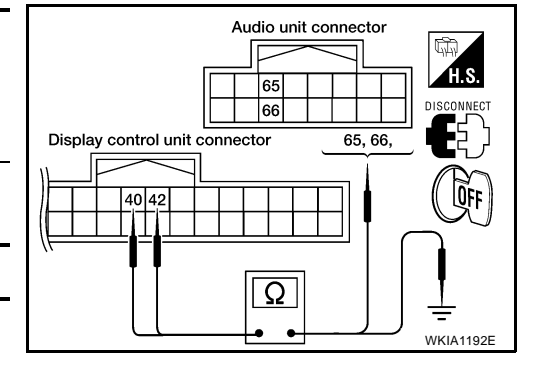

OK or NG

Connector

M95

OK >> GO TO 3.

NG >> Repair harness or connector.

Ground

No

# 3. CHECK 1: AUDIO-TX COMMUNICATION SIGNAL

- 1. Connect display control unit connector.
- 2. Turn ignition switch ON.
- 3. Check voltage between display control unit harness connector M95 terminal 42 (W/L) and ground.

#### Approx. 3.5V or more.

#### OK or NG

- OK >> GO TO 4.
- NG >> Replace display control unit. Refer to <u>AV-158</u>, "Removal <u>and Installation of Display Control Unit"</u>.

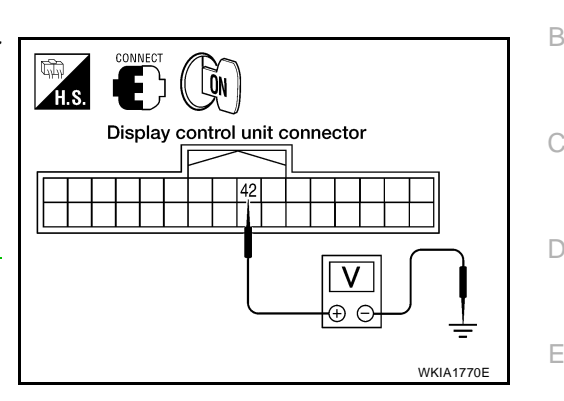

А

F

L

Μ

#### 4. CHECK 2: AUDIO-RX COMMUNICATION SIGNAL

- 1. Turn ignition switch OFF.
- 2. Disconnect display control unit connector.
- 3. Connect audio unit connector.
- 4. Turn ignition switch ON.
- 5. Check voltage between audio unit harness connector M45 terminal 65 (O/L) and ground.

#### Approx. 3.5V or more.

#### OK or NG

- OK >> GO TO 5.
- NG >> Replace audio unit. Refer to <u>AV-45, "Removal and</u> <u>Installation for Audio Unit"</u>.

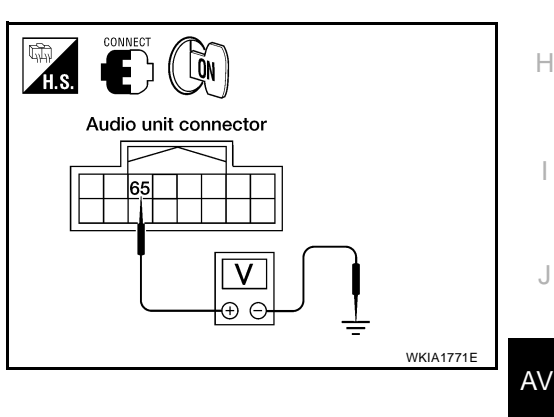

# 5. CHECK 3: AUDIO-TX COMMUNICATION SIGNAL

- 1. Turn ignition switch OFF.
- 2. Connect display control unit connector.
- 3. Turn ignition switch ON.
- 4. Check signal between display control unit harness connector M95 terminal 40 (O/L) and ground with CONSULT-II or oscillo-scope.

40 (O/L) - Ground

: Refer to <u>AV-92, "Terminals</u> and Reference Value for Display Control unit".

- OK >> GO TO 6.
- NG >> Replace display control unit. Refer to <u>AV-158</u>, "Removal and Installation of Display Control Unit".

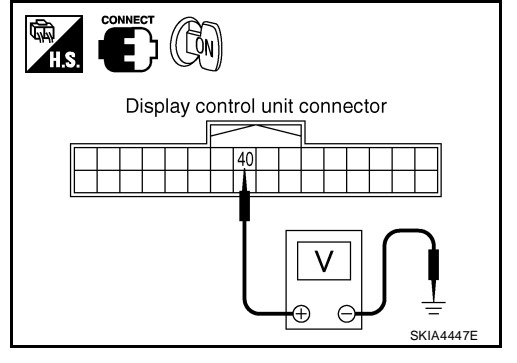

#### 6. CHECK 4: AUDIO-RX COMMUNICATION SIGNAL

- 1. Turn ignition switch ON.
- Check signal between display control unit harness connector M95 terminal 42 (W/L) and ground with CONSULT-II or oscilloscope.

42 (W/L) - Ground

: Refer to <u>AV-92</u>, "Terminals and Reference Value for Display Control unit" .

OK or NG

OK >> Inspection End.

NG >> Replace audio unit. Refer to <u>AV-45</u>, "Removal and <u>Installation for Audio Unit"</u>

#### Display Communication Line Check (Between Display Control Unit and Display Unit)

# 1. CHECK HARNESS

- 1. Turn ignition switch OFF.
- 2. Disconnect display unit connector and display control unit connector.
- 3. Check continuity between display control unit and display unit.

| Display co                                                                    | Continuity               |                                    |          |     |
|-------------------------------------------------------------------------------|--------------------------|------------------------------------|----------|-----|
| Connector                                                                     | Terminal<br>(Wire color) | Connector Terminal<br>(Wire color) |          |     |
| MOE                                                                           | 36 (B/W)                 | MO2                                | 11 (B/W) | Voc |
| 10195                                                                         | 38 (L)                   | 10195                              | 22 (L)   | 165 |
| <ol> <li>Check continuity between display control unit and ground.</li> </ol> |                          |                                    |          |     |

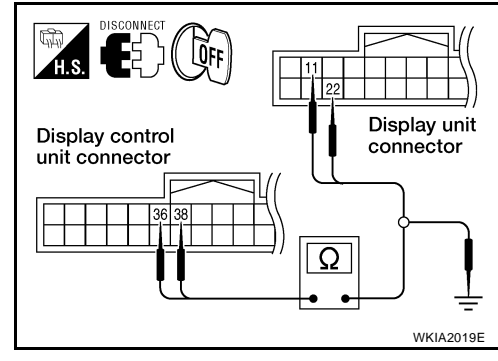

# Terminals Display control unit Continuity

| Connector | Terminal (Wire color) |         |    |
|-----------|-----------------------|---------|----|
| M95       | 36 (B/W)              | Ground  | No |
|           | 38 (L)                | Orodina | NO |

#### OK or NG

OK >> GO TO 2.

NG >> Repair harness or connector.

# 2. CHECK 1: COMMUNICATION SIGNAL (DCU–DSP)

1. Connect display unit connector.

- 2. Turn ignition switch ON.
- 3. Check voltage between display unit harness connector M93 terminal 11 (B/W) and ground.

#### Approx. 3.5V or more.

- OK >> GO TO 3.
- NG >> Replace display unit. Refer to <u>AV-158</u>, "<u>Removal and</u> <u>Installation of Display Unit</u>".

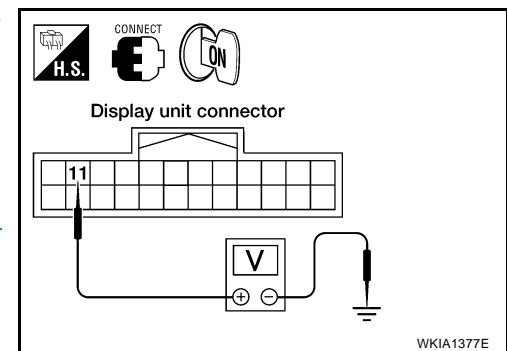

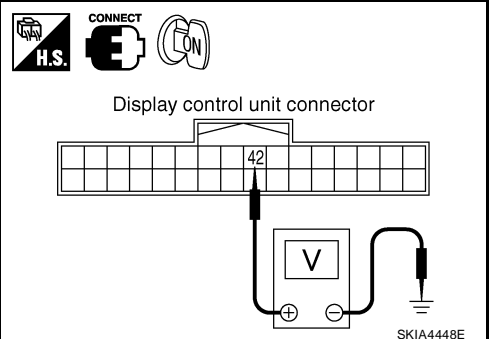

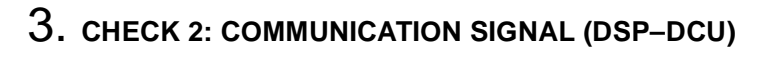

- 1. Turn ignition switch OFF.
- 2. Disconnect display control unit connector.
- 3. Connect display control unit connector.
- 4. Turn ignition switch ON.
- 5. Check voltage between display control unit harness connector M95 terminal 38 (L) and ground.

#### Approx. 3.5V or more.

#### OK or NG

- OK >> GO TO 4.
- NG >> Replace display control unit. Refer to <u>AV-158</u>, "<u>Removal</u> and Installation of Display Control Unit".

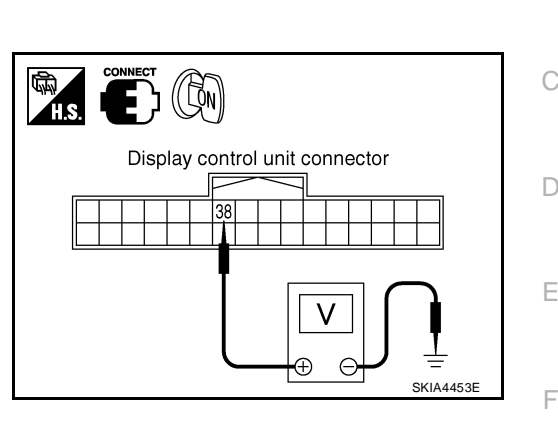

А

Н

L

Μ

#### 4. CHECK 3: COMMUNICATION SIGNAL (DCU–DSP)

- 1. Turn ignition switch OFF.
- 2. Connect display unit connector.
- 3. Turn ignition switch ON.
- 4. Check signal between display control unit harness connector M95 terminal 36 (B/W) and ground with CONSULT-II or oscillo-scope.

36 (B/W) – Ground

: Refer to <u>AV-92, "Terminals</u> and <u>Reference Value for Dis-</u> play Control unit".

# Display control unit connector

# OK or NG

OK >> GO TO 5.

NG >> Replace display control unit. Refer to <u>AV-158</u>, "Removal and Installation of Display Control Unit"

# 5. CHECK 4: COMMUNICATION SIGNAL (DSP-DCU)

- 1. Turn ignition switch ON.
- Check signal between display control unit harness connector M95 terminal 38 (L) and ground with CONSULT-II or oscilloscope.

38 (L) – Ground

: Refer to <u>AV-92</u>, "Terminals and Reference Value for Display Control unit".

- OK >> Inspection End.
- NG >> Replace display unit. Refer to <u>AV-158</u>, "<u>Removal and</u> <u>Installation of Display Unit</u>"

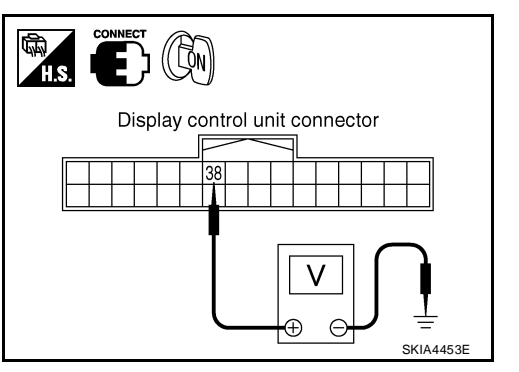

# AV Communication Line Check (Between Display Control Unit and AV Switch)

#### 1. CHECK AV SWITCH CIRCUIT

- 1. Turn ignition switch OFF.
- 2. Disconnect display control unit connector and AV switch connector.
- 3. Check continuity between display control unit and AV switch.

| Display control unit AV switch |                          |           | Continuity               |     |
|--------------------------------|--------------------------|-----------|--------------------------|-----|
| Connector                      | Terminal<br>(Wire color) | Connector | Terminal<br>(Wire color) | 2   |
| M95                            | 28 (V)                   | MOS       | 6 (V)                    | Voc |
|                                | 30 (LG)                  | 10190     | 8 (LG)                   | res |

4. Check continuity between display control unit and ground.

| Disp      |                       | Continuity |    |
|-----------|-----------------------|------------|----|
| Connector | Terminal (Wire color) |            |    |
| MQ5       | 28 (V)                | Ground     | No |
| MBD       | 30 (LG)               | Ground     | NO |

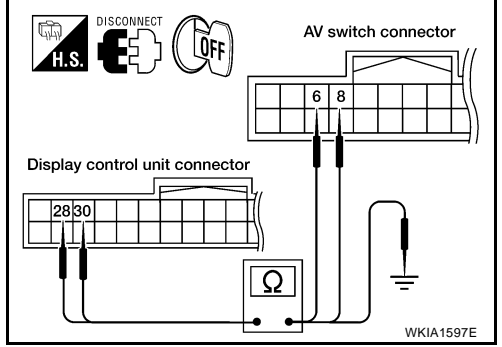

#### OK or NG

OK >> GO TO 2.

NG >> Repair harness or connector.

# 2. CHECK SELF-DIAGNOSIS OF DCU

- 1. Replace AV switch.
- 2. Connect display control unit connector and AV switch connector.
- 3. Turn ignition switch ON.
- 4. Start self-diagnosis of DCU and check the self-diagnosis result.

#### OK or NG

OK >> Inspection End.

NG >> Replace display control unit. Refer to <u>AV-158</u>, "Removal and Installation of Display Control Unit" .

# **CAN Communication Line Check**

# 1. CHECK MONITOR DESCRIPTION

- Start display control unit self-diagnosis. Refer to AV-101, "Self-Diagnosis 1.
- 2. Select "CAN DIAG SUPPORT MONITOR". Refer to AV-114, "CAN DIAG SUPPORT MONITOR" .

| ltem       | cor                            | Error countor |      |  |
|------------|--------------------------------|---------------|------|--|
| nem        | Normal condition Error (Exampl |               |      |  |
| CAN_COMM   | OK                             | NG            | 0-50 |  |
| CAN_CIRC_1 | ОК                             | UNKWN         | 0-50 |  |
| CAN_CIRC_2 | ОК                             | UNKWN         | 0-50 |  |
| CAN_CIRC_3 | ОК                             | UNKWN         | 0-50 |  |
| CAN_CIRC_4 | ОК                             | UNKWN         | 0-50 |  |
| CAN_CIRC_5 | ОК                             | UNKWN         | 0-50 |  |
| CAN_CIRC_6 | ОК                             | UNKWN         | 0-50 |  |
| CAN_CIRC_7 | ОК                             | UNKWN         | 0-50 |  |
| CAN_CIRC_8 | ОК                             | UNKWN         | 0-50 |  |
| CAN_CIRC_9 | ОК                             | UNKWN         | 0-50 |  |

| is ivioue  |       | <u>)</u> . |              |          |
|------------|-------|------------|--------------|----------|
|            |       |            |              | В        |
|            |       |            |              |          |
|            |       |            |              |          |
| CAN DIAG   |       |            |              |          |
| CAN COMM   | ок    | 0          | Delete       | C        |
| CAN CIRC 1 | OK    | 0          |              | <u> </u> |
| CAN_CIRC_2 | OK    | 0          |              |          |
| CAN_CIRC_3 | OK    | 0          |              |          |
| CAN_CIRC_4 | UNKWN | 1          |              |          |
| CAN_CIRC_5 | UNKWN | 1          |              |          |
| CAN_CIRC_6 | UNKWN | 1          |              | D        |
| CAN_CIRC_7 | OK    | 0          |              |          |
| CAN_CIRC_8 | OK    | 0          |              |          |
| CAN_CIRC_9 | OK    | 0          |              |          |
|            |       |            |              |          |
|            |       |            |              | _        |
|            |       |            | 01/14 400.05 |          |
|            |       |            | SKI44/88E    |          |

EKS007MF

А

F

Н

3. Record each item display description (OK/NG/UKNWN) displayed on the following CAN DIAG SUPPORT MONITOR Check Sheet.

| Diagnosis item | Screen | display | Diagnosis item | Screen | display |
|----------------|--------|---------|----------------|--------|---------|
| CAN_COMM       | ОК     | NG      | CAN_CIRC_5     | ОК     | UNKWN   |
| CAN_CIRC_1     | ОК     | UNKWN   | CAN_CIRC_6     | ОК     | UNKWN   |
| CAN_CIRC_2     | ОК     | UNKWN   | CAN_CIRC_7     | ОК     | UNKWN   |
| CAN_CIRC_3     | ОК     | UNKWN   | CAN_CIRC_8     | ОК     | UNKWN   |
| CAN_CIRC_4     | ОК     | UNKWN   | CAN_CIRC_9     | ОК     | UNKWN   |

Μ

EKS007MG

>> After filling in CAN DIAG SUPPORT MONITOR Check Sheet, GO TO LAN-5, "CAN COMMUNI-CATION" .

#### If NAVI Control Unit Detects That DVD-ROM Map is Not Inserted 1. CHECK DVD-ROM

1. Make sure identified DVD-ROM map is inserted.

#### OK or NG

OK >> Replace NAVI control unit. Refer to AV-157, "Removal and Installation of NAVI Control Unit" . NG >> Insert identified DVD-ROM map.

#### If NAVI Control Unit Detects That Inserted DVD-ROM Map Malfunctioning or If It is Impossible to Load Data from DVD-ROM Map EKS007MH

#### 1. CHECK 1: DVD-ROM

1. Remove inserted DVD-ROM map to check that it is identified.

#### OK or NG

OK >> GO TO 2.

NG >> Replace identified DVD-ROM map.

# 2. CHECK 2: DVD-ROM

1. Check DVD-ROM for dirt, scratches and warpage.

#### OK or NG

OK >> GO TO 3.

NG >> Replace DVD-ROM map.

#### 3. CHECK 3: DVD-ROM

1. Insert same DVD-ROM to make sure same diagnosis result is found as last self-diagnosis.

#### OK or NG

OK >> Replace NAVI control unit. Refer to <u>AV-157</u>, "<u>Removal and Installation of NAVI Control Unit</u>". NG >> Replace DVD-ROM map.

# If Connection Between NAVI Control Unit and GPS Antenna is Malfunctioning

#### 1. CHECK GPS ANTENNA

1. Check cable for GPS antenna for damage.

OK or NG

OK >> GO TO 2.

NG >> Replace GPS antenna. Refer to <u>AV-157, "Removal and Installation of GPS Antenna"</u>.

# 2. CHECK BY REPLACEMENT OF GPS ANTENNA

1. Replace other functional GPS antenna to try self-diagnosis again.

Result of self-diagnosis; Found same result?

Yes >> Replace NAVI control unit. Refer to <u>AV-157</u>, "<u>Removal and Installation of NAVI Control Unit</u>". No >> Replace GPS antenna. Refer to <u>AV-157</u>, "<u>Removal and Installation of GPS Antenna</u>".

# Operating Screen for Audio and A/C is Not Displayed When Showing NAVI Screen

#### 1. CHECK HARNESS

EKS007MJ

- 1. Turn ignition switch OFF.
- 2. Disconnect display control unit connector and display unit connector.
- 3. Check continuity between display control unit harness connector M95 terminal 49, 51 (B), 53 (W), 55 (R) and display unit harness connector M93 terminal 21, 9 (B), 20 (W), 8 (R).

#### Continuity should exist.

4. Check continuity between display control unit harness connector M95 terminal 49, 51 (B), 53 (W), 55 (R) and ground.

#### Continuity should not exist.

#### OK or NG

OK >> GO TO 2. NG >> Repair harness.

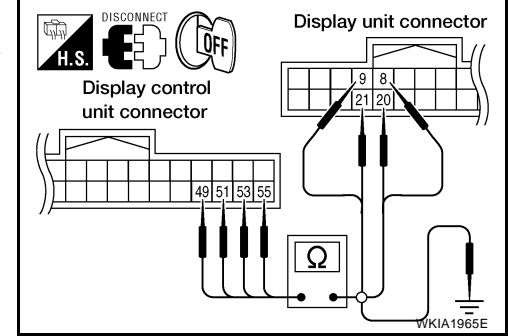

# $2. \ check \ horizontal \ synchronization \ signal$

- 1. Connect display control unit connector and display unit connector.
- 2. Turn ignition switch ON.
- 3. Check signal between display control unit connector M95 terminals 55 (R) and 49 with CONSULT-II or oscilloscope.

55 (R) - 49 : Refer to <u>AV-92</u>, "Terminals and Reference Value for Display Control unit".

#### OK or NG

- OK >> GO TO 3.
- NG >> Replace display unit. Refer to <u>AV-158</u>, "Removal and <u>Installation of Display Unit"</u>.

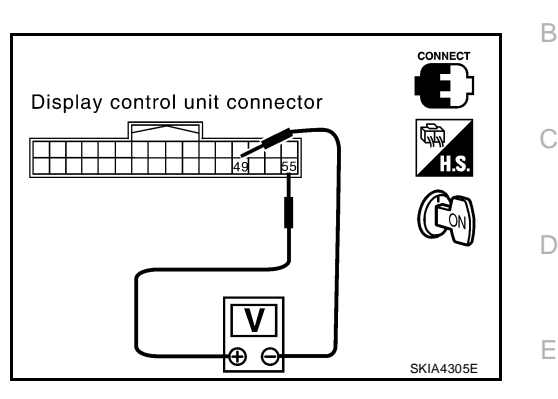

А

F

Н

J

# 3. CHECK VERTICAL SYNCHRONIZATION SIGNAL

- 1. Turn ignition switch ON.
- 2. Check signal between display control unit connector M95 terminals 53 (W) and 49 with CONSULT-II or oscilloscope.

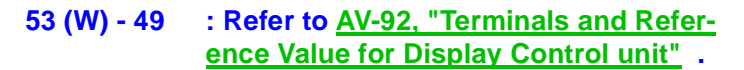

#### OK or NG

OK >> GO TO 4.

NG >> Replace display unit. Refer to <u>AV-158</u>, "<u>Removal and</u> <u>Installation of Display Unit</u>".

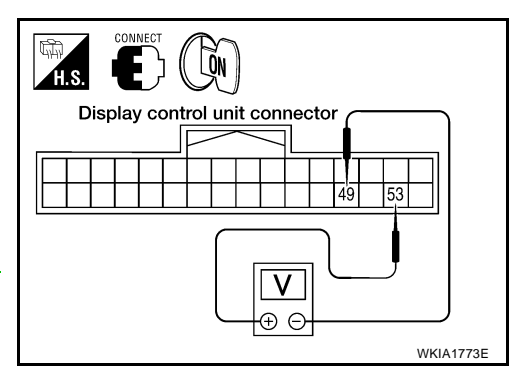

#### 4. CHECK RGB AREA SIGNAL

- 1. Press the "TRIP" button.
- 2. Check signal between display control unit connector M95 terminals 51 (B) and 49 with CONSULT-II or oscilloscope.

- OK >> Replace display unit. Refer to <u>AV-158</u>, "Removal and <u>Installation of Display Unit"</u>.
- NG >> Replace display control unit. Refer to <u>AV-158</u>, "<u>Removal</u> and Installation of Display Control Unit"

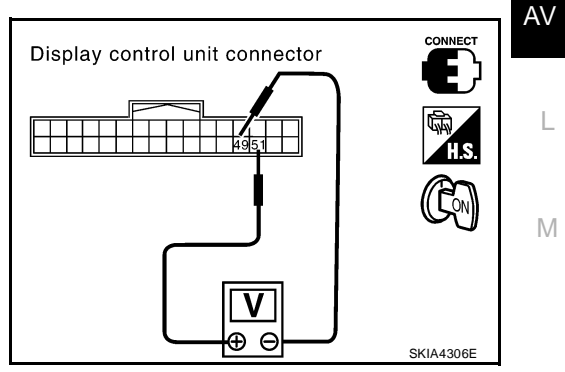

# Color of RGB Image is Not Proper (Only NAVI Screen Looks Bluish)

## 1. CHECK RGB HARNESS

- 1. Turn ignition switch OFF.
- 2. Disconnect NAVI control unit connector and display control unit connector.
- 3. Check continuity between NAVI control unit and display control unit.
- 4. Check continuity between NAVI control unit and ground.
- When the screen looks bluish.

|                   | Terminals                |                       |                          |            |    |
|-------------------|--------------------------|-----------------------|--------------------------|------------|----|
| NAVI control unit |                          | Display control unit  |                          | Continuity |    |
| Connector         | Terminal<br>(Wire color) | Connector             | Terminal<br>(Wire color) | <b>,</b>   | N  |
| R151              | 18 (R)                   | MQ5                   | 44 (R/L)                 | Voc        | Ir |
| ВІЗТ              | 17                       | 17                    |                          | 165        |    |
|                   |                          |                       |                          |            |    |
|                   | Terminals                |                       |                          |            |    |
|                   | NAVI control unit        |                       |                          | Continuity |    |
| Connector         | Termina                  | Terminal (Wire color) |                          |            |    |
| B151              |                          | 18 (R)                | Ground                   | No         |    |
| DIST              |                          | 17                    |                          | INO        |    |

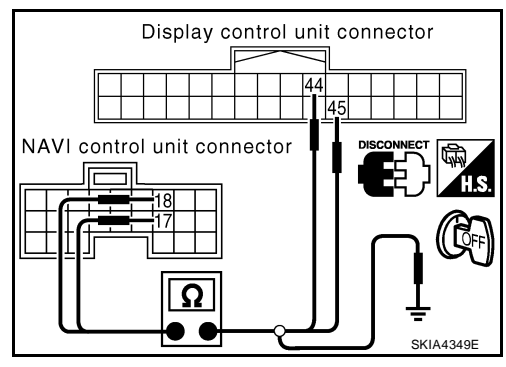

EKS007MK

#### OK or NG

OK >> GO TO 2.

NG >> Repair harness or connector.

# 2. CHECK RGB SIGNAL

- 1. Connect NAVI control unit connector and display control unit connector.
- 2. Turn ignition switch ON.
- 3. Display "Color bar" by "CONFIRMATION/ADJUSTMENT" mode.
- 4. Check signal between NAVI control unit connector B151 terminal 18 (R) and 17 with CONSULT-II or oscilloscope.
- When the screen looks bluish. Voltage signal between NAVI control unit connector B151 terminal 18 (R) and 17.

18 (R) – 17

: Refer to <u>AV-90, "Terminals</u> and Reference Value for <u>NAVI Control unit"</u>.

- OK >> Replace display control unit. Refer to <u>AV-158</u>, "Removal and Installation of Display Control Unit".
- NG >> Replace NAVI control unit. Refer to AV-157, "Removal and Installation of NAVI Control Unit".

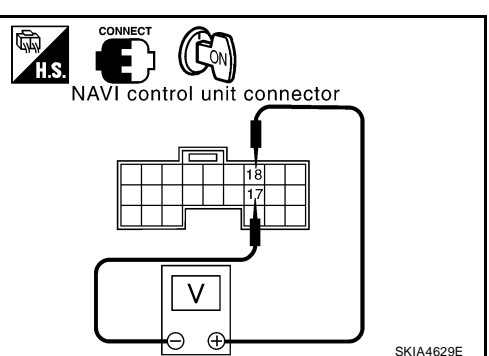

#### Color of RGB Image is Not Proper (Only NAVI Screen Looks Reddish) 1. CHECK RGB HARNESS

# 1. Turn ignition switch OFF.

- 2. Disconnect NAVI control unit connector and display control unit connector.
- 3. Check continuity between NAVI control unit and display control unit.
- 4. Check continuity between NAVI control unit and ground.
- When the screen looks reddish.

|                            | Term                     | inals           |                          |            | Display control unit connector |
|----------------------------|--------------------------|-----------------|--------------------------|------------|--------------------------------|
| NAVI cor                   | ntrol unit               | Display c       | ontrol unit              | Continuity |                                |
| Connector                  | Terminal<br>(Wire color) | Connector       | Terminal<br>(Wire color) | ,          | NAVI control unit              |
| D151                       | 21 (R/W)                 | MOF             | 46 (R/W)                 | Vac        |                                |
| DIDI                       | 17                       | 10195           | 45                       | res        |                                |
|                            | Torm                     | vinale          |                          |            |                                |
|                            | NAVI control un          | it              |                          | Continuity | SKIA4350E                      |
| Connector                  | Termina                  | al (Wire color) |                          |            |                                |
| D151                       | 2                        | 1 (R/W)         | Cround                   | No         |                                |
| DIDI                       |                          | 17              | Giouna                   | INO        |                                |
| <u>OK or NG</u><br>OK >> G | O TO 2.                  |                 |                          |            |                                |
| NG >> R<br>•               | epair harness            | s or connecto   | r.                       |            |                                |

# 2. CHECK RGB SIGNAL

- 1. Connect NAVI control unit connector and display control unit connector.
- 2. Turn ignition switch ON.
- 3. Display "Color bar" by "CONFIRMATION/ADJUSTMENT" mode.
- 4. Check signal between NAVI control unit connector B151 terminal 21 (R/W) and 17 with CONSULT-II or oscilloscope.
- When the screen looks reddish. Voltage signal between NAVI control unit connector B151 terminal 21 (R/W) and 17.

21 (R/W) - 17

: Refer to <u>AV-90, "Terminals</u> and Reference Value for <u>NAVI Control unit</u>.

#### OK or NG

- OK >> Replace display control unit. Refer to <u>AV-158</u>, "Removal and Installation of Display Control Unit".
- NG >> Replace NAVI control unit. Refer to AV-157, "Removal and Installation of NAVI Control Unit" .

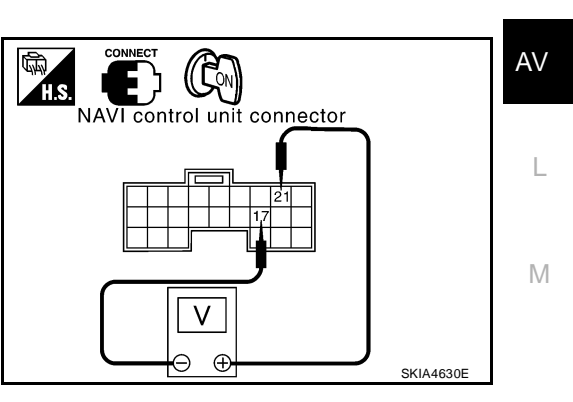

EKS007MI

А

J

#### Color of RGB Image is Not Proper (Only NAVI Screen Looks Yellowish) 1. CHECK RGB HARNESS

EKS007MM

- 1. Turn ignition switch OFF.
- 2. Disconnect NAVI control unit connector and display control unit connector.
- 3. Check continuity between NAVI control unit and display control unit.
- 4. Check continuity between NAVI control unit and ground.

#### • When the screen looks yellowish.

|                             | Terminals                |                 |                          |            |  |
|-----------------------------|--------------------------|-----------------|--------------------------|------------|--|
| NAVI control unit Display c |                          | ontrol unit     | Continuity               |            |  |
| Connector                   | Terminal<br>(Wire color) | Connector       | Terminal<br>(Wire color) |            |  |
| R151                        | 15 (B)                   | MQ5             | 48 (B)                   | Voc        |  |
| BIST                        | 17                       | Mag             | 45                       | Tes        |  |
|                             |                          |                 |                          |            |  |
|                             | Terr                     | ninals          |                          |            |  |
|                             | NAVI control ur          | nit             |                          | Continuity |  |
| Connector                   | Termin                   | al (Wire color) |                          |            |  |
| P151                        |                          | 15 (B)          | Ground                   | No         |  |
|                             |                          | 17              | Gibunu                   | 110        |  |

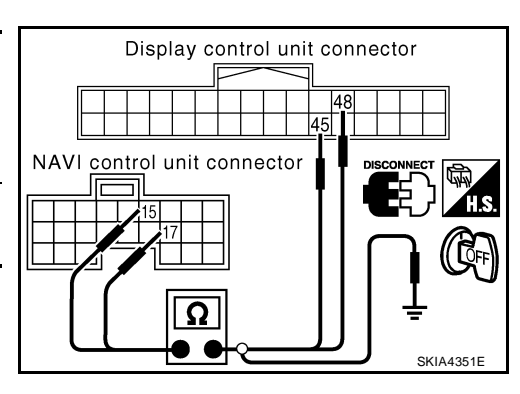

#### OK or NG

OK >> GO TO 2.

NG >> Repair harness or connector.

# 2. CHECK RGB SIGNAL

- 1. Connect NAVI control unit connector and display control unit connector.
- 2. Turn ignition switch ON.
- 3. Display "Color bar" by "CONFIRMATION/ADJUSTMENT" mode.
- 4. Check signal between NAVI control unit connector B151 terminal 15 (B) and 17 with CONSULT-II or oscilloscope.
- When the screen looks yellowish.
   Voltage signal between NAVI control unit connector B151 terminal 15 (B) and 17.

15 (B) – 17

: Refer to <u>AV-90, "Terminals</u> and Reference Value for <u>NAVI Control unit</u>".

- OK >> Replace display control unit. Refer to <u>AV-158, "Removal</u> <u>and Installation of Display Control Unit"</u>.
- NG >> Replace NAVI control unit. Refer to <u>AV-157</u>, "Removal and Installation of NAVI Control Unit".

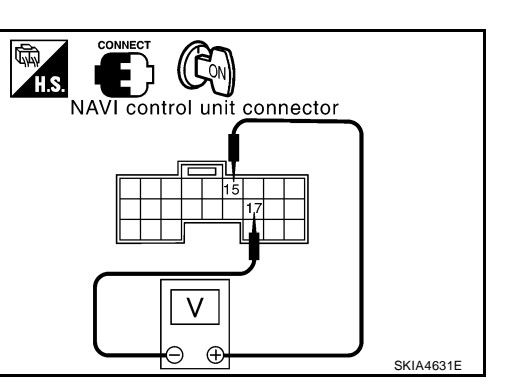

# Color of RGB Image is Not Proper (All Screen Looks Bluish)

#### 1. CHECK RGB HARNESS

- 1. Turn ignition switch OFF.
- 2. Disconnect display control unit connector and display unit connector.
- 3. Check continuity between display control unit and display unit.
- 4. Check continuity between display control unit and ground.
- When the screen looks bluish.

|           | Terminals                |                 |                          |            | Display connector |
|-----------|--------------------------|-----------------|--------------------------|------------|-------------------|
| Display c | ontrol unit              | Displa          | ay unit                  | Continuity |                   |
| Connector | Terminal<br>(Wire color) | Connector       | Terminal<br>(Wire color) | ,          |                   |
| M05       | 50 (R/L)                 | MQ3             | 17 (R/L)                 | Vec        |                   |
| 10135     | 47                       | 10130           | 7                        | 163        |                   |
|           |                          |                 |                          |            |                   |
|           | Tern                     | ninals          |                          |            |                   |
| I         | Display control u        | ınit            |                          | Continuity |                   |
| Connector | Termin                   | al (Wire color) |                          |            |                   |
| M95       | Ę                        | 50 (R/L)        | Ground                   | No         |                   |
| 1000      |                          | 47              | Crodina                  |            |                   |
|           |                          |                 |                          |            |                   |

#### OK or NG

OK >> GO TO 2.

NG >> Repair harness or connector.

# 2. CHECK RGB SIGNAL

- 1. Connect display control unit connector and display unit connector.
- 2. Turn ignition switch ON.
- 3. Display "Color bar" by "CONFIRMATION/ADJUSTMENT" mode.
- 4. Check the following with CONSULT-II or oscilloscope.

#### • When the screen looks bluish.

Voltage signal between display control unit connector M95 terminal 50 (R/L) and 47.

50 (R/L) - 47

: Refer to <u>AV-92</u>, "<u>Terminals</u> and <u>Reference Value for Dis-</u> play Control unit".

#### OK or NG

- OK >> Replace display unit. Refer to <u>AV-158</u>, "Removal and <u>Installation of Display Unit"</u>.
- NG >> Replace display control unit. Refer to AV-158, "Removal and Installation of Display Control Unit" .

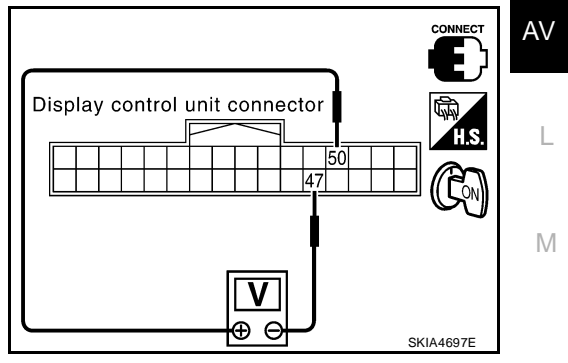

EKS007MN

А

В

Е

F

Н

J

# Color of RGB Image is Not Proper (All Screen Looks Reddish)

#### 1. CHECK RGB HARNESS

- 1. Turn ignition switch OFF.
- 2. Disconnect display control unit connector and display unit connector.
- 3. Check continuity between display control unit and display unit.
- 4. Check continuity between display control unit and ground.
- When the screen looks reddish.

|                      | Terminals                    |                 |                          |                                     |
|----------------------|------------------------------|-----------------|--------------------------|-------------------------------------|
| Display c            | Display control unit Display |                 | Display unit             |                                     |
| Connector            | Terminal<br>(Wire color)     | Connector       | Terminal<br>(Wire color) | · · · · · · · · · · · · · · · · · · |
| M05                  | 52 (R/W)                     | MO3             | 6 (R/W)                  | Voc                                 |
| WI90                 | 47                           | 10193           | 7                        | 165                                 |
|                      | Terr                         | ninals          |                          |                                     |
| Display control unit |                              |                 | Continuity               |                                     |
| Connector            | Termin                       | al (Wire color) |                          |                                     |
|                      | 5                            | 52 (R/W)        |                          |                                     |

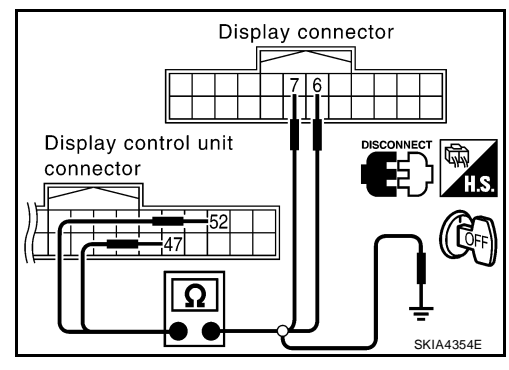

#### OK or NG

M95

OK >> GO TO 2.

NG >> Repair harness or connector.

# 2. CHECK RGB SIGNAL

- 1. Connect display control unit connector and display unit connector.
- 2. Turn ignition switch ON.
- 3. Display "Color bar" by "CONFIRMATION/ADJUSTMENT" mode.
- 4. Check the following with CONSULT-II or oscilloscope.

47

#### • When the screen looks reddish.

Voltage signal between display control unit connector M95 terminal 52 (R/W) and 47.

52 (R/W) – 47

: Refer to <u>AV-92</u>, "Terminals and Reference Value for Display Control unit".

Ground

No

#### OK or NG

- OK >> Replace display unit. Refer to <u>AV-158</u>, "Removal and <u>Installation of Display Unit"</u>.
- NG >> Replace display control unit. Refer to AV-158, "Removal and Installation of Display Control Unit".

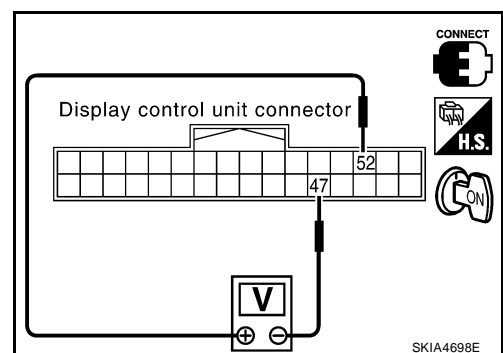

EKS007MO

#### Color of RGB Image is Not Proper (All Screen Looks Yellowish) 1. CHECK RGB HARNESS

# 1. Turn ignition switch OFF.

- 2. Disconnect display control unit connector and display unit connector.
- 3. Check continuity between display control unit and display unit.
- 4. Check continuity between display control unit and ground.

#### • When the screen looks yellowish.

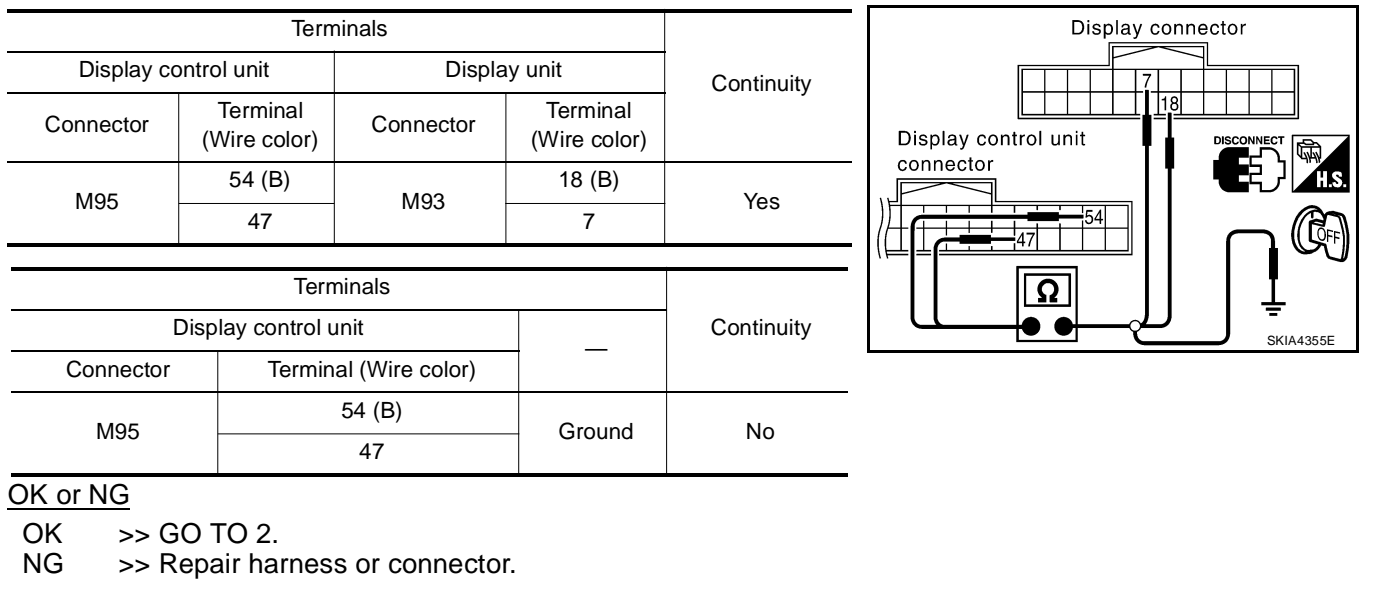

# 2. CHECK RGB SIGNAL

- 1. Connect display control unit connector and display unit connector.
- 2. Turn ignition switch ON.

54 (B) - 47

- 3. Display "Color bar" by "CONFIRMATION/ADJUSTMENT" mode.
- 4. Check the following with CONSULT-II or oscilloscope.
- When the screen looks yellowish. Voltage signal between display control unit connector M95 terminal 54 (B) and 47.

: Refer to <u>AV-92, "Terminals</u> and Reference Value for Display Control unit".

#### OK or NG

- OK >> Replace display unit. Refer to <u>AV-158</u>, "Removal and Installation of Display Unit".
- NG >> Replace display control unit. Refer to AV-158, "Removal and Installation of Display Control Unit" .

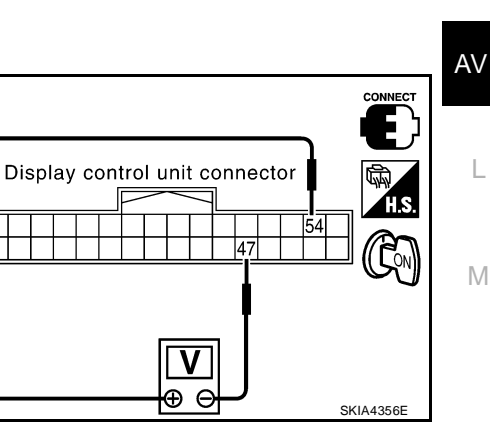

EKS007ME

А

Е

F

Н

J

# NAVI Screen is Rolling

#### 1. CHECK HARNESS

- 1. Turn ignition switch OFF.
- 2. Disconnect NAVI control unit connector and display control unit connector.
- 3. Check continuity between NAVI control unit and display control unit.

|             | Terminals                                                              |                                    |            |             |  |
|-------------|------------------------------------------------------------------------|------------------------------------|------------|-------------|--|
| NAVI co     | NAVI control unit Display control unit                                 |                                    | Continuity |             |  |
| Connector   | Terminal<br>(Wire color)                                               | Connector Terminal<br>(Wire color) |            | Containenty |  |
| D151        | 16 (W)                                                                 | MOE                                | 43 (W)     | Voc         |  |
| БІЭТ        | 14                                                                     | WI95                               | 41         | res         |  |
| 4. Check co | <ol> <li>Check continuity between NAVI control unit and gro</li> </ol> |                                    |            |             |  |
| Terminals   |                                                                        |                                    |            |             |  |
|             | NAVI control un                                                        | it                                 |            | Continuity  |  |

Terminal (Wire color) 16 (W)

14

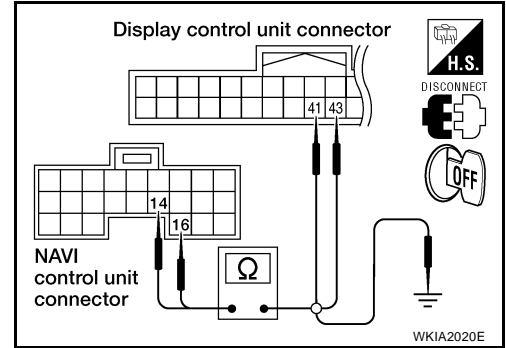

#### OK or NG

Connector

B151

OK >> GO TO 2.

NG >> Repair harness.

# 2. CHECK RGB SYNCHRONIZING SIGNAL

- 1. Connect NAVI control unit connector and display control unit connector.
- 2. Turn ignition switch ON.
- 3. Check signal between NAVI control unit connector M95 terminals 16 (W) and 14 with CONSULT-II or oscilloscope.

#### 16 (W) - 14

: Refer to <u>AV-90, "Terminals</u> and Reference Value for <u>NAVI Control unit"</u>.

Ground

No

- OK >> GO TO 3.
- NG >> Replace NAVI control unit. Refer to <u>AV-157</u>, "Removal and Installation of NAVI Control Unit".

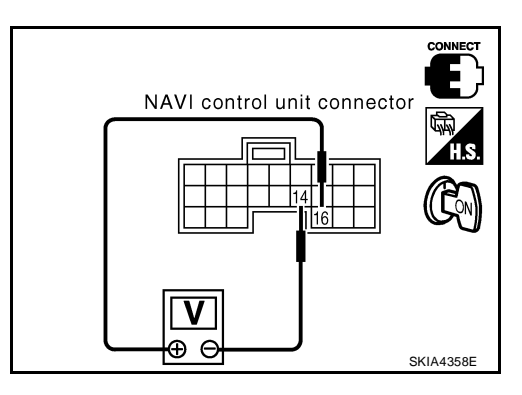

# 3. CHECK HARNESS

- 1. Turn ignition switch OFF.
- 2. Disconnect display control unit connector and display unit connector.
- 3. Check continuity between display control unit and display unit.

| Terminals            |                          |           |                          |            |
|----------------------|--------------------------|-----------|--------------------------|------------|
| Display control unit |                          | Displa    | iy unit                  | Continuity |
| Connector            | Terminal<br>(Wire color) | Connector | Terminal<br>(Wire color) |            |
| M95                  | 56 (G)                   | MQ3       | 19 (G)                   | Vos        |
| 10130                | 49                       | 10135     | 21                       | 103        |

4. Check continuity between display control unit and ground.

|           | Terminals             |        |            |
|-----------|-----------------------|--------|------------|
| Disp      | lay control unit      |        | Continuity |
| Connector | Terminal (Wire color) |        |            |
| M05       | 56 (G)                | Ground | No         |
| WI95      | 49                    | Giouna | NO         |

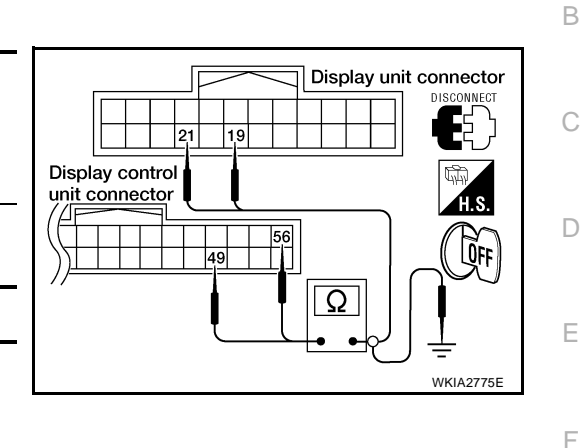

А

Н

OK or NG

OK >> GO TO 4.

NG >> Repair harness.

# 4. CHECK RGB SYNCHRONIZING SIGNAL

- 1. Connect display control unit connector and display unit connector.
- 2. Turn ignition switch ON.
- 3. Check signal between display unit connector M93 terminals 19 (G) and 21 with CONSULT-II or oscilloscope.

19 (G) - 21

: Refer to AV-96, "Terminals and Reference Value for Display unit" .

- OK >> Replace display unit. Refer to <u>AV-158</u>, "Removal and <u>Installation of Display Unit"</u>.
- NG >> Replace display control unit. Refer to <u>AV-158, "Removal</u> and Installation of Display Control Unit"

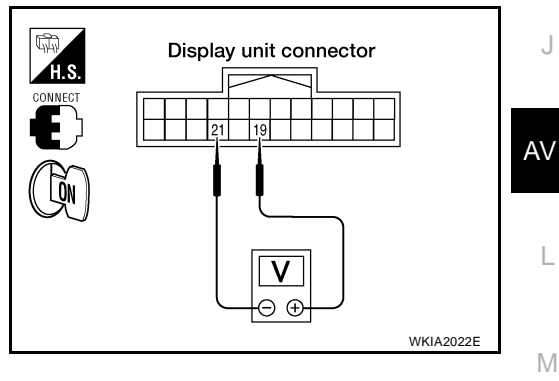

# Guide Sound is Not Heard

#### 1. CHECK VOICE GUIDE SETTING

While driving in the dark pink route, voice guide does not operate. (note)

#### NOTE:

Voice guide is only available at intersections that satisfy certain conditions (indicated by  $\bullet$  on the map). Therefore, guidance may not be given even when the route on the map changes direction.

Is volume setting switched OFF?

YES >> Switch the setting ON and turn the volume up.

NO >> GO TO 2.

# 2. CHECK HARNESS

- 1. Turn ignition switch OFF.
- 2. Disconnect NAVI control unit connector and audio unit connector.
- 3. Check continuity between NAVI control unit and audio unit.

| Terminals |                          |           |                          |     |
|-----------|--------------------------|-----------|--------------------------|-----|
| NAVI cor  | trol unit Audio unit     |           | Continuity               |     |
| Connector | Terminal<br>(Wire color) | Connector | Terminal<br>(Wire color) |     |
| B151      | 7 (B)                    | M45       | 71 (B)                   | Vos |
| 6151      | 8 (W)                    | 0.40      | 69 (W)                   | 165 |

4. Check continuity between NAVI control unit and ground.

|           | Terminals             |        |            |
|-----------|-----------------------|--------|------------|
| NA        | VI control unit       |        | Continuity |
| Connector | Terminal (Wire color) |        |            |
| R151      | 7 (B)                 | Ground | No         |
| ыл        | 8 (W)                 | Ground | NO         |

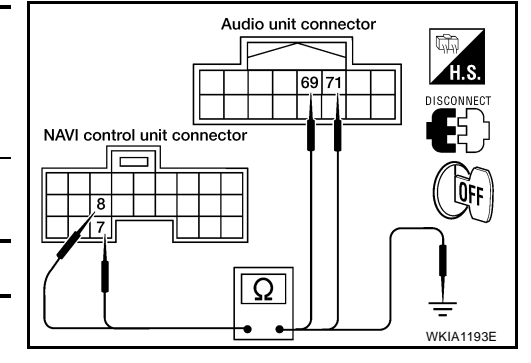

#### Ok or NG

OK >> GO TO 3.

NG >> Repair harness.

# 3. CHECK VOICE GUIDE

- 1. Connect NAVI control unit connector and audio unit connector.
- 2. Turn ignition switch ON.
- 3. Check signal between NAVI control unit harness connector B151 terminal 7 (B) and 8 (W) with CONSULT-II or oscilloscope.

```
7 (B) – 8 (W)
```

: Refer to <u>AV-90, "Terminals</u> and Reference Value for NAVI Control unit".

- OK >> Replace audio unit. Refer to <u>AV-45, "Removal and</u> <u>Installation for Audio Unit"</u>.
- NG >> Replace NAVI control unit. Refer to <u>AV-157, "Removal</u> and Installation of NAVI Control Unit".

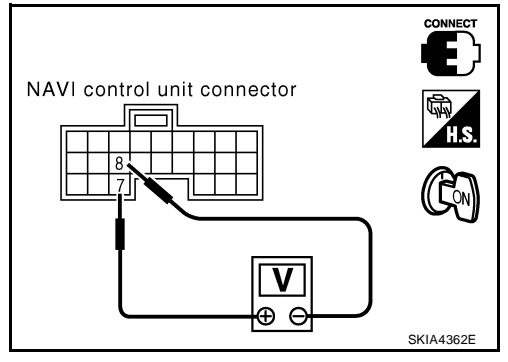

| Screen is Not Shown 1. POWER SUPPLY AND GROUND CIRCUIT CHECK                                                                                                    | eksoo7MT<br>A                                  |
|----------------------------------------------------------------------------------------------------|------------------------------------------------|
| Check power supply and ground circuit. Refer to AV-118, "Power Supply and Ground Circuit Check f                                                                                                    | or Display                                     |
| Unit"                                                                                                    | В                                              |
| OK or NG           OK         >> Replace display unit. Refer to <u>AV-158, "Removal and Installation of Display Unit"</u> .           NG         >> Check the malfunctioning parts.                                               | C                                              |
| A/C Screen is Not Shown (NAVI Screen is Shown) 1. CHECK IGNITION SIGNAL                                                                                                    | eksoo7mv                                       |
| Check ignition signal. Refer to AV-124, "Ignition Signal Check for Display Control Unit" .                                                                                                    |                                                |
| OK or NG<br>OK >> GO TO 2.<br>NG >> Check the malfunctioning parts.                                                                                                    | E                                              |
| 2. CHECK CAN COMMUNICATION LINE                                                                                                    | F                                              |
| Check CAN communication line. Refer to <u>AV-131, "CAN Communication Line Check"</u> .                                                                                                    |                                                |
| OK of NG<br>OK >> Replace display control unit. Refer to <u>AV-158, "Removal and Installation of Display Cont</u><br>NG >> After filling out CAN DIAG SUPPORT MONITOR check sheet, GO TO <u>LAN-5, "CAN C</u><br><u>CATION"</u> . | G<br><u>rol Unit"</u> .<br><u>OMMUNI-</u><br>H |
| FUEL ECONOMY Screen is Not Shown 1. CHECK IGNITION SIGNAL                                                                                                    | EKS007MW                                       |
| Check ignition signal. Refer to AV-124, "Ignition Signal Check for Display Control Unit".                                                                                                    |                                                |
| OK  or NG<br>$OK \rightarrow GO TO 2$                                                                                                    | J                                              |
| NG >> Check the malfunctioning parts.                                                                                                    |                                                |
| 2. CHECK CAN COMMUNICATION LINE                                                                                                    | AV                                             |
| Check CAN communication line. Refer to <u>AV-131, "CAN Communication Line Check"</u> .<br><u>OK or NG</u>                                                                                                    |                                                |
| OK >> Replace display control unit. Refer to <u>AV-158, "Removal and Installation of Display Cont</u><br>NG >> After filling out CAN DIAG SUPPORT MONITOR check sheet, GO TO <u>LAN-5, "CAN C</u><br><u>CATION"</u> .             | rol Unit" .<br>OMMUNI-                         |
| Average Fuel Economy Displayed is Not Shown (" *** " is Shown) 1. CHECK VEHICLE SPEED SIGNAL                                                                                                    | EKS007MX                                       |
| Check vehicle speed signal. Refer to <u>AV-122, "Vehicle Speed Signal Check for Display Control Unit</u> "                                                                                                    |                                                |
| OK 01 NG<br>OK >> GO TO 2.<br>NG >> Check the malfunctioning parts.                                                                                                    |                                                |
| 2. CHECK CAN COMMUNICATION LINE                                                                                                    |                                                |
| Check CAN communication line. Refer to <u>AV-131, "CAN Communication Line Check"</u> .<br>OK or NG                                                                                                    |                                                |
| OK >> Replace display control unit. Refer to <u>AV-158, "Removal and Installation of Display Cont</u><br>NG >> After filling out CAN DIAG SUPPORT MONITOR check sheet, GO TO <u>LAN-5, "CAN C</u><br><u>CATION"</u> .             | <u>rol Unit"</u> .<br>OMMUNI-                  |

# Distance to Empty Displayed is Not Shown (" \*\*\* " is Shown)

#### 1. CHECK SPEEDOMETER

EKS007MY

Confirm that speedometer is functioning.

Is speedometer functioning?

YES >> GO TO 2.

NO >> Refer to <u>DI-19</u>, "Vehicle Speed Signal Inspection" .

#### 2. CHECK FUEL GAUGE

Confirm that fuel gauge is functioning.

Is fuel gauge functioning?

YES >> GO TO 3.

NO >> Refer to <u>DI-22</u>, "Fuel Level Sensor Unit Inspection" .

#### 3. CHECK CAN COMMUNICATION LINE

Check CAN communication line. Refer to AV-131, "CAN Communication Line Check" .

OK or NG

- OK >> Replace display control unit. Refer to <u>AV-158</u>, "Removal and Installation of Display Control Unit".
- NG >> After filling out CAN DIAG SUPPORT MONITOR check sheet, GO TO <u>LAN-5</u>, "CAN COMMUNI-<u>CATION"</u>

# Driving Distance or Average Speed Displayed is Not Shown ("\*\*\* " is Shown)

#### 1. CHECK IGNITION SIGNAL

Check ignition signal. Refer to AV-124, "Ignition Signal Check for Display Control Unit" .

OK or NG

OK >> GO TO 2.

NG >> After filling out CAN DIAG SUPPORT MONITOR check sheet, GO TO <u>LAN-5</u>, "CAN COMMUNI-<u>CATION"</u>.

#### 2. CHECK VEHICLE SPEED SIGNAL

Check vehicle speed signal. Refer to  $\underline{AV-122}$ , "Vehicle Speed Signal Check for Display Control Unit" .

OK or NG

OK >> Replace display control unit. Refer to <u>AV-158</u>, "Removal and Installation of Display Control Unit".

NG >> Check the malfunctioning parts.

# WARNING DOOR OPEN Screen is Not Shown

EKS007N0

1. CHECK IGNITION SIGNAL

Check ignition signal. Refer to AV-124, "Ignition Signal Check for Display Control Unit" .

OK or NG

OK >> GO TO 2.

NG >> Check the malfunctioning parts.

#### 2. CHECK VEHICLE SPEED SIGNAL

Check vehicle speed signal. Refer to AV-122, "Vehicle Speed Signal Check for Display Control Unit" .

#### OK or NG

OK >> GO TO 3.

NG >> Check the malfunctioning parts.
| 3. CHECK CAN COMMUNICATION LINE                                                                                                    | Δ  |
|----------------------------------------------------------------------------------------------------|----|
| Check CAN communication line. Refer to <u>AV-131, "CAN Communication Line Check"</u> .                                                                                                    |    |
| OK or NG         OK       >> Replace display control unit. Refer to <u>AV-158, "Removal and Installation of Display Control Unit"</u> .         NG       >> After filling out CAN DIAG SUPPORT MONITOR check sheet, GO TO <u>LAN-5, "CAN COMMUNI-CATION"</u> . | В  |
| Unable to Operate All of AV Switches (Unable to Start Self-Diagnosis)                                                                                                    | С  |
| Check power supply and ground circuit. Refer to <u>AV-120</u> , "Power Supply and Ground Circuit Check for <u>AV</u> <u>Switch</u> ".                                                                                                    | D  |
| OK or NG         OK       >> GO TO 2.         NG       >> Check the malfunctioning parts.                                                                                                    | E  |
| 2. AV SWITCH SELF-DIAGNOSIS                                                                                                    | F  |
| AV switch self-diagnosis. Refer to <u>AV-115, "AV Switch Self-Diagnosis Function"</u> .<br><u>OK or NG</u><br>OK >> GO TO 3.                                                                                                    | G  |
| NG >> Check the malfunctioning parts.                                                                                                    | Н  |
| J. CHECK POWER SUPPLY AND GROUND CIRCUIT                                                                                                    |    |
| Check power supply and ground circuit. Refer to <u>AV-117, "Power Supply and Ground Circuit Check for Display</u><br><u>Control Unit"</u> .<br><u>OK or NG</u><br>OK >> GO TO 4.                                                                               |    |
| NG >> Check the malfunctioning parts.                                                                                                    | J  |
| 4. CHECK COMMUNICATION LINE                                                                                                    |    |
| Check communication line. Refer to <u>AV-130</u> , " <u>AV Communication Line Check (Between Display Control Unit</u> and <u>AV Switch)</u> ".<br><u>OK or NG</u>                                                                                              | AV |
| OK>> Replace AV switch. Refer to AV-158, "Removal and Installation of AV Switch"NG>> Replace display control unit. Refer to AV-158, "Removal and Installation of Display Control Unit"                                                                         |    |
| Audio Does Not Work                                                                                                    | M  |
| Refer to <u>AV-28, "Trouble Diagnosis"</u> .                                                                                                    |    |
| Navigation System Does Not ActivateEKS007N41. POWER SUPPLY AND GROUND CIRCUIT CHECKEKS007N4                                                                                                    |    |
| Check power supply and ground circuit. Refer to <u>AV-116, "Power Supply and Ground Circuit Check for NAVI</u><br><u>Control Unit"</u> .<br><u>OK or NG</u>                                                                                                    |    |

OK >> Replace NAVI control unit. Refer to <u>AV-157</u>, "Removal and Installation of NAVI Control Unit" .

NG >> Check the malfunctioning parts.

#### **Previous NAVI Conditions are Not Stored** EKS007N5 1. CHECK BATTERY POWER Check NAVI control unit battery power. Refer to AV-116, "Power Supply and Ground Circuit Check for NAVI Control Unit" . OK or NG >> Replace NAVI control unit. Refer to AV-157, "Removal and Installation of NAVI Control Unit" . OK >> Check NAVI control unit battery power system harness. NG Previous Vehicle Conditions are Not Stored EK\$007N6 1. CHECK BATTERY POWER Check display control unit battery power. Refer to AV-117, "Power Supply and Ground Circuit Check for Display Control Unit" . OK or NG >> Replace display control unit. Refer to AV-158, "Removal and Installation of Display Control Unit" . OK NG >> Check display control unit battery power system harness. Position of Current Location Mark is Not Correct EKS007N7 1. SELF-DIAGNOSIS Perform "Self-diagnosis mode" of the self-diagnosis function. Refer to AV-104, "Self-Diagnosis Mode (NAVI)" . OK or NG

OK >> GO TO 2.

NG >> Check the malfunctioning parts.

#### 2. HISTORY OF ERRORS DIAGNOSIS

Was any error stored in AV-110, "HISTORY OF ERRORS" of the CONFIRMATION/ADJUSTMENT mode?

#### YES or NO

YES >> AV-110, "DIAGNOSIS BY HISTORY OF ERRORS".

>> AV-147, "Driving Test". NO

### Radio Wave From GPS Satellite is Not Received

1. CHECK ENVIRONMENT

Check if any metal object that intercepts radio waves or an object that emits radio waves (such as a portable phone) is located near the GPS antenna. Check if the vehicle is shielded by a building.

#### OK or NG

- OK >> • System is not malfunctioning.
  - The GPS antenna may not be able to receive radio waves from the GPS satellite if it is shielded by metal object or an object emitting radio waves is placed near it.

```
NG
      >> GO TO 2.
```

#### 2. SELF-DIAGNOSIS

Perform "Self-diagnosis mode" of the self-diagnosis function. Refer to AV-104, "Self-Diagnosis Mode (NAVI)" .

OK or NG

- OK >> Replace GPS antenna. Refer to AV-157, "Removal and Installation of GPS Antenna" .
- NG >> Check the malfunctioning parts.

EKS007N8

| Dri        | ving Test                                                                                                    |
|------------|----------------------------------------------------------------------------------------------------|
| 1.         | DRIVING TEST 1                                                                                                    |
| ۱.         | Scroll the map screen to display the area to make correction. Press "ENTER" and select "CURRENT LOCATION CORRECTION".                                                                                                    |
|            | Correct direction of the vehicle mark.                                                                                                    |
|            | Perform the distance correction of the CONFIRMATION/ADJUSTMENT mode.<br>Note: Normally, adjustment is not necessary because this system has automatic distance correction func-<br>tion. However, when a tire chain is fitted, adjustment in accordance with the tire diameter ratio must be<br>made.                                                                                               |
|            | Are symptoms malfunctioning to the <u>AV-148, "Example of Symptoms Judged Not Malfunction"</u> present after driving the vehicle?                                                                                                    |
| ΈS         | S or NO                                                                                                    |
| YE<br>NC   | <ul> <li>S &gt;&gt; Limit of the location detection capacity of the navigation system.</li> <li>&gt;&gt; GO TO 2.</li> </ul>                                                                                                    |
| <u>)</u> . | DRIVING TEST 2                                                                                                    |
| )          | Did any malfunction occur when the proper test in the following test patterns is performed?                                                                                                    |
|            | Test pattern<br>Driving test finds the difference between the symptoms monitored with and without each sensor.                                                                                                    |
|            | Disconnect GPS antenna connector (GT5) connected to the NAVI control unit. Accurately adjust the cur-<br>rent location and the direction, then drive the vehicle.                                                                                                    |
|            | Test pattern 2: Test method with no map-matching<br>Accurately adjust the current location and the direction. Eject the map DVD-ROM from the NAVI control<br>unit with ignition switch turned to OFF, then drive the vehicle. After driving, insert the map DVD-ROM back<br>in the unit, display the track of the vehicle on the map screen and compare it with the actual road configu-<br>ration. |
|            | Sample tests                                                                                                    |
|            | <to at="" by="" caused="" current-location="" determine="" if="" is="" it="" map-<br="" mark="" position,="" same="" skips="" so,="" the="" whether="">matching or by GPS&gt;<br/>Perform test pattern 1.</to>                                                                                                    |
|            | < To determine if the pattern of streets displayed is correct or not>                                                                                                    |
|            | Compare the track of the vehicle on the map screen and the actual road configuration. For fairly accurate tracking, plotting shall be made every several hundred meters (feet).                                                                                                    |
|            | <when accurately="" adjusted="" distance="" is="" the=""><br/>Perform test pattern 1 &amp; 2.<br/>Drive on a road of which distance is accurately known (by utilizing distance posts on a highway). Calculate<br/>the rate of change (increased/decreased) of the distance by comparing with the actual distance.<br/>Correction = A/B<br/>A: Distance shown on the screen</when>                   |
|            | B: Actual distance                                                                                                    |
|            | <u>o or NU</u>                                                                                                    |
| ΤC         | <ul> <li>If any error is found in the map, please contact map data supplier. Refer to Navigation System Owner's Manual for contact information</li> </ul>                                                                                                    |
|            |                                                                                                    |
|            | <ul> <li>Replace NAVI control unit. Refer to AV-157, "Removal and Installation of NAVI Control Unit".</li> </ul>                                                                                                    |

#### Example of Symptoms Judged Not Malfunction BASIC OPERATION

EKS007NA

| Symptom                                                 | Cause                                                                              | Remedy                                                                        |  |
|---------------------------------------------------------|------------------------------------------------------------------------------------|-------------------------------------------------------------------------------|--|
| No image is shown.                                      | Display brightness adjustment is set fully to DARK side.                           | Adjust the display brightness.                                                |  |
| No guide sound is heard.                                | Volume control is set to OFF, MIN or MAX. Adjust the audio guide volume.           |                                                                               |  |
| Audio guide volume is too low or too high.              | Audio guidance is not available while the vehicle is driving on a dark pink route. | System is not malfunctioning.                                                 |  |
| Screen is too dark.<br>Motion of the image is too slow. | Temperature inside the vehicle is low.                                             | Wait until the temperature inside the vehicle reaches the proper temperature. |  |
| Small black or bright spots appear on the screen.       | Symptom peculiar to a liquid crystal display (display unit).                       | System is not malfunction.                                                    |  |

#### **VEHICLE MARK**

| Symptom                                                                                | Cause                                                                                                    | Remedy                                                                                                    |  |
|----------------------------------------------------------------------------------------|----------------------------------------------------------------------------------------------------|----------------------------------------------------------------------------------------------------|--|
| Map screen and BIRDVIEW™<br>Name of the place varies with the<br>screen.               | Some thinning of the character data is done to<br>prevent the display becoming to complex. In<br>some cases and in some locations, the display<br>contents may differ.<br>The same place name, street name, etc. may not<br>be displayed every time on account of the data<br>processing. | System is not malfunctioning.                                                                                                    |  |
| Vehicle mark is not positioned cor-<br>rectly.                                         | Vehicle is transferred by ferry or by towing after its ignition switch is turned to OFF.                                                                                                    | Drive the vehicle for a while in the GPS sat-<br>ellite signal receiving condition.                                                                                                    |  |
| Screen will not switch to nighttime<br>mode after the lighting switch is<br>turned ON. | The daytime screen is selected by the "SWITCH<br>SCREENS" when the last time the screen dim-<br>ming setting is done.<br>Switching between daytime/nighttime screen may<br>be inhibited by the automatic illumination adjust-<br>ment function.                                           | Perform screen dimming and select the nighttime screen by "SWITCH SCREENS".                                                                                                    |  |
| Map screen will not scroll in accor-<br>dance with the vehicle travel.                 | Current location is not displayed.                                                                                                    | Press "MAP" button to display the current location.                                                                                                    |  |
| Vehicle mark will not be shown.                                                        | Current location is not displayed.                                                                                                    | Press "MAP" button to display the current location.                                                                                                    |  |
| Accuracy indicator (GPS satellite mark) on the map screen stays                        | GPS satellite signal is intercepted because the vehicle is in or behind a building.                                                                                                    | Move the vehicle out to an open space.                                                                                                    |  |
| gray.                                                                                  | GPS satellite signal cannot be received because<br>an obstacle is placed on top of the instrument<br>panel.                                                                                                    | Do not place anything in the center on top of the display.                                                                                                    |  |
|                                                                                        | GPS satellites are not visible from current loca-<br>tion.                                                                                                    | Wait until GPS satellites are visible by mov-<br>ing the vehicle.                                                                                                    |  |
| Vehicle location accuracy is low.                                                      | Accuracy indicator (GPS satellite mark) on the map screen stays gray.                                                                                                    | Current location is not determined.                                                                                                    |  |
|                                                                                        | Vehicle speed setting by the vehicle speed pulse<br>has been deviated (advanced or retarded) from<br>the actual vehicle speed because tire chain is fit-<br>ted or the system has been used on another vehi-<br>cle.                                                                      | Drive the vehicle for a while [for approx. 30 minutes at approx. 30 km/h (19 MPH)] and the deviation will be automatically adjusted. If advancement or retard still occur, perform the distance adjustment by CONFIRMA-TION/ADJUSTMENT mode of diagnosis function. |  |
|                                                                                        | Map data has error or omission. (Vehicle mark is always deviated to the same position.)                                                                                                    | As a rule, an updated map DVD–ROM will<br>be released once a year.                                                                                                    |  |

#### DESTINATION, PASSING POINTS, AND MENU ITEMS CANNOT BE SELECTED/SET

| Symptom                                                                                                    | Cause                                                                                                    | Remedy                                                                                                    |
|----------------------------------------------------------------------------------------------------|----------------------------------------------------------------------------------------------------|----------------------------------------------------------------------------------------------------|
| Destination cannot be set.                                                                                                    | Destination to be set is on an expressway.                                                                                             | Set the destination on an ordinary road.                                                                                           |
| Passing point is not searched when re-searching the route.                                                                       | The vehicle has already passed the passing point, or the system judged so.                                                             | To include the passing points that have been passed into the route again, set the route again.                                     |
| Route information will not be displayed.                                                                                         | Route searching has not been done.                                                                                                    | Set the destination and perform route searching.                                                                                   |
|                                                                                                    | Vehicle mark is not on the recommended route.                                                                                          | Drive on the recommended route.                                                                                                    |
|                                                                                                    | Route guide is turned OFF.                                                                                                    | Turn route guide ON.                                                                                                    |
|                                                                                                    | Route information is not available on the dark pink route.                                                                             | System is not malfunctioning.                                                                                                    |
| After the route searching, no guide<br>sign will appear as the vehicle<br>goes near the entrance/exit to the<br>toll road.       | Vehicle mark is not on the recommended route.<br>(On the display, only guide signs related to the<br>recommended route will be shown.) | Drive on the recommended route.                                                                                                    |
| Automatic route searching is not possible.                                                                                       | Vehicle is driving on a highway (gray route), or no recommended route is available.                                                    | Drive on a road to be searched. Or re-<br>search the route manually. In this case, how-<br>ever, the whole route will be searched. |
| Performed automatic detour<br>search (or detour search). How-<br>ever, the result is the same as that<br>of the previous search. | Performed search with every condition consid-<br>ered. However, the result is the same as that of<br>the previous search.              | System is not malfunctioning.                                                                                                    |
| Passing points cannot be set.                                                                                                    | More than five passing points were set.                                                                                                | Passing points can be set up to five. To stop<br>at more than five points, perform sharing in<br>several steps.                    |
| When setting the route, the start-<br>ing point cannot be selected.                                                              | The current vehicle location is always set as the starting point of a route.                                                           | System is not malfunctioning.                                                                                                    |
| Some menu items cannot be selected.                                                                                              | The vehicle is being driven.                                                                                                    | Stop the vehicle at a safe place and then operate the system.                                                                      |

# **VOICE GUIDE**

| Symptom                                             | Cause                                                                                                    | Remedy                                                      | AV |
|-----------------------------------------------------|----------------------------------------------------------------------------------------------------|-------------------------------------------------------------|----|
| Voice guide will not operate.                       | Note: Voice guide is only available at intersections that satisfy certain conditions (indicated by $\bullet$ on the map). Therefore, guidance may not be given even when the route on the map changes direction. | System is not malfunctioning.                               | L  |
|                                                     | The vehicle is not on the recommended route.                                                                                                    | Return to the recommended route or re-<br>search the route. | M  |
|                                                     | Voice guide is turned OFF.                                                                                                    | Turn voice guide ON.                                        |    |
|                                                     | Route guide is turned OFF.                                                                                                    | Turn route guide ON.                                        |    |
| Voice guide does not match the actual road pattern. | Voice guide may vary with the direction to which<br>the vehicle is turned and the connection of the<br>road to other roads.                                                                                      | Drive in conformity to the actual traffic rules.            |    |

#### **ROUTE SEARCH**

| Symptom                                                                                  | Cause                                                                                                    | Remedy                                                                                                    |
|------------------------------------------------------------------------------------------|----------------------------------------------------------------------------------------------------|----------------------------------------------------------------------------------------------------|
| No route is shown.                                                                       | No road to be searched is found around the des-<br>tination.                                                                                                    | Find wider road (orange road or wider)<br>nearby and reset the destination and passing<br>points onto it. Take care of the traveling<br>direction when there are separate up and<br>down roads. |
|                                                                                          | Starting point and the destination are too close.                                                                                                    | Set the destination at more distant point.                                                                                                    |
|                                                                                          | Conditional traffic regulation (day of the week/<br>time of the day) is set at the area around the cur-<br>rent location or the destination.                                                                                                    | Turn the time-regulating search conditions<br>OFF. Turn "Avoid regulation time" in the<br>search conditions OFF.                                                                                |
| Indicated route is intermittent.                                                         | In some areas, highways (gray routes) are not used for the search <sup>(Note)</sup> Therefore, the route to the current location or the passing points may be intermittent.                                                                           | System is not malfunctioning.                                                                                                    |
| When the vehicle has passed the recommended route, it is deleted from the screen.        | A recommended route is controlled by each sec-<br>tion. When the vehicle has passed the passing<br>point 1, then the map data from the starting point<br>up to the passing point 1 will be deleted. (The<br>data may remain undeleted in some areas.) | System is not malfunctioning.                                                                                                    |
| Detouring route is recommended.                                                          | In some areas, highways (gray routes) are not<br>used for the search. (Note). Therefore, detour<br>route may be recommended.                                                                                                    | Set the route closer to the basic route (gray route).                                                                                                    |
|                                                                                          | A detour route may be shown when some traffic regulation (one-way traffic, etc.) is set at the area around the starting point or the destination.                                                                                                    | Slightly move the starting point or the desti-<br>nation, or set the passing point on the route<br>of your choice.                                                                              |
|                                                                                          | In the area where highways (gray routes) are<br>used for the search, left turn has priority around<br>the current location and the destination (passing<br>points). For this reason, the recommended route<br>may be detouring.                       | System is not malfunctioning.                                                                                                    |
| Landmarks on the map do not match the actual ones.                                       | This can be happen due to omission or error in the map data.                                                                                                    | As a rule, an updated map DVD-ROM will be<br>released once a year. Wait until the latest<br>map has become available.                                                                           |
| Recommended route is far from<br>the starting point, passing points,<br>and destination. | Starting point, passing points, and destination of<br>the route guide were set far from the desired<br>points because route searching data around<br>these area were not stored.                                                                      | Reset the destination onto the road nearby. If<br>this road is one of the highways (gray<br>routes), an ordinary road nearby may be dis-<br>played as the recommended route.                    |

#### NOTE:

Except for the ordinance-designated cities. (Malfunctioning areas may be changed in the updated map disc.)

#### **EXAMPLES OF CURRENT-LOCATION MARK DISPLACEMENT**

Vehicle's travel amount is calculated by reading its travel distance and turning angle. Therefore, if the vehicle is driven in the following manner, an error will occur in the vehicle's current location display. If correct location has not been restored after driving the vehicle for a while, perform location correction.

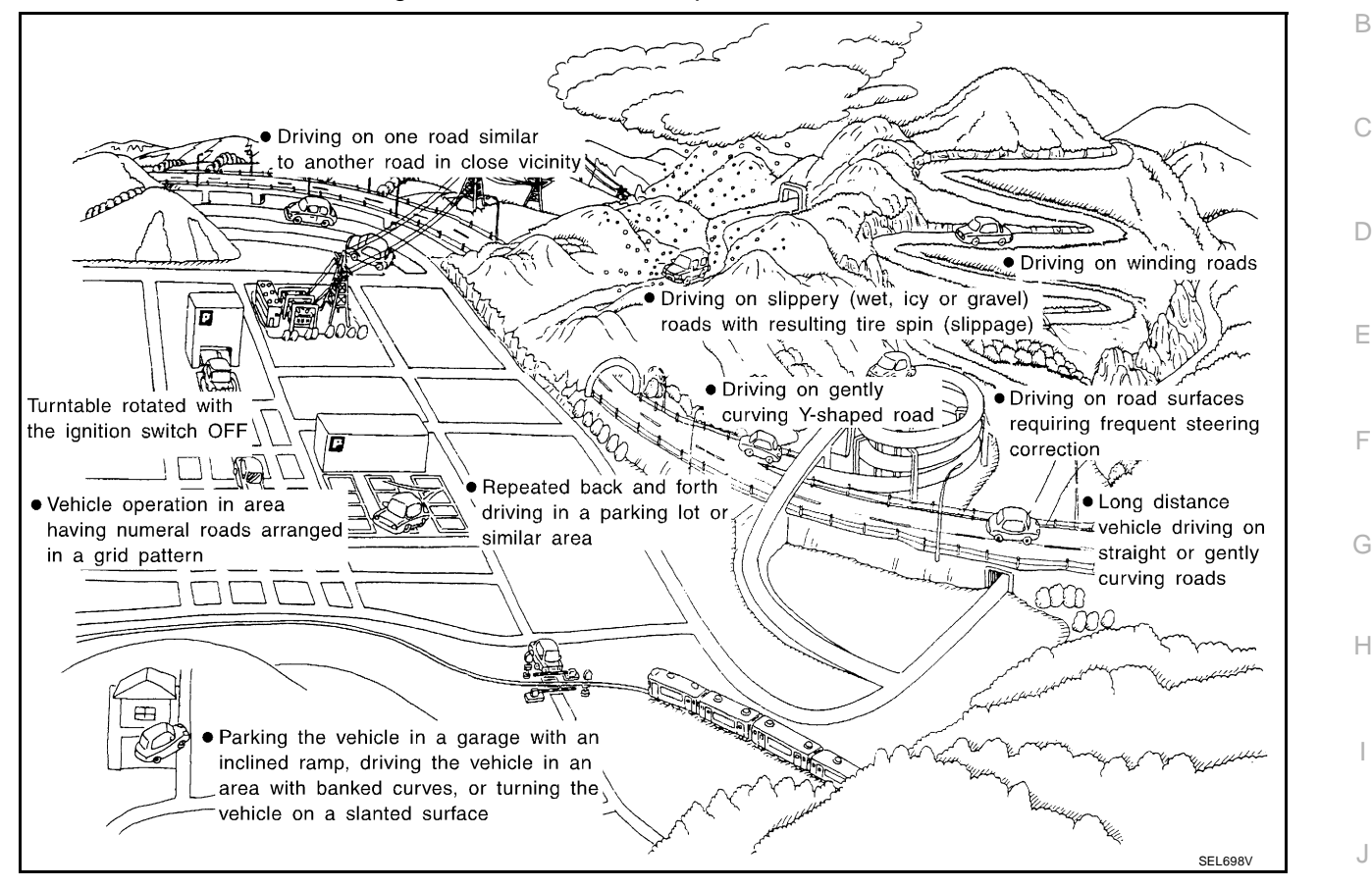

AV

L

Μ

| Cause (con   | dition) –: While driving ooo: Display | Driving condition                                                                                                    | Remarks (correction, etc.)                                                                          |
|--------------|---------------------------------------|----------------------------------------------------------------------------------------------------|----------------------------------------------------------------------------------------------------|
|              | Y-intersections                       | At a Y intersection or similar gradual divi-<br>sion of roads, an error in the direction of<br>travel deduced by the sensor may result in<br>the current-location mark appearing on the<br>wrong road.                                                                                   |                                                                                                    |
|              | Spiral roads                          | When driving on a large, continuous spiral<br>road (such as loop bridge), turning angle<br>error is accumulated and the vehicle mark<br>may deviate from the correct location.                                                                                                    |                                                                                                    |
| Road config- | Straight roads                        | When driving on a long, straight road and<br>slow curve without stopping, map-match-<br>ing does not work effectively enough and<br>distance errors may accumulate. As a<br>result, the vehicle mark may deviate from<br>the correct location when the vehicle is<br>turned at a corner. | If after travelling about 10 km (6<br>miles) the correct location has<br>not been restored, perform |
| uration      | Zigzag roads                          | When driving on a zigzag road, the map<br>may be matched to other roads in the simi-<br>lar direction nearby at every turn, and the<br>vehicle mark may deviate from the correct<br>location.                                                                                            | location correction and, if nec-<br>essary, direction correction.                                   |
|              | Roads laid out in a grid pattern      | When driving where roads are laid out in a grid pattern, or where many roads are run-<br>ning in the similar direction nearby, the map may be matched to them by mistake and the vehicle mark may deviate from the correct location.                                                     |                                                                                                    |
|              | Parallel roads                        | When two roads are running in parallel<br>(such as highway and sideway), the map<br>may be matched to the other road by mis-<br>take and the vehicle mark may deviate<br>from the correct location.                                                                                      |                                                                                                    |

| Cause (cor | ndition) –: While driving ooo: Display            | Driving condition                                                                                                    | Remarks (correction, etc.)                                                                                                    |   |
|------------|---------------------------------------------------|----------------------------------------------------------------------------------------------------|----------------------------------------------------------------------------------------------------|---|
| Place      | In a parking lot                                  | When driving in a parking lot, or other loca-<br>tion where there are no roads on the map,<br>matching may place the vehicle mark on a<br>nearby road. When the vehicle returns to<br>the road, the vehicle mark may have devi-<br>ated from the correct location.<br>When driving in circle or turning the steer-<br>ing wheel repeatedly, direction errors accu-<br>mulate, and the vehicle mark may deviate<br>from the correct location. |                                                                                                    | E |
|            | Turntable                                         | When the ignition switch is OFF, the navi-<br>gation system cannot get the signal from<br>the gyroscope (angular speed sensor).<br>Therefore, the displayed direction may be<br>wrong and the correct road may not be<br>easily returned to after rotating the vehicle<br>on a turntable with the ignition OFF.                                                                                                    |                                                                                                    | E |
|            | Slippery roads                                    | On snow, wet roads, gravel, or other roads<br>where tires may slip easily, accumulated<br>mileage errors may cause the vehicle mark<br>to deviate from the correct road.                                                                                                    | If after travelling about 10 km (6                                                                                                    | F |
|            | Slopes                                            | When parking in sloped garages, when<br>travelling on banked roads, or in other<br>cases where the vehicle turns when tilted,<br>an error in the turning angle will occur, and<br>the vehicle mark may deviate from the<br>road.                                                                                                    | not been restored, perform<br>location correction and, if nec-<br>essary, direction correction.                                                                                                | ŀ |
|            | Road not displayed on the map screen              | When driving on new roads or other roads<br>not displayed on the map screen, map<br>matching does not function correctly and<br>matches the location to a nearby road.<br>When the vehicle returns to a road which is<br>on the map, the vehicle mark may deviate<br>from the correct road.                                                                                                    |                                                                                                    | A |
| Map data   | Different road pattern<br>(Changed due to repair) | If the road pattern stored in the map data<br>and the actual road pattern are different,<br>map matching does not function correctly<br>and matches the location to a nearby road.<br>The vehicle mark may deviate from the<br>correct road.                                                                                                    |                                                                                                    | L |
| Vehicle    | Use of tire chains                                | When tire chains are used, the mileage is<br>not correctly detected, and the vehicle<br>mark may deviate from the correct road.                                                                                                    | Drive the vehicle for a while. If<br>the distance still deviates,<br>adjust it by using the distance<br>adjustment function. (If the tire<br>chain is removed, recover the<br>original value.) |   |

| Cause (con                   | dition) –: While driving ooo: Display | Driving condition                                                                                                    | Remarks (correction, etc.)                                                                                                    |
|------------------------------|---------------------------------------|----------------------------------------------------------------------------------------------------|----------------------------------------------------------------------------------------------------|
|                              | Just after the engine is started      | If the vehicle is driven just after the engine<br>is started when the gyroscope (angular<br>speed sensor) correction is not completed,<br>the vehicle can lose its direction and may<br>have deviated from the correct location. | Wait for a short while before driving after starting the engine.                                                                                                    |
| Precautions for driving      | Continuous driving without stopping   | When driving long distances without stop-<br>ping, direction errors may accumulate, and<br>the current-location mark may deviate from<br>the correct road.                                                                       | Stop and adjust the orientation.                                                                                                    |
|                              | Abusive driving                       | Spinning the wheels or engaging in other<br>kinds of abusive driving may result in the<br>system being unable perform correct<br>detection, and may cause the vehicle mark<br>to deviate from the correct road.                  | If after travelling about 10 km (6<br>miles) the correct location has<br>not been restored, perform<br>location correction and, if nec-<br>essary, direction correction. |
|                              | Position correction accuracy          |                                                                                                    |                                                                                                    |
| How to cor-<br>rect location | Within 1 mm (0.04 in)                 | If the accuracy of location settings is poor,<br>accuracy may be reduced when the correct<br>road cannot be found, particularly in places<br>where there are many roads.                                                         | Enter in the road displayed on<br>the screen with an accuracy of<br>approx. 1mm.<br>Caution: Whenever possible,<br>use detailed map for the cor-<br>rection.             |
|                              | Direction when location is corrected  |                                                                                                    |                                                                                                    |
|                              | Direction calibration<br>adjustment   | If the accuracy of location settings during<br>correction is poor, accuracy may be<br>reduced afterwards.                                                                                                    | Perform direction correction.                                                                                                    |

#### CURRENT LOCATION MARK SHOWS A POSITION WHICH IS COMPLETELY WRONG

In the following cases, the current-location mark may appear on completely different position in the map depending on the GPS satellite signal receiving conditions. In this case, perform location correction and direction correction.

- When location correction has not been done
- If the receiving conditions of the GPS satellite signal is poor, or if the current-location mark becomes out of
  place, it may move to a completely different location and not come back if location correction is not done.
  The position will be corrected if the GPS signal can be received.
- When the vehicle has traveled by ferry, or when the vehicle has been towed
- Because calculation of the current location cannot be done when travelling with the ignition OFF, for example when traveling by ferry or when being towed, the location before travel is displayed. If the precise location can be detected with GPS, the location will be corrected.

#### **CURRENT-LOCATION MARK JUMPS**

In the following cases, the current-location mark may appear to jump as a result of automatic correction of the current location.

- When map-matching has been done
- If the current location and the current-location mark are different when map-matching is done, the current-location mark may seem to jump. At this time, the location may be "corrected" to the wrong road or to a location which is not on a road.
- When GPS location correction has been done
- If the current location and the current-location mark are different when the location is corrected using GPS measurements, the current-location mark may seem to jump. At this time, the location may be "corrected" to a location which is not on a road.

#### CURRENT LOCATION MARK IS IN A RIVER OR SEA

The navigation system moves the current-location mark with no distinction between land and rivers or sea. If the location mark is somehow out of place, it may appear that the vehicle is driving in a river or the sea.

# WHEN DRIVING ON SAME ROAD, SOMETIMES CURRENT-LOCATION MARK IS IN RIGHT PLACE AND SOMETIMES IT IS WRONG PLACE

The conditions of the GPS antenna (GPS data) and gyroscope (angular speed sensor) change gradually. Depending on the road traveled and the operation of the steering wheel, the location detection results will be different. Therefore, even on a road on which the location has never been wrong, conditions may cause the vehicle mark to deviate.

#### LOCATION CORRECTION BY MAP-MATCHING IS SLOW

- The map-matching function needs to refer to the data of the surrounding area. It is necessary to drive some distance for the function to work.
- Because map-matching operates on this principle, when there are many roads running in similar directions in the surrounding area, no matching determination may be made. The location may not be corrected until some special feature is found.

# ALTHOUGH GPS RECEIVING DISPLAY IS GREEN, VEHICLE MARK DOES NOT RETURN TO CORRECT LOCATION

- The GPS accuracy has an error of approximately 10 m (30 ft). In some cases the current-location mark may not be on the correct street, even when GPS location-correction is done.
- The navigation system compares the results of GPS location detection with the results from map-matching location detection. The one which is determined to have higher accuracy is used.
- GPS location correction may not be performed when the vehicle is stopped.

#### NAME OF CURRENT PLACE IS NOT DISPLAYED

The current place name may not be displayed if there are no place names displayed on the map screen.

# CONTENTS OF DISPLAY DIFFER FOR BIRDVIEW<sup>™</sup> AND THE (FLAT) MAP SCREEN Difference of the BIRDVIEW<sup>™</sup> screen from the flat map screen are as follows.

- The current place name displays names which are primarily in the direction of vehicle travel.
- The amount of time before the vehicle travel or turn angle is updated on the screen is longer than for the (flat) map display.
- The conditions for display of place names, roads, and other data are different for nearby areas and for more distant areas.
- Some thinning of the character data is done to prevent the display becoming too complex. In some cases and in some locations, the display contents may differ.
- The same place name, street name, etc. may be displayed multiple times.

Μ

L

Ε

F

Н

# **Program Loading of NAVI Control Unit**

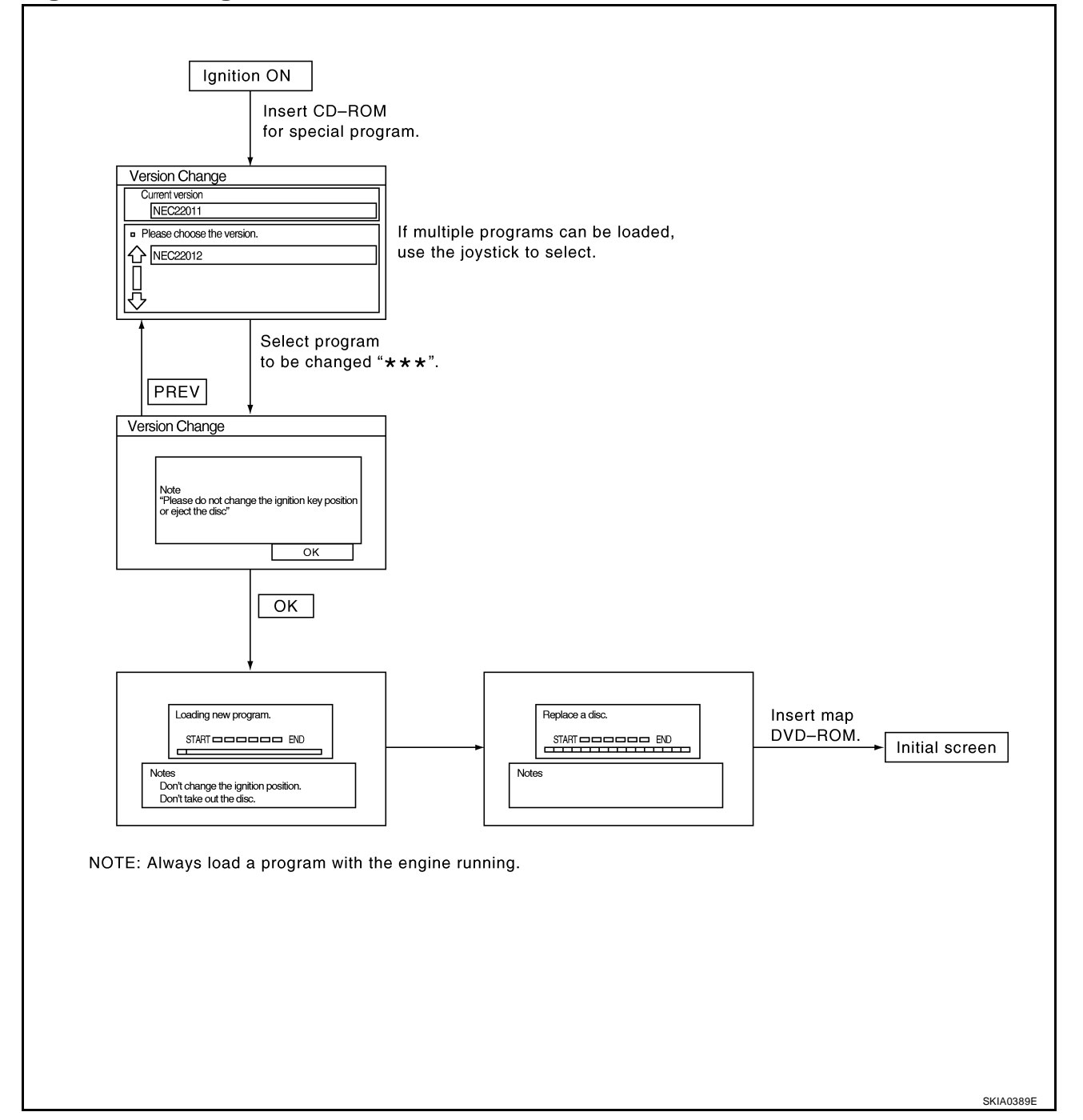

EKS007NB

# Removal and Installation of NAVI Control Unit

#### **CAUTION:**

To avoid damage, eject map DVD-ROM before removing the NAVI control unit.

- 1. Slide front seat RH fully forward.
- 2. Remove NAVI control unit kick shield.

- 3. Disconnect connectors.
- 4. Remove screws and remove NAVI control unit.
- 5. Remove screws and brackets from NAVI control unit.
- 6. Installation is in the reverse order of removal.

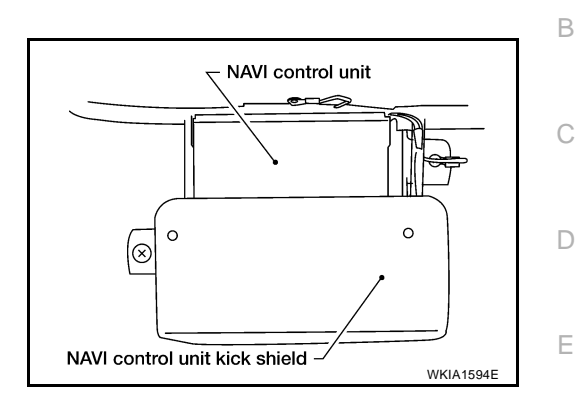

EKS007NC

А

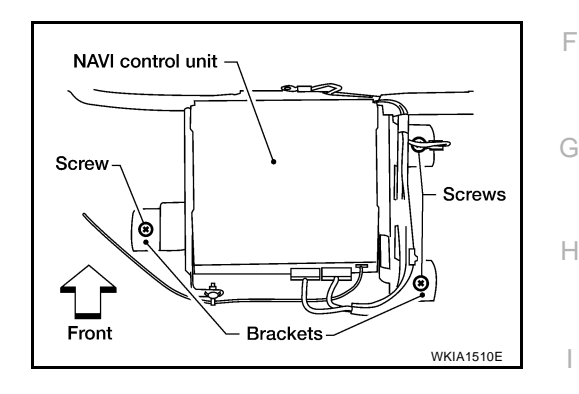

# **Removal and Installation of GPS Antenna**

- 1. Remove defrost grille.
- 2. Remove screws.
- 3. Remove center console. Refer to <u>IP-15, "Center Console"</u>.

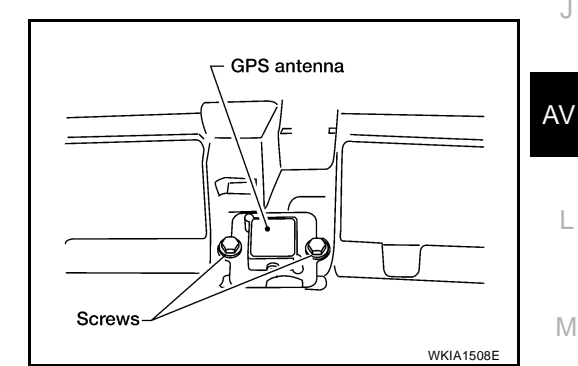

- 4. Disconnect GPS antenna connector and remove GPS antenna and feeder assembly out the top.
- 5. Installation is in the reverse order of removal.

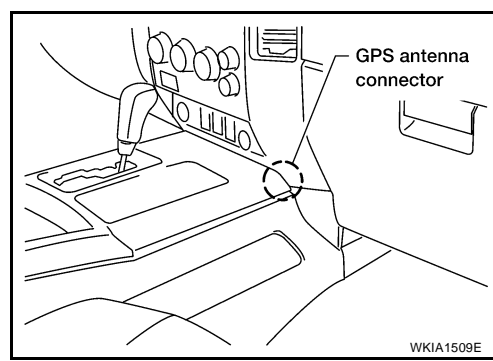

# **Removal and Installation of Steering Wheel Switch**

Refer to AV-47, "Removal and Installation of Steering Wheel Audio Control Switches" .

EKS007NE

EKS007ND

# **Removal and Installation of AV Switch**

Refer to AV-45, "Removal and Installation for AV Switch" .

### **Removal and Installation of Display Unit**

- 1. Remove cluster lid D.
- 2. Remove the four display unit assembly screws.
- 3. Disconnect connectors and remove display unit assembly.
- 4. Remove screws and remove display unit from brackets.
- 5. Installation is in reverse order of removal.

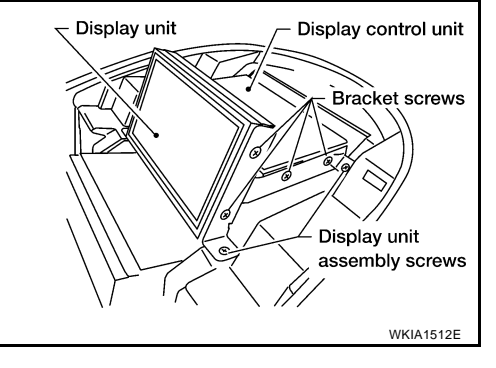

EKS007NH

# Removal and Installation of Display Control Unit

- 1. Remove cluster lid D.
- 2. Remove the four display unit assembly screws.
- 3. Disconnect connectors and remove display unit assembly.
- 4. Remove screws and remove display control unit from brackets.
- 5. Installation is in reverse order of removal.

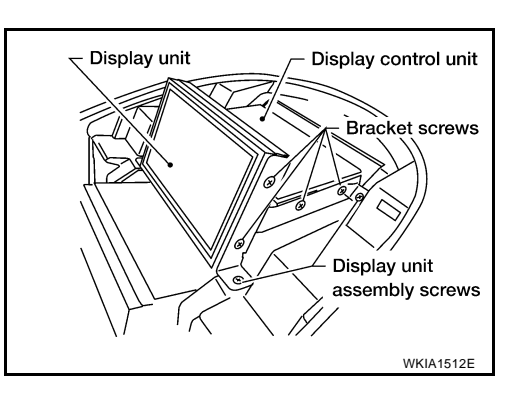

EKS007NF

EKS007NG